# Servicios de Red e Internet

## Práctica Tema 2

### Índice

| 1. | . I1     | nstalación del Servicio DHCP en Windows 2008 Server7                      |
|----|----------|---------------------------------------------------------------------------|
|    | a.       | Cambiar el nombre del servidor a w2008077                                 |
|    | b.       | Instalar el Servicio de DHCP7                                             |
|    | c.       | Seleccionar la dirección IP que dará el servicio8                         |
|    | d.       | Configuración del servicio de DNS IPv48                                   |
|    | e.       | Especificar la configuración del servidor WINS IPv49                      |
| 2. | C        | onfiguración del Servidor DHCP9                                           |
|    | a.       | Agregar y configurar el ámbito9                                           |
|    | b.       | Ámbito creado10                                                           |
|    | c.       | Indicamos que no vamos a utilizar el modo sin estado DHCPv610             |
|    | d.       | Confirmar las opciones de instalación11                                   |
|    | e.       | Progreso de la instalación11                                              |
|    | f.       | Resultados de la instalación12                                            |
|    | g.       | Comprobación desde el Administrador del Servidor que el servicio está en  |
| ma | rch      | a12                                                                       |
|    | h.       | Comprobación con NetStat -a -n que el servidor está a la escucha por el   |
| pu | ert      | o UDP 67                                                                  |
|    | i.       | Iniciar la consola de administración de DHCP desde el menú Inicio13       |
|    | j.       | Consola de configuración de DHCP14                                        |
|    | k.       | Reglas de entrada en el Firewall para para el servicio de DHCP14          |
|    | 1.       | Reglas de salida en el Firewall para para el servicio de DHCP15           |
|    | m.       | Ficheros de log del servicio de DHCP15                                    |
| 3. | C        | onfiguraciones adicionales16                                              |
|    | a.       | Realizar una reserva para la máquina con Windows 716                      |
|    | b.       | Opciones de ámbito16                                                      |
|    | c.       | Opciones del Servidor17                                                   |
| 4. | <b>C</b> | lientes DHCP y concesiones17                                              |
|    | a.       | Configuración del adaptador de red de Windows 7 para que reciba una       |
| cc | nfi      | guración automática por DHCP17                                            |
|    | b.       | El servidor DHCP le asigna la IP reservada anteriormente18                |
|    | c.       | Lo mismo pero con ipconfig /all18                                         |
|    | d.       | El cliente libera la concesión que ha recibido con ipconfig /release19    |
|    | e.       | Renovar la concesión con ipconfig /renew19                                |
|    | f.       | Configurar máquina con Ubuntu para que se configure mediante el servidor  |
| DH | CP       | de Windows 2008 Server                                                    |
|    | g.       | Reiniciar los servicios de red20                                          |
|    | h.       | Comprobación que le ha asignado una IP perteneciente al ámbito21          |
| 5. | C        | onfiguración básica del servicio DHCP en Linux                            |
|    | a.       | Asignando el nombre al Servidor DHCP22                                    |
|    | b.       | Instalando el paquete dhcp3-server22                                      |
|    | c.       | Indicar al Servidor DHCP por que interfaz de red va a escuchar23          |
|    | d.       | Haciendo una copia de el archivo /etc/dhcp/dhcp.conf23                    |
|    | e.       | Edición del archivo /etc/dhcp/dhcp.conf indicando la configuración del    |
| se | rvi      | dor DHCP24                                                                |
|    | f.       | Reiniciando el servicio de dhcp24                                         |
|    | g.       | Consultar el fichero de log del sistema para comprobar que no hay errores |
| en | el       | arranque del servicio.(cat /var/log/syslog)25                             |
|    | e.       | Resultado de la consulta /var/log/syslog relativo al servicio de DHCP25   |
|    | ±.       | Comprobacion que el proceso del servidor se está ejecutando26             |
|    | g.       | comprobar que el servidor esta en la escucha en el puerto 67 UDP26        |

| h. Verificar que aún no hay ninguna concesión de IP, visualizando el              |
|-----------------------------------------------------------------------------------|
| fichero /var/lib/dhcp/dhcpd.leases27                                              |
| 6. Clientes DHCP y Concesiones                                                    |
| a. Comprobar que el cliente Ubuntu está configurado para obtener una IP por       |
| medio de DHCP                                                                     |
| b. Comprobar la configuración IP enviada desde el servidor DHCP Debian            |
| mediante el comando ifconfig. Le ha concedido la primera IP del rango de          |
| direcciones: 10.33.7.20                                                           |
| c. Comprobar en el servidor Debian la concesión realizada visualizando el         |
| fichero /var/lib/dhcp/dhcpd.leases                                                |
| 7. Reservar al equipo W707 la dirección IP 10.33.7.4                              |
| a. Edición del fichero /etc/dhcp/dhcpd.conf para añadir la reserva                |
| b. Reiniciar el servicio de DHCP                                                  |
| c. Comprobar que el equipo Windows 7 obtiene la reserva de la IP 10.33.7.430      |
| 8. DHCP en Zentval                                                                |
| a Instalación del software necesario para arrangar el servicio de DHCP 30         |
| b Indicar al Servidor DHCP por que interfaz de red va a escuchar                  |
| c. Configuración del rango de direcciones y la reserva                            |
| d Comprobación de que la máquina Ibuntu configura su IP dinámicamente con la      |
| reserva: 10 33 7 45                                                               |
| e. Comprobación de que la máquina con Windows 7 toma su IP dinámicamente y se     |
| le asigna, en este caso, la primera del rango configurado en el servidor DHCP, 32 |
| 9 DHCP Failover Protocol Configuración Servidor DHCP 1                            |
| a Asignando nombre al equino: w200807f1                                           |
| a. Asignando nombre ar equipo. w20000/11                                          |
| c Instalación de Active Directory y configuración                                 |
| d Inicio configuración de Active Directory                                        |
| e. Creando un nuevo bosque                                                        |
| f. Asignando nombre a la raíz del bosque                                          |
| g. Establecer nivel funcional del bosque                                          |
| h. Opciones adicionales para este controlador de dominio, instalación del         |
| Servicio DNS                                                                      |
| i. Ubicación de las bases de datos, archivos de registro y SYSVOL                 |
| j. Finalización de la instalación de Active Directory y DNS                       |
| k. Inicio de sesión en el dominio va instalado                                    |
| 1. Instalando el servicio de DHCP en w200807f1                                    |
| m. Seleccionar el enlace de conexión de red                                       |
| n. Especificar la configuración del servidor DHCP IPv4                            |
| ñ. Especificar la configuración del servidor WINS IPv4. No se requiere            |
| servicio de WINS                                                                  |
| o. No agregamos ámbito40                                                          |
| p. Deshabilitamos el modo sin estado del Servidor DHCP IPv640                     |
| q. Autorizar al Servidor DHCP en Active Directory                                 |
| r. Confirmar selecciones de instalación41                                         |
| s. Resultado de la Instalación: Instalación correcta                              |
| t. Consola de Administrador del servidor presentando los servicios activos y      |
| sin errores de Active Directory, DNS y DHCP42                                     |
| 10. DHCP Failover Protocol. Configuración Servidor DHCP 243                       |
| a. Asignando nombre al equipo: w200807f243                                        |
| b. Configuración protocolo TCP/IP. En este caso el servidor DNS primario lo       |
| configuro con la IP del Servidor DHCP 1: w200807f1 , ya que ahora es también      |
| servidor DNS del dominio43                                                        |

| c. Hacer al Servidor de DHCP 2: w200807f2 un servidor miembro de dominio        |
|---------------------------------------------------------------------------------|
| asir07.net                                                                      |
| d. Iniciando sesión tras hacernos miembros del dominio del que ahora somos      |
| miembros                                                                        |
| e. Agregando el rol DHCP al Servidor w200807f245                                |
| f seleccionando enlace de conevión de red                                       |
| a Especificar la configuración del corvider DNS IDvá                            |
| y. Especifical la configuración del servidor DNS 1794                           |
| n. No se requiere servicio de wins                                              |
| 1. Agregar el ambito                                                            |
| J. Deshabilitamos el modo sin estado DHCPv6 para este servidor4/                |
| k. Autorizar el servidor DHCP 2 con las credenciales del administrador del      |
| dominio                                                                         |
| 1. Resultados de la instalación: instalación correcta                           |
| 11. Configuración del protocolo DHCP Failover                                   |
| a. Iniciando el asistente para configurar el ámbito en el servidor DHCP 1:      |
| w200807f1                                                                       |
| b. Definiendo el nombre de ámbito                                               |
| a Definiendo el intervalo de direcciones                                        |
| d Agrogar avaluationes a retrage. En este ejemple se emiter                     |
| a. Agregar exclusiones y recraso. En este ejempro se omiten                     |
|                                                                                 |
| d. Configurar opciones DHCP                                                     |
| e. Configurar la puerta de enlace por defecto para el ambito                    |
| f. Configurar el nombre de dominio y servidor DNS para el ambito                |
| g. Configurar los servidores WINS para el ámbito. Este caso se omiten52         |
| i. Finalización del asistente para el ámbito nuevo                              |
| j. Configuración de ámbitos dividido (FAILOVER)54                               |
| k. Ejecutando el asistente para la configuración de ámbitos divididos54         |
| 1. Añadir servidor DHCP adicional, en este caso será el servidor w200807f255    |
| m. Establecer el porcentaje de división del ámbito. En este caso será del 70%   |
| para el primer servidor DHCP w200807f1 y del 30% para el segundo servidor DHCP  |
| w200807f2                                                                       |
| n. Resumen de la configuración de ámbitos divididos                             |
| ñ. Resumen de la configuración de ámbitos divididos: configuración correcta. 56 |
| o. Comprobación de como queda el ámbito en el servidor DHCP1: w200807f157       |
| n Activación del ámbito en el servidor DHCP2· w200807f2                         |
| a Comprohemos que la flecha roja desanarece tras la activación Abora el         |
| q: comprobamos que la frecha roja desaparece cras la accivación. Anora er       |
| Servidor DHCP 2 esta activo                                                     |
| r. Comprobacion de como queda el ambito en el servidor DHCP2: w20080/1258       |
| 12. Probando la efectividad del protocolo FAILOVER                              |
| a. Estando los dos servidores DHCP funcionando, Configuramos un cliente, en     |
| este caso un Windows 7 para que obtenga su configuración TCP/IP automáticamente |
| de alguno de los servidores y vemos lo que pasa                                 |
| b. Tras aceptar, comprobamos con ipconfig /all la configuración del cliente.59  |
| c. Comprobación en la consola de administración del Servidor DHCP 1 que le ha   |
| concedido la IP                                                                 |
| d. Comprobación en la consola de administración del Servidor DHCP 2 que no ha   |
| concedido ninguna TP                                                            |
| e Abora pararé el Servidor DHCP 1 para que el cliente obtenga la TP del         |
| Servidor DHCP 2                                                                 |
| f Ejecuto en el cliente inconfig /release nara que libere la TD 61              |
| a Figurto en el cliente inconfig /renew para que renveve la IP                  |
| y. Ejecuto en el cliente inconfig /ill nora que renueve la información          |
| n. Ejecuto en el cifente ipconiig /all para que muestre toda la información     |
| sobre la configuración TPC/IP                                                   |

#### Servicios de Red e Internet

| i. Comprobación en la consola de administración del Servidor DHCP 2 que le ha            |
|------------------------------------------------------------------------------------------|
| concedido la IP                                                                          |
| j. Comprobación con un cliente Linux Debian. Configuración de la interfaz de             |
| red para que obtenga la configuración TCP/IP por dhcp63                                  |
| k. Reiniciando los servicios de red con /etc/init.d/networking restart64                 |
| l. Comprobación en la consola de administración del Servidor DHCP 1 que le ha            |
| concedido la IP                                                                          |
| m. Ahora pararé el Servidor DHCP 1 para que el cliente obtenga la IP del                 |
| Servidor DHCP 2                                                                          |
| n Vuelvo reiniciar los servicios de red con /etc/init d/networking restart 65            |
| $\tilde{n}$ . Comprobación en la consola de administración del Servidor DHCP 2 que le ba |
| approdide la ID                                                                          |
|                                                                                          |
| 12 Definite de les manades DECR ses Winesheek                                            |
| 13. Analisis de los mensajes DHCP con Wireshark                                          |
| a. Libero la IP de la máquina Windows 7 con ipconfig /release67                          |
| b. Pongo el programa Wireshark a escuchar por la interfaz de red en el                   |
| Servidor Windows 2008 Server R267                                                        |
| c. Renuevo la IP del equipo Windows 7 con ipconfig /renew                                |
| d. Captura de paquetes DHCP con Wireshark                                                |
| 14. Agente de Retransmisión DHCP. (copiar capturas tema 1 para router                    |
| v del tema 2 para DHCP)                                                                  |
| a Configurando la interfaz eth0 del servidor DHCP 69                                     |
| b Configurando el ámbito de la red 10 33 7 $0/24$                                        |
| $f_{\text{c}}$ Asistente para el ámbito nuevo 70                                         |
| d Dando nombro ol ámbito                                                                 |
| a. Dallao hombre el ambreo                                                               |
| e. Intervalo de direcciones/1                                                            |
| I. En este caso no agregamos exclusiones                                                 |
| g. Duracion de la concesion                                                              |
| h. Configuracion opciones DHCP                                                           |
| i. Puerta de enlace predeterminada73                                                     |
| j. Nombre de dominio y servidor DNS74                                                    |
| k. Servidor WINS74                                                                       |
| m. Finalización del asistente75                                                          |
| n. Creación del ámbito de la subred 20.33.7.0/24                                         |
| ñ. Dando nombre al ámbito76                                                              |
| o. Intervalo de direcciones del ámbito77                                                 |
| p. Configuración de la puerta de enlace77                                                |
| q. Activando el ámbito                                                                   |
| r. Conjunto de direcciones de la red 10.33.7.0/24                                        |
| s. Opciones del ámbito 10.33.7.0/2479                                                    |
| t. conjunto de direcciones de la red 20.33.7.0/24                                        |
| u. Opciones del ámbito 20.33.7.0/2480                                                    |
| w. Asignando nombre al Servidor que hará las funciones de Router                         |
| x. configurando la interfaz eth0 del Router                                              |
| v. Configurando la interfaz ethl del Router                                              |
| z. Instalar el rol de Servicios de acceso y directivas de red para hacer las             |
| funciones de Router.                                                                     |
| aa. Seleccionando los servicios del Rol                                                  |
| ab Finalización de la instalación                                                        |
| as initialization de la instalacion                                                      |
| ac. contryutacion dei entucador                                                          |
| au. Selectional configuración personalizada                                              |
| ae. perecercital enflutamiento LAN                                                       |
| ar. rinalization der asistente e initio der servicio                                     |

| ag. Añadiendo protocolo de enrutamiento nuevo                                  |
|--------------------------------------------------------------------------------|
| ah. Selección del protocolo de retransmisión DHCP                              |
| ai. Configurar el agente de retransmisión DHCP                                 |
| aj. Indicar IP del Servidor DHCP87                                             |
| ak. Seleccionar interfáz nueva87                                               |
| al. Seleccionar la interfaz de red correspondiente al segmento que no tiene    |
| Servidor DHCP                                                                  |
| 15. Probando la efectividad del Protocolo de Retransmisión DHCP88              |
| a. Liberar la IP del cliente Windows de la red 20.33.7.0/24 (ipconfig          |
| /release)                                                                      |
| b. Renovar la IP del cliente Windows de la red 20.33.7.0/24 (ipconfig /renew). |
| 89                                                                             |
| c. Comprobación en el servidor DHCP que le ha concedido una IP correspondiente |
| al ámbito de la red 20.33.7.0/2489                                             |
| d. Liberar la IP del cliente Windows de la red 10.33.7.0/24 (ipconfig          |
| /release)                                                                      |
| e. Renovar la IP del cliente Windows de la red 10.33.7.0/24 (ipconfig /renew). |
| 90                                                                             |
| f. Comprobación en el servidor DHCP que le ha concedido una IP correspondiente |
| al ámbito de la red 10.33.7.0/2491                                             |
|                                                                                |

#### 😸 🕘 🗉 Windows Server 2008 R2 x64 DHCP - VMware Workstation File Edit View VM Tabs Help 📕 🔢 🕟 🧐 🚱 Snapshot 🖉 Revert 🖓 📘 🛄 🧮 🗂 Unity 🔄 🐻 Windows Server 2008 R2 x6... 🝝 <u>- 0 ×</u> j 🔽 Sis 🕐 🖓 🔻 Panel de control 👻 Sistema y seguridad 👻 Sistema ▼ 🚱 Buscar en el Panel de control 9 Ventana principal del Panel de control Ver información básica acerca del equipo Propiedades del sistema x Administrade Nombre de equipo | Handware | Opciones avanzadas | Acceso remoto | Configuració Cambios en el dominio o el nombre del eq X todos los derechos u equipa Configuracić Puede cambiar el nombre y la pertenencia de este equipo. Los cambios podrían afectar al acceso a los recursos de red. <u>Más</u> <u>información</u> Cambios en el domin Cambios en el dominio o el nom Debe reiniciar el equipo para aplicar los cambios. Nombre de equipo: w200807 Antes de reiniciar, guarde todos los archivos abiertos y cierre todos los programas. Nombre completo de equipo: w200807 Aceptar Miembro del uscrita no está disponible para esta pantalla O Dominio: rá a w200807 después de 🛞 Cambiar configuración Grupo de trabajo VIRTUAL Vea tambi Aceptar Cancelar Centro de a Windows Up Aceptar Cancelar 17:28 08/10/2014 🎦 Inicio 🛃 🖉 🚞 To direct input to this VM, move the mouse pointer inside or press Ctrl+G. 🔤 💽 🔹 📾 🖬 🕤 b. Instalar el Servicio de DHCP 😸 🗆 🔲 Windows Server 2008 R2 x64 DHCP - VMware Workstation File Edit View VM Tabs Help 📕 🔢 🖒 🧐 Snapshot 🖉 Revert 🖓 📘 🔜 🗂 🗂 Unity 🛅 🚯 Windows Server 2008 R2 x6... 💊 Asistente para agregar roles × Seleccionar roles de servidor Antes de comenza Seleccione uno o más roles para instalar en este servidor. Roles de servidor Roles: Descripción: Servidor DHCP (Protocolo de configuración dinámica de host) permite configurar, administrary proporcionar de forma centralizada direcciones IP temporales e información relacionada para equipos Servidor DHCP Active Directory Lightweight Directory Services Active Directory Rights Management Services Enlaces de conexión de red Hyper-V Configuración DNS IPv4 Servicios de acceso y directivas de redes Servicios de acceso y directivas de redes Servicios de archivo Servicios de certificados de Active Directory Servicios de dominio de Active Directory Servicios de Escritorio remoto Servicios de federación de Active Directory Configuración WINS IPv4 Ámbitos DHCP Modo sin estado DHCPv6 Configuración DNS IPv6 Servicios de implementación de Windows Confirmación Servicios de impresión y documentos Progreso Servidor de aplicacion Resultado Servidor de fax Servidor DHCP Servidor DNS Servidor web (IIS) Windows Server Update Services Más información acerca de los roles de servidor < Anterior Siguiente > Instalar Cancelar \* 🐘 🎲 17:37 Marinicio 🛃 🗾 🚞 i 🐖 🖾 💿 🔹 🖬 🜆 🛅 To direct input to this VM, move the mouse pointer inside or press Ctrl+G.

#### 1. Instalación del Servicio DHCP en Windows 2008 Server.

a. Cambiar el nombre del servidor a w200807

| Image: Section of the section of the section of th | Server 20                          | 008 R2 x64 DHCP - VMware V                                                                   | Vorkstation                                                                                                    |                                    |
|----------------------------------------------------------------------------------------------------|------------------------------------|----------------------------------------------------------------------------------------------|----------------------------------------------------------------------------------------------------|------------------------------------|
| Thread de configuración inicial       Katsente para agregar roles       x          Image: Service a las siguient:       Image: Service a las service a las conexión de red       Mindows Server 2008         Image: Service a las service a las conexión de red       Se detectaron una o votas conexión de red       Mindows Server 2008         Image: Service a las service a las conexión de red       Se detectaron una o votas conexión de red       Mindows Server 2008         Image: Service a las service a las conexión de red       Se detectaron una o votas conexión de red       Se detectaron una o votas conexión de red         Image: Service DHCP       Service de conexión de red       Se detectaron una o votas conexión de red       Se detectaron una o votas conexión de red         Image: Service DHCP       Service DHCP en una subred afferente.       Se detectaron una o votas conexión de red         Image: Service DHCP       Service DHCP en una subred afferente.       Se detectaron una o votas conexión de red         Image: Service DHCP       Configuración DHS IPv4       Configuración DHS IPv4       Se detectaron una o votas conexión de red:         Image: Service DHCP       Configuración DHS IPv4       Configuración DHS IPv4       Se detectaron IP         Image: Service DHCP       Configuración DHS IPv4       Configuración DHS IPv4       Se detectaron IP         Image: Service Service DHCP       Configuración DHS IPv4       Configuración DHS                                                                                                    | Windows Server 2008 B2 x           | napshot 🖉 Revert 🖓                                                                           |                                                                                                    |                                    |
| Image: Section of the processing of the processing of the proces processing of the processing of the proces | Tareas de configuración inicial    | Asistente para agregar roles                                                                 |                                                                                                    | - 8 ×                              |
|                                                                                                    | Realizar las siguiente             | Seleccionar enlac                                                                            | ces de conexión de red                                                                                                    | Windows Server 2008 R2<br>Itandard |
| Image: Configurations       Entaces de conexión de red         Image: Configuration DNS IPV4       Configuration DNS IPV4         Configuration DNS IPV4       Configuration DNS IPV4         Configuration DNS IPV4       Configuration DNS IPV4         Image: Configuration DNS IPV4       Configuration DNS IPV4         Image: Configuration DNS IPV4       Configuration DNS IPV4                                                                                                    | Activar Window:                    | Antes de comenzar<br>Roles de servidor<br>Servidor DHCP                                      | Se detectaron una o varias conexiones de red que tienen una dirección IP estática. Cada conexión de red<br>se puede usar para dar servicio a clientes DHCP en una subred diferente. |                                    |
| Anbitos DHCP         Modo sin estado DHCPv6         Configuración DNS IPv6         Configuración DNS IPv6         Configuración DNS IPv6         Pogreso         Resultado         Personalizar         Agregar canade         Agregar canade         Agregar canade         No mostrar esta vertana                                                                                                    | 💽 Configurar funcio                | Enlaces de conexión de red<br>Configuración DNS IPv4<br>Configuración WINS IPv4              | Conexiones de red:         Tipo           Dirección IP         Tipo           D1 03.37.5         IPv4                                                                               |                                    |
| Personalizar       Detales         Personalizar       Nombre:         Conexión de área local       Detales         Agregar craade       Conexión de área local         Agregar craade       Conexión de área local         Agregar craade       Conexión de área local         Image: Agregar craade       Conexión de área local         Image: Agregar craade       Conexión de área local         Image: Agregar craade       Conexión de área local         Image: Conexión de área local       Conexión de área local         Image: Conexión de área local       Conexión de área local         Image: Conexión de área local       Conexión de área local         Image: Conexión de área local       Conexión de área local         Image: Conexión de área local       Conexión de área local         Image: Conexión de área local       Conexión de área local         Image: Conexión de área local       Conexión de área local         Image: Conexión de área local       Conexión de área local         Image: Conexión de área local       Conexión de área local         Image: Conexión de área local       Conexión de área local         Image: Conexión de área local       Conexión de área local         Image: Conexión de área local       Conexión de área local         Image: Conexión de área loca                                                                                                    | 2 Actualizar es<br>Habiltar coment | Ámbitos DHCP<br>Modo sin estado DHCPv6<br>Configuración DNS IPv6<br>Confirmación<br>Progreso |                                                                                                    |                                    |
| Image: Second lizar       Details         Image: Agregar concle       Nombre:       Conexión de área local         Image: Agregar concle       Dirección física:       00-0C-29-87-EE-8A         Image: Agregar concle        Anterior       Siguiente >         Image: No mostrar esta vertana        Cenzer       Cenzer                                                                                                    | 🖉 Descargar e inst                 | Resultado                                                                                    |                                                                                                    |                                    |
| Agregar caracte                                                                                                    | Personalizar Agregar roles         |                                                                                              | Detailes           Nombre:         Conexión de área local           Adaptador de red:         Conexión de área local           Dirección física:         00-0C-29-87-EE-8A          | - 1                                |
|                                                                                                    | Agregar caracte                    |                                                                                              | < Anterior Siguiente > Instalar Cancelar                                                                                                    | Cerrar                             |
| 18:52 💦 👔 🛐 📖                                                                                                    | MINICIO 🛃 🔎 🤶                      | ] 🛐 厚                                                                                        |                                                                                                    | * P 😨 🕼 18:52<br>09/10/2014 =      |

c. Seleccionar la dirección IP que dará el servicio.

#### d. Configuración del servicio de DNS IPv4.

| 🥘 😑 🕛 Windows Server 2008 R2 x64 DHCP - VMware Workstation                                                                                                    |                                                                                                    |               |  |  |  |  |  |  |  |
|----------------------------------------------------------------------------------------------------|----------------------------------------------------------------------------------------------------|---------------|--|--|--|--|--|--|--|
| File Edit View VM Tabs Help                                                                                                    |                                                                                                    |               |  |  |  |  |  |  |  |
| 🖴 🔢 🕞 🧐 Snapshot 🦪 Revert 🧓 📳 🔜 🌄 🗂 Unity 🔤                                                                                                    |                                                                                                    |               |  |  |  |  |  |  |  |
| 🗊 Windows Server 2008 R2 x6 🔸                                                                                                    |                                                                                                    |               |  |  |  |  |  |  |  |
| i Tareas de configuración inicial Asistente para agregar roles                                                                                                    |                                                                                                    |               |  |  |  |  |  |  |  |
| Realizar las siguiente Especificar la configuración del servidor DNS IPv4                                                                                                    |                                                                                                    |               |  |  |  |  |  |  |  |
| Activar Window Antes de comenzar Roles de servidor Establecer zona Configurar funck Proporcionar not Configuración DKIS IPV4 Configuración DKIS IPV4                                                                                                    | Cuando los clientes obtienen una dirección IP del servidor DHCP, pueden proporcionárseles opciones DHCP<br>como las direcciones IP de los servidores DNS y el nombre del dominio primario. La configuración que<br>especifique aquí se aplicará a los clientes que usen IPv4.<br>Especifique el nombre del dominio primario que usarán los clientes para la resolución de nombres. Este dominio<br>se usará para todos los ámbitos que cree en este servidor DHCP.<br>Dominio primario: | -             |  |  |  |  |  |  |  |
| Actualizar es     Actualizar es     Actuali | asir07.net Especifique las direcciones IP de los servidores DNS que usarán los clientes para la resolución de nombres. Estos servidores DNS se usarán para todos los ámbitos que cree en este servidor DHCP. Dirección IPv-4 del servidor DNS preferido: 3.8.8.8 Validar                                                                                                    |               |  |  |  |  |  |  |  |
| Descargar e inst     Descargar e inst     Dersonalizar     Agregar roles                                                                                                    | Dirección IPv4 del servidor DNS alternativo:                                                                                                    |               |  |  |  |  |  |  |  |
| Agregar caracte                                                                                                    |                                                                                                    |               |  |  |  |  |  |  |  |
| Alinicio 🛃 🖉 🥞 🧃 📴                                                                                                    |                                                                                                    |               |  |  |  |  |  |  |  |
| To direct input to this VM, move the mouse pointer inside o                                                                                                    | r press Ctrl+G.                                                                                                    | 🖾 💽 · 🖨 🛒 🖪 🗂 |  |  |  |  |  |  |  |

| e. | Especificar | la | configuración | del | servidor | WINS | IPv4 |
|----|-------------|----|---------------|-----|----------|------|------|

| 🥘 🗇 🛛 Windows Server 2008 R2 x64 DHCP - VMware Workstation                         |                                                                                                    |                                                                                                    |                                    |  |  |  |  |  |  |
|------------------------------------------------------------------------------------|----------------------------------------------------------------------------------------------------|----------------------------------------------------------------------------------------------------|------------------------------------|--|--|--|--|--|--|
| File Edit View VM Tabs                                                             | Help                                                                                                    |                                                                                                    |                                    |  |  |  |  |  |  |
| 冒 🔢 🕟 🧐 🔀 Snapshot 🔃 Revert 🌆   🛐 🧫 🛅 Unity 🔤                                      |                                                                                                    |                                                                                                    |                                    |  |  |  |  |  |  |
| 🕼 Windows Server 2008 R2 x                                                         | .6 <b>*</b>                                                                                                    |                                                                                                    |                                    |  |  |  |  |  |  |
| Y Tareas de configuración inicia Asistente para agregar roles 🛛 🗐 🗐                |                                                                                                    |                                                                                                    |                                    |  |  |  |  |  |  |
| Realizar las siguiente                                                             | Especificar la cor                                                                                                    | nfiguración del servidor WINS IPv4                                                                                                    | Windows Server 2008 R2<br>Itandard |  |  |  |  |  |  |
| Activar Windowi Establecer zona Configurar funck                                   | Antes de comenzar<br>Roles de servidor<br>Servidor DHCP<br>Enlaces de conexión de red<br>Configuración DNS IPv4                      | Cuando los clientes obtienen una dirección IP del servidor DHCP, pueden recibir opciones DHCP como las<br>direcciones IP de los servidores WINS. La configuración que especifique aquí se aplicará a los clientes que usen<br>IPv4.<br>© No se requiere WINS para las aplicaciones en esta red                            |                                    |  |  |  |  |  |  |
| Proporcionar no <u>Actualizar es</u> <u>R</u> Habiltar coment <u>Actualizar es</u> | Configuración WINS IPv4<br>Ámbitos DHCP<br>Modo sin estado DHCPv6<br>Configuración DNS IPv6<br>Confirmación<br>Progreso<br>Resultado | Se requiere WINS para las aplicadones en esta red Indique las direcciones IP de los servidores WINS que usarán los clientes para la resolución de nombres. Estos servidores se usarán para los ámbitos creados en el servidor DHCP. Dirección IP del servidor WINS preferido: Dirección IP del servidor WINS alternativo: |                                    |  |  |  |  |  |  |
| Personalizar Agregar roles Agregar caracte No mostrar esta vertana                 |                                                                                                    | Más Información acerca de la configuración de servidores WINS           < Anterior                                                                                                    | Cerrar<br>18:54                    |  |  |  |  |  |  |
|                                                                                    | * P 🖏 🕼 09/10/2014 🖣                                                                                                    |                                                                                                    |                                    |  |  |  |  |  |  |
| To direct input to this VM, mo                                                     | ve the mouse pointer inside o                                                                                                    | r press Ctrl+G.                                                                                                    | 🔤 💿 🔹 🖬 🔤 🛅                        |  |  |  |  |  |  |

### 2. Configuración del Servidor DHCP.

a. Agregar y configurar el ámbito.

| 🥮 😑 🗉 Windows Server 2008 R2 x64 DHCP - VMware Workstation             |                  |                                                    |                                                          |                                                                                   |   |               |  |  |
|------------------------------------------------------------------------|------------------|----------------------------------------------------|----------------------------------------------------------|-----------------------------------------------------------------------------------|---|---------------|--|--|
| File Edit View VM Tabs                                                 | Help             |                                                    |                                                          |                                                                                   |   |               |  |  |
| 🔲 💷 🕞 🧐 S                                                              | napshot 🔃        | Revert                                             |                                                          | 🕽 Unity 🛅                                                                         |   |               |  |  |
| Windows Server 2008 R2 x                                               | (б 🍝             |                                                    |                                                          |                                                                                   |   |               |  |  |
| Tareas de configuración inicial Asistente para agregar roles 🛛 🔳 💶 🖻 🗶 |                  |                                                    |                                                          |                                                                                   |   |               |  |  |
| Realizar las siguienti 🙀 Agregar o editar ámbitos DHCP                 |                  |                                                    |                                                          |                                                                                   |   |               |  |  |
| Activar Window:                                                        | Antes de comen   | 737                                                | Lin ámbito es el interv                                  | alo de posibles direcciones IP para una red. El servidor DHCP no puede distribuir |   | -             |  |  |
| Establecer zona                                                        | Roles de servido | or                                                 | direcciones IP a los die                                 | entes hasta que se crea un ámbito.                                                |   |               |  |  |
|                                                                        | Servidor DHC     | gregar ámbito                                      | Ambitos:                                                 | x1 regar                                                                          |   |               |  |  |
| Sonfigurar funcio                                                      | Enlaces de       |                                                    |                                                          | Hitar                                                                             | - |               |  |  |
| Proporcionar por                                                       | Configura        | Un ambito es un interv<br>puede distribuir direcci | alo de posibles direccione<br>ones IP a los clientes has | es IP para una red. El servidor DHCP no sta que se cree un ámbito.                | - |               |  |  |
|                                                                        | Configura        | Opciones de configur                               | ación para el servidor DH                                | HCP                                                                               | _ |               |  |  |
|                                                                        | Modo sin e       | Nombre de ámbito:                                  |                                                          | ambito07                                                                          |   |               |  |  |
| 2 Actualizar es                                                        | Configura        | Dirección IP inicial:                              |                                                          | 10.33.7.60                                                                        |   |               |  |  |
|                                                                        | Confirmación     | Dirección IP final:                                |                                                          | 10.33.7.70                                                                        |   |               |  |  |
| Habilitar coment                                                       | Progreso         | Tipo de subred:                                    |                                                          | Cableado (la duración de la concesión será de 8 días)                             |   |               |  |  |
|                                                                        | Resultado        | Activar este ámbi                                  | to                                                       |                                                                                   |   |               |  |  |
| ar e inst 🦉                                                            |                  | Opciones de configur                               | ación que se propagan a                                  | al diente DHCP                                                                    |   |               |  |  |
|                                                                        |                  | Máscara de subred:                                 |                                                          | 255.255.255.0                                                                     |   |               |  |  |
| Personalizar                                                           |                  | Puerta de enlace pre                               | determinada (opcional):                                  | 10.33.7.1                                                                         |   |               |  |  |
| Agregar roles                                                          |                  |                                                    |                                                          | Aceptar Cancelar                                                                  |   |               |  |  |
|                                                                        |                  |                                                    |                                                          |                                                                                   |   |               |  |  |
| Aregar caracte                                                         |                  |                                                    |                                                          |                                                                                   |   |               |  |  |
| Anterior Siguiente > Instalar Cancelar                                 |                  |                                                    |                                                          |                                                                                   |   |               |  |  |
| 🎦 Inicio 🕌 ⊿ 📜                                                         |                  | <b>—</b>                                           |                                                          |                                                                                   | * | P 🔁 🕼 18:59 🛌 |  |  |
| To direct input to this VM, mo                                         | ve the mouse     | pointer inside o                                   | r press Ctrl+G.                                          |                                                                                   |   | 🖾 💿 🔹 🖬 🖪 🛍   |  |  |

#### b. Ámbito creado

| 😕 🗇 🐵 Windows Server 2008 R2 x64 DHCP - VMware Workstation |                                               |                                                                                     |                                                                                   |                  |                                    |  |  |  |  |  |
|------------------------------------------------------------|-----------------------------------------------|-------------------------------------------------------------------------------------|-----------------------------------------------------------------------------------|------------------|------------------------------------|--|--|--|--|--|
| File Edit View VM Tabs                                     | 5 Help                                        |                                                                                     |                                                                                   |                  |                                    |  |  |  |  |  |
| 🔳 💷 🕞 🧐 s                                                  | 🗧 💵 🕟 🧐 🔀 Snapshot 👸 Revert 🖓 📗 📟 🔂 🗂 Unity 🔤 |                                                                                     |                                                                                   |                  |                                    |  |  |  |  |  |
| Windows Server 2008 R2 >                                   | 🕼 Windows Server 2008 R2 x6 😞                 |                                                                                     |                                                                                   |                  |                                    |  |  |  |  |  |
| Tareas de configuración inicial                            | Asistente para agregar roles                  |                                                                                     |                                                                                   |                  | × _ B×                             |  |  |  |  |  |
| Realizar las siguiente                                     | Agregar o editar                              | ámbitos DHCP                                                                        |                                                                                   |                  | Windows Server 2008 R2<br>Itandard |  |  |  |  |  |
| Activar Window:                                            | Antes de comenzar<br>Roles de servidor        | Un ámbito es el intervalo de posi<br>direcciones IP a los clientes hast<br>Ámbitos: | bles direcciones IP para una red. El servidor DHCP no<br>a que se crea un ámbito. | puede distribuir |                                    |  |  |  |  |  |
| · · · · · · · · · · · · · · · · · · ·                      | Servidor DHCP                                 | Nombre                                                                              | Intervalo de direcciones IP                                                       | Agregar          |                                    |  |  |  |  |  |
| Configurar funcio                                          | Enlaces de conexión de red                    | ambito07                                                                            | 10.33.7.60 - 10.33.7.70                                                           | Editar           |                                    |  |  |  |  |  |
| Proporcionar no                                            | Configuración DNS IPv4                        |                                                                                     |                                                                                   | Fliminar         |                                    |  |  |  |  |  |
|                                                            | Ámbitos DHCP                                  |                                                                                     |                                                                                   |                  |                                    |  |  |  |  |  |
|                                                            | Modo sin estado DHCPv6                        |                                                                                     |                                                                                   |                  |                                    |  |  |  |  |  |
| Actualizar es                                              | Configuración DNS IPv6                        |                                                                                     |                                                                                   |                  |                                    |  |  |  |  |  |
| da.                                                        | Confirmación                                  |                                                                                     |                                                                                   |                  |                                    |  |  |  |  |  |
| Habilitar coment                                           | Progreso                                      |                                                                                     |                                                                                   |                  |                                    |  |  |  |  |  |
|                                                            | Resultado                                     |                                                                                     |                                                                                   |                  |                                    |  |  |  |  |  |
| Descargar e inst                                           |                                               | Propiedades                                                                         |                                                                                   |                  |                                    |  |  |  |  |  |
|                                                            |                                               | Agregue o seleccione un ámbit                                                       | to para ver sus propiedades.                                                      |                  |                                    |  |  |  |  |  |
|                                                            |                                               |                                                                                     |                                                                                   |                  |                                    |  |  |  |  |  |
| 3 Personalizar                                             |                                               |                                                                                     |                                                                                   |                  |                                    |  |  |  |  |  |
|                                                            |                                               |                                                                                     |                                                                                   |                  |                                    |  |  |  |  |  |
| 電哈 Agregariores                                            |                                               |                                                                                     |                                                                                   |                  |                                    |  |  |  |  |  |
| Agregar carade                                             |                                               |                                                                                     |                                                                                   |                  |                                    |  |  |  |  |  |
| No mostrar esta ventana                                    |                                               |                                                                                     | < Anterior Siguiente > Insta                                                      | lar Cancelar     | Cerrar                             |  |  |  |  |  |
| Minicio 🛃 🔝 🧯                                              | ; 👔 📁                                         |                                                                                     |                                                                                   |                  | 19:04<br>09/10/2014                |  |  |  |  |  |
| To direct input to this VM. mo                             | ove the mouse pointer inside or               | r press Ctrl+G.                                                                     |                                                                                   |                  |                                    |  |  |  |  |  |

c. Indicamos que no vamos a utilizar el modo sin estado DHCPv6.

| File Edit View VM Tabs Help                                                                                                    |                                                                                                    |                                                                                                    |                                    |  |  |  |  |  |
|----------------------------------------------------------------------------------------------------|----------------------------------------------------------------------------------------------------|----------------------------------------------------------------------------------------------------|------------------------------------|--|--|--|--|--|
| 🔲 💵 ⊳ 🥱   🚱 Snapshot 👸 Revert 🖓   🛐 🧫 🗂 Unity 📷                                                                                                    |                                                                                                    |                                                                                                    |                                    |  |  |  |  |  |
| 🕼 Windows Server 2008 R2 x                                                                                                    | :6 <b>*</b>                                                                                                    |                                                                                                    |                                    |  |  |  |  |  |
| 🙀 Tareas de configuración inicial                                                                                                    | Asistente para agregar roles                                                                                                    |                                                                                                    | × <u>-8×</u>                       |  |  |  |  |  |
| Realizar las siguiente                                                                                                    | Configurar el mo                                                                                                    | do sin estado DHCPv6                                                                                                    | Windows Server 2008 R2<br>itandard |  |  |  |  |  |
| Activar Window<br>Establecer zona<br>Configurar funck<br>Proporcionar nor<br>Actualizar es                                                                                                    | Antes de comenzar<br>Roles de servidor<br>Servidor DHCP<br>Enlaces de conexión de red<br>Configuración DNS IPv4<br>Configuración WINS IPv4<br>Ánbtos DHCP<br>Modo sin estado DHCPv6<br>Confirmación | El servidor DHCP admite el protocolo DHCPv6 para dar servicio a clientes IPv6. Mediante DHCPv6, los clientes pueden configurar automàticamente sus direcciones IPv6 con edia de la det satic nonfigurado para admit DHCPv6, asegúrese de que la opción seleccionada a continuación coincida con la configuración del envitador.  Seleccione la configuración de modo sin estado DHCPv6 para este servidor.  Mabilitar el modo sin estado DHCPv6 para este servidor Los clientes IPv6 se configurarán automáticamente sus ser sete servidor DHCP.  Deshabilitar el modo sin estado DHCPv6 para este servidor Los clientes IPv6 se configurarán automáticamente sin usar este servidor DHCP.  Deshabilitar el modo sin estado DHCPv6 para este servidor Los clientes IPv6 se configurarán automáticamente sin usar este servidor DHCP.  Deshabilitar el modo sin estado DHCPv6 para este servidor Los clientes IPv6 se configurarán automáticamente sin usar este servidor DHCP.  Deshabilitar el modo sin estado DHCPv6 para este servidor DHCP.  Deshabilitar el modo sin estado DHCPv6 para este servidor DHC |                                    |  |  |  |  |  |
| Habitar coment          Image: Comparison of Comparison of Comparison o | Progreso<br>Resultado                                                                                                    | administración de DHCP.                                                                                                    |                                    |  |  |  |  |  |
| Regar roles                                                                                                    |                                                                                                    | Más información acerca del modo sin estado DHCPv6 Anterior Siguiente > Instalar Cancelar                                                                                                    | Cerrar                             |  |  |  |  |  |
| 🎝 Tinicio 🕹 🕢 🚔 🧊 🛒                                                                                                    |                                                                                                    |                                                                                                    |                                    |  |  |  |  |  |
| To direct input to this VM, mo                                                                                                    | ve the mouse pointer inside or                                                                                                    | r press Ctrl+G.                                                                                                    | 🔤 💿 🔹 🖬 🖬 🛅                        |  |  |  |  |  |

d. Confirmar las opciones de instalación.

| 😣 🗆 💷 Windows Server 2          | 008 R2 x64 DHCP - VMware V                    | Vorkstation                                                                                    |                                    |  |  |  |  |  |
|---------------------------------|-----------------------------------------------|------------------------------------------------------------------------------------------------|------------------------------------|--|--|--|--|--|
| File Edit View VM Tabs          | Help                                          |                                                                                                |                                    |  |  |  |  |  |
| 🔲 🕕 💽 🧐 Si                      | 🗕 💵 🕟 🥱 🔀 Snapshot 📓 Revert 🖓 📗 🛄 🗂 🗂 Unity 🔤 |                                                                                                |                                    |  |  |  |  |  |
| Windows Server 2008 R2 x        | Windows Server 2008 R2 x6 🗮                   |                                                                                                |                                    |  |  |  |  |  |
| Tareas de configuración inicial | Asistente para agregar roles                  |                                                                                                | × <u>-8×</u>                       |  |  |  |  |  |
| Realizar las siguiente          | Confirmar selecci                             | iones de instalación                                                                           | Windows Server 2008 R2<br>Itandard |  |  |  |  |  |
| Activar Window:                 | Antes de comenzar                             |                                                                                                | A                                  |  |  |  |  |  |
| Establecer zona                 | Roles de servidor                             | Para instalar los siguientes roles, servicios de rol o características, haga clic en Instalar. |                                    |  |  |  |  |  |
|                                 | Servidor DHCP                                 | (j) 1 mensaje informativo presente                                                             |                                    |  |  |  |  |  |
| Sonfigurar funcio               | Enlaces de conexión de red                    | (j) Es posible que sea necesario reiniciar el servidor una vez completada la instalación.      |                                    |  |  |  |  |  |
| Proporcionar por                | Configuración DNS IPv4                        | Servidor DHCP                                                                                  |                                    |  |  |  |  |  |
| PS TOPOORALING                  | Configuración WINS IPv4                       | Enlaces de conexión de red : 10.33.7.5 (IPv4)<br>Configuración DNS IPv4                        |                                    |  |  |  |  |  |
|                                 | Modo sin estado DHCPv6                        | Dominio primario DNS : asir07.net<br>Servidores DNS : 8.8.8.8                                  |                                    |  |  |  |  |  |
| 2 Actualizar es                 | Confirmación                                  | Servidores WINS : Ninguno                                                                      |                                    |  |  |  |  |  |
| <b>Ga</b>                       | Progreso                                      | Ambitos<br>Nombre : ambito07                                                                   |                                    |  |  |  |  |  |
| Mabilitar coment                | Resultado                                     | Puerta de enlace predeterminada : 10.33.7.1<br>Máscara de subred : 255.255.0                   |                                    |  |  |  |  |  |
|                                 |                                               | Intervalo de direcciones IP : 10.33.7.60 - 10.33.7.70                                          |                                    |  |  |  |  |  |
| ar e inst 🖉                     |                                               | Tipo de subred : Cableado (la duración de la concesión será de 8 días)<br>Activar ámbito : Sí  |                                    |  |  |  |  |  |
|                                 |                                               | Modo sin estado DHCPv6 : Deshabilitado                                                         |                                    |  |  |  |  |  |
| Dorsonalizar                    |                                               |                                                                                                |                                    |  |  |  |  |  |
| T CISONUNZUI                    |                                               |                                                                                                |                                    |  |  |  |  |  |
| Agregar roles                   |                                               | Imprimir, enviar por correo electrónico o guardar esta información                             |                                    |  |  |  |  |  |
|                                 |                                               |                                                                                                |                                    |  |  |  |  |  |
|                                 |                                               | < Anterior Signifecte > Instalar Cancelar                                                      |                                    |  |  |  |  |  |
| No mostrar esta ventana         |                                               | Critication Togaterite / Laborator Contector                                                   | Cerrar                             |  |  |  |  |  |
| Minicio 🏭 🖉 📜                   |                                               |                                                                                                | * P 🔂 🕼 19:10<br>09/10/2014 ⋿      |  |  |  |  |  |
| To direct input to this VM, mo  | ve the mouse pointer inside or                | press Ctrl+G.                                                                                  |                                    |  |  |  |  |  |

#### e. Progreso de la instalación.

| 😣 🗆 🗉 Windows Server 200           | 08 R2 x64 DHCP - VMware W                                      | /orkstation                                                                   |                                    |  |  |  |  |  |  |
|------------------------------------|----------------------------------------------------------------|-------------------------------------------------------------------------------|------------------------------------|--|--|--|--|--|--|
| File Edit View VM Tabs             | File Edit View VM Tabs Help                                    |                                                                               |                                    |  |  |  |  |  |  |
| 📕 🕕 🕟 🧐 🤯 Sna                      | apshot 🔃 Revert 🔯 🛛                                            | 📃 📑 🗂 Unity 💼                                                                 |                                    |  |  |  |  |  |  |
| Windows Server 2008 R2 x6.         | 🕽 Windows Server 2008 R2 x6 🐟                                  |                                                                               |                                    |  |  |  |  |  |  |
| Tareas de configuración inicial As | Y Tareas de configuración inicial Asistente para agregar roles |                                                                               |                                    |  |  |  |  |  |  |
| Realizar las siguiente             | Progreso de la ins                                             | stalación                                                                     | Windows Server 2008 R2<br>Standard |  |  |  |  |  |  |
| Activar Window:                    | Antes de comenzar                                              | Se están instalando los siguientes roles, servicios de rol o características: |                                    |  |  |  |  |  |  |
| Establecer zona                    | Roles de servidor                                              | Servidor DHCP                                                                 |                                    |  |  |  |  |  |  |
|                                    | Servidor DHCP                                                  |                                                                               |                                    |  |  |  |  |  |  |
| Configurar funcio                  | Enlaces de conexión de red                                     |                                                                               |                                    |  |  |  |  |  |  |
| Proporcionar noi                   | Configuración WINS IPv4                                        |                                                                               |                                    |  |  |  |  |  |  |
|                                    | Ámbitos DHCP                                                   |                                                                               |                                    |  |  |  |  |  |  |
| Actualizar es                      | Modo sin estado DHCPv6                                         |                                                                               |                                    |  |  |  |  |  |  |
| <u></u>                            | Progreso                                                       |                                                                               |                                    |  |  |  |  |  |  |
| Habilitar coment                   | Resultado                                                      |                                                                               |                                    |  |  |  |  |  |  |
| Descargar e inst                   |                                                                |                                                                               |                                    |  |  |  |  |  |  |
|                                    |                                                                |                                                                               |                                    |  |  |  |  |  |  |
| 3 Personalizar                     |                                                                |                                                                               | -                                  |  |  |  |  |  |  |
| Regar roles                        |                                                                | Z Inicializando la instalación                                                |                                    |  |  |  |  |  |  |
| Agregar caracte                    |                                                                |                                                                               |                                    |  |  |  |  |  |  |
| No mostrar esta ventana            |                                                                | < Anterior Siguiente > Instalar Cancelar                                      | Cerrar                             |  |  |  |  |  |  |
| Minicio 🍇 🛛 🚞                      |                                                                |                                                                               | * P 📆 🕼 19:14 💻                    |  |  |  |  |  |  |
| To direct input to this VM, move   | e the mouse pointer inside or                                  | press Ctrl+G.                                                                 | 1 · • • • 1                        |  |  |  |  |  |  |

f. Resultados de la instalación.

| 😣 🗆 💷 Windows Server 2            | 008 R2 x64 DHCP - VMware \             | Norkstation                                                                                              |                                    |
|-----------------------------------|----------------------------------------|----------------------------------------------------------------------------------------------------|------------------------------------|
| File Edit View VM Tabs            | Help                                   |                                                                                                    |                                    |
| 🔲 🕕 💽 🧐 S                         | napshot 🛃 Revert 🔞 🛛                   | 🔝 🔜 🛅 Unity 💼                                                                                            |                                    |
| Windows Server 2008 R2 x          | (6 <b>*</b>                            |                                                                                                    |                                    |
| 背 Tareas de configuración inicial | Asistente para agregar roles           |                                                                                                    | × III ×                            |
| Realizar las siguiente            | Resultados de la                       | instalación                                                                                              | Windows Server 2008 R2<br>Itandard |
| Activar Window:                   | Antos do comonzar                      |                                                                                                    | ▲                                  |
| Establecer zona                   | Roles de servidor                      | Los siguientes roles, servicios de rol o características se instalaron correctamente:                    |                                    |
| Establecci zona                   | Servidor DHCP                          | 1 mensaje de advertencia a continuación                                                                  |                                    |
| Configurar funcic                 | Enlaces de conexión de red             | A La actualización automática de Windows no está habilitada. Para asegurarse de que la característica    |                                    |
| I Description                     | Configuración DNS IPv4                 | o el rol recen instalados se actualiza automaticamente, active Windows Update en el Panel de<br>control. |                                    |
| roporcionar noi                   | Configuración WINS IPv4                | Servidor DHCP 🕖 Instalación correcta                                                                     |                                    |
|                                   | Ambitos DHCP<br>Modo sin estado DHCPv6 |                                                                                                    |                                    |
| 2 Actualizar es                   | Confirmación                           |                                                                                                    |                                    |
|                                   | Progreso                               |                                                                                                    |                                    |
| Habilitar coment                  | Resultado                              |                                                                                                    |                                    |
| Descargar e inst                  |                                        |                                                                                                    |                                    |
| 3 Personalizar                    |                                        |                                                                                                    | _                                  |
| Agregar roles                     |                                        | l<br>Imprimir, enviar por correo electrónico o guardar el informe de instalación                         |                                    |
| Agregar caracte                   |                                        |                                                                                                    |                                    |
| No mostrar esta ventana           |                                        | < Anterior Siguiente > Cerrar Cancelar                                                                   | Септаг                             |
| 🎦 Inicio 🕌 🛛 [                    | <b>I I</b>                             |                                                                                                    | 19:15<br>09/10/2014                |
| To direct input to this VM, mo    | ve the mouse pointer inside o          | r press Ctrl+G.                                                                                          | 🖾 💿 🔹 🖬 🖬 🖆                        |

g. Comprobación desde el Administrador del Servidor que el servicio está en marcha.

| Server 2008 R2 x64 DHCP - VMware Workstation |                                                                                                    |                       |  |  |  |  |  |
|----------------------------------------------|----------------------------------------------------------------------------------------------------|-----------------------|--|--|--|--|--|
| File Edit View VM                            | File Edit View VM Tabs Help                                                                                                    |                       |  |  |  |  |  |
| 🗖 II 🕞 🤡                                     | 🚱 Snapshot 🔣 Revert 🖓 📗 🔜 🚍 🗂 Unity 💼                                                                                                    |                       |  |  |  |  |  |
| Windows Server 200                           | 8 R2 x6 🗮                                                                                                    |                       |  |  |  |  |  |
| Windows Server 200                           | Administrador del servidor  Archivo Acción Ver Ayuda  Archivo Acción Ver Ayuda  Archivo Acción Ver Ayuda  Archivo Acción Ver Ayuda  Archivo Acción Ver Ayuda  Archivo Acción Ver Ayuda  Anobre  Programador de tareas  Prewal de Windows con segurida  Brow Dagnósico  Dagnósico  Dagnósico  Amacenamiento  Amacenamiento Amacenamiento  Amacenamiento Amacenamiento Amacenamiento Amacena |                       |  |  |  |  |  |
|                                              |                                                                                                    |                       |  |  |  |  |  |
|                                              |                                                                                                    |                       |  |  |  |  |  |
| Marinicio 🛃 🕗                                |                                                                                                    | P 19:31<br>09/10/2014 |  |  |  |  |  |
| To direct input to this VI                   | M, move the mouse pointer inside or press Ctrl+G.                                                                                                    | 20 · 2 · 2 1          |  |  |  |  |  |

h. Comprobación con NetStat -a -n que el servidor está a la escucha por el puerto UDP 67.

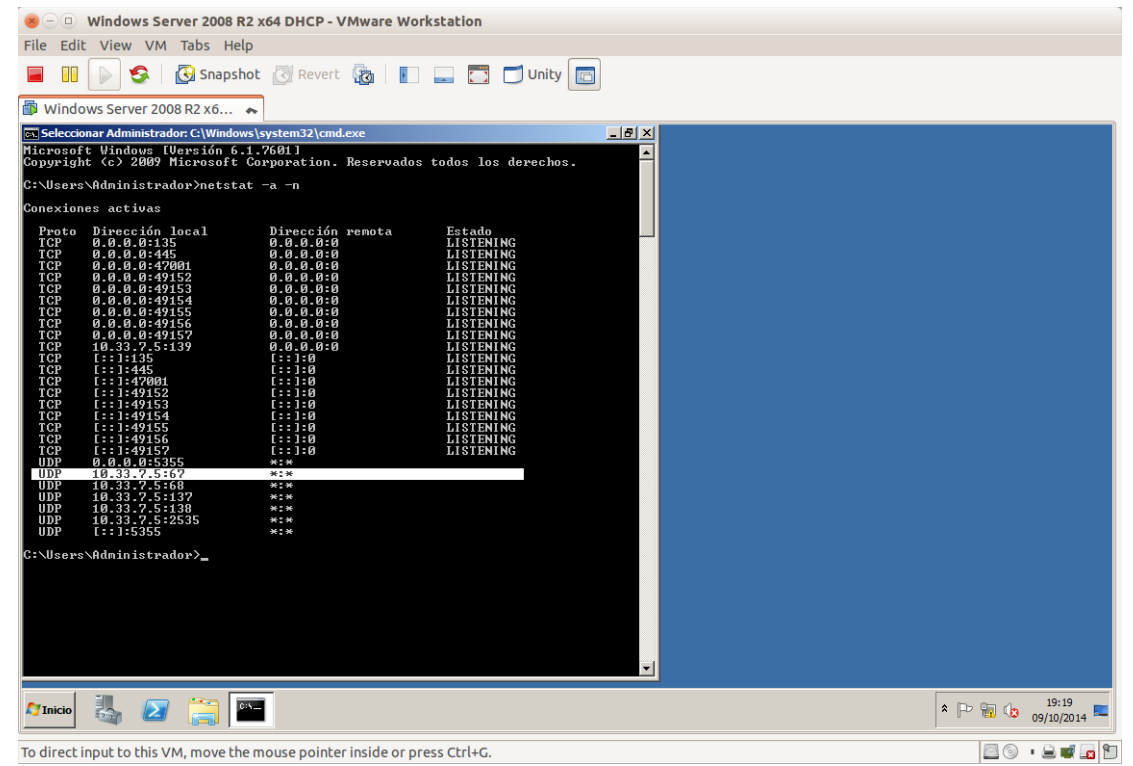

i. Iniciar la consola de administración de DHCP desde el menú Inicio.

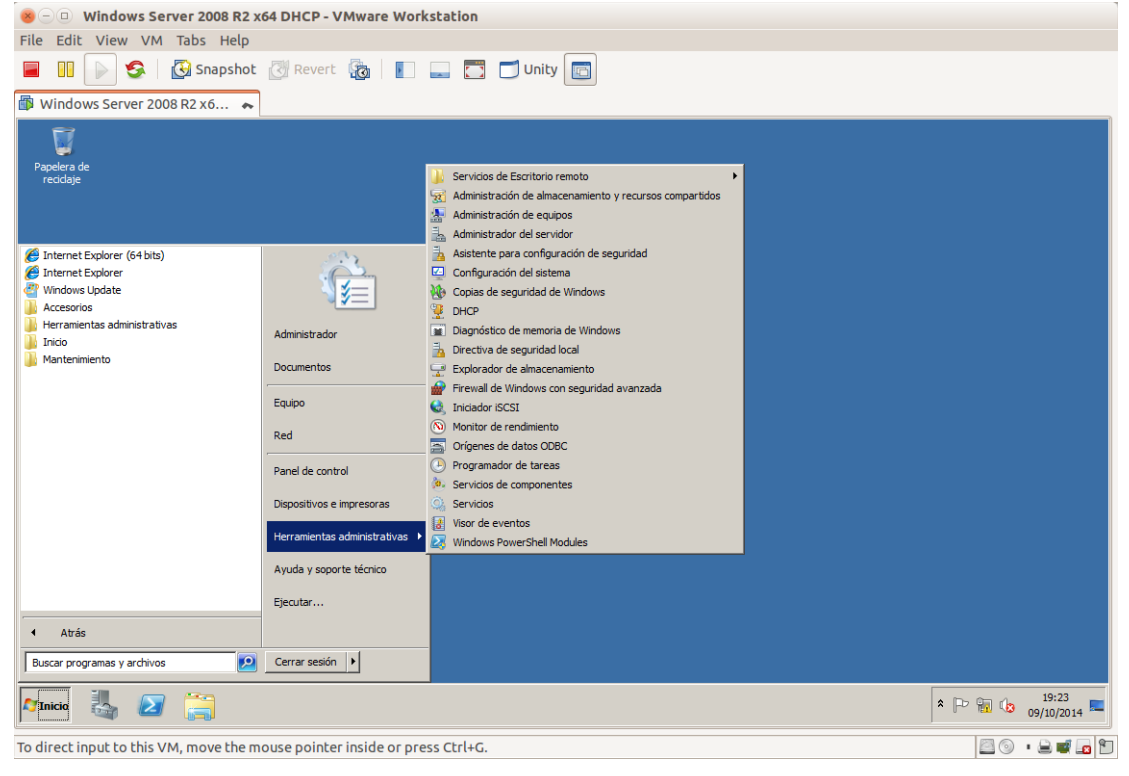

j. Consola de configuración de DHCP.

| 5  |       |                                                            | <b>J</b> .                      |                                                                            |                                                                          |                            |                                     |                    |                     |
|----|-------|------------------------------------------------------------|---------------------------------|----------------------------------------------------------------------------|--------------------------------------------------------------------------|----------------------------|-------------------------------------|--------------------|---------------------|
|    |       | 😸 🗆 💷 Windows Server 2008 R2 x64 DHCP - VMware Workstation |                                 |                                                                            |                                                                          |                            |                                     |                    |                     |
|    |       | File Edit View V                                           | /M Tabs Help                    |                                                                            |                                                                          |                            |                                     |                    |                     |
|    |       | 🔲 II 📄 🥩                                                   | 🚱 Snapsho                       | t 🕑 Revert 🔞 📘                                                             | 🔄 🌅 🗂 Unity 🔄                                                            |                            |                                     |                    |                     |
|    |       | 🕼 Windows Server                                           | 2008 R2 x6 🔺                    | •                                                                          |                                                                          |                            |                                     |                    |                     |
|    |       |                                                            |                                 |                                                                            |                                                                          |                            |                                     |                    |                     |
|    |       | Papelera de                                                | <b>9</b> рнср                   |                                                                            |                                                                          |                            |                                     |                    |                     |
|    |       | reciclaje                                                  | Archivo Acción                  | Ver Ayuda                                                                  |                                                                          |                            |                                     |                    |                     |
|    |       |                                                            |                                 |                                                                            |                                                                          |                            |                                     |                    |                     |
|    |       |                                                            | 2 DHCP                          |                                                                            | Contenido de ámbito                                                      |                            | Acciones                            |                    |                     |
|    |       |                                                            | E w200807                       | ſ                                                                          | Conjunto de direcciones                                                  |                            | Ámbito [10.                         | 33.7.0] ambito07 🔺 |                     |
|    |       |                                                            | 🛛 🗳 🖆 🗛                         | bito [10.33.7.0] ambito07                                                  | Concesiones de direcció                                                  |                            | Acciones                            | adicionales 🕨      |                     |
|    |       |                                                            |                                 | Conjunto de direcciones<br>Concesiones de direcciones                      | 🗟 Opciones de ámbito                                                     |                            |                                     |                    |                     |
|    |       |                                                            |                                 | Reservas                                                                   |                                                                          |                            |                                     |                    |                     |
|    |       |                                                            |                                 | ciones de servidor                                                         |                                                                          |                            |                                     |                    |                     |
|    |       |                                                            | E 📝 Filt                        | tros                                                                       |                                                                          |                            |                                     |                    |                     |
|    |       |                                                            | E SIPVO                         |                                                                            |                                                                          |                            |                                     |                    |                     |
|    |       |                                                            |                                 |                                                                            |                                                                          |                            |                                     |                    |                     |
|    |       |                                                            |                                 |                                                                            |                                                                          |                            |                                     |                    |                     |
|    |       |                                                            |                                 |                                                                            |                                                                          |                            |                                     |                    |                     |
|    |       |                                                            |                                 |                                                                            |                                                                          |                            |                                     |                    |                     |
|    |       |                                                            |                                 |                                                                            |                                                                          |                            |                                     |                    |                     |
|    |       |                                                            |                                 |                                                                            |                                                                          |                            |                                     |                    |                     |
|    |       |                                                            |                                 |                                                                            |                                                                          |                            |                                     |                    |                     |
|    |       |                                                            |                                 | J                                                                          |                                                                          |                            |                                     |                    |                     |
|    |       |                                                            |                                 |                                                                            |                                                                          |                            |                                     |                    |                     |
|    |       |                                                            |                                 |                                                                            |                                                                          |                            |                                     |                    |                     |
|    |       |                                                            |                                 |                                                                            |                                                                          |                            |                                     |                    |                     |
|    |       | 😂 Inicio                                                   | 2 📋 🍳                           |                                                                            |                                                                          |                            |                                     | * 🕑 📆 🕼 09         | 19:25<br>/10/2014 🚾 |
|    |       | To direct input to thi                                     | s VM move the                   | mource pointer inside or proce                                             | Challen                                                                  |                            |                                     |                    |                     |
| 1- | Deal  |                                                            |                                 |                                                                            | 11                                                                       |                            | omiaio                              |                    |                     |
| к. | Regia | as de ent                                                  | L'aua e                         | en er firewa                                                               | ii para par                                                              | a er s                     | ervicio                             | de DHCP.           |                     |
|    |       | 😸 🗆 💷 Windows                                              | Server 2008 R2                  | x64 DHCP - VMware Workst                                                   | ation                                                                    |                            |                                     |                    |                     |
|    |       | File Edit View V                                           | /M Tabs Help                    |                                                                            |                                                                          |                            |                                     |                    |                     |
|    |       |                                                            | 🚱 Snapsho                       | t 🕜 Revert 🖓 📗 📕                                                           | Unity                                                                    |                            |                                     |                    |                     |
|    |       | Windows Server                                             | 2008 R2 x6 •                    | •                                                                          |                                                                          |                            |                                     |                    |                     |
|    |       | 👘 Firewall de W                                            | Vindows con segurio             | lad avanzada                                                               |                                                                          |                            |                                     | _                  |                     |
|    |       | Pape Archivo Acción                                        | n Ver Ayuda                     |                                                                            |                                                                          |                            |                                     |                    |                     |
|    |       | rec 🧇 🕪 🞽 🗊                                                |                                 |                                                                            |                                                                          |                            |                                     |                    |                     |
|    |       | Firewall de Wi                                             | indows con seguridac<br>entrada | Reglas de entrada                                                          |                                                                          |                            |                                     | Acciones           |                     |
|    |       | Reglas de                                                  | salida                          | Nombre<br>Acceso a red COM+ (DCOM de entra                                 | da) Acceso a red COM+                                                    | Perfil Habi<br>Todo No     | litado Acción Inva ▲<br>Permitir No | Reglas de entrada  |                     |
|    |       | E Regias de                                                | segundad de conexi<br>ón        | Administración de DFS (DCOM de ent                                         | rada) Administración de DFS                                              | Todo Sí                    | Permitir No                         | Nueva regia        |                     |
|    |       |                                                            |                                 | Administración de DFS (SMB de entra<br>Administración de DFS (TCP de entra | da) Administración de DFS<br>da) Administración de DFS                   | Todo Sí<br>Todo Sí         | Permitir No<br>Permitir No          | Filtrar por perti  |                     |
|    |       |                                                            |                                 | Administración de DFS (WMI de entra                                        | da) Administración de DFS                                                | Todo Sí                    | Permitir No                         | Filtrar por grupo  |                     |
|    |       |                                                            |                                 | Servidor DHCP - Administración remo<br>Servidor DHCP (RPC de entrada)      | ta de s Administración del servidor D<br>Administración del servidor D   | HCP Todo Sí<br>HCP Todo Sí | Permitir No                         | Ver                |                     |
|    |       |                                                            |                                 | Servidor DHCP (RPCSS de entrada)                                           | Administración del servidor D                                            | HCP Todo Sí                | Permitir No                         | Actualizar         | _                   |
|    |       |                                                            |                                 | Administración remota (NP de entrad<br>Administración remota (RPC)         | a) Administración remota<br>Administración remota                        | Todo No<br>Todo No         | Permitir No<br>Permitir No          | Exportar lista     |                     |
|    |       |                                                            |                                 | Administración remota (RPC-EPMAP)                                          | Administración remota                                                    | Todo No                    | Permitir No                         | Avuda              |                     |
|    |       |                                                            |                                 | Administración remota de COM+ (DC                                          | OM de Administración remota de CO<br>Windo Administración remota de Fir  | DM+ Todo No<br>re Todo No  | Permitir No<br>Permitir No          |                    |                     |
|    |       |                                                            |                                 | Administración remota de Firewall de                                       | Windo Administración remota de Fir                                       | e Todo No                  | Permitir No                         | Deshabilitar sogla |                     |
|    |       |                                                            |                                 | Administración remota de registro de                                       | evento Administración remota de re<br>evento Administración remota de re | gi Todo No                 | Permitir No                         | V Center           |                     |
|    |       |                                                            |                                 | Administración remota de registro de                                       | evento Administración remota de re                                       | gi Todo No                 | Permitir No                         | Coniar             |                     |
|    |       |                                                            |                                 | Administración remota de servicios (N                                      | P de e Administración remota de se                                       | rv Todo No                 | Permitir No                         | Eliminar           |                     |
|    |       |                                                            |                                 | Administración remota de servicios (R                                      | PC-EP Administración remota de se                                        | rv Todo No                 | Permitir No                         | Avuda              |                     |
|    |       |                                                            |                                 | Administración remota de tareas prog                                       | ramad Administración remota de ta                                        | re Todo No                 | Permitir No                         |                    |                     |
|    |       |                                                            |                                 | Administración remota de Vindows -                                         | ramad Administración remota de ta<br>Modo d Administración remota de Wi  | in Todo No                 | Permitir No                         |                    |                     |
|    |       |                                                            |                                 | Administración remota de Windows (r                                        | ITTP de Administración remota de Wi                                      | n Todo No                  | Permitir No                         |                    |                     |
|    |       |                                                            | Þ                               | Auministracion remota del volumen (F                                       | Administración remota del vo                                             | ли 1000 No                 | Permitir No 💌                       |                    |                     |
|    |       |                                                            |                                 |                                                                            |                                                                          |                            |                                     |                    |                     |
|    |       | 😂 Inicio 🛛 🛄 👔                                             | 2 🚞 🍳                           |                                                                            |                                                                          |                            |                                     | * 🖻 🖥 🕼 👝          | 19:27               |
|    |       |                                                            |                                 |                                                                            |                                                                          |                            |                                     | 09                 | 10/2014             |
|    |       | To direct input to thi                                     | s VM, move the                  | mouse pointer inside or press                                              | Ctrl+G.                                                                  |                            |                                     | E 0 •              | 🗏 💕 💶 🖺             |

#### Servicios de Red e Internet

1. Reglas de salida en el Firewall para para el servicio de DHCP.

| 80          | Windows Server 2008 R2                      | 😸 🗆 🗊 Windows Server 2008 R2 x64 DHCP - VMware Workstation                                  |                               |                             |  |  |  |  |
|-------------|---------------------------------------------|---------------------------------------------------------------------------------------------|-------------------------------|-----------------------------|--|--|--|--|
| File        | Edit View VM Tabs Help                      | )                                                                                           |                               |                             |  |  |  |  |
|             | 🔲 🕕 💊 🔀 Snapshot 🔃 Revert 🔞 📳 🔜 🛅 🗂 Unity 📷 |                                                                                             |                               |                             |  |  |  |  |
| 🚯 Wi        | ndows Server 2008 R2 x6 🔹                   | •                                                                                           |                               |                             |  |  |  |  |
| 1           | 🕷 Firewall de Windows con seguri            | dad avanzada                                                                                |                               | - [D] ×                     |  |  |  |  |
|             | Archivo Acción Ver Avuda                    |                                                                                             |                               |                             |  |  |  |  |
| Pape<br>rec | (a a) 2 🖬 🔒 🛛 🖬                             |                                                                                             |                               |                             |  |  |  |  |
|             | Firewall de Windows con seguridad           | Renlas de salida                                                                            |                               | Acciones                    |  |  |  |  |
|             | 🔣 Reglas de entrada                         | Newton                                                                                      | (com                          | Reglas de salida            |  |  |  |  |
|             | Keglas de salida                            | Nombre                                                                                      | Encutamiente y accese remet   | *                           |  |  |  |  |
|             | Reglas de seguridad de conexi               | Enrutamiento y acceso remoto (PPTP de salida)                                               | Enrutamiento y acceso remoti  | 🚳 Nueva regla               |  |  |  |  |
|             | 🛨 🍢 Supervisión                             | Instrumental de administración de Windows (WMI de salida)                                   | Instrumental de administració | Tiltrar por perfil          |  |  |  |  |
|             |                                             | Redes principales: anuncio de detección de vecinos (TCMPv6 de salida)                       | Redes principales             | V Eltrar per estado         |  |  |  |  |
|             |                                             | Redes principales: anuncio de enrutador (ICMPv6 de salida)                                  | Redes principales             |                             |  |  |  |  |
|             |                                             | Redes principales: consulta de escucha de multidifusión (ICMPv6 de salida)                  | Redes principales             | Filtrar por grupo           |  |  |  |  |
|             |                                             | Redes principales: directiva de grupo (LSASS de salida)                                     | Redes principales             | Ver                         |  |  |  |  |
|             |                                             | Redes principales: directiva de grupo (NP de salida)                                        | Redes principales             |                             |  |  |  |  |
|             |                                             | Redes principales: directiva de grupo (TCP de salida)                                       | Redes principales             | Q Actualizar                |  |  |  |  |
|             |                                             | 🕢 Redes principales: DNS (UDP de salida)                                                    | Redes principales             | Exportar lista              |  |  |  |  |
|             |                                             | Redes principales: escucha de multidifusión finalizada (ICMPv6 de salida)                   | Redes principales             | 2 Avada                     |  |  |  |  |
|             |                                             | Redes principales: informe de escucha de multidifusión (ICMPv6 de salida)                   | Redes principales             | Ayuua                       |  |  |  |  |
|             |                                             | Redes principales: informe de escucha de multidifusión v2 (ICMPv6 de salida)                | Redes principales             | Elementos seleccionados 🛛 🔺 |  |  |  |  |
|             |                                             | Redes principales: IPHTTPS (TCP de salida)                                                  | Redes principales             | Deskabiliter seels          |  |  |  |  |
|             |                                             | 🖉 Redes principales: IPv6 (IPv6 de salida)                                                  | Redes principales             | Desnabilitar regia          |  |  |  |  |
|             |                                             | Redes principales: paquete demasiado grande (ICMPv6 de salida)                              | Redes principales             | 🦧 Cortar                    |  |  |  |  |
|             |                                             | Redes principales: problema de parámetro (ICMPv6 de salida)                                 | Redes principales             | 🗈 Copiar                    |  |  |  |  |
|             |                                             | Redes principales: Protocolo de administración de grupo de Internet (IGMP de salida)        | Redes principales             |                             |  |  |  |  |
|             |                                             | Redes principales: Protocolo de configuración dinámica de host (DHCP de salida)             | Redes principales             | X Elminar                   |  |  |  |  |
|             |                                             | Redes principales: Protocolo de configuración dinámica de host para IPv6 (DHCPV6 de salida) | Redes principales             | ? Ayuda                     |  |  |  |  |
|             |                                             | Redes principales: solicitud de detección de vecinos (ICMPv6 de salida)                     | Redes principales             |                             |  |  |  |  |
|             |                                             | Redes principales: solicitud de enrutador (ICMPv6 de salida)                                | Redes principales             |                             |  |  |  |  |
|             |                                             | Dedes principales: Teredo (UDP de salida)                                                   | Redes principales             |                             |  |  |  |  |
|             |                                             | Can idia (CCC) (CCD da aslida)                                                              | Servicia ISCSI                |                             |  |  |  |  |
|             |                                             | Servico ISCSI (TCP de Salida)                                                               | Servicio ISCSI                |                             |  |  |  |  |
|             |                                             |                                                                                             |                               |                             |  |  |  |  |
| A Inic      | io 🥾 ⊿ 🚞 🤶                                  |                                                                                             | ,                             | * 🕞 📆 🕼 19:29               |  |  |  |  |
| To dire     | ect input to this VM, move the              | mouse pointer inside or press Ctrl+G.                                                       |                               | 20 • 2 • 2                  |  |  |  |  |

#### m. Ficheros de log del servicio de DHCP.

| 😸 🗆 🗉 Windows Server 2008 R2 x64 DHCP - VMware Workstation |                                                                                                    |               |  |  |  |  |  |  |
|------------------------------------------------------------|----------------------------------------------------------------------------------------------------|---------------|--|--|--|--|--|--|
| File Edit View VM Tabs I                                   | File Edit View VM Tabs Help                                                                                                    |               |  |  |  |  |  |  |
| 📕 🕕 🕞 🧐 Snag                                               | pshot 🕜 Revert 🔯 📔 🔜 🌅 🗂 Unity 💼                                                                                                    |               |  |  |  |  |  |  |
| Windows Server 2008 R2 x6.                                 | 💊 🗊 Windows 7 😞 📾 Back-Windows 7 😞                                                                                                    |               |  |  |  |  |  |  |
| Papelera de<br>reciclaje                                   |                                                                                                    |               |  |  |  |  |  |  |
|                                                            | Administrador: Símbolo del sistema                                                                                                    |               |  |  |  |  |  |  |
|                                                            | <pre>C:\Users\ddinistrador&gt;cd c:\uindous\System32\dhcp<br/>c:\Users\ddinistrador&gt;cd c:\uindous\System32\dhcp<br/>c:\Uindous\System32\dhcp\dir<br/>E! oglumen de la unidad C no tiene etiqueta.<br/>E! nûmero de scrie del volumen es: 46PC-BEC3<br/>Directorio de c:\Uindous\System32\dhcp<br/>09/10/2014 19:14 (DIR)<br/>09/10/2014 19:14 (DIR)<br/>09/10/2014 (DIR)<br/>09/10/2014 (DIR)<br/>09/10/2014 (DIR)<br/>09/10/2014 (DIR)<br/>09/10/201</pre> |               |  |  |  |  |  |  |
|                                                            |                                                                                                    | * P 🔐 🕼 19:40 |  |  |  |  |  |  |
| To direct input to this VM, move                           | the mouse pointer inside or press Ctrl+G.                                                                                                    | 🔤 💿 🔹 🖬 🗖 🛅   |  |  |  |  |  |  |

#### 3. Configuraciones adicionales.

a. Realizar una reserva para la máquina con Windows 7.

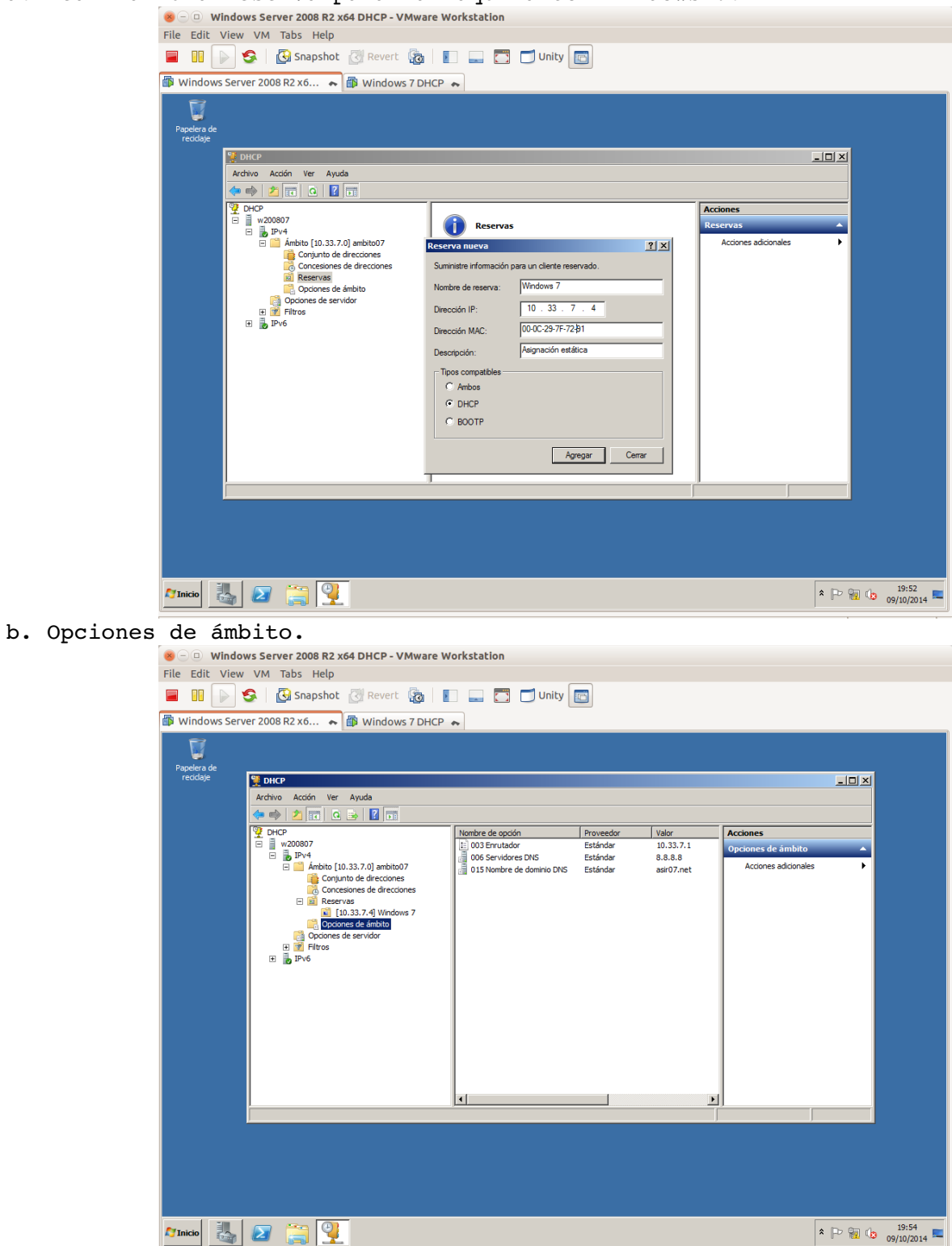

#### c. Opciones del Servidor.

| 😸 🗆 🗉 Windows Serve     | r 2008 R2 x64 DHCP - VMware Wo                                                                                            | orkstation      |                                   |                                |                                                          |        |            |
|-------------------------|----------------------------------------------------------------------------------------------------|-----------------|-----------------------------------|--------------------------------|----------------------------------------------------------|--------|------------|
| File Edit View VM Ta    | abs Help                                                                                                    |                 |                                   |                                |                                                          |        |            |
| 🔲 II 🕞 🧐 🖪              | Snapshot 🔃 Revert 🔯 📗                                                                                                    | 📃 🛅 🗂 Unity [   | Ē                                 |                                |                                                          |        |            |
| 🕼 Windows Server 2008 R | R2 x6 🐟 🗊 Windows 7 DHCP 🔹                                                                                                | •               |                                   |                                |                                                          |        |            |
| Papelera de<br>recidaje | Acción Ver Ayuda                                                                                                    | Nombre de opcón | Proveedor<br>Estándar<br>Estándar | Valor<br>8.8.8.8<br>asir07.net | Acciones<br>Opciones de servidor<br>Acciones adicionales |        |            |
|                         | IDJ-3/-Y WHOMS /     Opciones de émbits     Opciones de émbits     Opciones de servidor     Opciones de servidor     IPv6 | ۲]              |                                   |                                |                                                          |        |            |
|                         |                                                                                                    | <u> </u>        |                                   |                                | ,                                                        |        |            |
|                         |                                                                                                    |                 |                                   |                                |                                                          |        |            |
|                         |                                                                                                    |                 |                                   |                                |                                                          |        |            |
|                         |                                                                                                    |                 |                                   |                                |                                                          |        |            |
|                         |                                                                                                    |                 |                                   |                                |                                                          |        |            |
|                         |                                                                                                    |                 |                                   |                                |                                                          |        | 19:54      |
|                         | a 1                                                                                                    |                 |                                   |                                | *                                                        | F- 📶 🕼 | 09/10/2014 |

### 4. Clientes DHCP y concesiones.

a. Configuración del adaptador de red de Windows 7 para que reciba una configuración automática por DHCP.

| ile Edit View    | VM Tabs Help                                                                                |                                                                                                    |                                                        |  |  |
|------------------|---------------------------------------------------------------------------------------------|----------------------------------------------------------------------------------------------------|--------------------------------------------------------|--|--|
| a 🛛 💽 1          | Sapshot 🕘 Revert 🔞 📗 🔜                                                                      | 📑 🗂 Unity 💼                                                                                          |                                                        |  |  |
| Windows Serv     | /er 2008 R2 x6 💊 🗊 Windows 7 DHCP 😞                                                         |                                                                                                    |                                                        |  |  |
|                  | Propiedades de Conexión de área local                                                       | Propiedades: Protocolo de Internet versio                                                            | ón 4 (TCP/IPv4)                                        |  |  |
| Administrado 🔪   | Funciones de red                                                                            | General Configuración alternativa                                                                    |                                                        |  |  |
| A                | Conectar usando:                                                                            | Puede hacer que la configuración IP se a:                                                            | signe automáticamente si la                            |  |  |
|                  | Conexión de red Intel(R) PRO/1000 MT                                                        | red es compatible con esta funcionalidad.<br>consultar con el administrador de red cuá<br>anropiada. | . De lo contrario, deberá<br>il es la configuración IP |  |  |
|                  | Configurar                                                                                  | <ul> <li>Obtener una dirección IP automática</li> </ul>                                              | amente                                                 |  |  |
| Equipo           | Esta conexión usa los siguientes elementos:                                                 | Usar la siguiente dirección IP:                                                                      | 70128                                                  |  |  |
|                  | Cliente para redes Microsoft<br>Regulatoria de paquetes QoS                                 | Dirección IP:                                                                                        |                                                        |  |  |
|                  | Compartir impresoras y archivos para redes Microsoft                                        | Máscara de subred:                                                                                   |                                                        |  |  |
|                  | Protocolo de Internet versión 6 (TCP/IPv6)     A Protocolo de Internet versión 4 (TCP/IPv4) | Puerta de enlace predeterminada:                                                                     |                                                        |  |  |
|                  | Controlador de E/S del asignador de detección de topol                                      |                                                                                                    |                                                        |  |  |
| Red              | Respondedor de detección de topologías de nivel de v                                        | Obtener la dirección del servidor DNS automáticamente                                                |                                                        |  |  |
|                  |                                                                                             | Usar las siguientes direcciones de se                                                                | ervidor DNS:                                           |  |  |
|                  | Instalar Desinstalar Propiedades                                                            | Servidor DNS preferido:                                                                              | · · ·                                                  |  |  |
|                  | Descripción<br>Protocolo TCP/IP. El protocolo de red de área extensa                        | Servidor DNS alternativo:                                                                            |                                                        |  |  |
| Papelera de      | predeterminado que permite la comunicación entre varias<br>redes conectadas entre sí.       | Validar configuración al salir                                                                       | Opciones avanzadas                                     |  |  |
| recielaje<br>1 e | Aceptar Cancelar                                                                            |                                                                                                    | Aceptar Cancelar                                       |  |  |
| <b>8</b>         | ۲                                                                                           |                                                                                                    | ES 🔺 🐂 🕪 19:57<br>09/10/2014                           |  |  |
| direct input to  | this VM, move the mouse pointer inside or press Ctrl                                        | +G.                                                                                                  | 🔤 💿 🔹 🖬 🖬 🖬                                            |  |  |

| Windows Serv            | /er 2008 R2 x6                                                                                                    |                                 |                      |                            |    |
|-------------------------|----------------------------------------------------------------------------------------------------|---------------------------------|----------------------|----------------------------|----|
| Papelera de<br>recidaje | M DHCP                                                                                                    |                                 |                      |                            | xI |
|                         | Archivo Acción Ver Ayuda                                                                                                    |                                 |                      |                            |    |
|                         | (+ - → 2 📅 🗙 0 → 🛛 📅                                                                                                    |                                 |                      |                            | -  |
|                         | CHCP                                                                                                    | Dirección IP del cliente Nombre | Expiración de cesión | Acciones                   | -  |
|                         | 🖻 📄 w200807                                                                                                    | 10.33.7.4 Windows 7             | Reserva (inactiva)   | Concesiones de direcciones |    |
|                         | <ul> <li>in 1274</li> <li>in 1274</li></ul> |                                 |                      | Acciones adicionales       |    |
|                         | Conjunto de direcciones                                                                                                    |                                 |                      | 10 33 7 4                  |    |
|                         | Concesiones de directiones                                                                                                    |                                 |                      | Acciones adicionales       | -  |
|                         | [10.33.7.4] Windows 7                                                                                                    |                                 |                      |                            |    |
|                         | Opciones de servidor                                                                                                    |                                 |                      |                            |    |
|                         | E Pitros                                                                                                    |                                 |                      |                            |    |
|                         | E 2 1-40                                                                                                    |                                 |                      |                            |    |
|                         |                                                                                                    |                                 |                      |                            |    |
|                         |                                                                                                    |                                 |                      |                            |    |
|                         |                                                                                                    |                                 |                      |                            |    |
|                         |                                                                                                    |                                 |                      |                            |    |
|                         |                                                                                                    |                                 |                      |                            |    |
|                         |                                                                                                    |                                 |                      |                            |    |
|                         |                                                                                                    |                                 |                      |                            |    |
|                         | 1                                                                                                    |                                 | <u>•</u>             |                            | -  |
|                         | <u></u>                                                                                                    |                                 |                      |                            |    |
|                         |                                                                                                    |                                 |                      |                            |    |
|                         |                                                                                                    |                                 |                      |                            |    |
|                         |                                                                                                    |                                 |                      |                            |    |
|                         |                                                                                                    |                                 |                      |                            |    |
|                         |                                                                                                    |                                 |                      |                            |    |

## b. El servidor DHCP le asigna la IP reservada anteriormente

c. Lo mismo pero con ipconfig /all

| 🛞 🕘 🗉 Windows 7 DHCP - VMware Workstation                                                                                                    |            |                     |
|----------------------------------------------------------------------------------------------------|------------|---------------------|
| File Edit View VM Tabs Help                                                                                                    |            |                     |
| 📕 💷 🕟 🧐 Snapshot 🧭 Revert 🖓 📗 🔤 🗂 Unity 🔄                                                                                                    |            |                     |
| 🕼 Windows Server 2008 R2 x6 💊 🕼 Windows 7 DHCP 🐟                                                                                                    |            |                     |
| 🖬 Administrador: Símbolo del sistema                                                                                                    |            |                     |
| C:\Users\Administrador>ipconfig /all                                                                                                    |            |                     |
| Configuración IP de Windows                                                                                                    |            |                     |
| Nombre de host                                                                                                    |            |                     |
| Adaptador de Ethernet Conexión de área local:                                                                                                    |            |                     |
| Sufijo DNS específico para la conexión. : asin07.net<br>Descripción Conexión de red Intel(R) PRO/1000<br>MT Dirección física : 00-0C-29-7F-72-91<br>DHCP habilitado                                                                                                    |            |                     |
| Dirección IPv4.       : 10.33.7.4(Preferido)         Máscara de subred.       : 255.255.25.9         Concesión obtenida.       : 255.255.0         S8:19       : Jueves. 19 de octubre de 2014 19:         S8:19       : Jueves. 19 de octubre de 2014 19:         S8:19       : viernes, 17 de octubre de 2014 19:         S8:19       : viernes, 17 de octubre de 2014 19:         S8:19       : viernes, 17 de octubre de 2014 19:         S8:19       : viernes, 17 de octubre de 2014 19:         S8:19       : viernes, 17 de octubre de 2014 19:         Servidor DHCP       : 20.33.7.1         Servidor DHCP       : 234084137         DUID de cliente DHCPv6.       : 00-01-00-01-1B-AB-59-17-00-0C-29-         7E-72-91       : 00-01-00-01-1B-AB-59-17-00-0C-29- |            |                     |
| Servidores DNS.<br>NetBIOS sobre TCP/IP                                                                                                    |            |                     |
| Adaptador de túnel isatap.asir07.net:                                                                                                    |            |                     |
| 📀 🚞 ⊌ 🔟 🔤                                                                                                    | ES 🔺 🔀 📆 🕪 | 20:01<br>09/10/2014 |
| To direct input to this VM, move the mouse pointer inside or press Ctrl+G.                                                                                                    |            | • 🔒 🚅 🖬 🕤           |

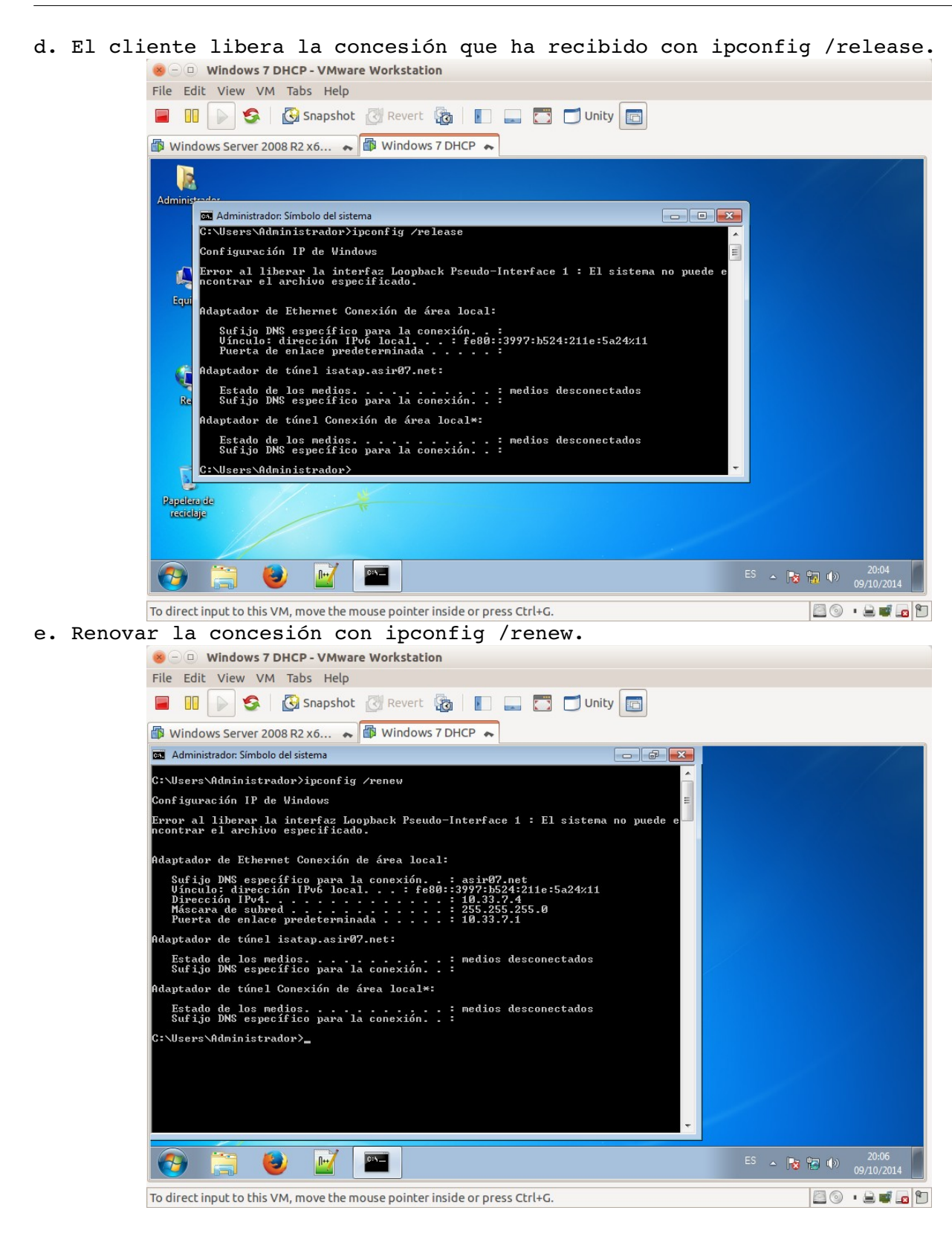

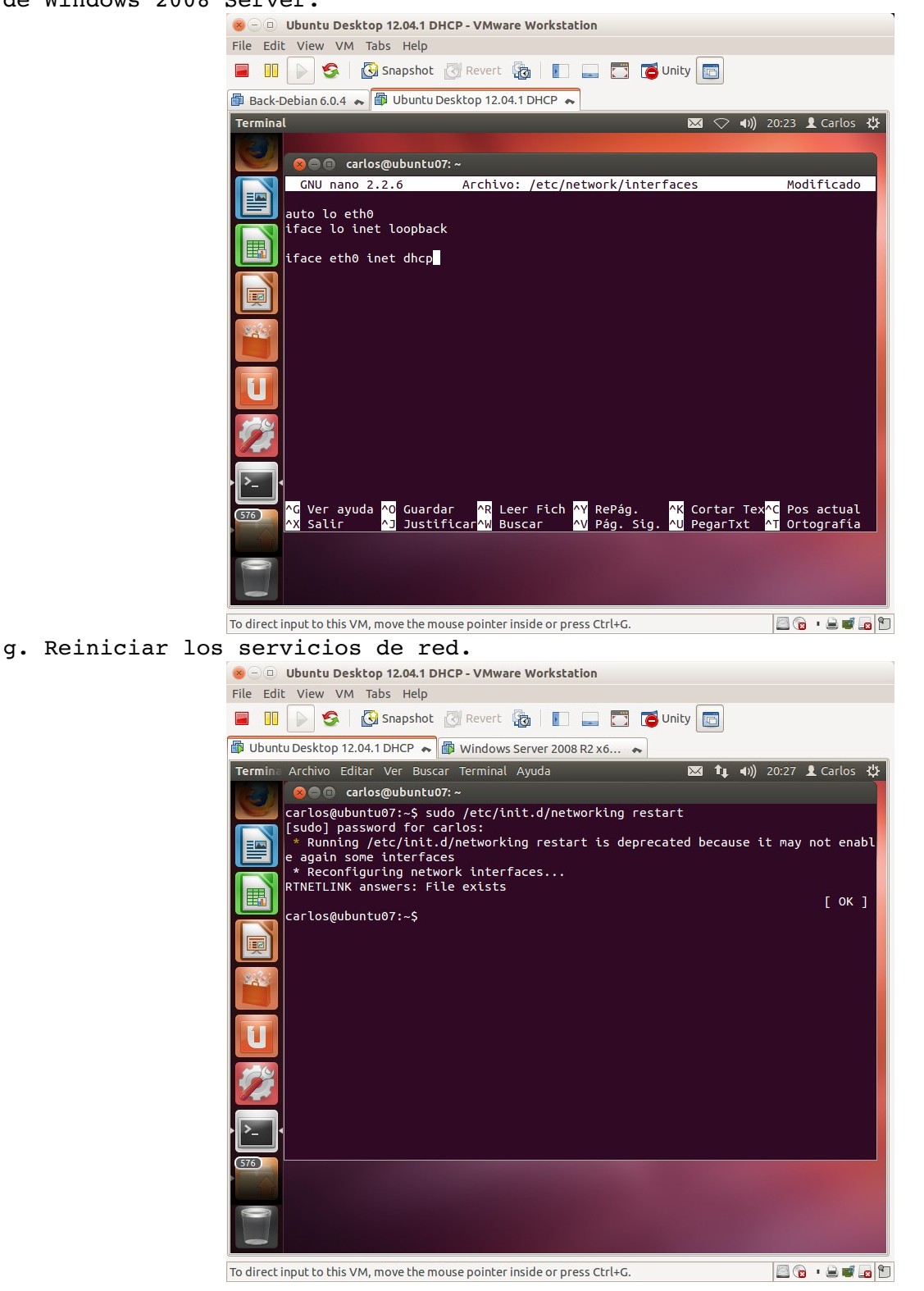

f. Configurar máquina con Ubuntu para que se configure mediante el servidor DHCP de Windows 2008 Server.

h. Comprobación que le ha asignado una IP perteneciente al ámbito.

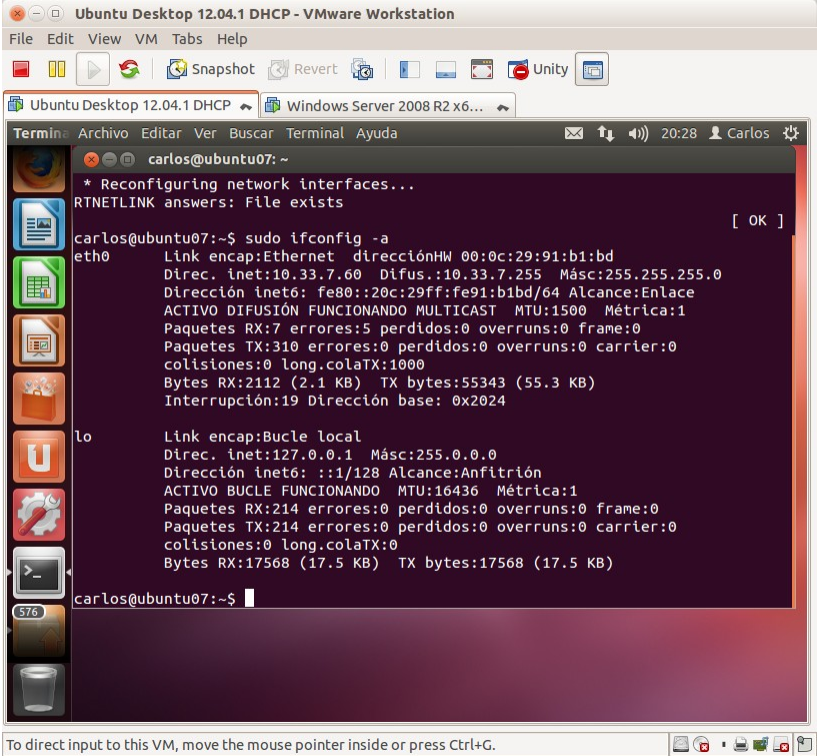

i. Comprobación que el Servidor DHCP ha asignado la IP.

| Wutuu Desktop 12.04.1 DHCP       Windows Server 2008 R2 x6         Vertifier       Image: Construction of the construction of the construction of th                                                                                                    | S -<br>File | Windows Server 2008 R2 x64 DHCP - V Edit View VM Tabs Help     Snanshot @Revert                                                                                                    | 'Mware Workstati                                                 | on 🗂 Unity 🗊                                     |                                                                |                                                       |                |       |
|----------------------------------------------------------------------------------------------------|-------------|----------------------------------------------------------------------------------------------------|------------------------------------------------------------------|--------------------------------------------------|----------------------------------------------------------------|-------------------------------------------------------|----------------|-------|
| Image: State of the state of the state                                                                                                    | -<br>       | puntu Desktop 12.04.1 DHCP 💊 🗊 Windows                                                                                                    | s Server 2008 R2 x6                                              |                                                  |                                                                |                                                       |                |       |
| ▲ Tinicio         ▲ □         20:23         09/10/2014           ▲ □         □         □         □         □         □         □         □         □         □         □         □         □         □         □         □         □         □         □         □         □         □         □         □         □         □         □         □         □         □         □         □         □         □         □         □         □         □         □         □         □         □         □         □         □         □         □         □         □         □         □         □         □         □         □         □         □         □         □         □         □         □         □         □         □         □         □         □         □         □         □         □         □         □         □         □         □         □         □         □         □         □         □         □         □         □         □         □           1         □         □         □         □         □         □         □         □         □         □ <td□< th=""><th>Paper</th><th>Archivo Accón Ver Ayuda<br/>Archivo Accón Ver Ayuda<br/>Ver Ayuda<br/>Ver A</th><th>Dirección IP del clente           10:33.7.4           10:33.7.60</th><th>Nombre<br/>w707.asir07.net<br/>ubuntu07.asir07.net</th><th>Expración de cesión<br/>Reserva (activa)<br/>17/10/2014 20:27:09</th><th>Acciones<br/>Concesiones de direc<br/>Accones adiconale</th><th>cciones A<br/>s</th><th></th></td□<> | Paper       | Archivo Accón Ver Ayuda<br>Archivo Accón Ver Ayuda<br>Ver Ayuda<br>Ver A | Dirección IP del clente           10:33.7.4           10:33.7.60 | Nombre<br>w707.asir07.net<br>ubuntu07.asir07.net | Expración de cesión<br>Reserva (activa)<br>17/10/2014 20:27:09 | Acciones<br>Concesiones de direc<br>Accones adiconale | cciones A<br>s |       |
|                                                                                                    |             | cio 🛃 🕢 🎇 🕎                                                                                                    |                                                                  |                                                  |                                                                |                                                       | * 🖻 🗊 🗣        | 20:29 |

## 5. Configuración básica del servicio DHCP en Linux. a. Asignando el nombre al Servidor DHCP 😸 🕘 💿 Debian 6.0.4 DHCP - VMware Workstation File Edit View VM Tabs Help 📄 🕕 👂 🧐 Snapshot 🕘 Revert 🔞 📗 🛄 🗂 Unity 💼 🕼 Debian 6.0.4 DHCP 🔺 🜔 Aplicaciones Lugares Sistema 👰 🔗 <u>ん</u> 🚅 mié 15 de oct, 15:55 🥠 🔳 2 Archivo Editar Ver Terminal Ayuda debian07 🛅 🔳 carlos@debian07: ~ To direct input to this VM, move the mouse pointer inside or press Ctrl+G.

🖾 🕤 • 🖨 🖬 🗖 🗂

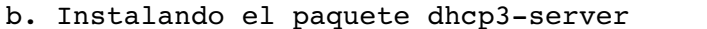

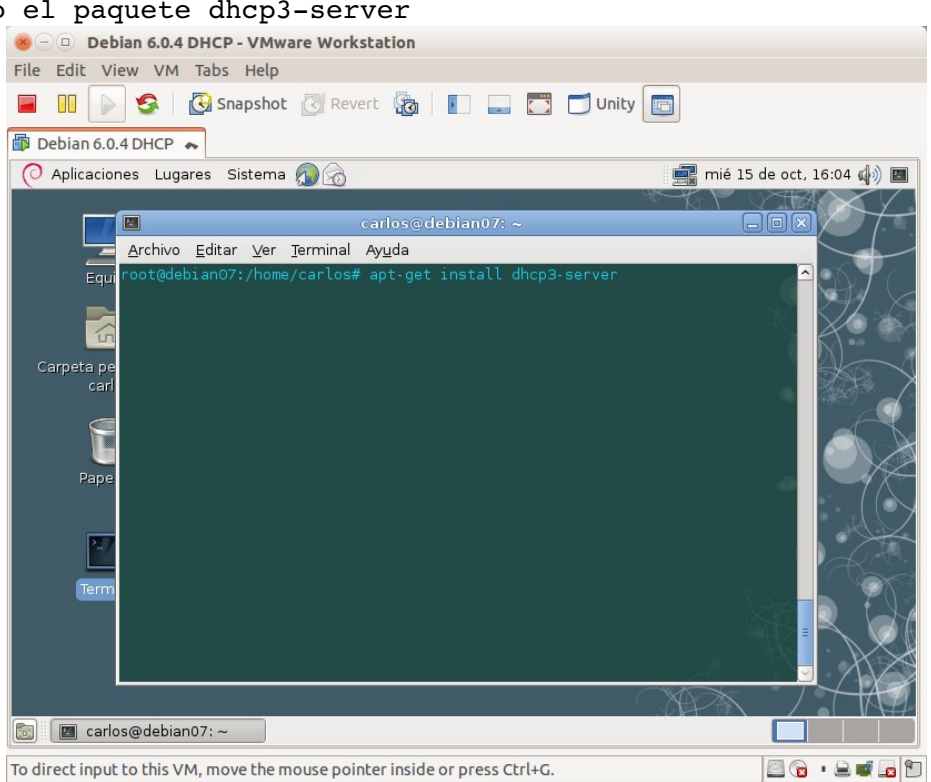

To direct input to this VM, move the mouse pointer inside or press Ctrl+G.

File Edit View VM Tabs Help 📄 🕕 👂 🧐 Snapshot 🖉 Revert 🔞 📭 🛄 🗂 Unity 💼 Debian 6.0.4 DHCP 🗮 🔿 Aplicaciones Lugares Sistema 👰 🔬 📑 mié 15 de oct, 16:17 🦚 🔳 <u>A</u>rchivo <u>E</u>ditar <u>V</u>er <u>T</u>erminal Ay<u>u</u>da Equ On what interfaces should the DHCP server (dhcpd) serve DHCP requests? Separate multiple interfaces with spaces, e.g. "eth0 eth1". JTERFACES="eth0<mark>"</mark> 🛅 🔳 carlos@debian07: ~ To direct input to this VM, move the mouse pointer inside or press Ctrl+G. 🔄 🕞 • 🚔 🖬 🕤 d. Haciendo una copia de el archivo /etc/dhcp/dhcp.conf 😸 🗆 🗉 Debian 6.0.4 DHCP - VMware Workstation File Edit View VM Tabs Help 📕 🕕 👂 🚱 Snapshot 🖉 Revert 🖓 📗 🛄 🗂 Unity 💼 🗊 Debian 6.0.4 DHCP 🔸 O Aplicaciones Lugares Sistem Cambie la apariencia y comportamiento 🚅 mié 15 de oct, 16:19 🦚 🔳 del escritorio, obtenga ayuda o cierre la sesión 2 Archivo Editar Ver Terminal Ayuda 💿 🛛 🔳 carlos@debian07: ~ 🔤 🔞 · 🗎 🚅 🗖 🐿 To direct input to this VM, move the mouse pointer inside or press Ctrl+G.

c. Indicar al Servidor DHCP por que interfaz de red va a escuchar.

😸 🕘 💿 Debian 6.0.4 DHCP - VMware Workstation

e. Edición del archivo /etc/dhcp/dhcp.conf indicando la configuración del servidor DHCP.

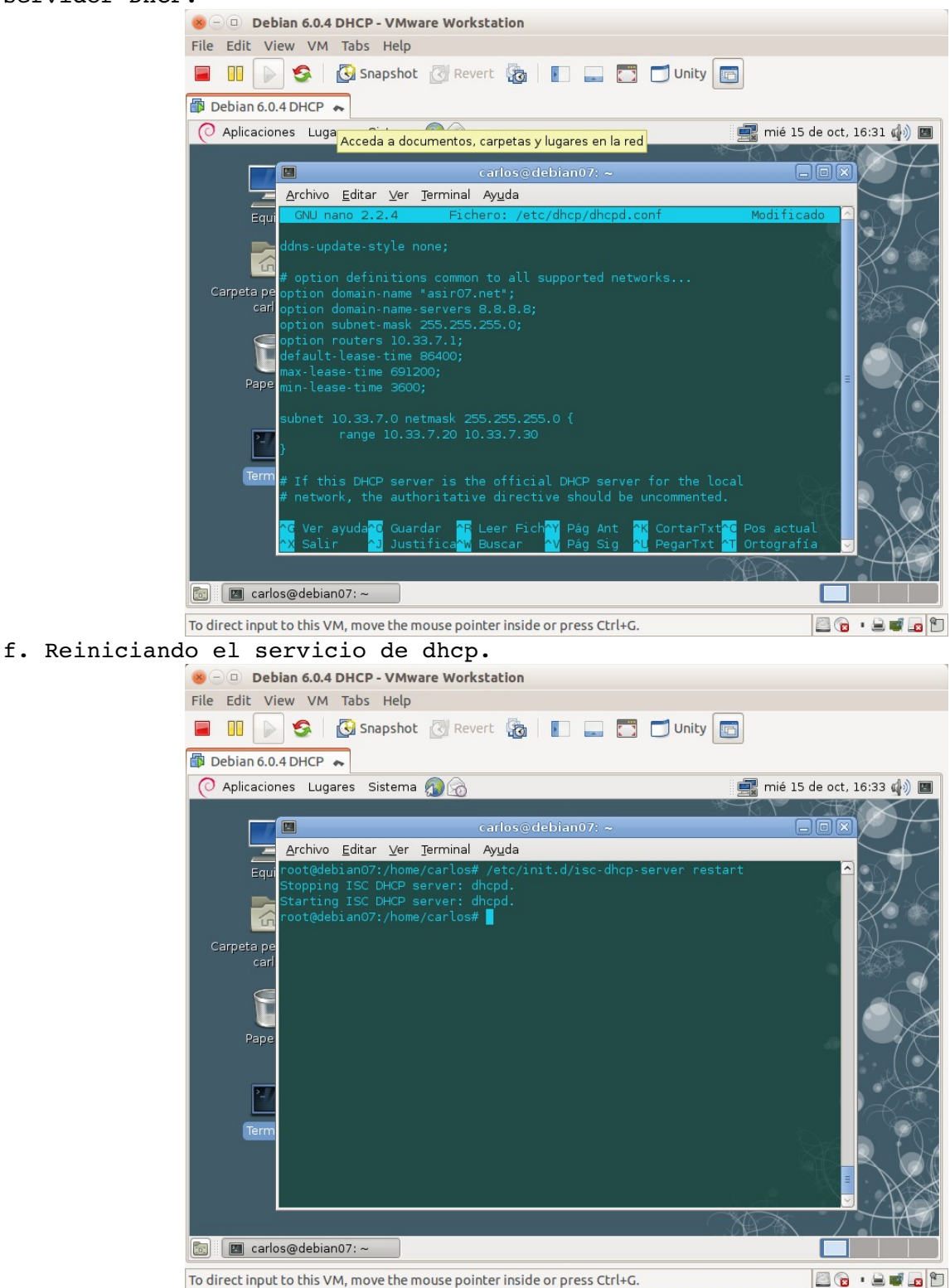

To direct input to this VM, move the mouse pointer inside or press Ctrl+G.

| el | arranque d                                                                                                    | el servicio.(cat /var/log/syslog).                                                                                                    |                            |
|----|----------------------------------------------------------------------------------------------------|----------------------------------------------------------------------------------------------------|----------------------------|
|    |                                                                                                    | 😸 🗆 🗉 Debian 6.0.4 DHCP - VMware Workstation                                                                                                    |                            |
|    |                                                                                                    | File Edit View VM Tabs Help                                                                                                    |                            |
|    |                                                                                                    | 📕 🔢 խ 🧐 🚱 Snapshot 🖉 Revert 🦓 📳 📟 🗂 🗂 Unity 🛅                                                                                                    |                            |
|    |                                                                                                    | 🕼 Debian 6.0.4 DHCP 🔺                                                                                                    |                            |
|    |                                                                                                    | 🕐 Aplicaciones Lugares Sistema 🔊 👩                                                                                                    | ê 15 de oct, 16:36 🕼 ) 🔳   |
|    |                                                                                                    |                                                                                                    |                            |
|    |                                                                                                    | Archivo Editar Ver Terminal Ayuda                                                                                                    |                            |
|    |                                                                                                    | Equiroot@debian07:/home/carlos# cat /var/log/syslog                                                                                                    |                            |
|    |                                                                                                    |                                                                                                    |                            |
|    |                                                                                                    |                                                                                                    |                            |
|    |                                                                                                    | Carpeta pe<br>carl                                                                                                    |                            |
|    |                                                                                                    |                                                                                                    |                            |
|    |                                                                                                    |                                                                                                    |                            |
|    |                                                                                                    | Pape                                                                                                    |                            |
|    |                                                                                                    |                                                                                                    |                            |
|    |                                                                                                    | 2.                                                                                                    |                            |
|    |                                                                                                    |                                                                                                    |                            |
|    |                                                                                                    | Lerm                                                                                                    |                            |
|    |                                                                                                    |                                                                                                    |                            |
|    |                                                                                                    | A A                                                                                                    |                            |
|    |                                                                                                    |                                                                                                    |                            |
|    |                                                                                                    | 🔯 🔲 carlos@debian07: ~                                                                                                    |                            |
|    |                                                                                                    | To direct input to this VM, move the mouse pointer inside or press Ctrl+G.                                                                                                    |                            |
|    |                                                                                                    | · · · · · · · · · · · · · · · · · · ·                                                                                                    |                            |
| e. | Resultado                                                                                                    | de la consulta /var/log/syslog relativo al                                                                                                    | servicio de DHCP.          |
| e. | Resultado                                                                                                    | de la consulta /var/log/syslog relativo al<br>Debian 6.0.4 DHCP-VMware Workstation                                                                                                    | servicio de DHCP.          |
| e. | Resultado<br>©  –<br>File Ed                                                                                                    | de la consulta /var/log/syslog relativo al<br>Debian 6.0.4 DHCP-VMware Workstation<br>it View VM Tabs Help                                                                                                    | servicio de DHCP.          |
| e. | Resultado                                                                                                    | de la consulta /var/log/syslog relativo al<br>Debian 6.0.4 DHCP-VMware Workstation<br>it View VM Tabs Help<br>Snapshot Revert 🔞 💵 🔤 🗂 Unity 💼                                                                                                    | servicio de DHCP.          |
| e. | Resultado<br>Secondaria de la composición de la composición de la co | de la consulta /var/log/syslog relativo al<br>Debian 6.0.4 DHCP - VMware Workstation<br>it View VM Tabs Help<br>Snapshot Revert a Unity Unity and 6.0.4 DHCP                                                                                                    | servicio de DHCP.          |
| e. | Resultado<br>Secondaria Secondaria<br>File Ed<br>Debia<br>C Apla                                                                                                    | de la consulta /var/log/syslog relativo al<br>Debian 6.0.4 DHCP - VMware Workstation<br>it View VM Tabs Help<br>Snapshot Revert R I I I I I I I I I I I I I I I I I I                                                                                                    | nié 15 de oct, 16:39 📣 🔳 🚅 |
| e. | Resultado<br>File Ed                                                                                                    | de la consulta /var/log/syslog relativo al<br>Debian 6.0.4 DHCP - VMware Workstation<br>it View VM Tabs Help<br>S S apshot Revert a Unity Unity<br>an 6.0.4 DHCP<br>caciones Lugares Sistema & C<br>Carlos@debian07: ~                                                                                                    | servicio de DHCP.          |
| e. | Resultado<br>File Ed                                                                                                    | de la consulta /var/log/syslog relativo al<br>Debian 6.0.4 DHCP - VMware Workstation<br>it View VM Tabs Help<br>Sampshot Revert Revert                                                                         | servicio de DHCP.          |
| e. | Resultado<br>File Ed                                                                                                    | de la consulta /var/log/syslog relativo al<br>Debian 6.0.4 DHCP - VMware Workstation<br>it View VM Tabs Help<br>San 6.0.4 DHCP ~<br>Caciones Lugares Sistema<br>Carlos@debian07: ~<br>Archivo Editar Yer Terminal Ayuda<br>Equipo Oct 15 16:38:51 debian07 kernel: [ 23.974985] eth0: no IPv6 routers                                                                                                    | servicio de DHCP.          |
| e. | Resultado<br>File Ed                                                                                                    | de la consulta /var/log/syslog relativo al<br>Debian 6.0.4 DHCP - VMware Workstation<br>it View VM Tabs Help<br>Samo Snapshot Revert Revert                                                                           | servicio de DHCP.          |
| e. | Resultado<br>File Ed                                                                                                    | de la consulta /var/log/syslog relativo al<br>Debian 6.0.4 DHCP - VMware Workstation<br>it View VM Tabs Help<br>Carlos Carlos                                                                           | servicio de DHCP.          |
| e. | Resultado                                                                                                    | de la consulta /var/log/syslog relativo al<br>Debian 6.0.4 DHCP - VMware Workstation<br>it View VM Tabs Help<br>Solution Solution State State                                                                            | servicio de DHCP.          |
| e. | Resultado<br>File Ed<br>Debia<br>Carpa                                                                                                    | de la consulta /var/log/syslog relativo al<br>Debian 6.0.4 DHCP - VMware Workstation<br>it View VM Tabs Help<br>S Snapshot Revert R I I I I I I I I I I I I I I I I I I                                                                                                    | servicio de DHCP.          |
| e. | Resultado<br>File Ed<br>Debia<br>Carpe                                                                                                    | de la consulta /var/log/syslog relativo al<br>Debian 6.0.4 DHCP - VMware Workstation<br>it View VM Tabs Help<br>Solution Consulta / VMWARE Workstation<br>it View VM Tabs Help<br>Solution Consulta / VMWARE Workstation<br>it View VM Tabs Help<br>Solution Consultation<br>Consultation Consultation<br>Consultation Consultation<br>Consultation<br>Consultation                                                                                                    | servicio de DHCP.          |
| e. | Resultado<br>File Ed<br>Debia<br>Carpe                                                                                                    | de la consulta /var/log/syslog relativo al<br>Debian 6.0.4 DHCP - VMware Workstation<br>it View VM Tabs Help<br>Solution Consulta / Provide the formation of the formation of the fo                                                                           | servicio de DHCP.          |
| e. | Resultado                                                                                                    | de la consulta /var/log/syslog relativo al<br>Debian 6.0.4 DHCP - VMware Workstation<br>it View VM Tabs Help<br>Carlos Carlos                                                                           | servicio de DHCP.          |
| e. | Resultado                                                                                                    | de la consulta /var/log/syslog relativo al<br>Debian 6.0.4 DHCP - VMware Workstation<br>it View VM Tabs Help<br>Carlos@debian07 consulta @ Carlos@debian07; ~<br>Archivo Editar Ver Terminal Ayuda<br>Carlos@debian07; ~<br>Archivo Editar Ver Terminal Ayuda<br>Carlos@debian07; ~<br>Archivo Editar Ver Terminal Ayuda<br>Cot 15 16:38:51 debian07 kernel: [ 23.974985] eth0: no IPV6 routers<br>Oct 15 16:38:52 debian07 vmusr[7105]: [ warning] [Gtk] gtk_disable_se<br>ust be called before gtk_init()<br>Oct 15 16:39:21 debian07 dhcpd: Internet Systems Consortium DHCP Serv<br>Oct 15 16:39:21 debian07 dhcpd: Copyright 2004-2010 Internet Systems<br>Oct 15 16:39:21 debian07 dhcpd: All rights reserved.<br>Oct 15 16:39:23 debian07 dhcpd: Internet Systems Consortium DHCP Serv<br>Oct 15 16:39:23 debian07 dhcpd: Internet Systems Consortium DHCP Serv<br>Oct 15 16:39:23 debian07 dhcpd: Internet Systems Consortium DHCP Serv<br>Oct 15 16:39:23 debian07 dhcpd: Internet Systems Consortium DHCP Serv<br>Oct 15 16:39:23 debian07 dhcpd: Copyright 2004-2010 Internet Systems<br>Oct 15 16:39:23 debian07 dhcpd: All rights reserved.<br>Oct 15 16:39:23 debian07 dhcpd: All rights reserved.<br>Oct 15 16:39:23 debian07 dhcpd: For info, please visit https://www.is<br>are/dhcp/                                                                                                    | servicio de DHCP.          |
| e. | Resultado                                                                                                    | de la consulta /var/log/syslog relativo al<br>Debian 6.0.4 DHCP - VMware Workstation<br>it View VM Tabs Help<br>S Snapshot Revert R IIII IIII IIIII IIIIIIIIIIIIIIIIIII                                                                                                    | servicio de DHCP.          |
| e. | Resultado<br>File Ed<br>Debia<br>Carpa                                                                                                    | de la consulta /var/log/syslog relativo al<br>Debian 6.0.4 DHCP - VMware Workstation<br>it View VM Tabs Help<br>S Snapshot Revert R IIII IIII IIIII IIIIIIIIIIIIIIIIIII                                                                                                    | servicio de DHCP.          |
| e. | Resultado                                                                                                    | de la consulta /var/log/syslog relativo al<br>Debian 6.0.4 DHCP - VMware Workstation<br>it View VM Tabs Help<br>Constant of the system of the system of the systems consortium DHCP server<br>Caciones Lugares Sistema Constant of the systems Consortium DHCP server<br>Carlos (Debian 07 dhcpd: Internet Systems Consortium DHCP Server<br>Cat 15 16:39:21 debian07 dhcpd: Internet Systems Consortium DHCP Server<br>Cat 15 16:39:21 debian07 dhcpd: Internet Systems Consortium DHCP Server<br>Cat 15 16:39:22 debian07 dhcpd: Internet Systems Consortium DHCP Server<br>Cat 15 16:39:23 debian07 dhcpd: Internet Systems Consortium DHCP Server<br>Cat 15 16:39:23 debian07 dhcpd: Internet Systems Consortium DHCP Server<br>Cat 15 16:39:23 debian07 dhcpd: Internet Systems Consortium DHCP Server<br>Cat 15 16:39:23 debian07 dhcpd: Internet Systems Consortium DHCP Server<br>Cat 15 16:39:23 debian07 dhcpd: Internet Systems Consortium DHCP Server<br>Cat 15 16:39:23 debian07 dhcpd: Internet Systems Consortium DHCP Server<br>Cat 15 16:39:23 debian07 dhcpd: Internet Systems Consortium DHCP Server<br>Cat 15 16:39:23 debian07 dhcpd: All rights reserved.<br>Cat 15 16:39:23 debian07 dhcpd: Internet Systems Consortium DHCP Server<br>Cat 15 16:39:23 debian07 dhcpd: All rights reserved.<br>Cat 15 16:39:23 debian07 dhcpd: For info, please visit https://www.is<br>are/dhcp/<br>Cat 15 16:39:23 debian07 dhcpd: For info, please visit https://www.is<br>are/dhcp/<br>Cat 15 16:39:23 debian07 dhcpd: For info, please visit https://www.is<br>are/dhcp/<br>Cat 15 16:39:23 debian07 dhcpd: For info, please visit https://www.is<br>are/dhcp/<br>Cat 15 16:39:23 debian07 dhcpd: For info, please visit https://www.is<br>are/dhcp/<br>Cat 15 16:39:23 debian07 dhcpd: For info, please visit https://www.is<br>are/dhcp/<br>Cat 15 16:39:23 debian07 dhcpd: For info, please visit https://www.is<br>are/dhcp/<br>Cat 15 16:39:23 debian07 dhcpd: For info, please visit https://www.is<br>are/dhcp/<br>Cat 15 16:39:23 debian07 dhcpd: For info, please visit https://www.is<br>are/dhcp/<br>Cat 15 16:39:23 debian07 dhcpd: For info, please visit https://www.is<br>are     | servicio de DHCP.          |
| e. | Resultado                                                                                                    | de la consulta /var/log/syslog relativo al<br>Debian 6.0.4 DHCP - VMware Workstation<br>it View VM Tabs Help<br>Carlos @ Snapshot @ Revert @ Unity @<br>an 6.0.4 DHCP ~<br>caciones Lugares Sistema @ C<br>Carlos @ debian07 ~<br>Archivo Editar Ver Terminal Ayuda<br>Carlos @ debian07 ~<br>Archivo Editar Ver Terminal Ayuda<br>Cot 15 16:38:51 debian07 kernel: [ 23.974985] eth0: no IPV6 routers<br>oct 15 16:38:52 debian07 vmusr[7105]: [ warning] [Gkl] gtk_disable_set<br>ust be called before gtk_init()<br>oct 15 16:38:53 debian07 AptDaemon: INF0: Initializing daemon<br>oct 15 16:39:21 debian07 dhcpd: Internet Systems Consortium DHCP Serv<br>ta perso Oct 15 16:39:21 debian07 dhcpd: Internet Systems Consortium DHCP Serv<br>oct 15 16:39:23 debian07 dhcpd: Internet Systems Consortium DHCP Serv<br>oct 15 16:39:23 debian07 dhcpd: All rights reserved.<br>Oct 15 16:39:23 debian07 dhcpd: Internet Systems Consortium DHCP Serv<br>oct 15 16:39:23 debian07 dhcpd: Internet Systems Consortium DHCP Serv<br>Oct 15 16:39:23 debian07 dhcpd: Internet Systems Consortium DHCP Serv<br>Oct 15 16:39:23 debian07 dhcpd: Internet Systems Consortium DHCP Serv<br>Oct 15 16:39:23 debian07 dhcpd: Internet Systems Consortium DHCP Serv<br>Oct 15 16:39:23 debian07 dhcpd: For info, please visit https://www.is<br>are/dhcp/<br>Oct 15 16:39:23 debian07 dhcpd: Internet Systems Consortium DHCP Serv<br>Oct 15 16:39:23 debian07 dhcpd: For info, please visit https://www.is<br>are/dhcp/<br>Oct 15 16:39:23 debian07 dhcpd: For info, please visit https://www.is<br>are/dhcp/<br>Oct 15 16:39:23 debian07 dhcpd: For info, please visit https://www.is<br>are/dhcp/<br>Oct 15 16:39:23 debian07 dhcpd: For info, please visit https://www.is<br>are/dhcp/<br>Oct 15 16:39:23 debian07 dhcpd: For info, please visit https://www.is<br>are/dhcp/<br>Oct 15 16:39:23 debian07 dhcpd: For info, please visit https://www.is<br>are/dhcp/<br>Oct 15 16:39:23 debian07 dhcpd: For info, please visit https://www.is<br>are/dhcp/<br>Oct 15 16:39:23 debian07 dhcpd: For info, please visit https://www.is<br>are/dhcp/<br>Oct 15 16:39:23 debian07 dhcpd: For info, please visit https | servicio de DHCP.          |
| e. | Resultado                                                                                                    | de la consulta /var/log/syslog relativo al<br>Debian 6.0.4 DHCP - VMware Workstation<br>it View VM Tabs Help                                                                                                    | servicio de DHCP.          |
| e. | Resultado                                                                                                    | de la consulta /var/log/syslog relativo al<br>Debian 6.0.4 DHCP - VMware Workstation<br>it View VM Tabs Help<br>Solution Construction Construction Con                                                                             | servicio de DHCP.          |

g. Consultar el fichero de log del sistema para comprobar que no hay errores en

f. Comprobación que el proceso del servidor se está ejecutando. 😸 🕘 💿 Debian 6.0.4 DHCP - VMware Workstation File Edit View VM Tabs Help 📕 🔲 🖒 🧐 Snapshot 🕐 Revert 🔞 📗 🔔 🛅 Unity 💼 🗊 Debian 6.0.4 DHCP 🐟 🔿 Aplicaciones Lugares Sistema 🔊 🔗 mié 15 de oct, 16:41 🅼 🔳 🚊 <u>Archivo</u> <u>Editar</u> <u>Ver</u> <u>Terminal</u> Ay<u>u</u>da oot 7262 1 0 16:39 ? 00:00:00 /usr/sbin/dhcpd -q eth0 oot 7304 7243 0 16:41 pts/0 00:00:00 grep dhcp oot@debian07:/home/carlos# E 🛅 🔲 carlos@debian07: ~ To direct input to this VM, move the mouse pointer inside or press Ctrl+G. 🖾 🕞 • 🖴 🛒 🗖 🛅 g. Comprobar que el servidor está en la escucha en el puerto 67 UDP. 😸 🗆 🗉 Debian 6.0.4 DHCP - VMware Workstation File Edit View VM Tabs Help 📕 🔲 🖒 🧐 Snapshot 🕐 Revert 🔞 📗 🔔 🛅 Unity 🖻 🗊 Debian 6.0.4 DHCP 🔸 🔿 Aplicaciones Lugares Sistema 🔊 🔗 mié 15 de oct, 16:43 🕼 🔳 🚊 Archivo Editar Ver Terminal Ayuda \_ 0.0.0.0:51915 🛅 🛛 🔤 carlos@debian07: ~ To direct input to this VM, move the mouse pointer inside or press Ctrl+G. 🖾 🕤 · 🖨 🖬 🗖 🔊 h. Verificar que aún no hay ninguna concesión de IP, visualizando el fichero /var/lib/dhcp/dhcpd.leases.

| 😕 🕘 🛛 Debian 6.0.4 DHCP - VMware Workstation                                                                                                    |                            |
|----------------------------------------------------------------------------------------------------|----------------------------|
| File Edit View VM Tabs Help                                                                                                    |                            |
| 🔳 🕕 🚱 🔀 Snapshot 🖉 Revert 🖓 📗 🛄 🗂 Unity 🛅                                                                                                    |                            |
| 🗊 Debian 6.0.4 DHCP 🔺                                                                                                    |                            |
| 📀 Aplicaciones Lugares Sistema 👧 🚲                                                                                                    | mié 15 de oct, 16:46 🥼 🔳 📃 |
| carlos@debian07: ~                                                                                                    |                            |
| Archivo Editar Ver Jerminal Ayuda<br>root@debian07:/home/carlos# cat /var/lib/dhcp/dhcpd.leases<br># The format of this file is documented in the dhcpd.leases<br># This lease file was written by isc-dhcp-4.1.1-P1<br>server-duid "\000\001\003\001\033\321BB\000\014)I\341\205";<br>Carpeta perso<br>carlos<br>Papelera<br>Papelera<br>Termina | manual page.               |
| 📷 🗌 carlos@debian07: ~                                                                                                    |                            |
| To direct input to this VM, move the mouse pointer inside or press Ctrl+G.                                                                                                    | 🖾 💌 🔒 🖬 🖾                  |

#### 6. Clientes DHCP y Concesiones.

a. Comprobar que el cliente Ubuntu está configurado para obtener una IP por medio de DHCP.

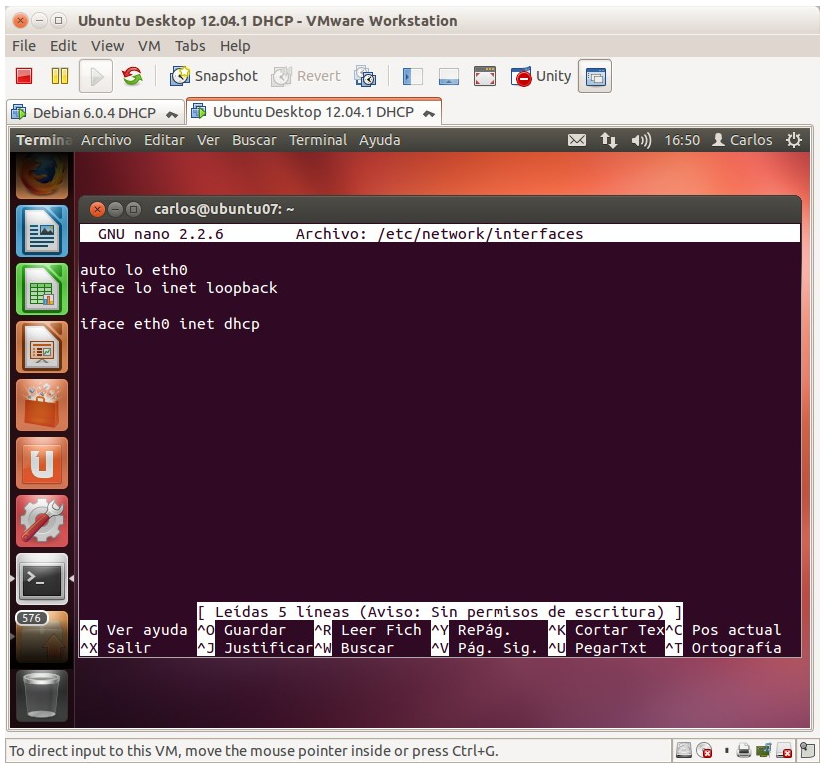

b. Comprobar la configuración IP enviada desde el servidor DHCP Debian mediante el comando ifconfig. Le ha concedido la primera IP del rango de direcciones: 10.33.7.20.

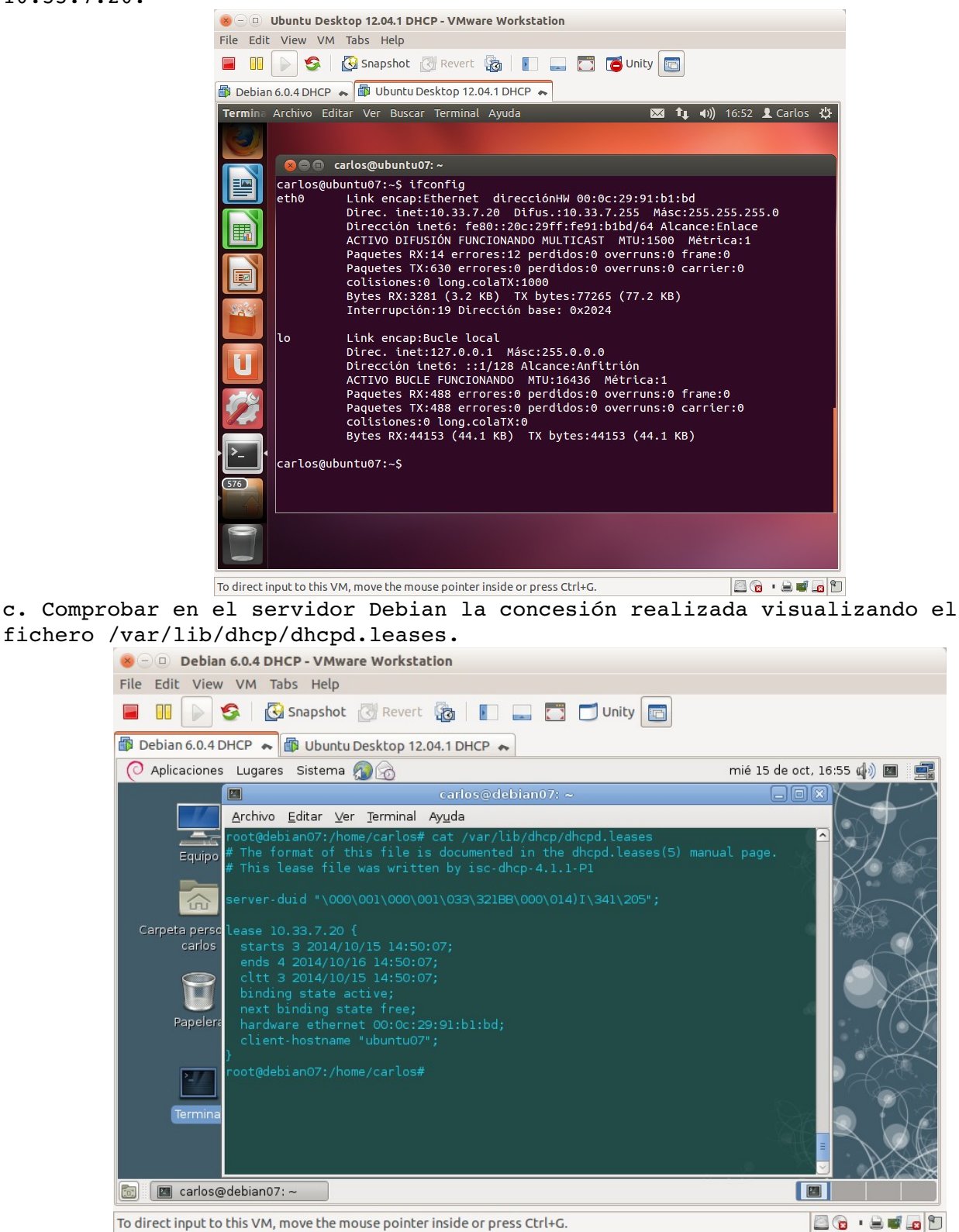

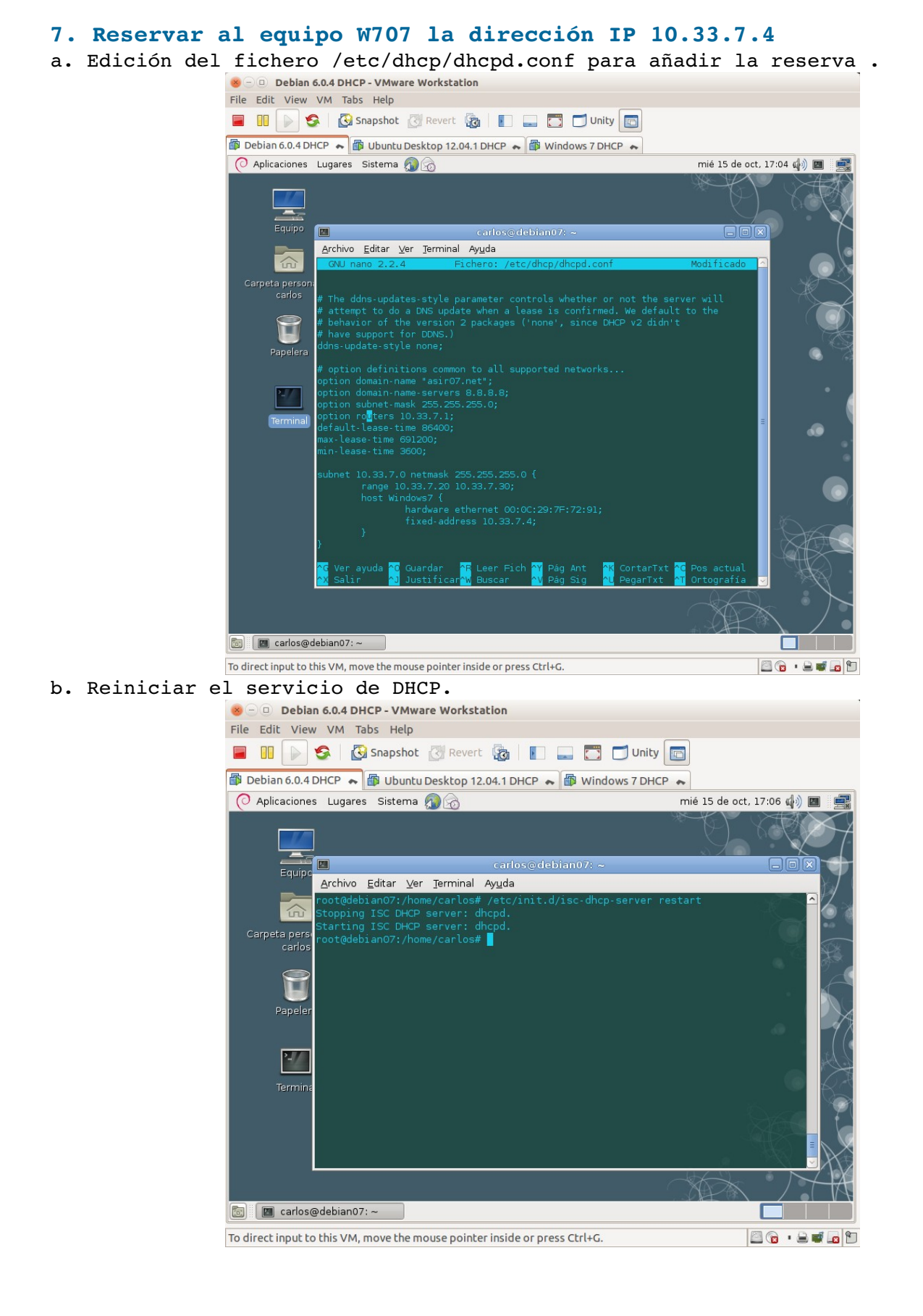

c. Comprobar que el equipo Windows 7 obtiene la reserva de la IP 10.33.7.4.

| 😸 🕘 💷 Windows 7 DHCP - VMware Workstation                                                                                                    |                                       |
|----------------------------------------------------------------------------------------------------|---------------------------------------|
| File Edit View VM Tabs Help                                                                                                    |                                       |
| 📕 🔢 խ 🧐 🚱 Snapshot 🖉 Revert 🔯 📗 🔜 🗂 Unity 💽                                                                                                    | 1                                     |
| 🕼 Debian 6.0.4 DHCP 💊 🚳 Ubuntu Desktop 12.04.1 DHCP 😞 🚳 Windows 7 DHCP                                                                                                    | ~                                     |
| Administrador                                                                                                    |                                       |
| Administrador: Símbolo del sistema                                                                                                    |                                       |
| Configuración IP de Windows                                                                                                    | · · · · · · · · · · · · · · · · · · · |
| Error al liberar la interfaz Loopback Pseudo-Interface 1 : El sistem<br>neontrar el archivo especificado.                                                                                                    | a no puede e                          |
| Adaptador de Ethernet Conexión de área local:                                                                                                    |                                       |
| Sufijo DNS específico para la conexión. : asim07.net<br>Uínculo: dirección IPv6 local : fe80::3997:b524:211e:5a24x11<br>Dirección IPv4 10.33.7.4<br>Máscara de subred : 255.255.255.0<br>Puerta de enlace predeterminada : 10.33.7.1 |                                       |
| Adaptador de túnel isatap.asir07.net:                                                                                                    |                                       |
| Estado de los medios medios desconectados<br>Sufijo DNS específico para la conexión:                                                                                                    |                                       |
| Adaptador de túnel Conexión de área local*:                                                                                                    |                                       |
| Estado de los medios: medios desconectados<br>Sufijo DNS específico para la conexión:                                                                                                    |                                       |
| Pa C:\Users\Administrador>_                                                                                                    | <b>T</b>                              |
| Rearry                                                                                                    |                                       |
|                                                                                                    |                                       |
|                                                                                                    |                                       |
| 🚱 🗒 🤩 🕍 🔤 ES 💊                                                                                                    | ▶ 17:08<br>► 15/10/2014               |
| To direct input to this VM, move the mouse pointer inside or press Ctrl+G.                                                                                                    | 🖾 💽 · 🚔 🖬 🖸                           |

#### 8. DHCP en Zentyal.

a. Instalación del software necesario para arrancar el servicio de DHCP.

| C S Zentyat 5.2 Dhep - Vinware Workstation                                                                                                    |                                  |     |  |  |
|----------------------------------------------------------------------------------------------------|----------------------------------|-----|--|--|
| File Edit View VM Tabs Help                                                                                                    |                                  |     |  |  |
| 📕 🕕 🚱 🚱 Snapshot 🖉 Revert 🔞 📲                                                                                                    | 📃 📑 🝊 Unity 🛅                    |     |  |  |
| 🕼 Ubuntu Desktop 12.04.1 DHCP 😞 🕼 Windows 7 DHCP -                                                                                                    | 🗙 👘 Zentyal 3.2 DHCP 🐟           |     |  |  |
| 🔮 Zentyal - Componentes de Ze                                                                                                    | entyal - Mozilla Firefox 🛛 🗛 🧧 🕫 | e x |  |  |
| 🗘 Zentyal - Component 🗴 🔹                                                                                                    |                                  |     |  |  |
| ← ▲ https://localhost/Software/EBox                                                                                                    | マ ♂ 図 マ Google 全 合 ● 余 目         | Ξ   |  |  |
| orginal Sector Sector | nentation 🔇Forum 🔇 Online Store  |     |  |  |
| Network Config                                                                                                    | 220                              | ^   |  |  |
| Network Objec Instalando paquetes                                                                                                    | × 🗆                              |     |  |  |
| Network Servic                                                                                                    | tval-firewall (3 2 5)            |     |  |  |
| Printer Sharing                                                                                                    |                                  |     |  |  |
| RADIUS                                                                                                    | 12%                              |     |  |  |
| Traffic Shaping 46 de 50 operaciones realizadas                                                                                                    |                                  |     |  |  |
| UPS Managem                                                                                                    |                                  |     |  |  |
| User Corner                                                                                                    | 3.2.2                            |     |  |  |
| Users and Computers                                                                                                    | 3.2.16                           |     |  |  |
| VPN Service                                                                                                    | 3.2.2                            |     |  |  |
| Web Mail Service                                                                                                    | 3.2.4                            |     |  |  |
| Web Server                                                                                                    | 3.2.1                            | =   |  |  |
| 🛓 INSTALAR C ACTUALIZAR LISTA                                                                                                    | C DESELECCIONAR TODO             |     |  |  |
|                                                                                                    |                                  |     |  |  |
| 💻 🛄 💭 🚍 🔄 🔄 [carlos@zentyal07: ~] 🛛 🔯 Zentyal - Componentes 🛛 🔤 🚺 17:31 🛄 🙆                                                                                                    |                                  |     |  |  |
| To direct input to this VM, click inside or press Ctrl+G.                                                                                                    | 🔤 💿 🕛 🖨 🖬 🗖                      |     |  |  |

b. Indicar al Servidor DHCP por que interfaz de red va a escuchar.

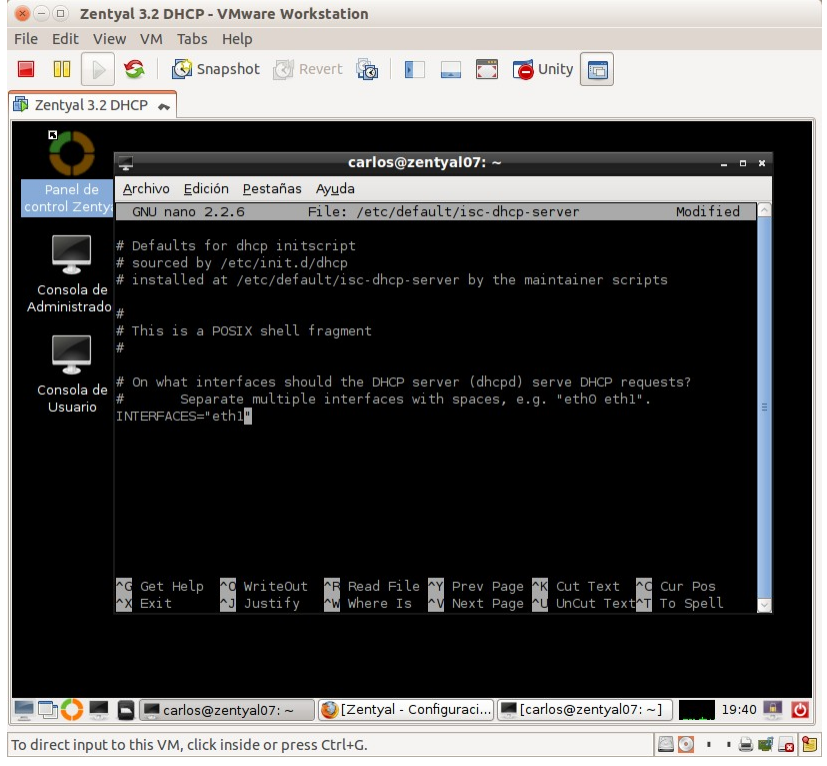

c. Configuración del rango de direcciones y la reserva.

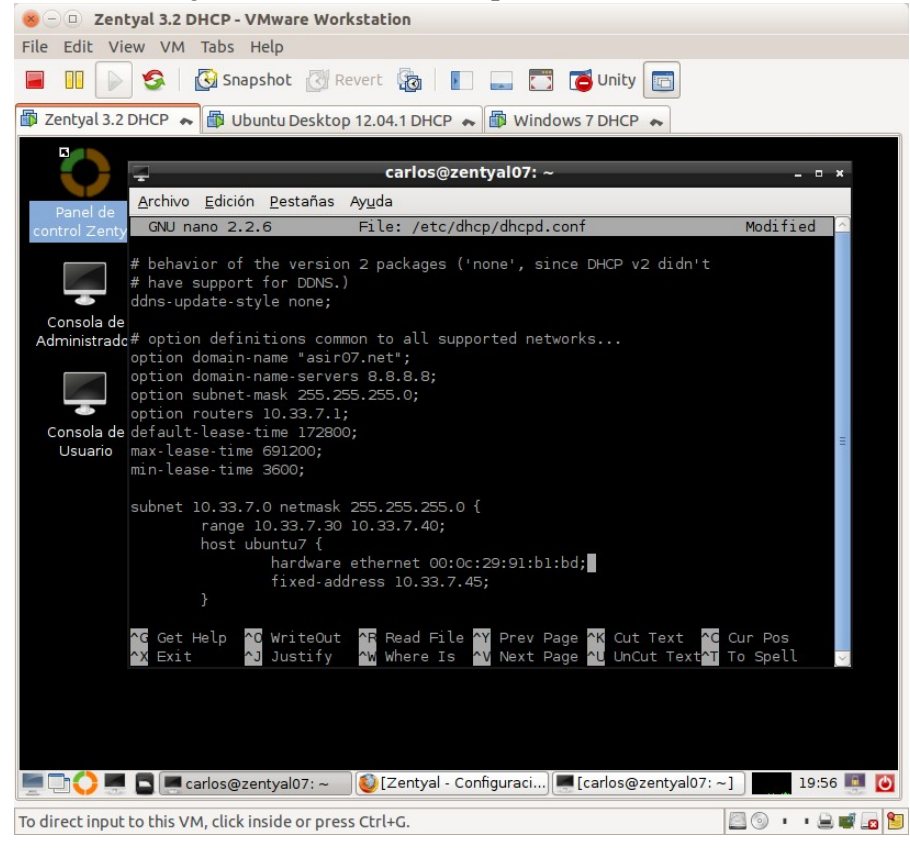

d. Comprobación de que la máquina Ubuntu configura su IP dinámicamente con la reserva: 10.33.7.45.

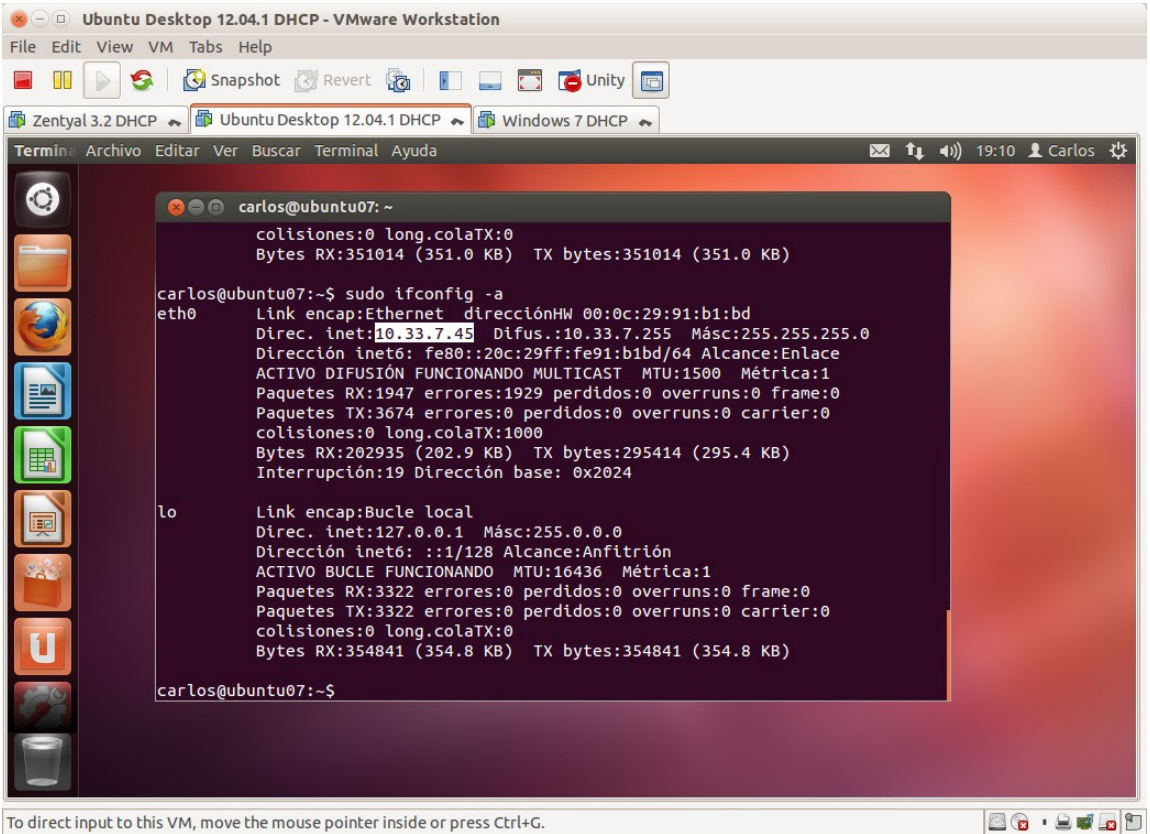

e. Comprobación de que la máquina con Windows 7 toma su IP dinámicamente y se le asigna, en este caso, la primera del rango configurado en el servidor DHCP.

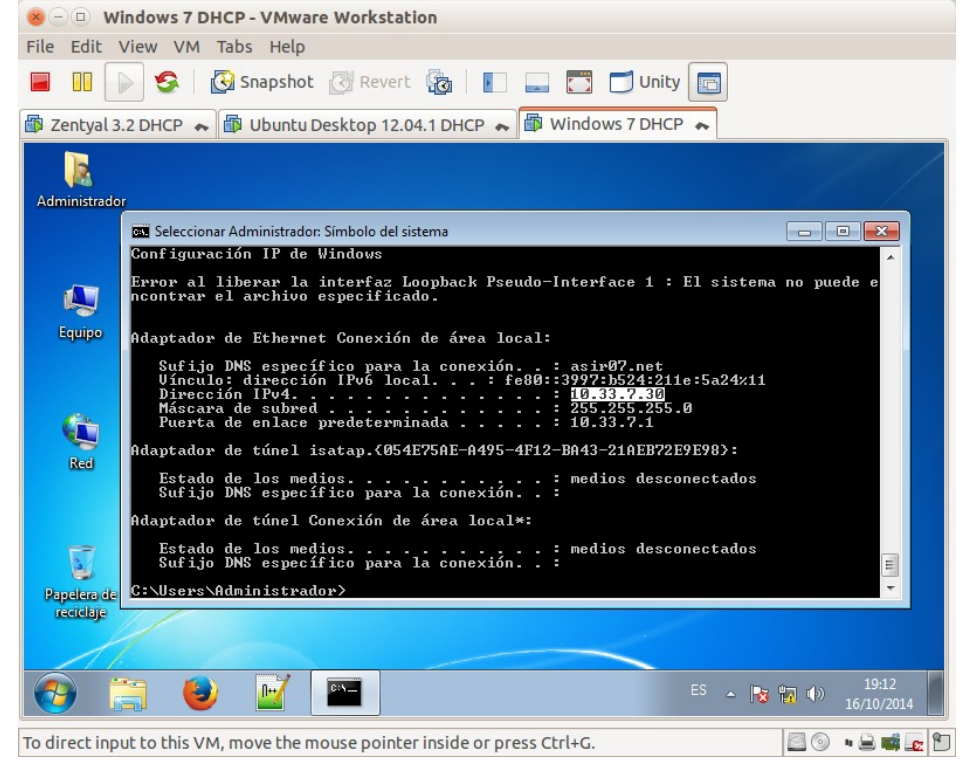

#### 9. DHCP Failover Protocol. Configuración Servidor DHCP 1

a. Asignando nombre al equipo: w200807f1.

|                                                                      | Windows Server 2008 R2 x64                                                                               | DHCP 1 - VMware Workstation                                                        | $\odot$ $\odot$          |
|----------------------------------------------------------------------|----------------------------------------------------------------------------------------------------|------------------------------------------------------------------------------------|--------------------------|
| <u>E</u> ile <u>E</u> dit <u>V</u> iew V <u>M</u> Ta                 | <u>b</u> s <u>H</u> elp                                                                                  | 3                                                                                  |                          |
|                                                                      | 🚱 Snapshot 🔣 Revert 🔯 🖡                                                                                  | Unity                                                                              |                          |
| 🙆 Home 🗶 👘 Window                                                    | s Server 2008 R2 x64 🕱                                                                                   |                                                                                    |                          |
| j🖳 Sistema                                                           |                                                                                                    | R A                                                                                | _ <del>_</del> 8 ×       |
| Panel de co                                                          | ntrol 👻 Sistema y seguridad 👻 Sistema                                                                    | 👻 🛃 Buscar en                                                                      | el Panel de control      |
| Ventana principal del Panel d<br>control                             | e Ver información básica acerca o                                                                        | del equipo                                                                         | •                        |
| Propieda                                                             | ides del siste <mark>Cambios en el dominio o el n</mark>                                                 | ombre del equipo 🔀                                                                 |                          |
| Administrador de     Nombre     Onfiguración de     Onfiguración av. | de equipo H. Puede cambiar el nombre y la p<br>cambios podrían afectar al accu<br>Windows u<br>en la red | ertenencia de este equipo. Los<br>eso a los recursos de red. <u>Más</u><br>rechos. |                          |
| Descri                                                               | pción del equip<br>w200807/1                                                                             |                                                                                    |                          |
| Nombi<br>equipo                                                      | Nombre completo de equipo:<br>w200807/1                                                                  | 1                                                                                  |                          |
| Grupo<br>Para ca<br>dominio                                          | de trabajo:<br>mbiar el nombre<br>o grupo de trab<br>C Dominio:                                          | Mās ssor                                                                           | 4.02 GHz                 |
|                                                                      | Grupo de trabajo:<br>ASIR07                                                                              | tá disponit                                                                        | ole para esta pantalla   |
|                                                                      | [                                                                                                    | Aceptar Cancelar                                                                   | Cambiar<br>configuración |
| Vea también                                                          |                                                                                                    |                                                                                    |                          |
| Centro de activid                                                    |                                                                                                    |                                                                                    |                          |
| Windows Update                                                       | Aceptar Cance                                                                                            | alar Aplicar                                                                       |                          |
| 🎝 Inicio                                                             |                                                                                                    |                                                                                    | ES 2 10:15<br>17/10/2014 |
| To direct input to this VM,                                          | move the mouse pointer inside or pre                                                                     | ss Ctrl+G.                                                                         | 0 0 / 5                  |

b. Configuración protocolo TCP/IP.

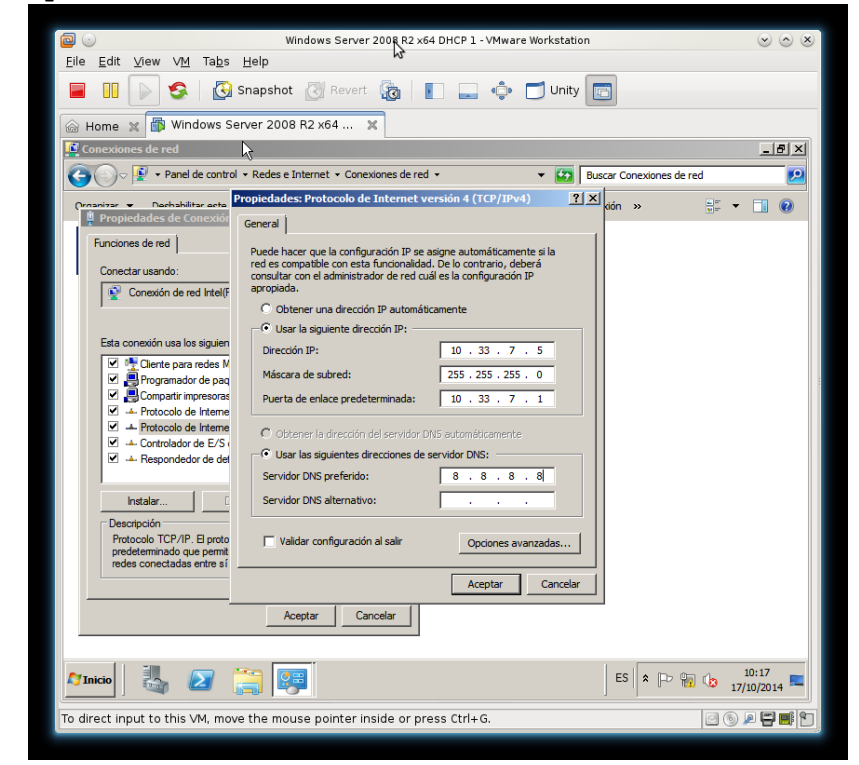

- Windows Server 2008 R2 x64 DHCP 1 VMware W Eile Edit ⊻iew VM Tabs Help 📱 🔢 🕟 🧐 🕃 Snapshet 🧭 Revert 🚡 📳 📟 💠 🗂 Unity 💽 📾 Home 🗶 🛱 Windows Server 2008 R2 x64 ... 🗙 nfiguración inicial \_ & × Realzar las siguientes tareas para configurar este servidor Windows Server 2008 Asistente para agregar roles xI Assistence para agregar roles E Antes de comenzar Roles de servidor uno o más roles para instalar en este ٦ es: Active Directory Lightweight Directory Services Active Directory Rights Management Services Hyper-V Servicios de acceso y directivas de redes Servicios de archivo Confirmación Pi Progreso Servicios de certificados de Active Directory Servicios de dominio de Active Directory Actu Bentiboo Cadonino Lo Antevia Uraciony Benvilos de Escanton remoto Servicios de Inderación de Active Directory Servicios de Imprenitación de Vindows Servicios de Impresión y documentos Servidor de Inderaciones Servidor de Fax Servidor Del Servidor DNS Servidor DNS Servidor DNS 88. H ۵ 👰 Servidor web (IIS) ata Services B Pers A Más información acerca de los roles de servidor a 🗸 9 < Anterior Siguiente > Instalar Cancelar 🎁 o No mostrar esta ventana al inir Cerrar ES 🛠 🐜 🎝 10:20 🎢 nicio 🛛 🐫 💋 📜 🛐 . To direct input to this VM, move the mouse pointer inside or press Ctrl+G.
- c. Instalación de Active Directory y configuración.

d. Inicio configuración de Active Directory.

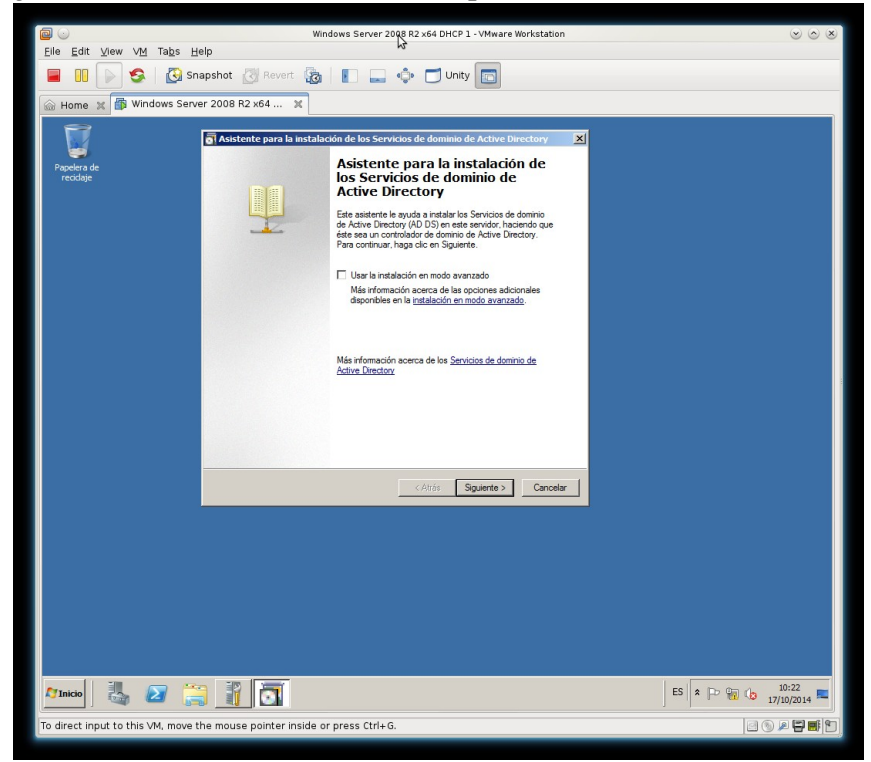

e. Creando un nuevo bosque.

|                                    | Windows Server 2008 R2 x64 DHCP 1 - VMware Workstation                                                                                                    |                    |
|------------------------------------|----------------------------------------------------------------------------------------------------|--------------------|
| Eile Edit ⊻iew VM Tabs H           | elp                                                                                                    |                    |
| 📕 🕕 🕞 🧐 Sna                        | apshot 🖉 Revert 🔯 📗 🔔 💠 🗂 Unity 🛅                                                                                                    |                    |
| 💮 Home 🗶 👘 Windows Serve           | er 2008 R2 x64 🕱                                                                                                    |                    |
| Pagelera de<br>recidaje            | Autorente para la instalación de los Servicios de dominio de Active Directory  C  Bor una configuración de inglementación  Fuede orea un controlador de dominio para un bosque existente e un bosque  C  Bor una configuración de inglementación  C  Bor una configuración de inglementación  C  Bor una configuración de inglementación  C  C para un dominio nuevo en un bosque existente  C  C para un dominio nuevo en un bosque existente  C  C erar un dominio nuevo en un bosque nuevo  Mas información acorca de las <u>posibles configuraciones de intelementación  </u> |                    |
|                                    | < Atrás Siguiente > Cancelar                                                                                                    |                    |
|                                    |                                                                                                    |                    |
|                                    | 1 1 0                                                                                                    | ES 客 🕞 🙀 🕼 10:24 🛌 |
| To direct input to this VM, move t | he mouse pointer inside or press Ctrl+G.                                                                                                    | e 🕤 🖉 🖬 🖿          |

f. Asignando nombre a la raíz del bosque.

|                                  | Windows Server 2008 R2 x64 DHCP 1 - VMware Workstation                                                                                                   | <ul> <li>S</li> <li>S</li></ul> |
|----------------------------------|----------------------------------------------------------------------------------------------------|----------------------------------------------------------------------------------------------------|
| Eile Edit ⊻iew VM Tabs H         | elp ~                                                                                                    |                                                                                                    |
| 📕 🕕 🕞 🧐 sr                       | apshot 🕜 Revert 🙀 📗 🔔 💠 🗂 Unity 🛅                                                                                                    |                                                                                                    |
| 🙆 Home 🗶 👘 Windows Serv          | er 2008 R2 x64 🕱                                                                                                    |                                                                                                    |
|                                  |                                                                                                    |                                                                                                    |
| Papelera de                      | 👩 Asistente para la instalación de los Servicios de dominio de Active Directory 🗶                                                                        |                                                                                                    |
| recidaje                         | Asigne un nombre al dominio raíz del bosque<br>El primer dominio del bosque es el dominio raíz del bosque. Su nombre también es<br>el nombre del bosque. |                                                                                                    |
|                                  | Escriba el nombre de dominio completo (FQDN) del nuevo dominio raíz del bosque.                                                                          |                                                                                                    |
|                                  | FQDN del dominio raíz del bosque:                                                                                                    |                                                                                                    |
|                                  | asr07.net                                                                                                    |                                                                                                    |
|                                  |                                                                                                    |                                                                                                    |
|                                  | < Atrás Siguiente > Cancelar                                                                                                    |                                                                                                    |
|                                  |                                                                                                    |                                                                                                    |
|                                  |                                                                                                    |                                                                                                    |
| 🎦 Inicio 🛛 🏭 🔎 🧯                 |                                                                                                    | ES 🕿 🕞 📆 🕼 10:27                                                                                                    |
| To direct input to this VM, move | he mouse pointer inside or press Ctrl+G.                                                                                                    | e 🕥 🔎 🖶 📑 🗄                                                                                                    |

Windows Server 2008 R2 x64 DHCP 1 - VMware 
 Image: Server 2008 R2 x64\_pt:
 Image: Server 2008 R2 x64\_pt:

 Image: Server 2008 R2 x64\_pt:
 Image: Server 2008 R2 x64\_pt:
 Asis nte para la instali ón de los s Щ las 🔺 in de forma Server 2008 R2. Sólo podrá agregar a este bosque los controlad ejecuten Windows Server 2008 R2 o posterior. res de dominio que rca de los <u>niveles funcionales de dominio y bosque</u> < Atrás Siguiente > Cancelar 🎢 Inicio 🛛 🐫 🗾 🔀 ES 2 10:30 o direct input to this VM, move the mouse poi inter inside or press Ctrl+G. 

g. Establecer nivel funcional del bosque.

h. Opciones adicionales para este controlador de dominio, instalación del Servicio DNS.

|                                    | Windows Server 2 38 R2 ×64 DHCP 1 - VMware Workstation                         | <ul> <li>S</li> <li>S</li></ul> |
|------------------------------------|--------------------------------------------------------------------------------|----------------------------------------------------------------------------------------------------|
| Elle Edit View VM Tabs He          | eip                                                                            |                                                                                                    |
| 📕 🕕 🕞 🧐 Sn:                        | apshot 🕢 Revert 🌆 📗 🔜 💠 🗂 Unity 🛅                                              |                                                                                                    |
| 🛞 Home 🕱 🚮 Windows Serve           | er 2008 R2 x64 💥                                                               |                                                                                                    |
|                                    |                                                                                |                                                                                                    |
|                                    |                                                                                |                                                                                                    |
| Dapalara da                        | Asistente para la instalación de los Servicios de dominio de Active Directory  |                                                                                                    |
| recidaje                           | Onciones adicionales del controlador de dominio                                |                                                                                                    |
|                                    |                                                                                |                                                                                                    |
|                                    |                                                                                |                                                                                                    |
|                                    | Salacciona las opcionas adicionalas nara asta controlador da dominio           |                                                                                                    |
|                                    | Servidor DNS                                                                   |                                                                                                    |
|                                    | 🔽 Catálogo global                                                              |                                                                                                    |
|                                    | Controlador de dominio de sólo lectura (FICDC)                                 |                                                                                                    |
|                                    | Información adicional:                                                         |                                                                                                    |
|                                    | El primer controlador de dominio de un bosque debe ser un servidor de          |                                                                                                    |
|                                    | Se recomienda que instale el servicio Servidor DNS en el primer controlador de |                                                                                                    |
|                                    | dominio.                                                                       |                                                                                                    |
|                                    |                                                                                |                                                                                                    |
|                                    |                                                                                |                                                                                                    |
|                                    | Más información acerca de las opciones adicionales del controlador de dominio  |                                                                                                    |
|                                    |                                                                                |                                                                                                    |
|                                    |                                                                                |                                                                                                    |
|                                    |                                                                                |                                                                                                    |
|                                    | < Atrás Siguiente > Cancelar                                                   |                                                                                                    |
|                                    |                                                                                |                                                                                                    |
|                                    |                                                                                |                                                                                                    |
|                                    |                                                                                |                                                                                                    |
|                                    |                                                                                |                                                                                                    |
|                                    |                                                                                |                                                                                                    |
|                                    |                                                                                |                                                                                                    |
|                                    |                                                                                |                                                                                                    |
|                                    |                                                                                | 10.01                                                                                                    |
| 灯 Inicio 🛛 🍓 🗾 📜                   |                                                                                | ES * P 10:31                                                                                                    |
| To direct input to this \04 mount  | he meuse meinter inside er mener Chris C                                       |                                                                                                    |
| to direct input to this VM, move t | ne mouse pointer inside or press ctri+6.                                       |                                                                                                    |
i. Ubicación de las bases de datos, archivos de registro y SYSVOL.

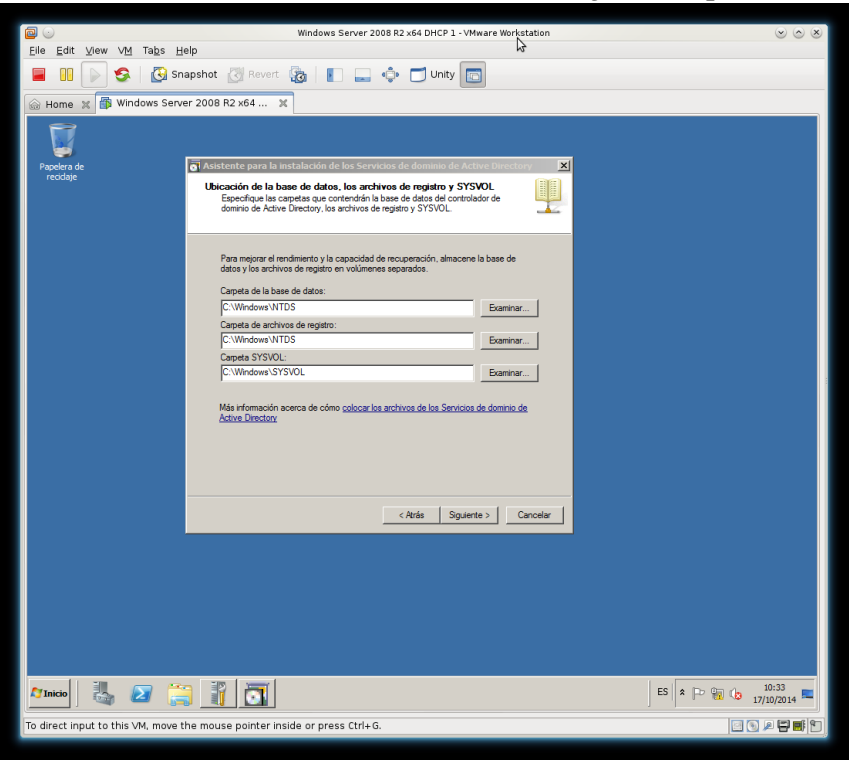

j. Finalización de la instalación de Active Directory y DNS.

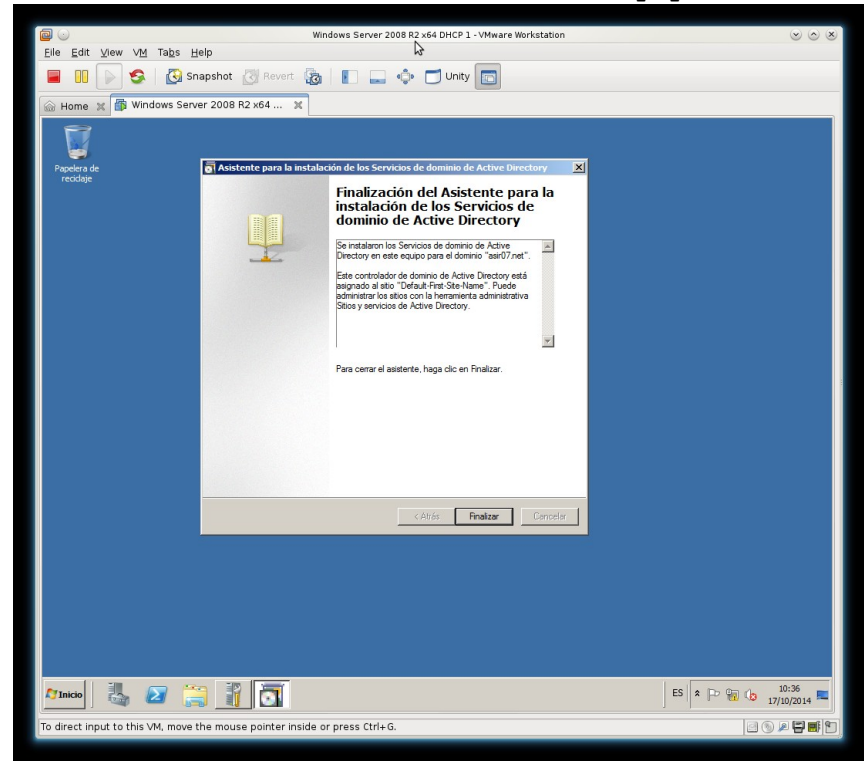

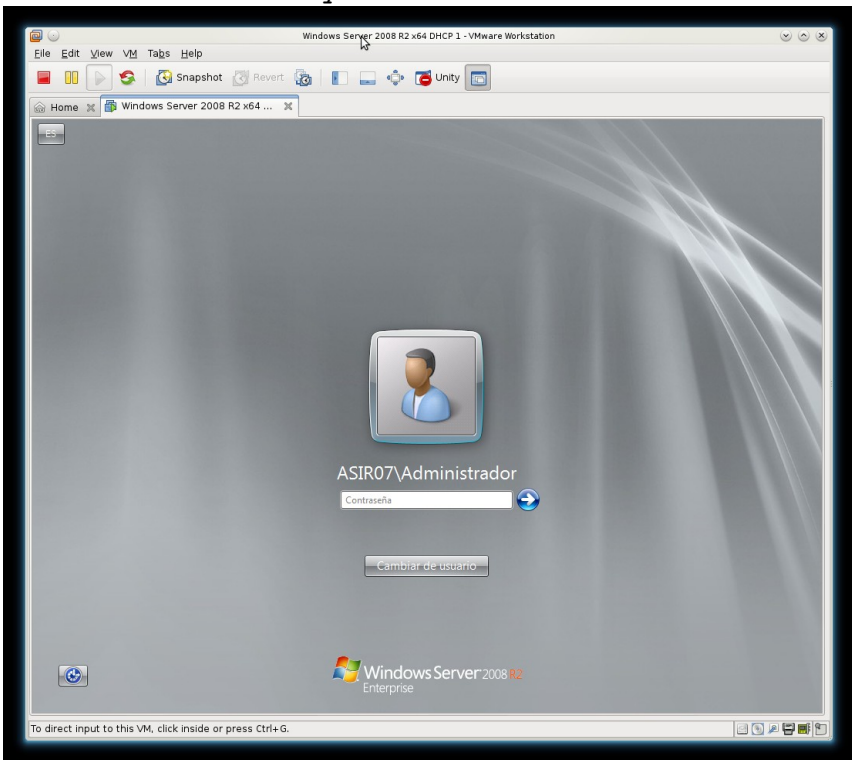

k. Inicio de sesión en el dominio ya instalado.

1. Instalando el servicio de DHCP en w200807f1.

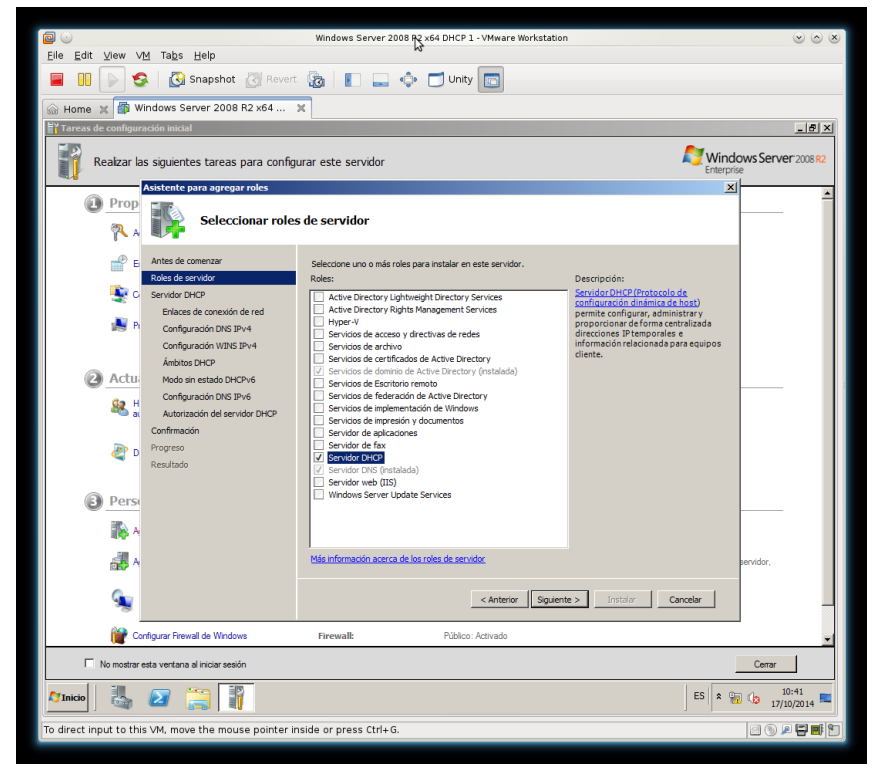

| m. | Seleccionar | el | enlace | de | conexión | de | red. |
|----|-------------|----|--------|----|----------|----|------|
|----|-------------|----|--------|----|----------|----|------|

| Eile Edit View V      | VM Tabe Help                           | Windows Server 2008 R2                                            | x64 DHCP 1 - VMware Workstation                                                                      | () () () () () () () () () () () () () ( |
|-----------------------|----------------------------------------|-------------------------------------------------------------------|----------------------------------------------------------------------------------------------------|------------------------------------------|
| File Edit Alew        |                                        |                                                                   | -                                                                                                    |                                          |
|                       | Snapshot 🕢 Rever                       | t 🕲 📗 🔜 💠                                                         | Unity 🔄                                                                                              |                                          |
| 💮 Home 🗶 🎒 V          | Windows Server 2008 R2 x64             | ×                                                                 |                                                                                                    |                                          |
| Tareas de configu     | ración inicial                         |                                                                   |                                                                                                    | _5×                                      |
| Realizar              | Asistente para agregar roles           |                                                                   |                                                                                                    | Windows Server 2008 R2                   |
| Pro                   | Seleccionar enlac                      | es de conexión de red                                             |                                                                                                    | <b>^</b>                                 |
| 2                     | ~                                      |                                                                   |                                                                                                    |                                          |
|                       | Antes de comenzar                      | Se detectaron una o varias con<br>se puede usar para dar servicio | exiones de red que tienen una dirección IP estática. Cada<br>a dientes DHCP en una subred diferente. | conexión de red                          |
| Ē                     | Servidor DHCP                          | Seleccione las conexiones de re                                   | d que usará este servidor DHCP para dar servicio a los clier                                         | ntes.                                    |
|                       | Enlaces de conexión de red             | Consultance do ande                                               |                                                                                                    |                                          |
|                       | Configuración DNS IPv4                 | Dirección IP                                                      | Tipo                                                                                                 |                                          |
| 10                    | Configuración WINS IPv4                | 10.33.7.5                                                         | IPv4                                                                                                 |                                          |
|                       | Ambitos DHCP<br>Modo sin estado DHCPv6 |                                                                   |                                                                                                    |                                          |
| 2 Actu                | Configuración DNS IPv6                 |                                                                   |                                                                                                    |                                          |
|                       | Autorización del servidor DHCP         |                                                                   |                                                                                                    |                                          |
|                       | Confirmación                           |                                                                   |                                                                                                    |                                          |
|                       | Progreso                               |                                                                   |                                                                                                    |                                          |
| 4                     | Resultado                              |                                                                   |                                                                                                    |                                          |
|                       |                                        |                                                                   |                                                                                                    |                                          |
| 3 Per                 |                                        | Nombre:                                                           | Conexión de área local                                                                               |                                          |
|                       |                                        | Adaptador de red:                                                 | Conexión de área local                                                                               |                                          |
| 100                   |                                        | Dirección física:                                                 | 00-0C-29-82-18-4D                                                                                    |                                          |
| 4                     |                                        |                                                                   |                                                                                                    | al servidor,                             |
|                       |                                        |                                                                   | < Anterior Siguiente > Instalar                                                                      | Cancelar                                 |
| <u></u>               |                                        |                                                                   |                                                                                                    |                                          |
|                       |                                        |                                                                   |                                                                                                    |                                          |
| C 🖉 C                 | ionfigurar Firewall de Windows         | Firewall:                                                         | Público: Activado                                                                                    | -                                        |
| No mostrar            | r esta ventana al iniciar sesión       |                                                                   |                                                                                                    | Certar                                   |
| 灯 Inicio              | 2 📜 🛐                                  |                                                                   |                                                                                                    | ES 🕿 🙀 🗘 10:42 🛌                         |
| To direct input to th | is VM, move the mouse pointer          | nside or press Ctrl+G.                                            |                                                                                                    | e 🕥 🖉 🖬 🖆                                |
|                       |                                        |                                                                   |                                                                                                    |                                          |

n. Especificar la configuración del servidor DHCP IPv4.

|                                                                                                    | Windows Server 2008 R2 x64 DHCP 1 - VMware Workstation                                                                                                    |                        |
|----------------------------------------------------------------------------------------------------|----------------------------------------------------------------------------------------------------|------------------------|
| <u>E</u> ile <u>E</u> dit <u>V</u> iew V <u>M</u> Ta <u>b</u> s <u>H</u> elp                                    | 8                                                                                                    |                        |
| 📕 🔢 🕟 🧐 🚱 Snapshot 🖉 Reve                                                                                       | rt 🔯 📗 🔔 💠 🗂 Unity 🛅                                                                                                    |                        |
| Allowe Windows Server 2008 B2 x64                                                                               | ×                                                                                                    |                        |
| Tareas de configuración inicial                                                                                 |                                                                                                    | _ &  ×                 |
|                                                                                                    | Pr                                                                                                    |                        |
| Realizar Asistente para agregar roles                                                                           |                                                                                                    | inclows Server 2008 R2 |
| Especificar la con                                                                                              | nfiguración del servidor DNS IPv4                                                                                                    | <b>^</b>               |
| Antes de comenzar<br>Roles de servidor                                                                          | Cuando los dientes obtienen una dirección IP del servidor DHCP, pueden proporcionárseles opciones DHCP<br>como las direcciones IP de los servidores DNS y el nombre del dominio primario. La configuración que                                                                                        |                        |
| Servidor DHCP<br>Enlaces de conexión de red<br>Configuradón DNS IPV4                                            | especinque aqua se apricar à a los clientes que usar an los clientes para la resolución de nombres. Este dominio<br>Especifique el nombre del dominio primario que usarán los clientes para la resolución de nombres. Este dominio<br>se usará para todos los ámbitos que cree en este servidor DHCP. |                        |
| Configuración WINS IPv4                                                                                         | Dominio primario:                                                                                                    |                        |
| Ámbitos DHCP                                                                                                    | positionalec                                                                                                    |                        |
| Modo sin estado DHCPv6<br>Actu Configuración DNS IPv6<br>Autorización del consider DMCP.                        | Especifique las directiones IP de los servidores DNS que usarán los clientes para la resolución de nombres.<br>Estos servidores DNS se usarán para todos los ámbitos que cree en este servidor DHCP.                                                                                                  |                        |
| Confirmación                                                                                                    | Dirección IPv4 del servidor DNS preferido:                                                                                                    |                        |
| Progreso                                                                                                    | 1227.0.0.1 Valdar                                                                                                    |                        |
| Resultado                                                                                                    |                                                                                                    |                        |
|                                                                                                    | Dirección IPv4 del servidor DNS alternativo:                                                                                                    |                        |
| Per:                                                                                                    | Valdar                                                                                                    |                        |
|                                                                                                    |                                                                                                    |                        |
| 10                                                                                                    | Más información acerca de la configuración del servidor DNS                                                                                                    |                        |
| all 1997 - 1997 - 1997 - 1997 - 1997 - 1997 - 1997 - 1997 - 1997 - 1997 - 1997 - 1997 - 1997 - 1997 - 1997 - 19 |                                                                                                    | el servidor,           |
| 6                                                                                                    | < Anterior Siguiente > Instalar Cancelar                                                                                                    |                        |
| <u></u>                                                                                                    |                                                                                                    |                        |
| Configurar Firewall de Windows                                                                                  | Firewall: Público: Activado                                                                                                    | -                      |
| No mostrar esta ventana al iniciar sesión                                                                       |                                                                                                    | Cerrar                 |
| 🎦 Inicio 🛛 🐫 🗾 📜                                                                                                | ES                                                                                                    | 10:43<br>17/10/2014    |
| To direct input to this VM, move the mouse pointer                                                              | inside or press Ctrl+G.                                                                                                    | 2 6 / 2 🖬 🖬            |

ñ. Especificar la configuración del servidor WINS IPv4. No se requiere servicio de WINS.

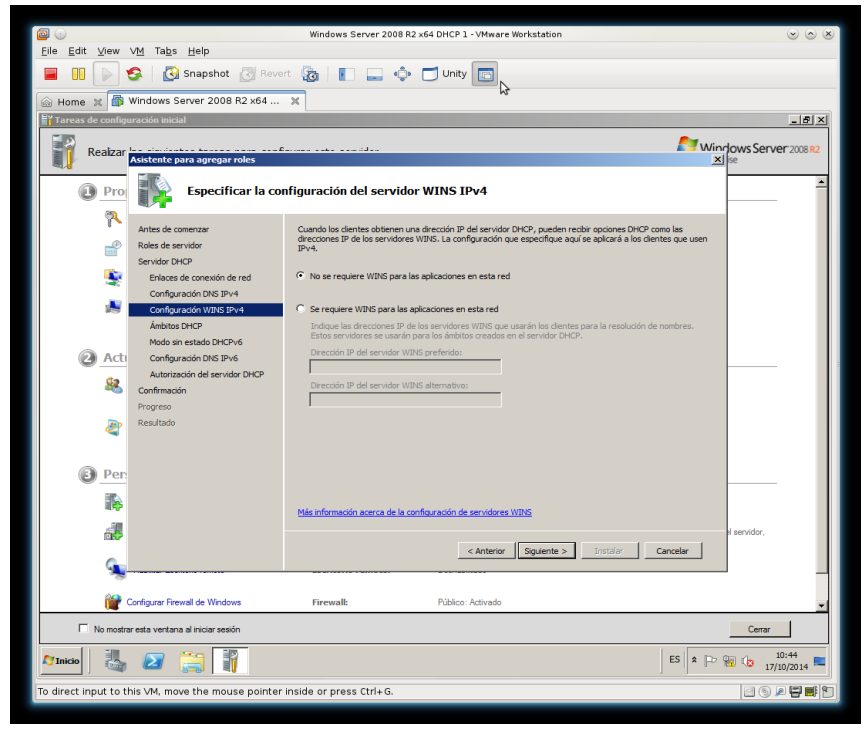

o. No agregamos ámbito

El ámbito, aunque podría configurarlo ahora, lo configuraré más adelante para hacer más descriptivo este tutorial. Mas adelante se configurará el ámbito en ambos Servidores DHCP.

p. Deshabilitamos el modo sin estado del Servidor DHCP IPv6.

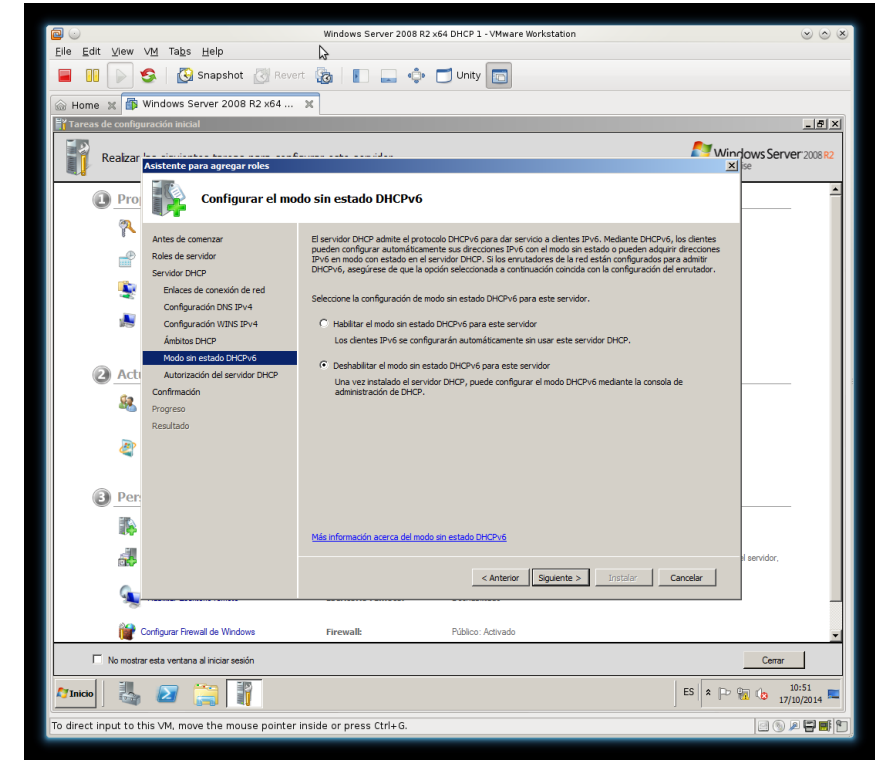

- Eile Edit ⊻iew VM Tabs Help 😑 🔢 🕟 🧐 Knapshot 🖉 Revert 🔯 📗 🛶 💠 🗂 Unity 💽 📾 Home 🗶 🎒 Windows Server 2008 R2 x64 ... 🗙  $\square$ le configuración inicial \_ & × Realizar Asistente para agregar roles O Pro Autorizar servidor DHCP Antes de comenzar Los Servicios de dominio de Active Directory (AD DS) almacenan una lista de servidores DHCP que están autorizados a dar servicio a clientes de la red. La autorización de servidores DHCP ayuda a evitar daños accidentales ocisionados por la ejecución de servidores DHCP con configuraciones incorrectas o servidor DHCP con configuraciones correctas en la red incorrecta. 2 Roles de servidor Servidor DHCP Enlaces de conexión de red Configuración DNS IPv4 Configuración WINS IPv4 Especifique las credenciales que d ٠ ior DHCP en AD DS 
   C
   Usar oredenciales actuales

   Las credenciales del usuario actual se usarán para autorizar este servidor DHCP en AD DS

   Nombre de usuario:
   ASIR07/Administrador
   Ámbitos DHCP Modo sin estado DHCPv6 Acti Autorización del servidor DHCP Resultado Usar credenciales alternativas Especifique credenciales de administrador del dominio para autorizar este servidor DHCP en AD DS. Nombre de usuario: Especificar. Especificar... 2 Per 8 Más información acerca de la autorización de servidores DHCP en AD DS <Anterior Siguiente > Instalar Cancelar 9 Firewall: Público: Activado Configurar Firewall de Windows No mostrar esta ventana al iniciar ses Cerrar ES 2 10:53 Minicio 🐰 🖉 🚞 👔 To direct input to this VM, move the mouse pointer inside or press Ctrl+G.
- q. Autorizar al Servidor DHCP en Active Directory.

r. Confirmar selecciones de instalación.

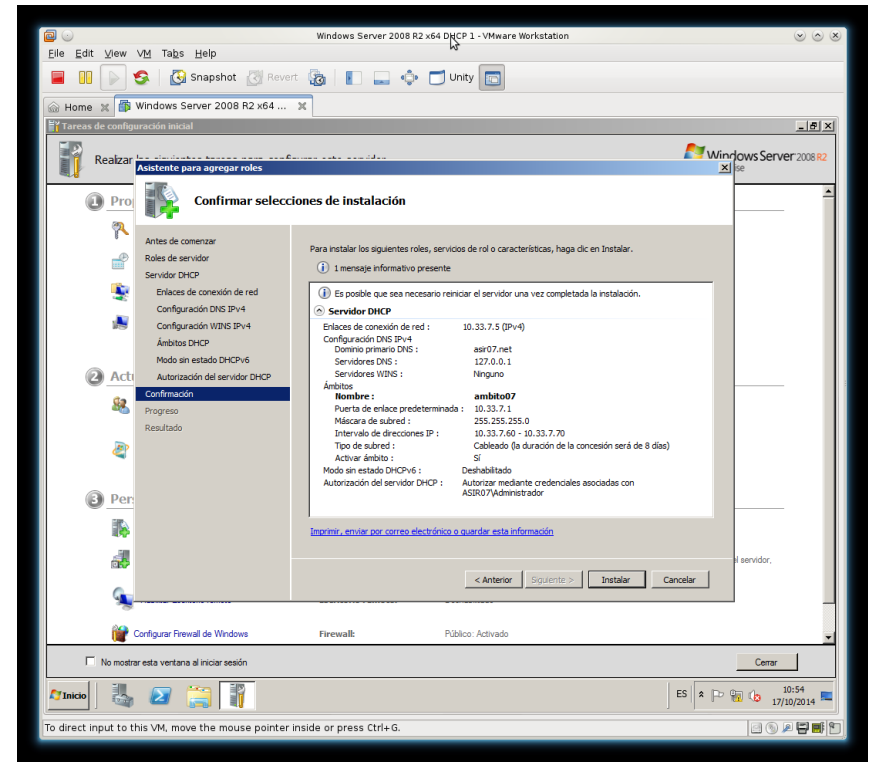

|                   |                                                                                                  | Windows Server 2008 R2 x64 DHCP 1 - VMware Workstation                                                                                                    | 0 0                    |
|-------------------|--------------------------------------------------------------------------------------------------|----------------------------------------------------------------------------------------------------|------------------------|
| Eile Edit View    | VM Tabs Help                                                                                     |                                                                                                    |                        |
|                   | Snapshot 🕢 Reve                                                                                  | ert 🌆 📘 🔤 🐢 🗂 Unity 🛅                                                                                                    |                        |
| 💮 Home 🗶 🎒        | Windows Server 2008 R2 x64                                                                       | ×                                                                                                    |                        |
| Tareas de config  | guración inicial                                                                                 |                                                                                                    |                        |
| Realiza           | Asistente para agregar roles                                                                     |                                                                                                    | Windows Server 2008 R2 |
| Pro               | Resultados de la                                                                                 | instalación                                                                                                    |                        |
| ۳۹<br>۲۵          | Antes de comenzar<br>Roles de servidor<br>Servidor DHCP                                          | Los siguientes roles, servicios de rol o características se ingligaron correctamente: $\hat{\bf L}$ 1 mensaje de advertencia a continuación                                                                                                    |                        |
|                   | Enlaces de conexión de red<br>Configuración DNS IPv4<br>Configuración WINS IPv4<br>Ámititos DHCP | La actualización automática de Windows no está habilitado. Para asegurarse de que la caracte     o al ra recien instalados se actualiza automáticamente, active Windows Update en el Panel de     control.     Servidor DHCP      O Instalación correcta | erística               |
| @ <u>Act</u>      | Modo sin estado DHCPv6<br>Autorización del servidor DHCP<br>Confirmación<br>Progreso             |                                                                                                    |                        |
| کې<br>۱۹۹۱ کو     | Resultado                                                                                        |                                                                                                    |                        |
|                   |                                                                                                  | Imprimir, enviar por correo electrónico o quardar el informe de instalación                                                                                                    |                        |
| <u>ه</u>          |                                                                                                  | < Anteror    Siguiente >    Cerrar    Cano                                                                                                    | selar                  |
|                   | Configurar Firewall de Windows                                                                   | Firewall: Público: Activado                                                                                                    |                        |
| No most           | trar esta ventana al iniciar sesión                                                              |                                                                                                    | Сепаг                  |
| A Inicio          | , 🛛 📜 👖                                                                                          | E                                                                                                    | is 🔹 🕩 😭 🏚 10:55       |
| To return to your | computer, move the mouse point                                                                   | er outside or press Ctrl-Alt.                                                                                                    | e 🕥 🖉 📑                |

s. Resultado de la Instalación: Instalación correcta.

t. Consola de Administrador del servidor presentando los servicios activos y sin errores de Active Directory, DNS y DHCP.

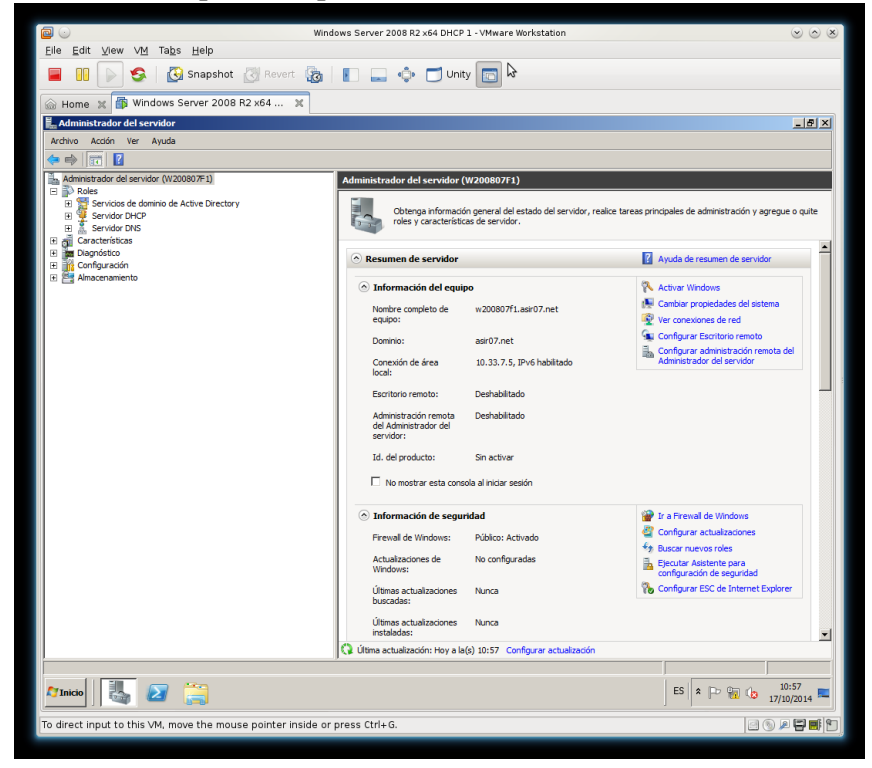

DHCP Failover Protocol. Configuración Servidor DHCP 2.
 a. Asignando nombre al equipo: w200807f2.

|                           |                                                                 | Windows Server 2008 R2 x64 DHCP 2 - VMware Works                                                                                                    | itation 🕑 🔿 👋                      |
|---------------------------|-----------------------------------------------------------------|----------------------------------------------------------------------------------------------------|------------------------------------|
| <u>F</u> ile <u>E</u> dit | ⊻iew V <u>M</u> Ta <u>b</u> s <u>H</u> elp                      | N                                                                                                    |                                    |
|                           | 🕞 🧐 🚱 Snapsł                                                    | not 🖉 Revert 🔞 💽 🔜 💠 📑 U                                                                                                    | nity 🔲                             |
| 🚯 Window                  | s Server 2008 R2 x64                                            | 🗙 <table-of-contents> Windows Server 2008 R2 x64 🗶</table-of-contents>                                                                              |                                    |
| i🕎 Sistema                |                                                                 | 2                                                                                                    | 그러스                                |
| $\Theta\Theta$            | 🖳 🔹 Panel de control 👻 Sister                                   | na y seguridad 👻 Sistema 🔍 👻                                                                                                    | Buscar en el Panel de control      |
| Ventana<br>control        | Propiedades del sistema                                         | Cambios en el dominio o el nombre del equipo                                                                                                    | ×                                  |
| 🚱 Administ<br>🚱 Configui  | Nombre de equipo Hardward<br>Windows usa la si<br>en la red.    | Puede cambiar el nombre y la pertenencia de este equipo. Los<br>cambios podrían afectar al acceso a los recursos de red. <u>Más<br/>información</u> | derechos.                          |
| 🚱 Configui<br>sistema     | Descripción del equipo:                                         | Nombre de equipo:<br>w200807f2<br>Nombre completo de equipo:                                                                                        |                                    |
|                           | Nombre completo de W<br>equipo:<br>Grupo de trabaio: W          | w200807f2 Más                                                                                                    |                                    |
|                           | Para cambiar el nombre de est<br>dominio o grupo de trabajo, ha | Miembro del                                                                                                    | cessor 4.02 GHz                    |
|                           |                                                                 | Grupo de trabajo:     ASIR07                                                                                                    | está disponible para esta pantalla |
|                           |                                                                 | Aceptar Cancelar                                                                                                    | Cambiar<br>configuración           |
|                           |                                                                 |                                                                                                    |                                    |
| vea tai                   | ( ) ( ) ( ) ( ) ( ) ( ) ( ) ( ) ( ) ( )                         | Acentar Cancelar Aplicar                                                                                                    |                                    |
| Windows                   | Update                                                          | 10 días para la activación. Active Windows ahora.                                                                                                   | <b>[</b>                           |
| <b>A</b> Inicio           | <b>₿ 2 ()</b>                                                   |                                                                                                    | ES 🕆 🕞 🙀 🕼 11:46                   |
| To direct inp             | out to this VM, click inside                                    | or press Ctrl+G.                                                                                                    | 20 / 20                            |

b. Configuración protocolo TCP/IP. En este caso el servidor DNS primario lo configuro con la IP del Servidor DHCP 1: w200807f1 , ya que ahora es también servidor DNS del dominio.

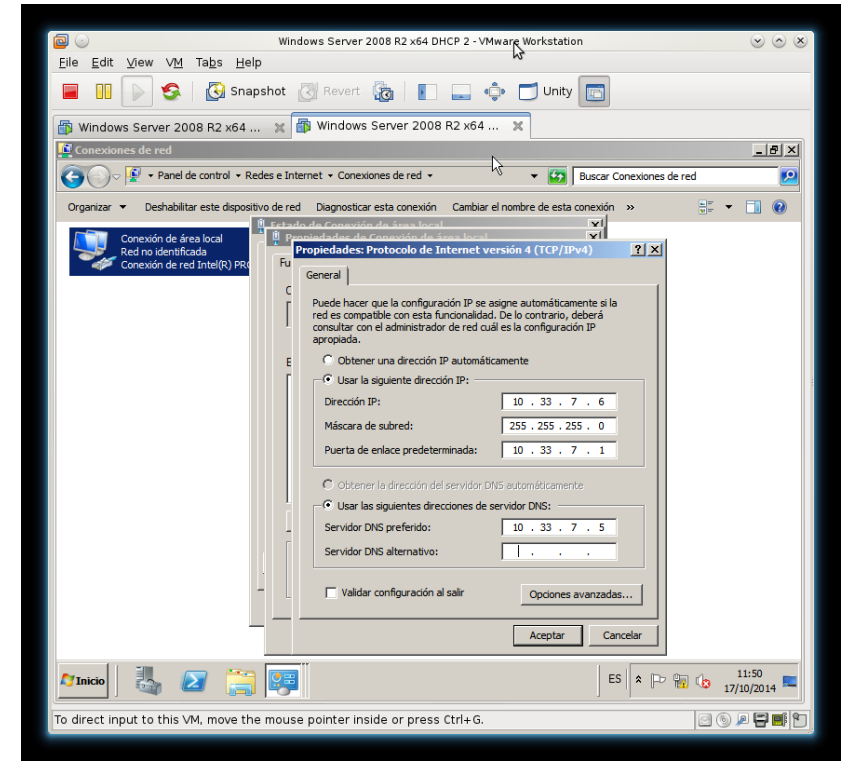

c. Hacer al Servidor de DHCP 2: w200807f2 un servidor miembro de dominio asir07.net.

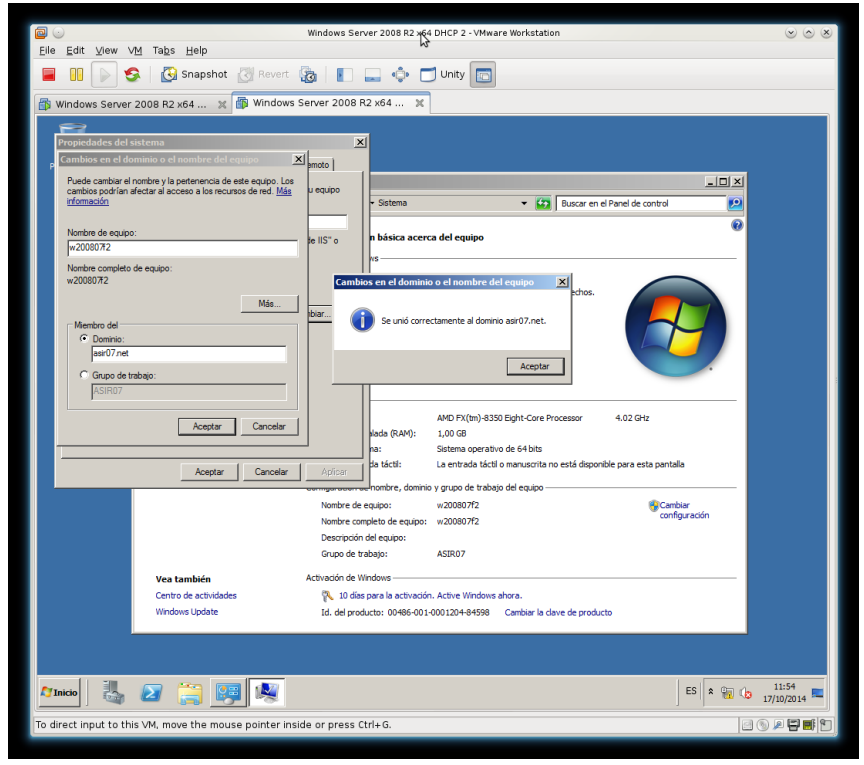

d. Iniciando sesión tras hacernos miembros del dominio del que ahora somos miembros.

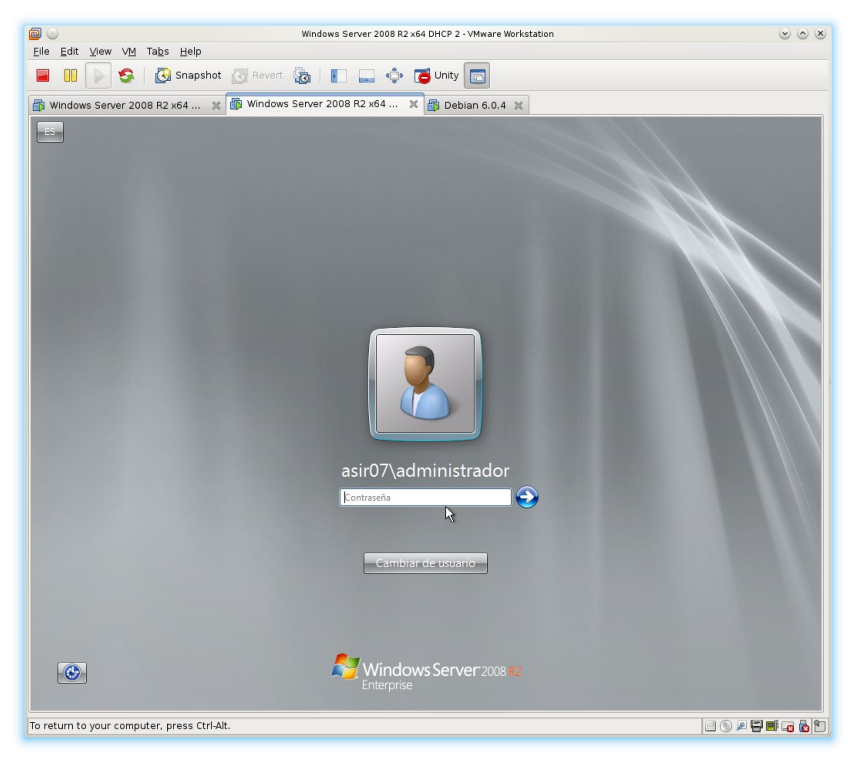

Windows Server 2008 R2 x64 DHCP 2 - VMware Wor Eile Edit ⊻iew VM Tabs Help Control Control Contro Control Control Control Control Control Control Control Control Co \_ & × Windows Server 2008 ľ Realizar las siguientes tareas para configurar este servidor Asistente x Prop R Seleccionar roles de servidor Prop **e** oles de servid rvidor DHCP <u>.</u> Active Directory Lightweight Directory Se Active Directory Rights Management Serv Enlaces de conexión de red P
 Configuración DNS IPv4
 Configuración DNS IPv4
 Arbitos DHCP
 Acttu
 Modo sin estado DHCPv6
 Configuración DNS IPv6
 Autorización DNS IPv6
 Autorización del servidor DF
 Configuración del servidor DF
 Configuración DNS IPv6 Hyper-V Servicios de acceso y directivas de redes Servicios de archivo Servicios de cartíficados de Active Directory Servicios de dominio de Active Directory Servicios de directación de Active Directory Servicios de directación de Active Directory Servicios de directación de Vindows 2 Actu Servicios de tederaci Servicios de implemei Servicios de impresió Servidor de aplicacio idor DHCP ۵ 🌉 Progress Servidor de fax
Servidor DHCP
Servidor DHCP
Servidor DNS
Servidor web (IIS)
Windows Server Up Pers A 🦓 Más información acerca de los roles de servidor ۸ 👬 9 < Anterior Siguiente > Instalar Cancelar 1 No mostrar esta ventana al ir Cerrar ES 💲 📆 🕼 12:00 👆 🛛 📜 👖 灯 Inicio o direct input to this VM, move the mo inter inside or press Ctrl+G. 0 0 / 5 use p

e. Agregando el rol DHCP al Servidor w200807f2.

f. seleccionando enlace de conexión de red.

|                                                       | Windows Server 2008 R2 x64 DHCP 2 - VMware Workstation                                                                                                    |                    |                    |
|-------------------------------------------------------|----------------------------------------------------------------------------------------------------|--------------------|--------------------|
| Elle Edit View VM lags Help                           |                                                                                                    |                    |                    |
| Snapshot Revert                                       |                                                                                                    |                    |                    |
| 🚯 Windows Server 2008 R2 x64 💥 🕼 Window               | s Server 2008 R2 x64 🕱                                                                                                    |                    |                    |
| Tareas de configuración inicial                       |                                                                                                    |                    | _ <u>_</u> 8×      |
| Realizar las siguientes tareas para configu           | urar este servidor                                                                                                    | Kinde<br>Enterpris | ows Server 2008 R2 |
| Asistente para agregar roles                          |                                                                                                    | ×                  | <b>_</b>           |
| Seleccionar enla                                      | ces de conexión de red                                                                                                    |                    |                    |
| E Antes de comenzar<br>Roles de servidor              | Se detectaron una o varias conexiones de red que tienen una dirección IP estática. Cada conexi<br>se puede usar para dar servicio a clientes DHCP en una subred diferente. | ión de red         |                    |
| C Servidor DHCP                                       | Seleccione las conexiones de red que usará este servidor DHCP para dar servicio a los clientes.                                                                            |                    |                    |
| Enlaces de conexión de red                            | Conexiones de red:                                                                                                    |                    |                    |
| Configuración WINS IPv4                               | Unección IP<br>☑ 10.33.7.6 IPv4                                                                                                    |                    |                    |
| Ámbitos DHCP                                          |                                                                                                    |                    |                    |
| Configuración DNS IPv6                                |                                                                                                    |                    |                    |
| at Autorización del servidor DHCP                     |                                                                                                    |                    |                    |
| Confirmación                                          |                                                                                                    |                    |                    |
| Resultado                                             |                                                                                                    |                    |                    |
| 3 Pers                                                | Detailes                                                                                                    |                    |                    |
| He A                                                  | Nombre: Conexión de área local                                                                                                    |                    |                    |
| 100                                                   | Adaptador de red: Conexión de área local<br>Dirección física: 00-0C-29-B1-ED-C6                                                                                            |                    |                    |
| a A                                                   |                                                                                                    |                    |                    |
| ۹.                                                    | < Anterior Sigulente > Instalar                                                                                                    | Cancelar           |                    |
| Configurar Firewall de Windows                        | Firewall: Dominio: Activado                                                                                                    |                    |                    |
| No mostrar esta ventana al iniciar sesión             |                                                                                                    |                    | Сепаг              |
| 🎦 Inicio 🛛 🐫 🖉 📜 🦉                                    |                                                                                                    | ES 🕯               | 12:01 🛌            |
| To direct input to this VM, move the mouse pointer in | side or press Ctrl+G.                                                                                                    |                    | 0 0 0 0            |

- Server 2008 B2 x64 Eile Edit ⊻iew VM Tabs Help OB 
   OB 
   OB 
   OB 
   OB 
   OB 
   OB 
   OB 
   OB 
   OB 
   OB
   OB
   OB
   OB
   OB
   OB
   OB
   OB
   OB
   OB
   OB
   OB
   OB
   OB
   OB
   OB
   OB
   OB
   OB
   OB
   OB
   OB
   OB
   OB
   OB
   OB
   OB
   OB
   OB
   OB
   OB
   OB
   OB
   OB
   OB
   OB
   OB
   OB
   OB
   OB
   OB
   OB
   OB
   OB
   OB
   OB
   OB
   OB
   OB
   OB
   OB
   OB
   OB
   OB
   OB
   OB
   OB
   OB
   OB
   OB
   OB
   OB
   OB
   OB
   OB
   OB
   OB
   OB
   OB
   OB
   OB
   OB
   OB
   OB
   OB
   OB
   OB
   OB
   OB
   OB
   OB
   OB
   OB
   OB
   OB
   OB
   OB
   OB
   OB
   OB
   OB
   OB
   OB
   OB
   OB
   OB
   OB
   OB
   OB
   OB
   OB
   OB
   OB
   OB
   OB
   OB
   OB
   OB
   OB
   OB
   OB
   OB
   OB
   OB
   OB
   OB
   OB
   OB
   OB
   OB
   OB
   OB
   OB
   OB
   OB
   OB
   OB
   OB
   OB
   OB
   OB
   OB
   OB
   OB
   OB
   OB
   OB
   OB
   OB
   OB
   OB
   OB
   OB
   OB
   OB
   OB
   OB
   OB
   OB
   OB
   OB
   OB
   OB
   OB
   OB
   OB
   OB
   OB
   OB
   OB
   OB
   OB
   OB
   OB
   OB
   OB
   OB
   OB
   OB
   OB
   OB
   OB
   OB
   OB
   OB
   OB
   OB
   OB
   OB
   OB
   OB
   OB
   OB
   OB
   OB
   OB
   OB
   OB
   OB
   OB
   OB
   OB
   OB
   OB
   OB
   OB
   OB
   OB
   OB
   OB
   OB
   OB
   OB
   OB
   OB
   OB
   OB
   OB
   OB
   OB
   OB
   OB
   OB
   OB
   OB
   OB
   OB
   OB
   OB
   OB
   OB
   OB
   OB
   OB
   OB
   OB
   OB
   OB
   OB
   OB
   OB
   OB
   OB
   OB
   OB
   OB
   OB
   OB
   OB
   OB
   OB
   OB
   OB
   OB
   OB
   OB
   OB
   OB
   OB
   OB
   OB
   OB
   OB
   OB
   OB
   OB
   OB
   OB
   OB
   OB
   OB
   OB
   OB
   OB
   OB
   OB
   OB
   OB
   OB
   OB
   OB
   OB
   OB
   OB
   OB
   OB
   OB
   OB
   OB
   OB
   O \_ <u>8 ×</u> Windows Server 2008 Realizar las siguientes tareas para configurar este servidor Asistente para agregar roles xI Prop
   Specificar la configuración del servidor DNS IPv4 E Antes de comenzar Cuando los clientes obtienen una dirección IP del servidor DHCP, pueden proporcionárseles opciones como las direcciones IP de los servidores DNS y el nombre del dominio primario. La configuración que específique aquí se aplicará a los clientes que usen IP v4. Roles de servidor C Servidor DHCP Enlaces de cone Especifique el nombre del dominio primario que usarán los clientes para l se usará para todos los ámbitos que cree en este servidor DHCP. Enkess de convertión de red
   P
   Configuración TMS 3Pv4
   Configuración TMS 3Pv4
   Configuración TMS 3Pv4
   Configuración TMS 3Pv4
   Anbitos DHCP
   Anbitos DHCP
   Configuración DHS 3Pv6
   Configuración del servidor CHCP
   Configuración del servidor CHCP
   Configuración del servidor CHCP Dominio primario: asir07.net Especifique las direcciones IP de los servidores DNS que usarán los dientes para la resolu Estos servidores DNS se usarán para todos los ámbitos que cree en este servidor DHCP. Dirección IPv4 del servidor DNS preferido: 10.33.7.5 Validar D Progreso Resultado Dirección IPv4 del servidor DNS alternativo: B Pers Validar N 4 Más información acerca de la configuración del servidor DNS a 🗸 9 < Anterior Siguiente > Instalar Cancelar 🎁 o No mostrar esta ventana al ini Cerrar ES \* 🐑 🕼 12:02 🛃 🛛 🚞 👖 灯 Inicio To direct input to this VM, move the mouse pointer inside or press Ctrl+G.
- g. Especificar la configuración del servidor DNS IPv4.

h. No se requiere servicio de WINS.

|                                                                                                    |                                                                                    | Windows Server 2008 R2 x64 DHCP 2 - VMware Workstation                                                                                                    |                            | ۲                  | $\odot$ $\otimes$  |  |  |
|----------------------------------------------------------------------------------------------------|------------------------------------------------------------------------------------|----------------------------------------------------------------------------------------------------|----------------------------|--------------------|--------------------|--|--|
| <u>E</u> ile <u>E</u> dit ⊻iew V                                                                                                    | <u>M</u> Ta <u>b</u> s <u>H</u> elp                                                |                                                                                                    |                            |                    |                    |  |  |
| 🛛 🔲 🕞 😒                                                                                                    | 📕 🔢 🕟 🤹 🔀 Snapshot 🖉 Revert 🔞 📳 🔜 💠 🗂 Unity 📷                                      |                                                                                                    |                            |                    |                    |  |  |
| Windows Server :                                                                                                    | 2008 R2 x64 💥 👘 Window                                                             | /s Server 2008 R2 x64 🕱                                                                                                    |                            |                    |                    |  |  |
| Tareas de configura                                                                                                    | ación inicial                                                                      |                                                                                                    |                            | _                  | ā ×                |  |  |
| Realizar la                                                                                                    | s siguientes tareas para config                                                    | urar este servidor                                                                                                    | <b>Windo</b><br>Enterprise | ws Server 200      | 18 <mark>R2</mark> |  |  |
| Drop                                                                                                    | Asistente para agregar roles                                                       |                                                                                                    | ×                          |                    | -                  |  |  |
| <u>ېرهم</u><br>۲۰                                                                                                    | Especificar la co                                                                  | nfiguración del servidor WINS IPv4                                                                                                    |                            |                    |                    |  |  |
| e 6                                                                                                    | Antes de comenzar<br>Roles de servidor                                             | Cuando los clientes obtienen una dirección IP del servidor DHCP, pueden recibir opciones DHCP con<br>direcciones IP de los servidores WINS. La configuración que especifique aquí se aplicará a los client<br>IPv4.                    | no las<br>tes que usen     |                    |                    |  |  |
| 🛫 C<br>🏓 Pi                                                                                                    | Servidor DHCP<br>Enlaces de conexión de red<br>Configuración DNS IPv4              | C No se requiere WINS para las aplicaciones en esta red                                                                                                    |                            |                    |                    |  |  |
|                                                                                                    | Configuración WINS IPv4<br>Ámbitos DHCP                                            | Se requiere WINS para las aplicaciones en esta red<br>Indique las direcciones IP de los servidores WINS que usarán los clientes para la resolución de n<br>Entre exerciónes es usarán para las devidentes mandres en al servidor DHCP. | nombres.                   |                    |                    |  |  |
| Actua                                                                                                    | Modo sin estado DHCPv6<br>Configuración DNS IPv6<br>Autorización del servidor DHCP | Dirección IP del servidor WINS preferido:                                                                                                    |                            |                    |                    |  |  |
| ۵ 👰                                                                                                    | Confirmación<br>Progreso<br>Resultado                                              | Dirección IP del servidor WINS alternativo:                                                                                                    |                            |                    |                    |  |  |
| B Perse                                                                                                    |                                                                                    |                                                                                                    |                            |                    |                    |  |  |
| iiii ∧<br>,a∎ .                                                                                                    |                                                                                    | Más información acerca de la configuración de servidores WINS                                                                                                    |                            |                    |                    |  |  |
| se a constante da constante da constante constante da constante da con |                                                                                    | <anterior squente=""> Instalar C</anterior>                                                                                                    | ancelar                    |                    |                    |  |  |
| ی<br>۲۰۰۵ ا                                                                                                    | nfigurar Firewall de Windows                                                       | Firewall: Dominio: Activado                                                                                                    |                            |                    |                    |  |  |
| □ No mostrar e                                                                                                    | esta ventana al iniciar sesión                                                     |                                                                                                    |                            | Cerrar             | -                  |  |  |
| Marinicio 🕹                                                                                                    | 2 📜 👔                                                                              |                                                                                                    | ES 🖈 🗈 🖷                   | 12:02<br>17/10/201 | 4 🗖                |  |  |
| To return to your con                                                                                                    | nputer, move the mouse pointe                                                      | r outside or press Ctrl-Alt.                                                                                                    |                            |                    |                    |  |  |

#### i. Agregar el ámbito.

El ámbito lo configuraré más adelante para hacer más descriptivo este tutorial. Mas adelante se configurará el ámbito en ambos Servidores DHCP.

j. Deshabilitamos el modo sin estado DHCPv6 para este servidor.

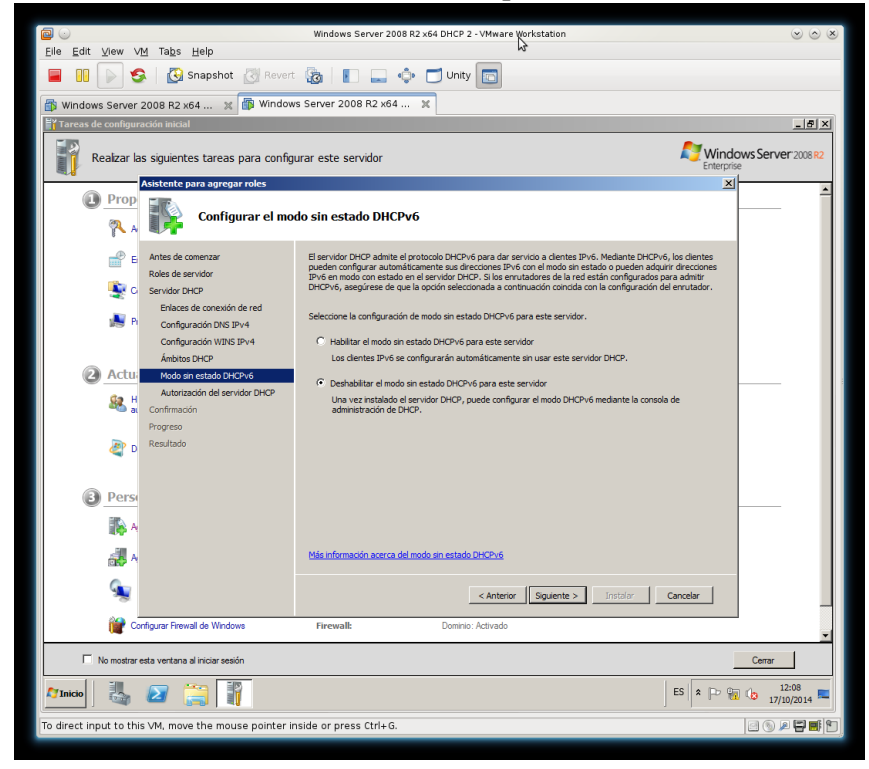

k. Autorizar el servidor DHCP 2 con las credenciales del administrador del dominio.

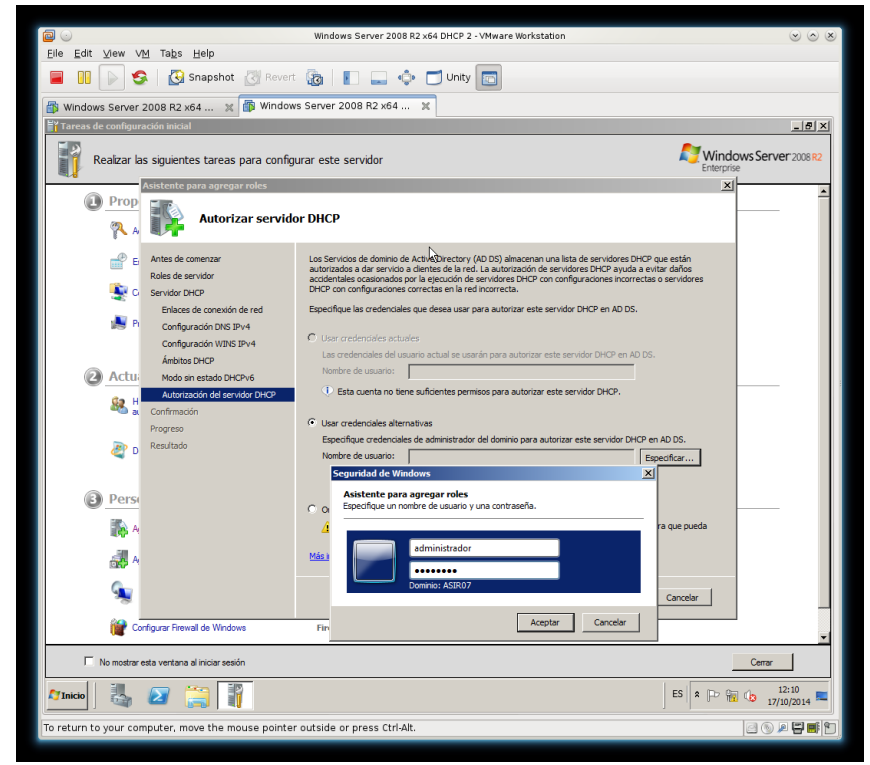

- <u>E</u>dit <u>V</u>iew V<u>M</u> Ta<u>b</u>s <u>H</u>elp 🔞 📘 🛶 🗗 Unity 🛅 🔢 🕞 🧐 🚱 Snapshot 🐻 Revert r 2008 R2 x64 ... 🕱 🗃 Windows Server 2008 R2 x64 ... \_ 8 × Windows Server 200 zar las siguientes tareas para configurar este servid Asis Prop Resultados de la instalación Proj 🗬 е 🔔 1 mensaje de adv -La actualización automática de Windows i o el rol recién instalados se actualiza auto no está habilitada. Para asegurarse de que la caract omáticamente, active Windows Update en el Panel de or DHCP 🕑 In Actu 82 2 🕄 Pe < Anterior Siguiente > Cerrar Cancelar 1 No mostrar esta ver Cerrar 🛃 🔼 🗎 🖁 ES 🕫 🕞 🙀 🕼 12:11 ide or press Ctrl+G 0 0 0 0 ut to this VM. m
- 1. Resultados de la instalación: instalación correcta.

# 11. Configuración del protocolo DHCP Failover.

En este momento tenemos dos servidores Windows 2008 R2.

- El servidor w200807f1 hará de Controlador principal del dominio, Servidor DNS y Servidor DHCP.
- El servidor w200807f2 hará de Servidor miembro del dominio y Servidor de DHCP.
- A partir de ahora comenzaré con la configuración del Protocolo DHCP Failover.

a. Iniciando el asistente para configurar el ámbito en el servidor DHCP 1: w200807f1.

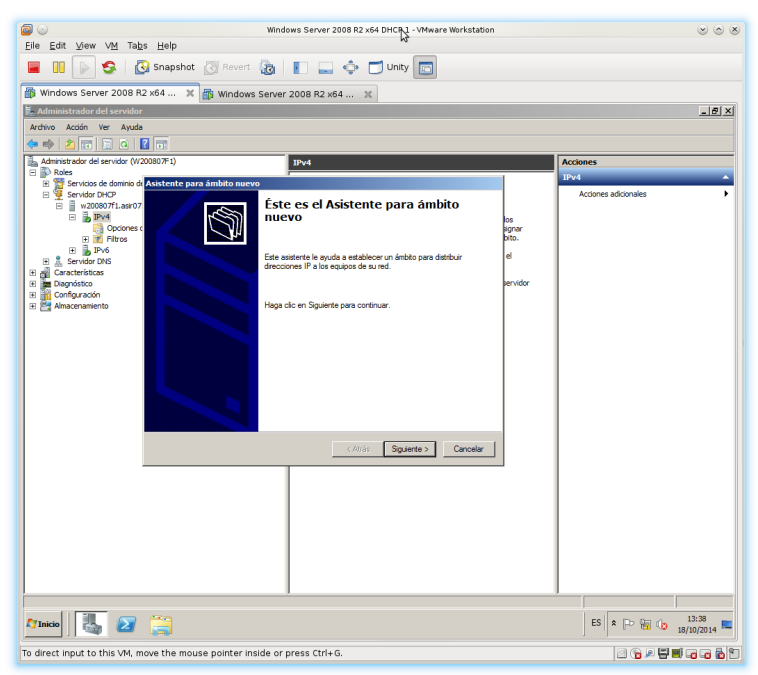

b. Definiendo el nombre de ámbito.

|                                                                                                    | Windows Server 2008 R2 x64 DHCP 1 - VMware Workstation                                                                                                    |                    |  |  |  |  |  |
|----------------------------------------------------------------------------------------------------|----------------------------------------------------------------------------------------------------|--------------------|--|--|--|--|--|
| Elle Edit View VM Tabs Help                                                                                                    |                                                                                                    |                    |  |  |  |  |  |
| Revert                                                                                                    | 📕 📗 🔊 🥸 Snapshot 🕜 Revert 🖓 👔 🔛 🛶 😳 Unity 🔯                                                                                                    |                    |  |  |  |  |  |
| 🚯 Windows Server 2008 R2 x64 🗶 👔 Windows                                                                                                    | Server 2008 R2 x64 💥                                                                                                    |                    |  |  |  |  |  |
| Administrador del servidor                                                                                                    |                                                                                                    | _ <u>_</u> 5×      |  |  |  |  |  |
|                                                                                                    |                                                                                                    |                    |  |  |  |  |  |
| Administrador del servidor (W200807F1)                                                                                                    | IPv4                                                                                                    | Acciones           |  |  |  |  |  |
| <ul> <li>E inv Roles</li> <li>B Servicios de dominio de Asistente para ámbito nuevo</li> </ul>                                                                                                    |                                                                                                    | IPv4               |  |  |  |  |  |
| Served 2:EC <sup>®</sup><br>Served 2:EC <sup>®</sup><br>Served 2:EC <sup>®</sup> | dentificativo para el ámbito. Tantibén puede proporciona<br>arpodin para esté ámbito. Esta Hormación le ayuda a<br>ar entificativo para esté ámbito. Esta Hormación le ayuda a<br>arroito a usa el ámbito y su red.<br>arroito a usa el ámbito y au red.<br>arroito a usa el ámbito y au red.<br>arroito a usa el ámbito y arroito a usa el arroito a usa el arroito a | Actiones addonales |  |  |  |  |  |
|                                                                                                    |                                                                                                    |                    |  |  |  |  |  |
|                                                                                                    |                                                                                                    |                    |  |  |  |  |  |
| MInicio 🛃 🕢 🚞                                                                                                    |                                                                                                    | ES 🕿 🕞 🎧 🎲 13:40   |  |  |  |  |  |
| To return to your computer, move the mouse pointer o                                                                                                    | putside or press Ctrl-Alt.                                                                                                    |                    |  |  |  |  |  |

c. Definiendo el intervalo de direcciones.

| J 💿                                                                                                    | Windows Server 2008 R2 x64 DHCP 1 - VMware Workstation                                                                                                    | S 0 6                |
|----------------------------------------------------------------------------------------------------|----------------------------------------------------------------------------------------------------|----------------------|
| Eile Edit ⊻iew VM Tag                                                                                                    | is Help                                                                                                    |                      |
| 💻 🕕 🕑 🧐 🚺                                                                                                    | 🛐 Snapshot 🔣 Revert 🖓 📔 🔔 🌵 🗂 Unity 🛅                                                                                                    |                      |
| 🐞 Windows Server 2008 R                                                                                                    | 2 x64 🕱 📸 Windows Server 2008 R2 x64 🕱                                                                                                    |                      |
| 🛓 Administrador del servido                                                                                                    |                                                                                                    | _ 5 ×                |
| Archivo Acción Ver Ayuda                                                                                                    |                                                                                                    |                      |
| 🥶 🕪   📶 📅   🛄 💁                                                                                                    |                                                                                                    | •                    |
| Administration del servición (w<br>E P Roles                                                                                                    | 19v4                                                                                                    | Acciones             |
| E Servicios de dominio d<br>Servidor DHCP                                                                                                    | Asistente para ámbito nuevo                                                                                                    | Acciones adicionales |
| W200071:acro     Water State State St | Intervalo de direcciones IP       Provinciana de direcciones IP       Provinciana de direcciones el directo debe derificar un conjunto de direcciones IP       Provinciana de direcciones du directo debe derificar un conjunto de direcciones IP       Provinciana de direcciones que directo debe derificar un conjunto de direcciones que directo de direcciones que directo de direcciones que directo de direcciones que directo de direcciones que directo de direcciones que directo de direcciones que directo de direcciones que directo de direcciones que directo de direcciones que directo de directo de direct |                      |
|                                                                                                    | < Ards [Squerite >] Cancelar                                                                                                    |                      |
|                                                                                                    |                                                                                                    |                      |
| o return to your computer                                                                                                    | move the mouse pointer outside or press Ctrl-Alt                                                                                                    | 18/10/2014           |

d. Agregar exclusiones y retraso. En este ejemplo se omiten.

|                                                                                                    | Windows Server 2008 R2 x64 DHCP 1 - VMware Workstation                                                                                                    |                       |  |  |
|----------------------------------------------------------------------------------------------------|----------------------------------------------------------------------------------------------------|-----------------------|--|--|
| <u>Eile Edit ⊻iew VM</u> Ta <u>b</u> s <u>H</u> elp                                                                                                    |                                                                                                    |                       |  |  |
| 📕 🕕 🕞 🧐 Snapsh                                                                                                    | ot 🔀 Revert 🔯 👔 🔔 💠 🗂 Unity 💼                                                                                                    |                       |  |  |
| Windows Server 2008 R2 x64                                                                                                    | 🗶 🎒 Windows Server 2008 R2 x64 🐹                                                                                                    |                       |  |  |
| 📕 Administrador del servidor                                                                                                    |                                                                                                    | _ <b>5</b> ×          |  |  |
| Archivo Acción Ver Ayuda                                                                                                    |                                                                                                    |                       |  |  |
| 🧢 🔿 🖄 📰 🔚 🖸 📰                                                                                                    |                                                                                                    |                       |  |  |
| Administrador del servidor (W200807F1)                                                                                                    | IPv4                                                                                                    | Acciones              |  |  |
| 🕑 😥 Servicios de dominio de Active Direc                                                                                                    | Asistente para ámbito nuevo                                                                                                    | IPv4                  |  |  |
| Servidor DHCP     Servidor DHCP     Servidor DHCP     Dociones de servidor     Dociones de servidor     Dociones de | Appendix calculations y retrained is directioned que no son disclutivation of a light of the properties of the retrained in the retrained of the memory of the retrained of the memory of the retrained of the memory of the retrained of the retrained of the retrained of the memory of the retrained of the retrained of | Acciones addonales    |  |  |
|                                                                                                    | < Atrás Siguiente > Cancelar                                                                                                    |                       |  |  |
|                                                                                                    |                                                                                                    |                       |  |  |
|                                                                                                    |                                                                                                    | 12-42                 |  |  |
|                                                                                                    | <b>9</b>                                                                                                    | ES 2 13:43 18/10/2014 |  |  |
| To return to your computer, move the mouse pointer outside or press Ctrl-Alt.                                                                                                    |                                                                                                    |                       |  |  |

e. Duración de la concesión.

| 30                                                                                                    | Windows Server 2008 R2 x64 DHCP 1 - VMware Workstation                                                                                                    |                     |
|----------------------------------------------------------------------------------------------------|----------------------------------------------------------------------------------------------------|---------------------|
| Eile Edit ⊻iew VM Tabs Help                                                                                                    | k3                                                                                                    |                     |
| 📕 🔲 🌔 🧐 🔀 Snapsh                                                                                                    | ot 🛃 Revert 🙀 👔 🔜 💠 🗂 Unity 🛅                                                                                                    |                     |
| 🗊 Windows Server 2008 R2 x64                                                                                                    | 🗶 👔 Windows Server 2008 R2 x64 🐹                                                                                                    |                     |
| Administrador del servidor                                                                                                    |                                                                                                    | _ <u>_</u> X        |
| Archivo Acción Ver Ayuda                                                                                                    |                                                                                                    |                     |
| 🗢 🔿 🙎 📰 🖾 🙆 🚺 📰                                                                                                    |                                                                                                    |                     |
| La Administrador del servidor (W200807F1)<br>□  → Roles                                                                           | IPv4                                                                                                    | Acciones            |
| 🗄 🧝 Servicios de dominio de Active Direc                                                                                          | Asistente para ámbito nuevo                                                                                                    | IPV4                |
| Servidor UHCP Servidor UHCP Servidor UHCP Diagnostic Servidor Brown Filtros Filtros Servidor DNS Servidor DNS                     | Duración de la concesión La duración de la concesión especifica durarte cuárto tempo puede utilizar un ciertar una derección // de este ámbto. La duración de las concessones deberá ser tipicamente igual al promedo de tempo en que e equaye está concetado a tempo rendes invives que consisten                                                                          | Acutories addunales |
| H     ∴ Service UNS       E     m]       E     m]       Diagnóstico       H     m]       Configuración       H     Minacenamiento | principalmente de espayos potablies a clientes de acceso tiedinono, las concesiones<br>de duardion fais corda puede mar clientalem natural provinciente de exploso de<br>escritorio en ubcectorare fasi. Las concessiones de duración más largas son más<br>apropiadas.<br>Establecer la duarción para la concesión de ámbitos cuando sean distribuidas por este<br>enrolo: |                     |
|                                                                                                    | Des Home Monte:<br>B - 0 - 0 -                                                                                                    |                     |
|                                                                                                    | < Atrás Siguiente > Cancelar                                                                                                    |                     |
|                                                                                                    |                                                                                                    |                     |
|                                                                                                    |                                                                                                    |                     |
|                                                                                                    |                                                                                                    |                     |
|                                                                                                    | ]]                                                                                                    | 1                   |
| 🎝 Inicio 🛛 🏭 🖉 🚞                                                                                                    | 琴                                                                                                    | ES 🕿 🕞 🙀 🕼 13:43    |
| o direct input to this VM, move the m                                                                                             | ouse pointer inside or press Ctrl+G.                                                                                                    |                     |

d. Configurar opciones DHCP.

|                                                              | Windows Server 2008 R2 x64 DHCP 1 - VMware Workstation                                                                                                    |                      |
|--------------------------------------------------------------|----------------------------------------------------------------------------------------------------|----------------------|
| <u>Eile E</u> dit ⊻iew V <u>M</u> Ta <u>b</u> s <u>H</u> elp |                                                                                                    |                      |
| 📕 🕕 🕟 🧐 🚱 Snapsl                                             | not 🔣 Revert 🔯 📳 🔜 💠 🗂 Unity 💼                                                                                                    |                      |
| 🚯 Windows Server 2008 R2 x64                                 | 🗶 🌆 Windows Server 2008 R2 x64 🐹                                                                                                    |                      |
| 🔓 Administrador del servidor                                 |                                                                                                    | _8×                  |
| Archivo Acción Ver Ayuda                                     |                                                                                                    |                      |
| 🗢 🔿 🖄 📰 🔚 🖸 🖬                                                | <u>&gt;</u>                                                                                                    |                      |
| Administrador del servidor (W200807F1)                       | IPv4                                                                                                    | Acciones             |
| Roles     Servicios de dominio de Active Dire                | c Asistente para ámbito nuevo                                                                                                    | IPv4                 |
| Servidor DHCP                                                | Configurar opciones DHCP<br>Para que los clientes puedan utilizar el ámbito debe configurar las opciones DHCP<br>más habituades.                                                                                   | Acciones adicionales |
| H Prof<br>H Servidor DNS<br>Características                  | Cuando los clentes obtienen una dirección, se les da opciones DHCP tales como las<br>direcciones IP de los errutadores (puetas de enlace predeterminadas), servidores DNS<br>y configuración WINS para ese ámbito. |                      |
| Diagnóstico     Diagnóstico     Diagnóstico                  | La configuración que ha seleccionado aquí es para este ámbito y sobrescribe la<br>configuración de la carpeta Opciones de servidor para este servidor.                                                             |                      |
| Almacenamiento                                               | ¿Desea configurar ahora las opciones DHCP para este ámbito?                                                                                                    |                      |
|                                                              | <ul> <li>Configurar estas opciones ahora.</li> </ul>                                                                                                    |                      |
|                                                              | C Configuraré estas opciones más tarde                                                                                                    |                      |
|                                                              |                                                                                                    |                      |
|                                                              |                                                                                                    |                      |
|                                                              |                                                                                                    |                      |
|                                                              |                                                                                                    |                      |
|                                                              |                                                                                                    |                      |
|                                                              | < Atrás Siguiente > Cancelar                                                                                                    |                      |
|                                                              |                                                                                                    |                      |
|                                                              |                                                                                                    |                      |
|                                                              |                                                                                                    |                      |
|                                                              |                                                                                                    |                      |
|                                                              |                                                                                                    |                      |
|                                                              |                                                                                                    |                      |
|                                                              |                                                                                                    |                      |
|                                                              |                                                                                                    | <u> </u>             |
| 灯 Inicio 🛛 🏭 🖉 🚞                                             |                                                                                                    | ES 🗢 💬 🕼 13:43 💻     |
| To return to your computer, move the                         | e mouse pointer outside or press Ctrl-Alt.                                                                                                    |                      |

e. Configurar la puerta de enlace por defecto para el ámbito.

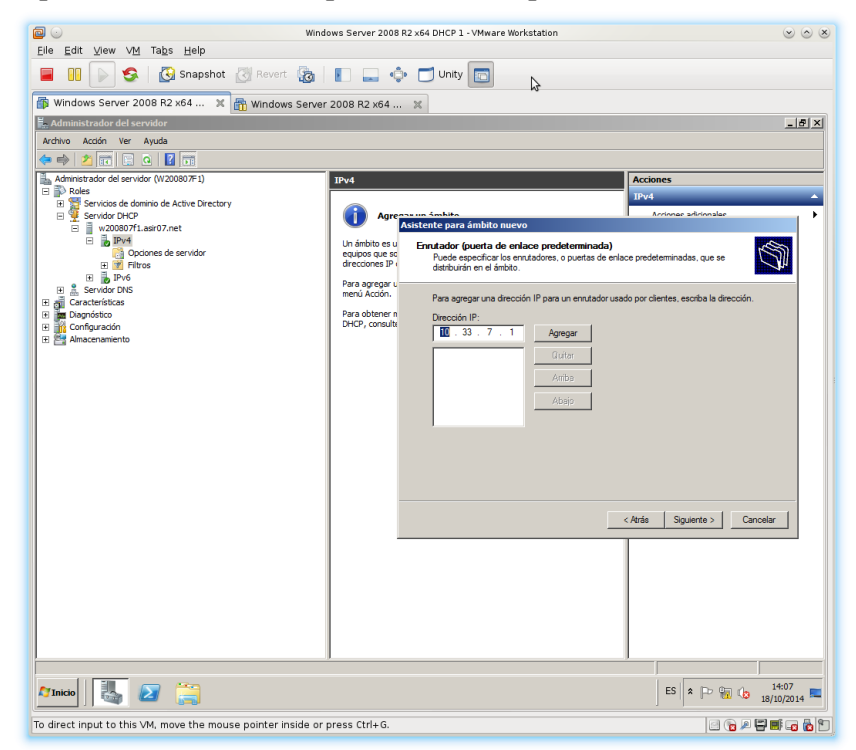

- Windows Server 2008 R2 x64 DHCP 1 VMware Workstation Eile Edit View VM Tabs Help 
   Image: Server 2008 R2 x64 ... X
   X
   Mindows Server 2008 R2 x64 ... X
   X
   \_ & × Administrador del servidor Archivo Acción Ver Ayuda Accio s Servicios de dominio de Active Directory Servidor DHCP W200807f1.asir07.net te para ámbito nuevo mbre de dominio y servidores DNS El Sistema de nombres de dominio (DNS) asigna y traduce los que utilizan los cientes de la red. J w200807 xiones de servido as DNS on sured, escales las a Para configurar IP para estos se Dirección IP 10.33.7.5 < Atrás Siguiente > Cancelar 🎝 Inicio 🛛 👢 👔 ES 🖈 🕞 🏭 🎲 14:08 🛌 To direct input to this VM, move the mouse pointer inside or press Ctrl+G. C 🕞 🖉 🖶 🖬 🕞 🔂 🐿
- f. Configurar el nombre de dominio y servidor DNS para el ámbito.

g. Configurar los servidores WINS para el ámbito. Este caso se omiten.

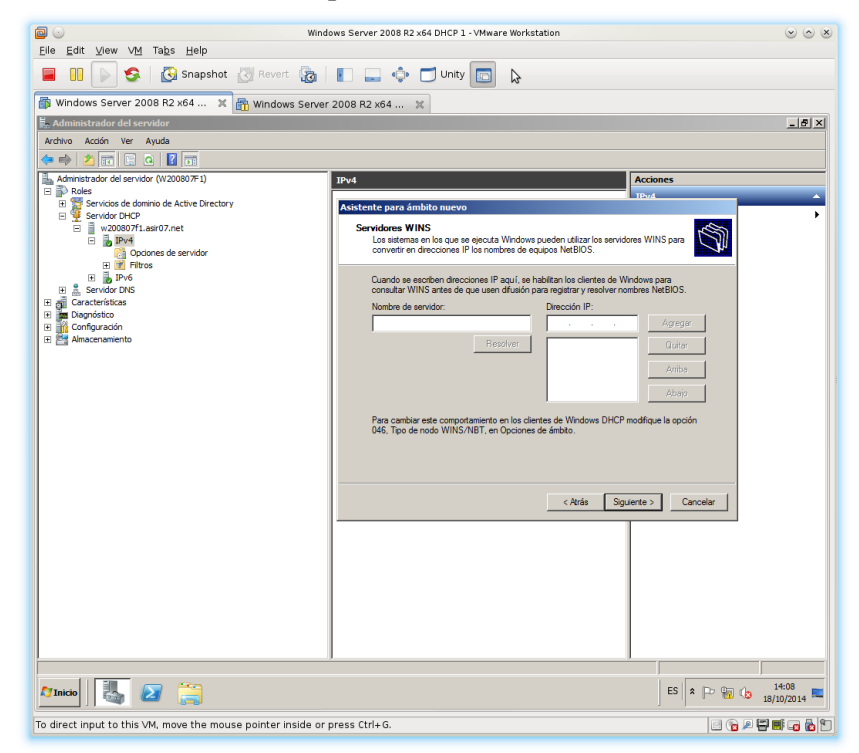

h. Activar el ámbito.

| 🔁 🕗 Wind                                                                                                    | lows Server 2008 R2 x64 DHCP 1 - VMware Workstation                                                         |               |
|----------------------------------------------------------------------------------------------------|----------------------------------------------------------------------------------------------------|---------------|
| Eile Edit ⊻iew VM Tabs Help                                                                                                    |                                                                                                    |               |
| 📕 🕕 💽 🧐 Snapshot 🖉 Revert 👔                                                                                                    | 📔 🔜 🌵 🗂 Unity 🛅                                                                                             |               |
| 🚯 Windows Server 2008 R2 x64 🗶 🛅 Windows Server                                                                                                 | r 2008 R2 x64 🕱                                                                                             |               |
| 🖡 Administrador del servidor                                                                                                    |                                                                                                    | _ <u>8 ×</u>  |
| Archivo Acción Ver Ayuda                                                                                                    |                                                                                                    |               |
|                                                                                                    |                                                                                                    |               |
| Administrador del servidor (W200807F1)                                                                                                    | IPv4 Accio                                                                                                  | nes           |
| Servicios de dominio de Active Directory                                                                                                    | Asistente para ámbito nuevo                                                                                 | ^             |
| Yervider DHCP     W 200807Fr.astr07.net     W 200807Fr.astr07.net     W 200807Fr.astr07.net     W 200807Fr.astr07.net     W 200807Fr.astr08.net | Activar ámbito<br>Los cientes pueden obtener concesiones de direcciones sólo si el ámbito está<br>activado. | S .           |
| II DV6                                                                                                    | ¿Desea activar este ámbito ahora?                                                                           |               |
|                                                                                                    | 4                                                                                                    |               |
| Bagnóstico     Configuración                                                                                                    | <ul> <li>Activar este ámbito ahora;</li> </ul>                                                              |               |
| E Almacenamiento                                                                                                    | C Activar este ámbito más tarde                                                                             |               |
|                                                                                                    |                                                                                                    |               |
|                                                                                                    |                                                                                                    |               |
|                                                                                                    |                                                                                                    |               |
|                                                                                                    |                                                                                                    |               |
|                                                                                                    |                                                                                                    |               |
|                                                                                                    |                                                                                                    |               |
|                                                                                                    |                                                                                                    |               |
|                                                                                                    | < Atrás Siguiente >                                                                                         | Cancelar      |
|                                                                                                    |                                                                                                    |               |
|                                                                                                    |                                                                                                    |               |
|                                                                                                    |                                                                                                    |               |
|                                                                                                    |                                                                                                    |               |
|                                                                                                    |                                                                                                    |               |
|                                                                                                    |                                                                                                    |               |
|                                                                                                    |                                                                                                    |               |
| <u></u>                                                                                                    | · ·                                                                                                    |               |
|                                                                                                    |                                                                                                    | ES 2 14:09    |
| To return to your computer, move the mouse pointer outside                                                                                      | e or press Ctrl-Alt.                                                                                        | i 🔓 🖉 🖬 🖬 🕞 🔂 |

i. Finalización del asistente para el ámbito nuevo.

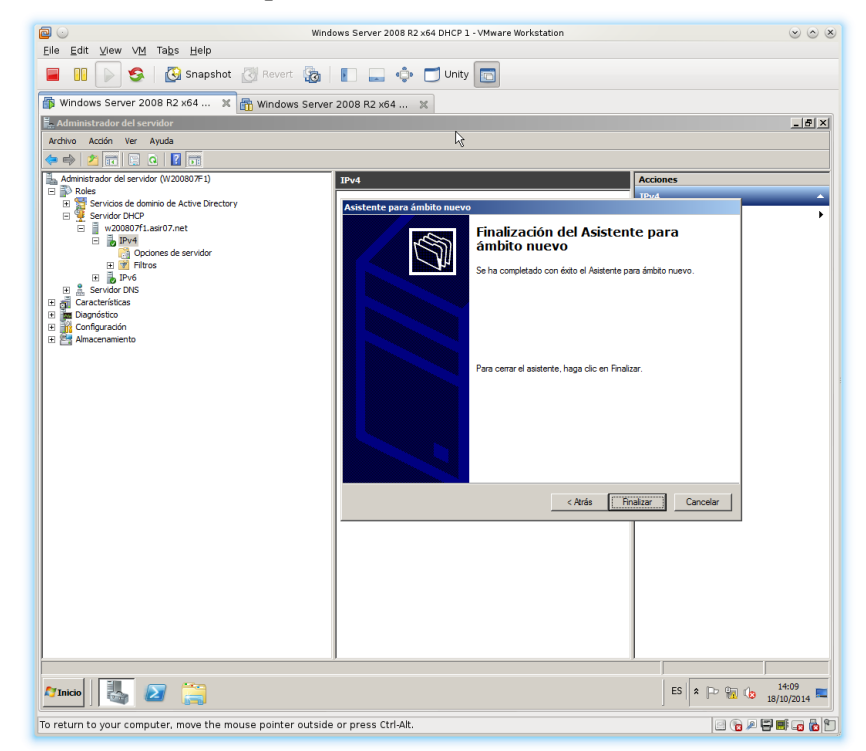

- Windows Server 2008 R2 x64 DHCP 1 VMware Workstation Eile Edit ⊻iew VM Tabs Help ■ 00 🔊 😒 Kapshot 🧭 Revert 🚡 | 📳 🛄 💠 🗂 Unity 📼 ∰ Windows Server 2008 R2 x64... 🗙 🖓 Windows Server 2008 R2 x64... 🗙 strador del servidor \_ <del>5</del> × Ver Ayuda 🗙 🖂 🙆 🖦 🔽 📷 Ámbito [10.33.7.0] Ámbito 10.33.7.10 a 10.33.7.30 es [10.33.7.0] Ámbito 10.33.7.10 ... 🔺 ontenido de ámbito Conjunto de direcciones Concesiones de direccio. Reservas Opciones de ámbito icios de dominio de Active Director P f1.asir07.net ám divididos s divididos o consolidación de ám 灯 Inicio 🛛 👪 🔼 🚞 ES 🖈 🕞 🎲 14:10 🛌 To direct input to this VM, move the mouse pointer inside or press Ctrl+G. C 🕞 🖉 🖶 🖬 🕞 🔂 🐿
- j. Configuración de ámbitos dividido (FAILOVER).

k. Ejecutando el asistente para la configuración de ámbitos divididos.

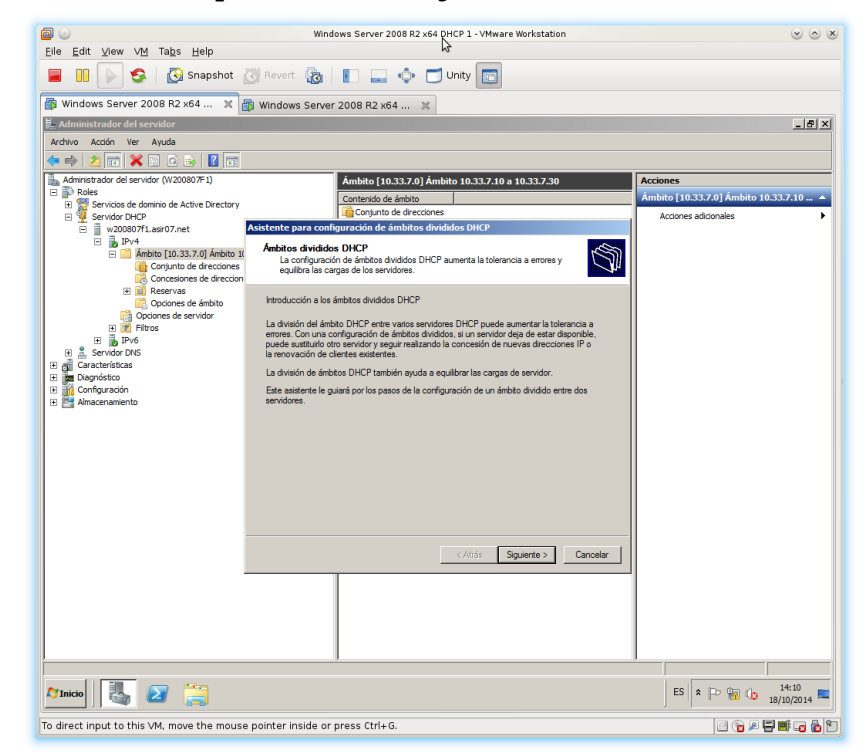

1. Añadir servidor DHCP adicional, en este caso será el servidor w200807f2.

|                                                                      | Windows Server 2008 R2 x64 DHCP 1 - VMware Workstation                           |                                               |
|----------------------------------------------------------------------|----------------------------------------------------------------------------------|-----------------------------------------------|
| <u>E</u> ile <u>E</u> dit ⊻lew V <u>M</u> Ta <u>b</u> s <u>H</u> elp | Ν                                                                                |                                               |
| 📕 🚺 📄 🧐 🔀 Snapshot                                                   | 🖄 Revert 🛛 🕞 🚛 🔹 🗂 Unity 🔚                                                       |                                               |
| 🕼 Windows Server 2008 R2 x64 🗙                                       | 🎒 Windows Server 2008 R2 x64 🕱                                                   |                                               |
| 🛼 Administrador del servidor                                         |                                                                                  | _ <u>-                                   </u> |
| Archivo Acción Ver Ayuda                                             |                                                                                  |                                               |
| 🗢 🔿 🖄 📆 💥 🖾 🍙 🛃 📷                                                    |                                                                                  |                                               |
| Administrador del servidor (W200807F1)                               | Ámbito [10.33.7.0] Ámbito 10.33.7.10 a 10.33.7.30                                | Acciones                                      |
| Roles     Servicios de dominio de Active Directory                   | Contenido de ámbito                                                              | Ámbito [10.33.7.0] Ámbito 10.33.7.10 🔺        |
| E Servidor DHCP                                                      | Acietante para configuración de ámbitos divididos DVCP                           | Acciones adicionales                          |
| E IPv4                                                               |                                                                                  |                                               |
| Ámbito [10.33.7.0] Ámbito 1                                          | Seleccione el servidor DHCP con el que deses dividir el ámbito de este servidor. |                                               |
| Concesiones de direcciones                                           |                                                                                  |                                               |
| Reservas     Oncionae da ámbito                                      |                                                                                  |                                               |
| Dipciones de servidor                                                | Servidor DHCP adicional:                                                         |                                               |
| H Pros                                                               | w20080772 Agregar servidor Reintentar                                            |                                               |
| 🗈 🚊 Servidor DNS                                                     |                                                                                  |                                               |
| Caracteristicas     Diagnóstico                                      | Servidor DHCP host:                                                              |                                               |
| 🗈 🙀 Configuración                                                    | Nombre de host del w200807f1.asir07.net                                          |                                               |
| E Almacenamiento                                                     | Dirección IPv4 del 10.33.7.5                                                     |                                               |
|                                                                      | servidor:                                                                        |                                               |
|                                                                      |                                                                                  |                                               |
|                                                                      |                                                                                  |                                               |
|                                                                      |                                                                                  |                                               |
|                                                                      |                                                                                  |                                               |
|                                                                      |                                                                                  |                                               |
|                                                                      |                                                                                  |                                               |
|                                                                      | < Atrás Siguiente > Cancelar                                                     |                                               |
|                                                                      |                                                                                  |                                               |
|                                                                      |                                                                                  |                                               |
|                                                                      |                                                                                  |                                               |
|                                                                      |                                                                                  |                                               |
|                                                                      |                                                                                  | L                                             |
|                                                                      |                                                                                  |                                               |
| 111icio                                                              |                                                                                  | ES 2 14:10<br>18/10/2014                      |
| To direct input to this VM, move the mous                            | e pointer inside or press Ctrl+G.                                                | C 🕞 🖉 🖷 🖬 🔂 🐿                                 |

m. Establecer el porcentaje de división del ámbito. En este caso será del 70%
para el primer servidor DHCP w200807f1 y del 30% para el segundo servidor DHCP
w200807f2.

|                                                                                     | Windows Server 2008 R2 x64 DHCP 1 - VMware Workstation                                                                                    | $\odot$ $\otimes$ $\otimes$            |
|-------------------------------------------------------------------------------------|----------------------------------------------------------------------------------------------------|----------------------------------------|
| <u>Eile E</u> dit ⊻iew V <u>M</u> Ta <u>b</u> s <u>H</u> elp                        |                                                                                                    |                                        |
| 📕 🕕 🕟 🧐 🚱 Snapshot                                                                  | Revert 🔯 📔 🔜 💠 🗂 Unity 🛅                                                                                                    |                                        |
| 🚳 Windows Server 2008 R2 x64 🗙                                                      | 🗊 Windows Server 2008 R2 x64 🕱                                                                                                    |                                        |
| 📕 Administrador del servidor                                                        |                                                                                                    | X                                      |
| Archivo Acción Ver Ayuda                                                            | 2                                                                                                    |                                        |
| 🗢 🔿 🖄 📷 🗙 🖾 🙃 📑 🚺 📷                                                                 |                                                                                                    |                                        |
| Administrador del servidor (W200807F1)                                              | Ámbito [10.33.7.0] Ámbito 10.33.7.10 a 10.33.7.30                                                                                         | Acciones                               |
| Roles     Servicios de dominio de Active Directory                                  | Contenido de ámbito                                                                                                    | Ámbito [10.33.7.0] Ámbito 10.33.7.10 🔺 |
| 🗉 彈 Servidor DHCP                                                                   | Conjunto de direcciones                                                                                                    | Acciones adicionales                   |
| <ul> <li>w20080/f1.asr07.net</li> <li>IPv4</li> </ul>                               |                                                                                                    |                                        |
| Ámbito [10.33.7.0] Ámbito 10<br>Conjunto de direcciones<br>Concesiones de direccion | Porcentaje de división<br>Seleccione el parcentaje de direcciones IP que se asignará a cada uno de los<br>servidores del ámbito dividido. |                                        |
|                                                                                     | Desplace el control desitzante para elegir el porcentaje de división del intervalo de<br>direcciones IPv4 de este ámbito:                 |                                        |
| H 🦉 Filtros                                                                         | 10.33.7.10 10.33.7.30                                                                                                    |                                        |
| A Servidor DNS     A Garacterísticas                                                | · · · · · · · · · · · ·                                                                                                    |                                        |
| ⊡ Diagnóstico                                                                       | Porcentale de direcciones IPv4                                                                                                    |                                        |
| Configuración     H Statute Almacenamiento                                          | Servidor DHCP host Servidor DHCP agregado                                                                                                 |                                        |
|                                                                                     | Porcentaje de direcciones IPv4 atendida                                                                                                   |                                        |
|                                                                                     | A continuación, figura el intervalo de direcciones IPv4 de exclusión;                                                                     |                                        |
|                                                                                     | Dirección IPv4 inicial: 10 . 33 . 7 . 24 10 . 33 . 7 . 10                                                                                 |                                        |
|                                                                                     | Dirección IPv4 final: 10 . 33 . 7 . 30 10 . 33 . 7 . 23                                                                                   |                                        |
|                                                                                     | Nota: las exclusiones existentes también se configurarán según corresponda en los servidores<br>DHCP,                                     |                                        |
|                                                                                     | < Atris Siguiente > Cancelar                                                                                                    |                                        |
|                                                                                     |                                                                                                    |                                        |
|                                                                                     |                                                                                                    |                                        |
| Manicio 🛃 🖉 🚞                                                                       |                                                                                                    | ES 🕿 🕞 📆 🕞 14:13 🗮                     |
| To return to your computer, move the mou                                            | ise pointer outside or press Ctrl-Alt.                                                                                                    |                                        |

Windows Server 2008 R2 x64 DHCP 1 - VMware Workstation Eile Edit ⊻iew VM Tabs Help 
 Image: Second Second \_ & × 🖡 Administrador del servidor Archivo Acción Ver Ayuda Ámbito [10.33.7.0] Ámbito 10.33.7.10 a 10.33.7.30 es [10.33.7.0] Ámbito 10.33.7.10 ... 🔺 Contenido de ámbito vicios de dominio de Active Directory for DHCP 200807f1.asir07.net Asistente para conf /4 Ámbito [10.33.7.0] Ámbito 1( Conjunto de direcciones Concesiones de direccion Reservas Opciones de ámbito Opciones de servidor Elitera sumen de la configuración de ámbitos divididos Resumen de la configuración de ámbitos divididos en ambos servidores DHCP (el servidor DHCP host y el servidor DHCP agregado) Para configurar un ámbito dividido en ambos servidores DHCP, haga clic en Fin contrusción vecia un resument del progreso del Autentra para configuración de Intétos idados, que incluye los emores detectados durante la configuración de los servidores combre de ámbito : Ambelo (2433,710 ± 10.33,730(10.33,7.0)) tetraso de subverd : 10.37,24 - 10.33,7.30 -Servidor UHLP:segreguou. : w20090742 Sheecodin (PV4 : 10.33.7.6 Nombre de Ambre : Armbeto 10.33.7.10 a 10.33.7.30[10.33.7.0] Retraso de subred : 1000 rtervatos de exclusión: 10.33.7.10 - 10.33.7.23 Ţ < Atrás Finalizar Cancelar 灯 Inicio 🛛 👪 🕢 🚞 ES 🛠 🖻 🙀 🕼 14:14 🛌 To return to your computer, move the mouse pointer outside or press Ctrl-Alt.

n. Resumen de la configuración de ámbitos divididos.

ñ. Resumen de la configuración de ámbitos divididos: configuración correcta.

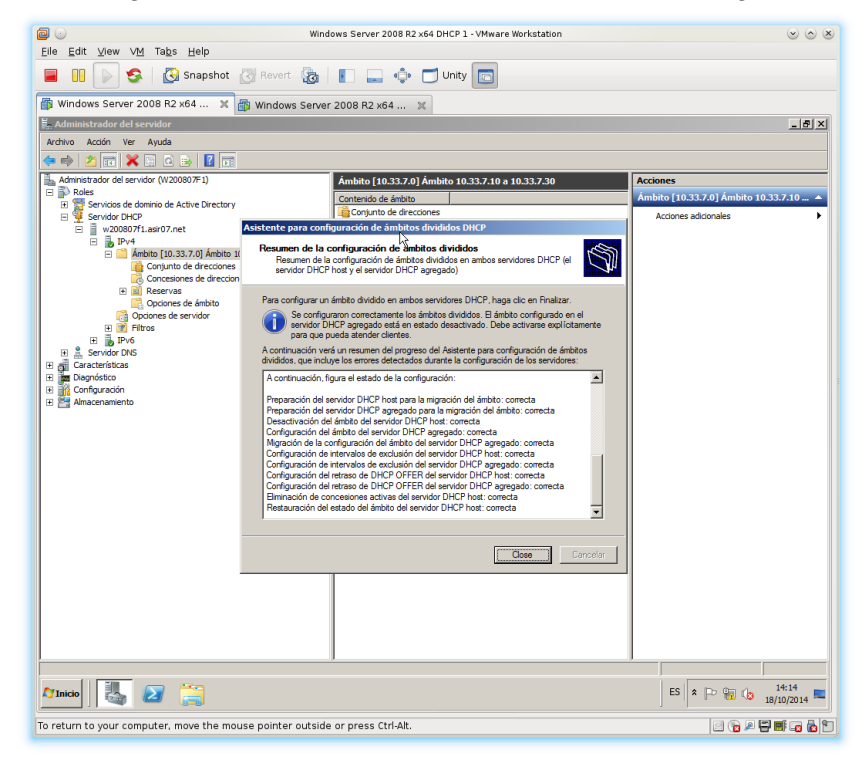

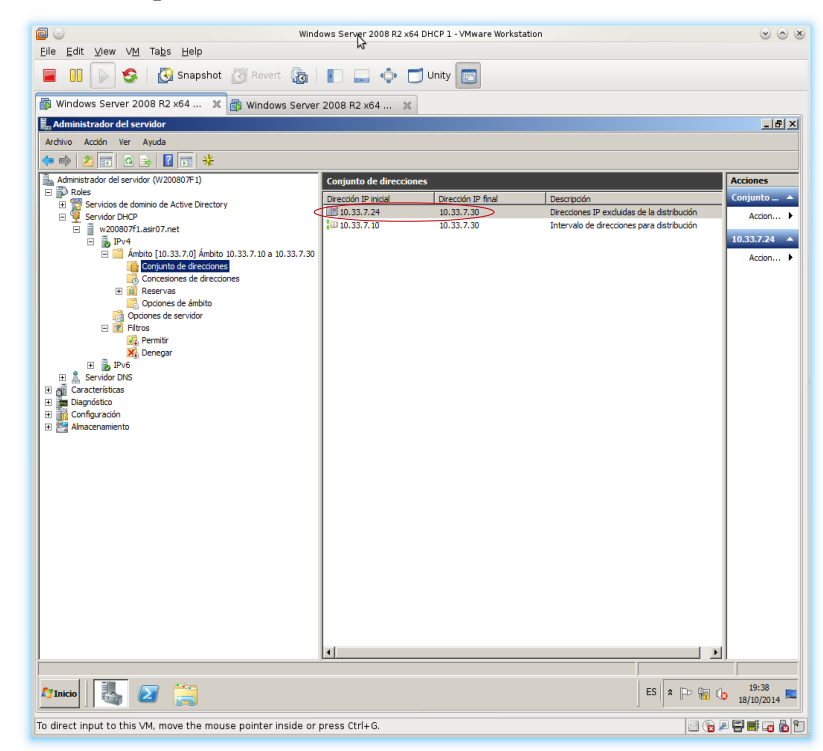

o. Comprobación de como queda el ámbito en el servidor DHCP1: w200807f1.

El rango de direcciones del el ámbito para el servidor DHCP1 sera: 10.33.7.10 a la 10.33.7.23 quedando excluidas las IPs pertenecientes al rango 10.33.7.24 a la 10.33.7.30 que se asignarán al servidor DHCP2.

p. Activación del ámbito en el servidor DHCP2: w200807f2.

| Windows Server 2008 R2 x64 DHCP 2 - VMware Workstation                                                   | $\sim$ $\sim$ $\times$ |
|----------------------------------------------------------------------------------------------------|------------------------|
| Elle Edit View VM Tabs Help                                                                              |                        |
| 📮 💷 🕟 🧙 🖓 Snapshot 🖉 Revert 🚱 🚛 💼 📫 🗂 Unity 🥅                                                            |                        |
|                                                                                                    |                        |
| 🛱 Windows Server 2008 R2 x64 🗶 🍈 Windows Server 2008 R2 x64 🗶 🎒 Windows 7 🗶                              |                        |
| 💺 Administrador del servidor                                                                             | _ <u>8</u> ×           |
| Archivo Acción Ver Ayuda                                                                                 |                        |
|                                                                                                    |                        |
| Accione Administrador del servidor (W200807F2) Ámbito [10.33.7.0] Ámbito 10.33.7.10 a 10.33.7.30 Accione | 25                     |
| Contendo de ámbito     Ambito     Ambito                                                                 | [1 🔺                   |
| w200807F2.asir07.net Concess Advects                                                                     | ion 🕨                  |
| Ca Ambito (10.33.7.0) Ambito 10.33.7.10 esto as a 20 Recervas                                            |                        |
| Conjunto de direcciones Mostrar estadísticas bito                                                        |                        |
| Concesiones de direcciones     Opciones avanzadas      Opciones avanzadas                                |                        |
| Opciones de ámbito     Reconciliar                                                                       |                        |
| Concession destruction Activar                                                                           |                        |
| E ppv6 Ver <sup>k</sup> S                                                                                |                        |
| E gi Características Eliminar Eliminar                                                                   |                        |
| 🗄 🚮 Configuración Actualizar                                                                             |                        |
| Exportar lista                                                                                           |                        |
| Propiedades                                                                                              |                        |
| Ayuda                                                                                                    |                        |
|                                                                                                    |                        |
|                                                                                                    |                        |
|                                                                                                    |                        |
|                                                                                                    |                        |
|                                                                                                    |                        |
|                                                                                                    |                        |
|                                                                                                    |                        |
|                                                                                                    |                        |
|                                                                                                    |                        |
|                                                                                                    |                        |
|                                                                                                    |                        |
|                                                                                                    |                        |
|                                                                                                    |                        |
| Activar este ambito                                                                                      |                        |
| S * P 10 (b 18/10)                                                                                       | 42<br>2014 💻           |
| To return to your computer, move the mouse pointer outside or press Ctrl-Alt.                            |                        |

La pequeña flecha roja hacia abajo nos indica que el servidor no está activado.

q. Comprobamos que la flecha roja desaparece tras la activación. Ahora el Servidor DHCP 2 está activo.

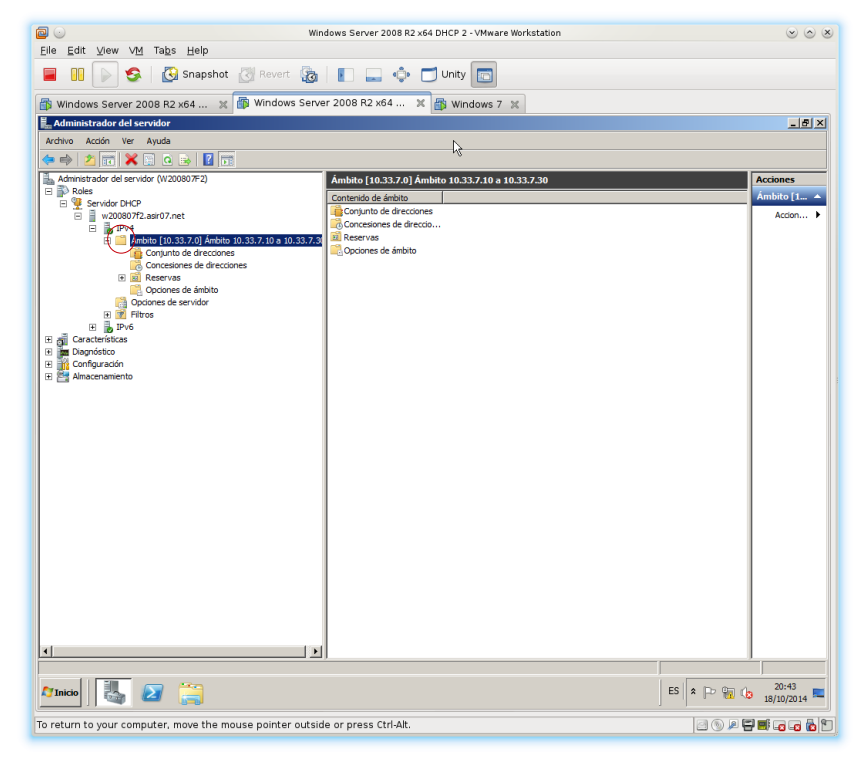

r. Comprobación de como queda el ámbito en el servidor DHCP2: w200807f2.

| Contraction with the second second se | dows Server 2008 R2  | K64 DHSP 2 - VMware Works | tation                                                       |                     |  |  |
|----------------------------------------------------------------------------------------------------|----------------------|---------------------------|--------------------------------------------------------------|---------------------|--|--|
| Eine Zour Ziem Auflich auflichen Bernehen auflichen Bernehen Bernehen Ber                                                                                                    |                      |                           |                                                              |                     |  |  |
| Revert 👸                                                                                                    |                      | Unity 🛅                   |                                                              |                     |  |  |
| 🚯 Windows Server 2008 R2 x64 💥 🗿 Windows Serve                                                                                                    | er 2008 R2 x64 1     | 🕷 🎒 Windows 7 🗶           |                                                              |                     |  |  |
| 🖳 Administrador del servidor                                                                                                    |                      |                           |                                                              | <u>_ 8 ×</u>        |  |  |
| Archivo Acción Ver Ayuda                                                                                                    |                      |                           |                                                              |                     |  |  |
|                                                                                                    |                      |                           |                                                              |                     |  |  |
| E Roles                                                                                                    | Conjunto de direccio | nes                       | Description                                                  | Conjunto            |  |  |
| E 🦞 Servidor DHCP                                                                                                    | Direction IP Inicial | 10.33.7.23                | Disacripcion<br>Disacrippion IP aveluidas de la distribución | conjunto            |  |  |
| w200807f2.asir07.net                                                                                                    | LU 10.33.7.10        | 10.33.7.30                | Intervalo de direcciones para distribución                   | Accion              |  |  |
| Ambito [10.33.7.0] Ambito 10.33.7.10 a 10.33.7.3                                                                                                    |                      |                           |                                                              |                     |  |  |
| Conjunto de direcciones                                                                                                    |                      |                           |                                                              |                     |  |  |
| Concesiones de direcciones                                                                                                    |                      |                           |                                                              |                     |  |  |
| Copciones de ámbito                                                                                                    |                      |                           |                                                              |                     |  |  |
| Opciones de servidor                                                                                                    |                      |                           |                                                              |                     |  |  |
| H I Filtros                                                                                                    |                      |                           |                                                              |                     |  |  |
|                                                                                                    |                      |                           |                                                              |                     |  |  |
| 🗈 📷 Diagnóstico                                                                                                    |                      |                           |                                                              |                     |  |  |
| Contguradion     Amacenamiento                                                                                                    |                      |                           |                                                              |                     |  |  |
|                                                                                                    |                      |                           |                                                              |                     |  |  |
|                                                                                                    |                      |                           |                                                              |                     |  |  |
|                                                                                                    |                      |                           |                                                              |                     |  |  |
|                                                                                                    |                      |                           |                                                              |                     |  |  |
|                                                                                                    |                      |                           |                                                              |                     |  |  |
|                                                                                                    |                      |                           |                                                              |                     |  |  |
|                                                                                                    |                      |                           |                                                              |                     |  |  |
|                                                                                                    |                      |                           |                                                              |                     |  |  |
|                                                                                                    |                      |                           |                                                              |                     |  |  |
|                                                                                                    |                      |                           |                                                              |                     |  |  |
|                                                                                                    |                      |                           |                                                              |                     |  |  |
|                                                                                                    |                      |                           |                                                              |                     |  |  |
|                                                                                                    |                      |                           |                                                              |                     |  |  |
|                                                                                                    |                      |                           |                                                              |                     |  |  |
|                                                                                                    |                      |                           |                                                              |                     |  |  |
|                                                                                                    | L.                   |                           |                                                              |                     |  |  |
| ×                                                                                                    |                      |                           |                                                              |                     |  |  |
|                                                                                                    |                      |                           |                                                              |                     |  |  |
|                                                                                                    |                      |                           | ES 客 💬 📆                                                     | 20:37<br>18/10/2014 |  |  |
| To direct input to this VM, move the mouse pointer inside o                                                                                                    | r press Ctrl+G.      |                           | 2 6 J                                                        | 🖶 🖬 🖬 🖬 👘           |  |  |

El rango de direcciones del el ámbito para el servidor DHCP2 sera: 10.33.7.24 a la 10.33.7.30 quedando excluidas las IPs pertenecientes al rango 10.33.7.10 a la 10.33.7.23 que se asignarán al servidor DHCP1.

### 12. Probando la efectividad del protocolo FAILOVER.

a. Estando los dos servidores DHCP funcionando, Configuramos un cliente, en este caso un Windows 7 para que obtenga su configuración TCP/IP automáticamente de alguno de los servidores y vemos lo que pasa.

| <mark>@</mark><br>Eile Edit ⊻iew | V <u>M</u> Ta <u>b</u> s <u>H</u> elp                                                                                     | Windows 7 - VMware Workstation                                                                                                    | $\odot$                      |
|----------------------------------|----------------------------------------------------------------------------------------------------|----------------------------------------------------------------------------------------------------|------------------------------|
|                                  | 🧐 🔀 Snapshot 👩 Re                                                                                                    | vert 🔯 📗 🔜 🔹 🗂 Unity 💼                                                                                                    |                              |
| 🚯 Windows Serv                   | /er 2008 R2 x64 🕱 👘 Wind                                                                                                  | dows Server 2008 R2 x64 🐹 👘 Windows 7 🗶                                                                                                    |                              |
|                                  | Propiedades de Conexión de ár                                                                                             | Propiedades: Protocolo de Internet versión 4 (TCP/IPv4)                                                                                                    |                              |
| Administrado 🌜                   | Funciones de red                                                                                                    | General Configuración alternativa                                                                                                    | ones de red 🔎                |
| A                                | Conectar usando:                                                                                                    | Puede hacer que la configuración IP se asigne automáticamente si la<br>red es compatible con esta funcionalidad. De lo contrario, deberá<br>consultar con el administrador de red cuál es la configuración IP<br>apropiada. |                              |
| Equipo                           | Esta conexión usa los siguientes el<br>Ciente para redes Microsc<br>Brogramador de paquetes<br>Compartir impressras y arc | Obtener una dirección IP automáticamente     Usar la siguiente dirección IP:     Dirección IP:     Márcara de pubred:                                                                                                    |                              |
| Red                              |                                                                                                    | Puerta de enlace predeterminada:  Obtener la dirección del servidor DNS automáticamente  Usar las siguientes direcciones de servidor DNS:                                                                                   |                              |
|                                  | Instalar Desinst<br>Descripción<br>Protocolo TCP/IP. El protocolo d                                                       | Servidor DNS preferido: Servidor DNS alternativo:                                                                                                    |                              |
| Papelera de<br>reciclaje         | predeterminado que permite la co<br>redes conectadas entre sí.                                                            | Validar configuración al salir Opciones avanzadas                                                                                                    |                              |
| 1 6                              |                                                                                                    |                                                                                                    |                              |
| <b>3</b>                         | 🥹 🗹 💷                                                                                                    |                                                                                                    | ES A 🙀 🌒 20:32<br>18/10/2014 |
| To direct input to               | this VM, move the mouse point                                                                                             | er inside or press Ctrl+G.                                                                                                    |                              |

b. Tras aceptar, comprobamos con ipconfig /all la configuración del cliente.

| ۵                                     | Windows 7 - VMware Workstation                                                                                                    | $\odot$ $\odot$ $\otimes$ |
|---------------------------------------|----------------------------------------------------------------------------------------------------|---------------------------|
| <u>F</u> ile <u>E</u> dit <u>V</u> ie | ew VM Tabs Help                                                                                                    |                           |
|                                       | Sapshot 🖉 Revert 🔯 📳 🔜 💠 🗂 Unity 🖻                                                                                                    |                           |
| 🚯 Windows S                           | erver 2008 R2 x64 🕱 🎒 Windows Server 2008 R2 x64 🕱 🎒 Windows 7 🗶                                                                                                    |                           |
| 3                                     | 🖬 Administrador: C:\Windows\system32\cmd.exe                                                                                                    |                           |
| Administrador                         | C:\Users\Administrador>ipconfig /all                                                                                                    |                           |
|                                       | Configuración IP de Windows                                                                                                    |                           |
|                                       | Nonbre de host v987<br>Sufijo DNS principal asir07.net<br>Tipo de nodo hĺbrido<br>Envutamiento IP habilitado: no<br>Proxy WINS habilitado no<br>Lista de búsqueda de sufijos DNS: asir07.net |                           |
| Equipo                                | Adaptador de Ethernet Conexión de área local:                                                                                                    |                           |
| Red<br>Papelera de                    | Sufijo DNS especifico para la conexión. : asir07.net         Descripción                                                                                                    |                           |
| reciclaje                             | Sufijo DNS específico para la conexión : : asir07.net Uneucados<br>Descrippión<br>Dirección física                                                                                           | 20:35                     |
|                                       |                                                                                                    | 10/2014                   |
| To direct input                       | to this VM, move the mouse pointer inside or press Ctrl+G.                                                                                                    | i 🗔 😦 📁                   |

Ha obtenido la configuración del servidor DHCP 1 con IP 10.33.7.5 y le ha concedido una IP que está dentro de su rango de concesiones.

c. Comprobación en la consola de administración del Servidor DHCP 1 que le ha concedido la IP.

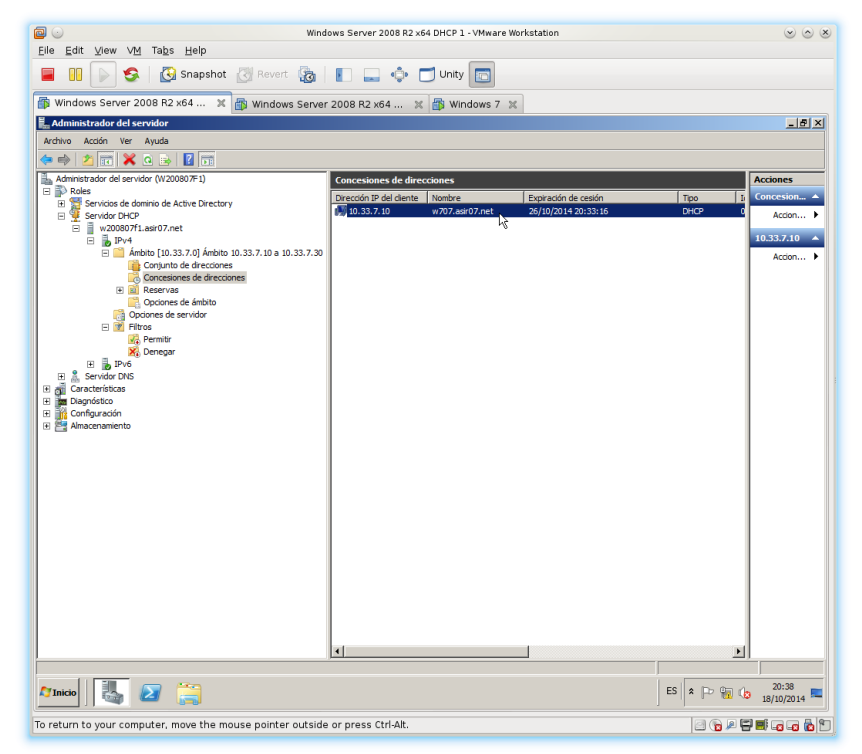

d. Comprobación en la consola de administración del Servidor DHCP 2 que no ha concedido ninguna IP.

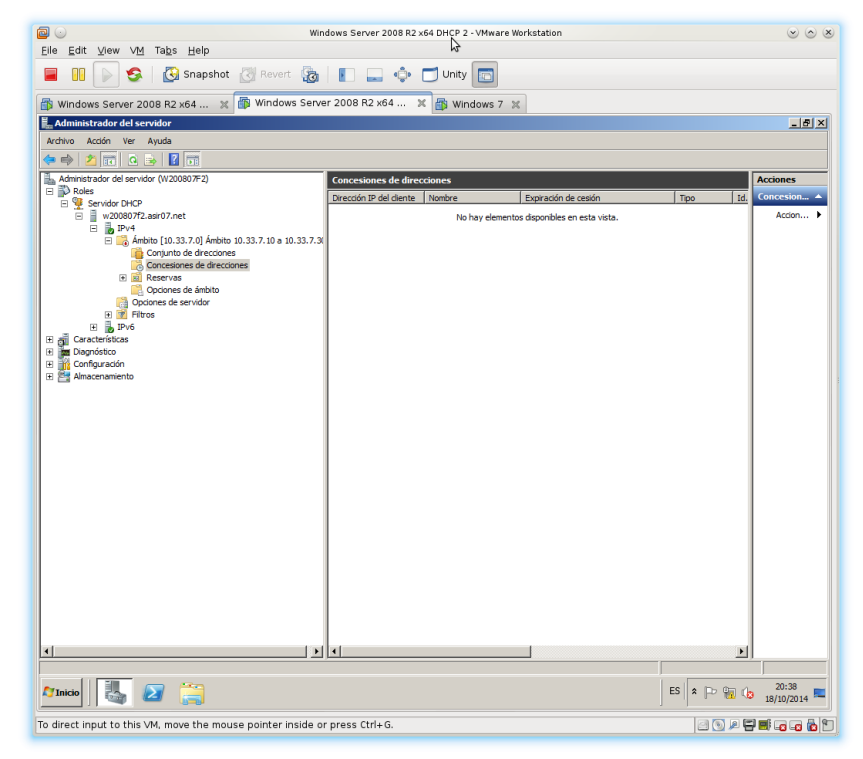

e. Ahora pararé el Servidor DHCP 1 para que el cliente obtenga la IP del Servidor DHCP 2.

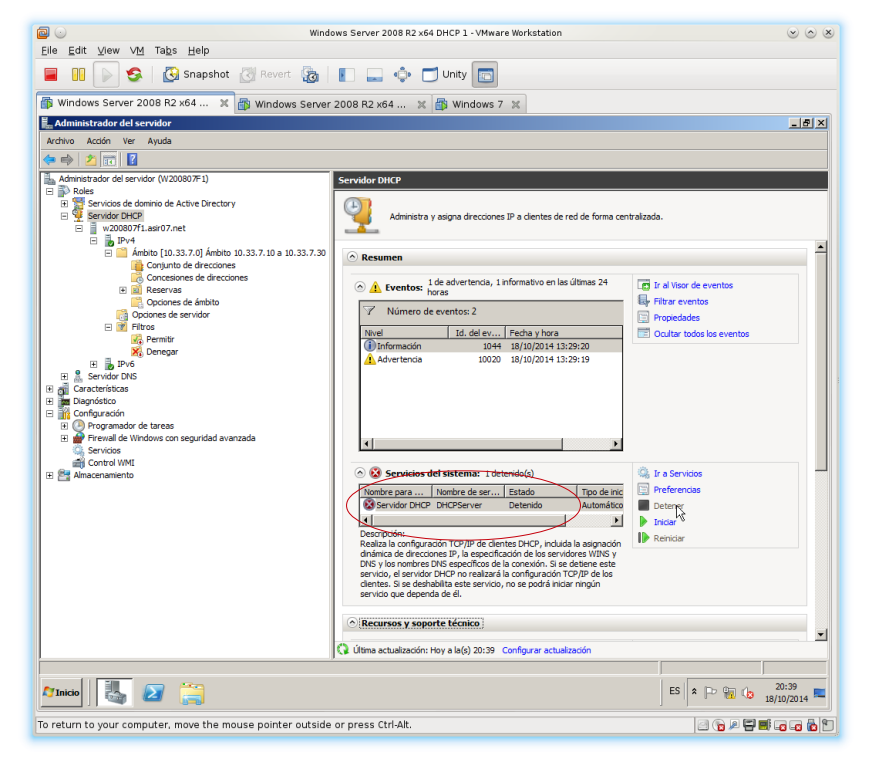

f. Ejecuto en el cliente ipconfig /release para que libere la IP.

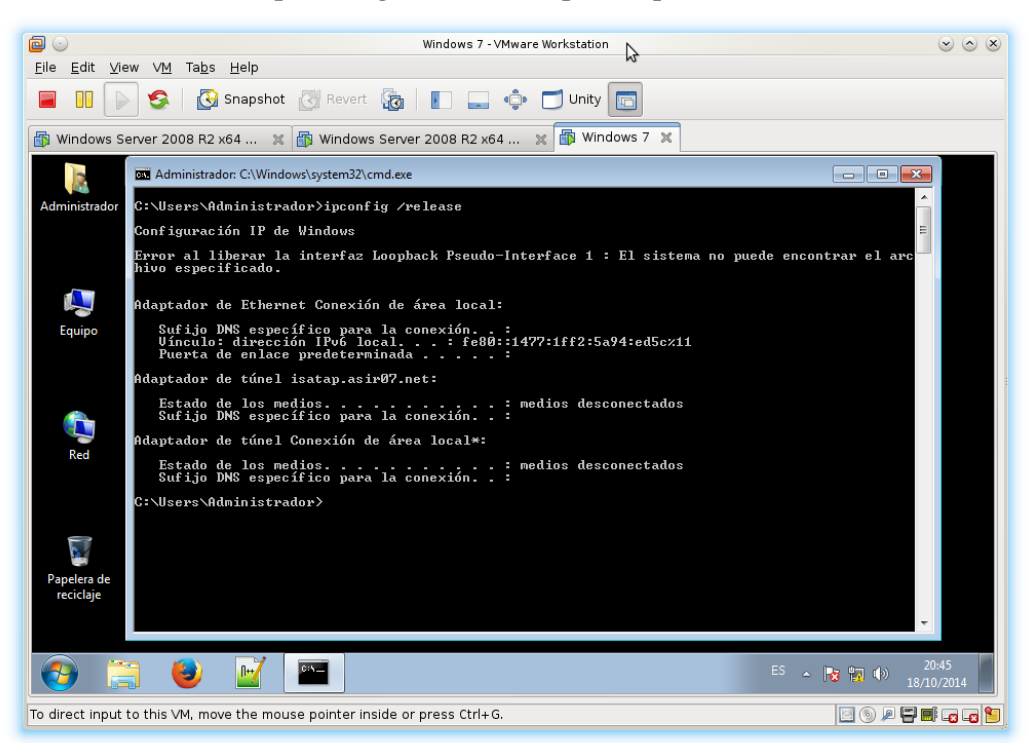

g. Ejecuto en el cliente ipconfig /renew para que renueve la IP.

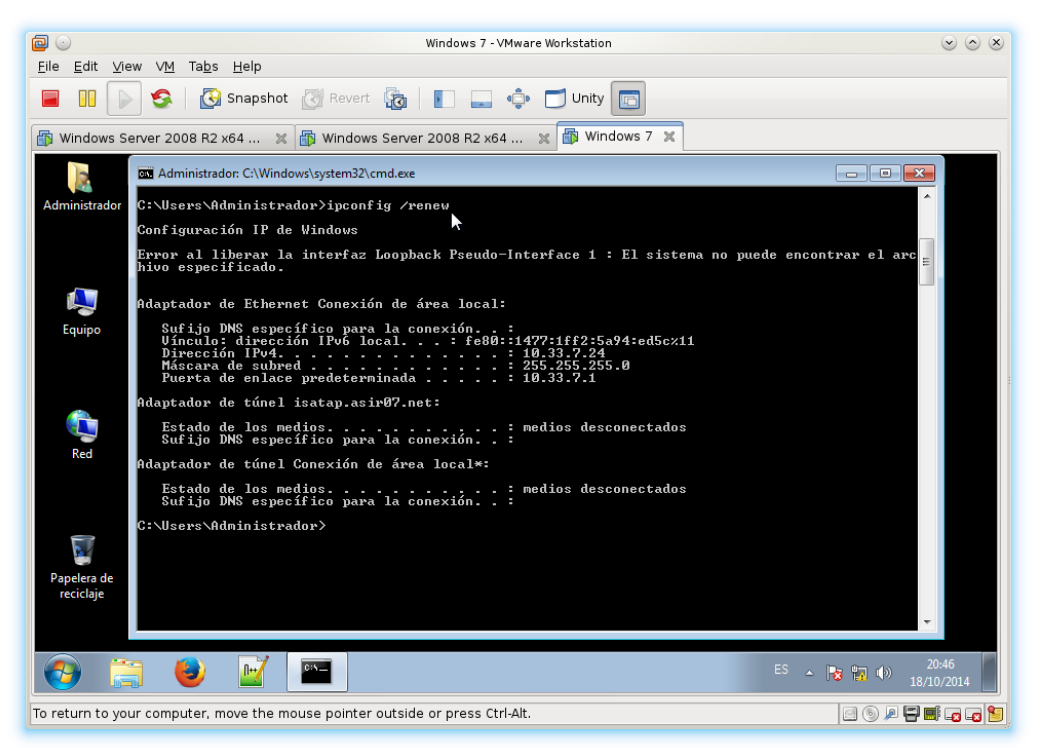

h. Ejecuto en el cliente **ipconfig /all** para que muestre toda la información sobre la configuración TPC/IP.

| i 🔁 💿                                 | Windows 7 - VMware Workstation                                                                                      | $\odot$ $\odot$ $\otimes$ |
|---------------------------------------|----------------------------------------------------------------------------------------------------|---------------------------|
| <u>F</u> ile <u>E</u> dit <u>V</u> ie | ew VM Tabs Help                                                                                                    |                           |
|                                       | > 🧐 🚱 Snapshot 👩 Revert 🔞 📳 🔜 💠 🗂 Unity 💼                                                                           |                           |
| 🚯 Windows S                           | erver 2008 R2 x64 🕱 🕼 Windows Server 2008 R2 x64 🕱 🎒 Windows 7 🗶                                                    |                           |
| Administrador                         | Administrador: C:\Windows\system32\cmd.exe     C:\Users\Administrador>ipconfig /all     Configuración IP de Windows | -                         |
| 4                                     | Nombre de host                                                                                                    | =                         |
| Equipo                                | Adaptador de Ethernet Conexión de área local:                                                                       |                           |
| Red .                                 | Sufijo DNS específico para la conexión: asin07,net           Descripción         :                                  |                           |
| A                                     | NetBIOS sobre TCP/IP habilitado<br>Adautador de túnel isatau.asir07.net:                                            |                           |
| Papelera de<br>reciclaje              | Estado de los medios                                                                                                | -                         |
| <b>(</b>                              | 🗧 🕑 📝 🔤                                                                                                    | 20:47<br>/10/2014         |
| To return to yo                       | ur computer, move the mouse pointer outside or press Ctrl-Alt.                                                      | <b>.</b>                  |

Ha obtenido la configuración del servidor DHCP 2 con IP 10.33.7.6 y le ha concedido una IP que está dentro de su rango de concesiones.

i. Comprobación en la consola de administración del Servidor DHCP 2 que le ha concedido la IP.

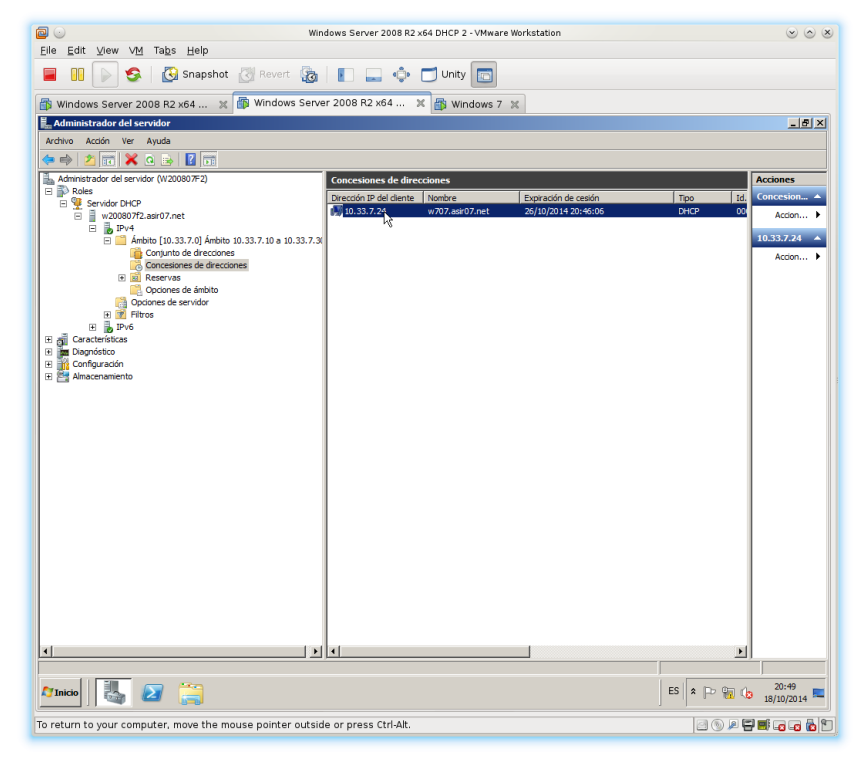

j. Comprobación con un cliente Linux Debian. Configuración de la interfaz de red para que obtenga la configuración TCP/IP por dhcp.

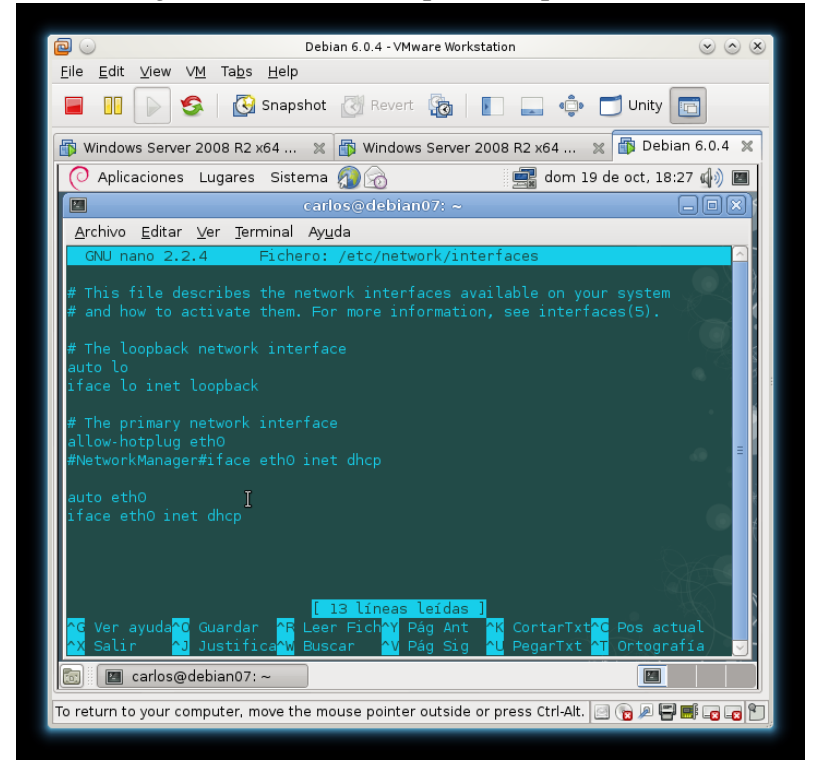

k. Reiniciando los servicios de red con /etc/init.d/networking restart.

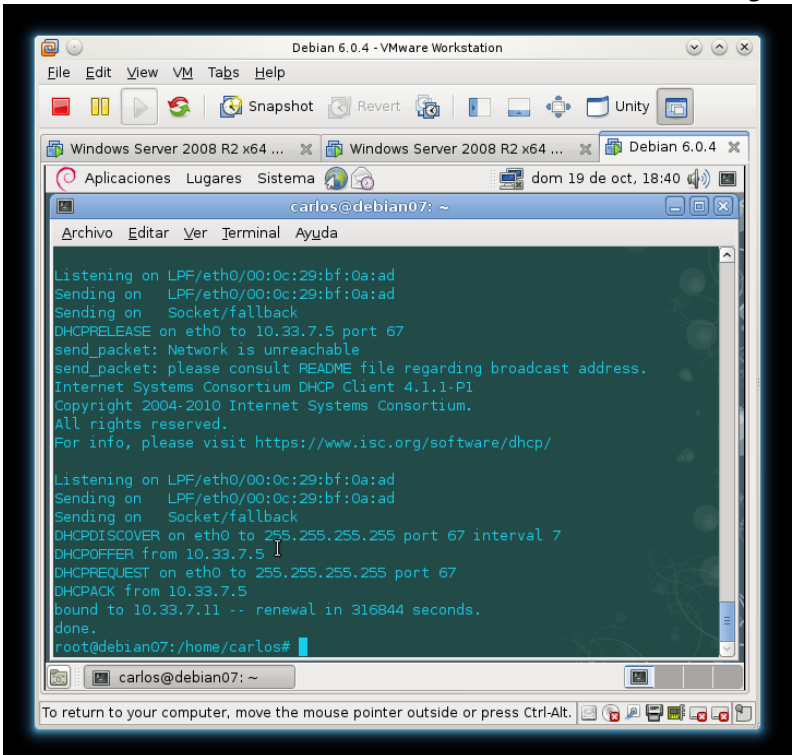

Se observa que el servidor DHCP1 con IP 10.33.7.5 le ha concedido una IP dentro de su rango.

1. Comprobación en la consola de administración del Servidor DHCP 1 que le ha concedido la IP.

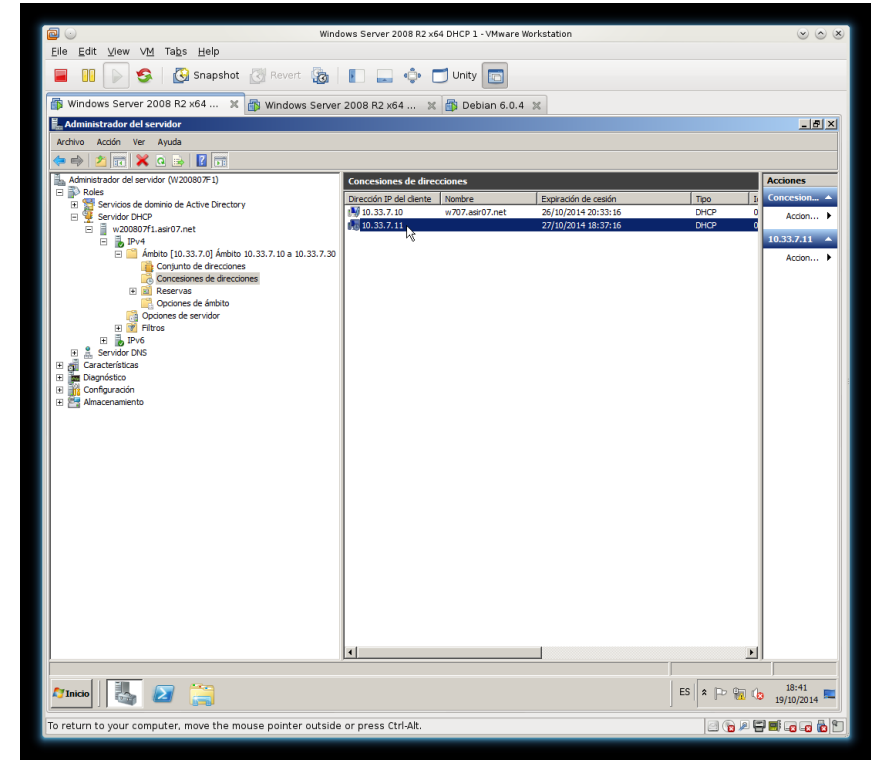

m. Ahora pararé el Servidor DHCP 1 para que el cliente obtenga la IP del Servidor DHCP 2.

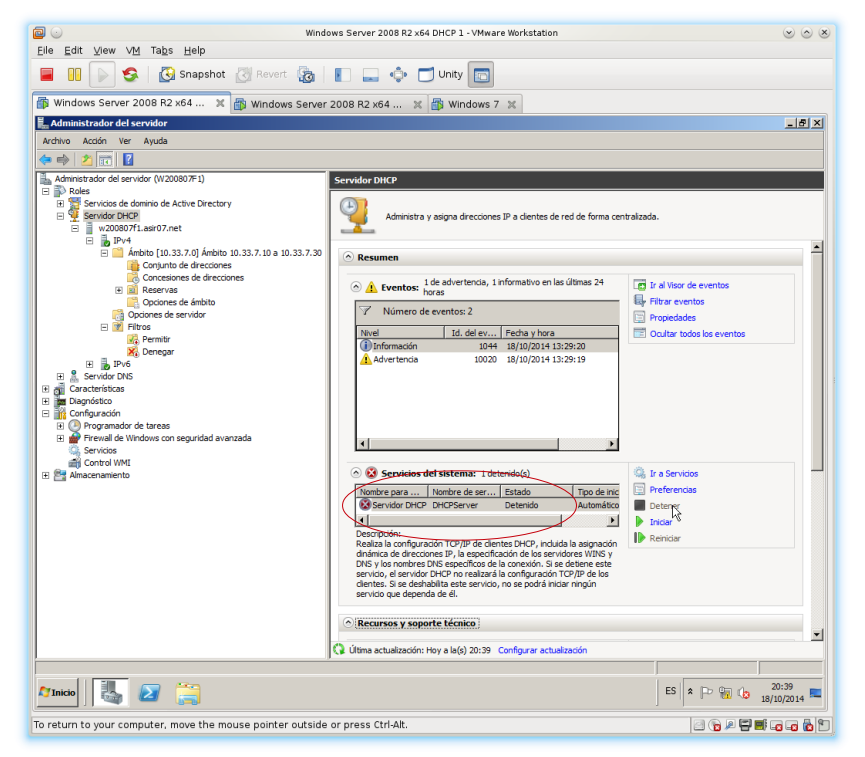

n. Vuelvo reiniciar los servicios de red con /etc/init.d/networking restart.

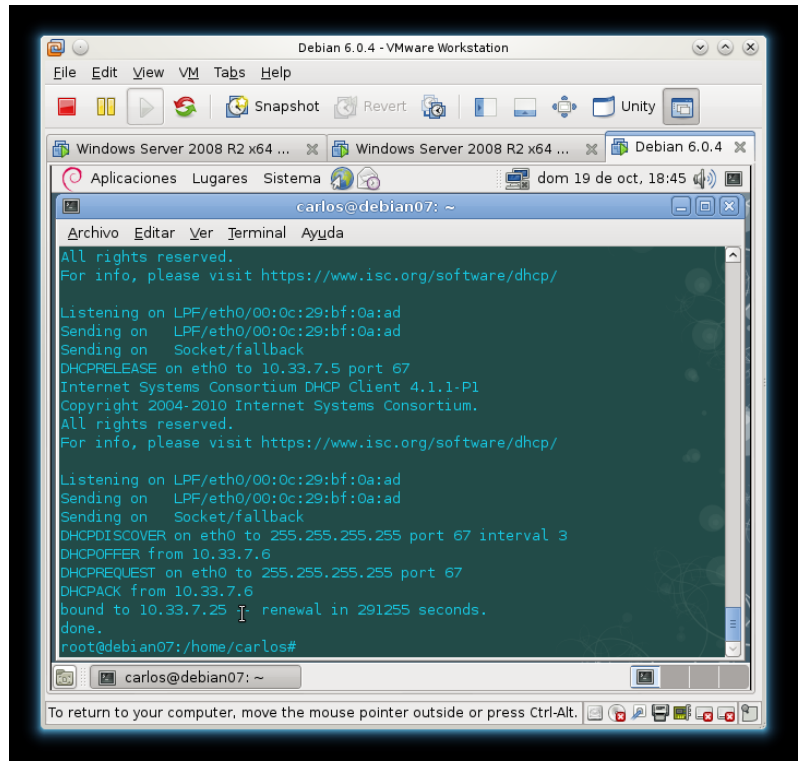

Se observa que el servidor DHCP2 con IP 10.33.7.6 le ha concedido una IP dentro de su rango.

 $\tilde{n}$  . Comprobación en la consola de administración del Servidor DHCP 2 que le ha concedido la IP.

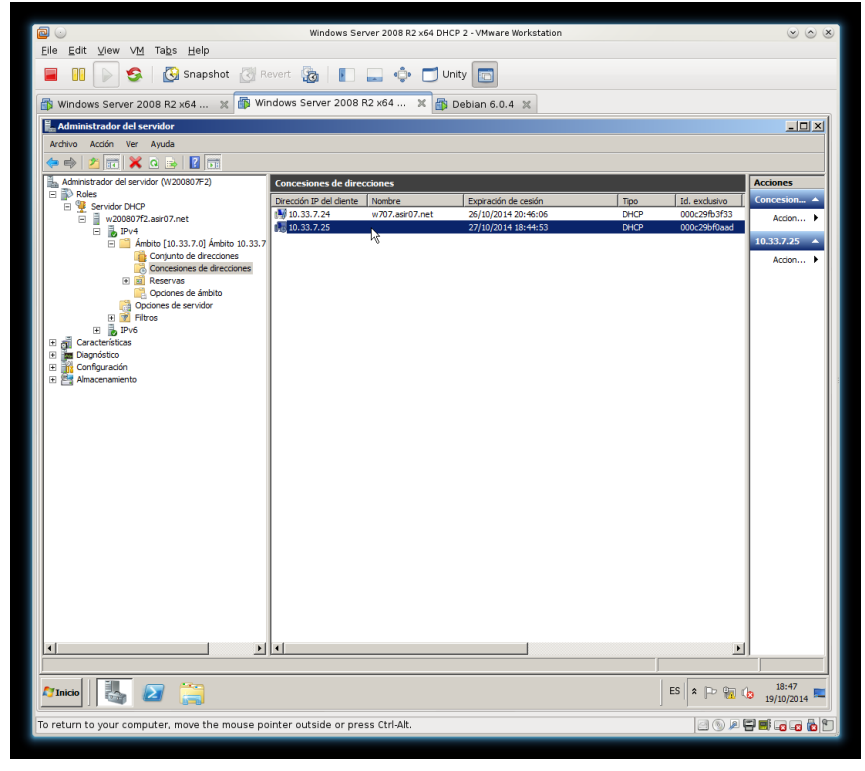

### **o. NOTA FINAL sobre el Protocolo DHCP FAILOVER**

Como el cliente trata de conservar su dirección IP cada vez que renueva, en el futuro seguirá renovando su uso con DHCP2, aún haciendo IPCONFIG /RELEASE e IPCONFIG /RENEW o reiniciando el equipo.

La única forma posible sería deteniendo el servicio en DHCP2 para forzarlo a que vuelva con DHCP1 o por supuesto, si en DHCP2 se agotaran las direcciones disponibles

### 13. Análisis de los mensajes DHCP con Wireshark.

Arranco el Servidor DHCP Windows 2008 Server R2 y un cliente Windows 7 con la configuración de red automática por DHCP.

a. Libero la IP de la máquina Windows 7 con ipconfig /release.

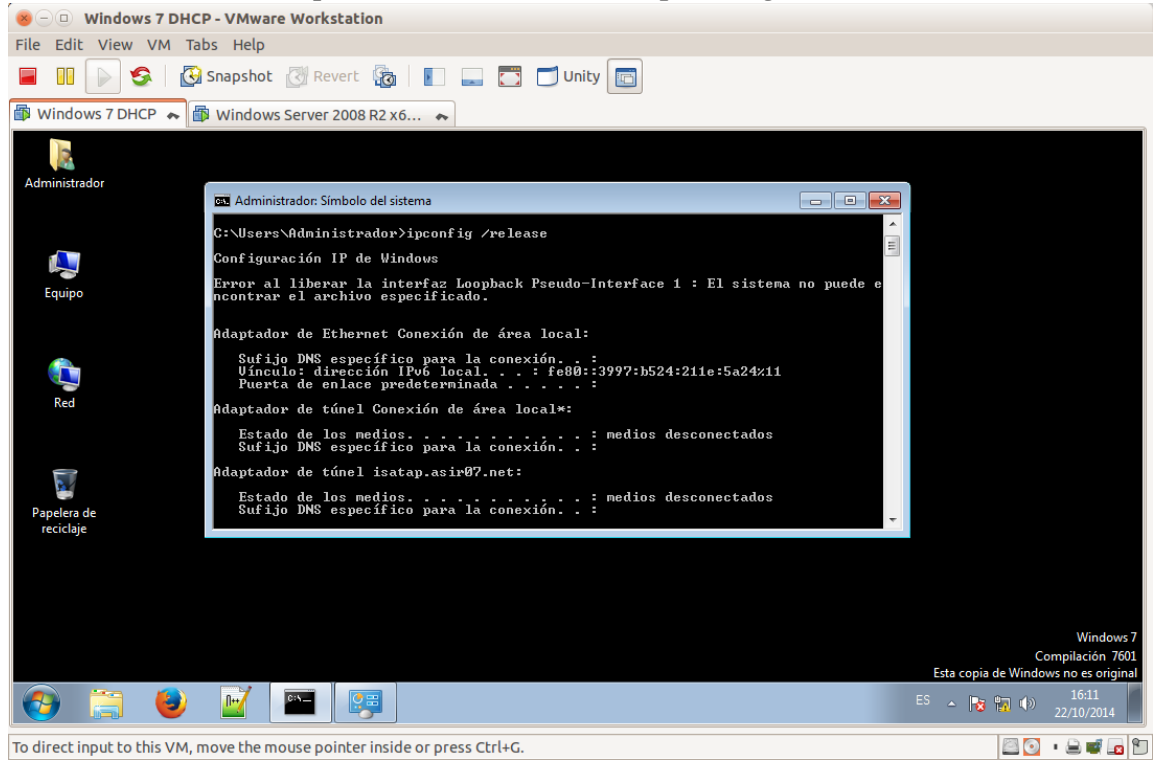

b. Pongo el programa Wireshark a escuchar por la interfaz de red en el Servidor Windows 2008 Server R2.

| 😸 🗆 🔍 Wi       | ndows    | s Serv  | /er 2008 R2 3                        | x64 DHCP - \                                                                                                    | /Mware     | Workstation             |            |             |            |                   |         |          |                       |
|----------------|----------|---------|--------------------------------------|----------------------------------------------------------------------------------------------------|------------|-------------------------|------------|-------------|------------|-------------------|---------|----------|-----------------------|
| File Edit V    | /iew \   | VM      | Tabs Help                            |                                                                                                    |            |                         |            |             |            |                   |         |          |                       |
|                | 9        |         | 🚱 Snapshot                           | Revert                                                                                                    | <b>G</b>   |                         | 🗂 υ        | nity 🛅      |            |                   |         |          |                       |
| 🚯 Windows      | 7 DHC    | P 🏘     | 🗊 Window                             | s Server 2008                                                                                                    | 3 R2 x6    | ~ <b>~</b>              |            |             |            |                   |         |          |                       |
| =              |          |         |                                      |                                                                                                    |            |                         |            |             |            |                   |         |          |                       |
| - <u></u>      | 🔏 Cap    | pturing | g from Conexió                       | n de área local                                                                                                    | [Wiresha   | ark 1.12.1 (v1.12.      | 1-0-g01b   | 65bf from n | naster-1   | .12)]             |         | _ 🗆      |                       |
| Papelera de    | Eile     | Edit    | <u>V</u> iew <u>G</u> o <u>C</u> api | ture <u>A</u> nalyze                                                                                                    | Statistics | Telephony <u>T</u> ools | Internals  | Help        |            |                   |         |          |                       |
| reddaje        | 0        | •       | 🧉 🙇                                  | 8 1 8                                                                                                    | 2   9      | 💊 🔶 🌍                   | 7 L        |             | ⊕,         | $\Theta$ $\Theta$ | 🖭   й   | ¥ 🗹      | •                     |
|                | Filter:  | :       |                                      |                                                                                                    |            |                         | -          | Expression  | . Clear    | Apply S           | ave     |          |                       |
|                | No.      | Tin     | ne So                                | urce                                                                                                    |            | Destination             |            | Protocol    | Length     | Info              |         |          | <b>_</b>              |
|                |          | 16 2    | 3.21086201                           | 0.33.7.4                                                                                                    |            | 224.0.0.252             |            | LLMNR       | 64         | Standar           | d query | / 0x3662 |                       |
| Wireshark      |          | 17 2    | 3.3189230 f                          | e80::3997:b                                                                                                    | 524:211    | Lff02::1:3              |            | LLMNR       | 84         | Standar           | d query | / 0x3662 |                       |
|                |          | 18 2    | 3.31903401                           | 0.33.7.4                                                                                                    |            | 224.0.0.252             |            | LLMNR       | 64         | Standar           | d query | / 0x3662 |                       |
|                |          | 19 2    | 3.52189201                           | 0.33.7.4                                                                                                    |            | 10.33.7.255             |            | NBNS        | 92         | Name qu           | ery NB  | WPAD<00  | ►                     |
|                |          | 20 2    | 4.28602101                           | 0.33.7.4                                                                                                    |            | 10.33.7.255             |            | NBNS        | 92         | Name qu           | ery NB  | WPAD<00  | ▶                     |
|                |          | 21 2    | 5.05045301                           | 0.33.7.4                                                                                                    |            | 10.33.7.255             |            | NBNS        | 92         | Name qu           | iery NB | WPAD<00  | <mark>⊳</mark>        |
|                |          | 22 2    | 5.8225640 V                          | mware_7f:72                                                                                                    | :91        | Broadcast               |            | ARP         | 60         | Who has           | 10.33.  | .7.1? т  | e                     |
|                |          | 23 2    | 6.7195910 v                          | mware_7f:72                                                                                                    | :91        | Broadcast               |            | ARP         | 60         | Who has           | 10.33.  | .7.1? т  | e                     |
|                |          | 24 2    | 7.7179890 V                          | mware_7f:72                                                                                                    | :91        | Broadcast               |            | ARP         | 60         | Who has           | 10.33.  | 7.1? т   | e                     |
|                |          | 25 2    | 9.0030860 V                          | mware_7f:72                                                                                                    | :91        | Broadcast               |            | ARP         | 60         | Who has           | 10.33.  | .7.1? т  | e                     |
|                |          | 26 2    | 9.7147700 V                          | mware_7f:72                                                                                                    | :91        | Broadcast               |            | ARP         | 60         | Who has           | 10.33.  | 7.1? т   | e                     |
|                |          | 27 3    | 0.7132250 V                          | mware_7f:72                                                                                                    | :91        | Broadcast               |            | ARP         | 60         | Who has           | 10.33.  | .7.1? T  | e                     |
|                |          | 28 3    | 2.0240570 V                          | mware_7f:72                                                                                                    | :91        | Broadcast               |            | ARP         | 60         | Who has           | 10.33.  | .7.1? т  | e                     |
|                | 4        |         |                                      |                                                                                                    |            |                         |            |             |            |                   |         |          |                       |
|                | 01       | Conex   | ión de área local:                   | <live capture="" in="" p<="" td=""><td>orogress&gt;</td><td>Packets: 28 · Displa</td><td>yed: 28 (1</td><td>00.0%)</td><td>Profile: 1</td><td>Default</td><td></td><td></td><td>-</td></live> | orogress>  | Packets: 28 · Displa    | yed: 28 (1 | 00.0%)      | Profile: 1 | Default           |         |          | -                     |
|                |          |         |                                      |                                                                                                    |            |                         |            | ,           |            |                   |         |          |                       |
|                |          |         |                                      |                                                                                                    |            |                         |            |             |            |                   |         |          |                       |
|                |          |         |                                      |                                                                                                    |            |                         |            |             |            |                   |         |          |                       |
|                |          |         |                                      |                                                                                                    |            |                         |            |             |            |                   |         |          |                       |
|                |          |         |                                      |                                                                                                    |            |                         |            |             |            |                   |         |          |                       |
| A Inicio       |          | 2       |                                      |                                                                                                    |            |                         |            |             |            |                   | *       | P 🖥 🍕    | 16:14<br>22/10/2014 💻 |
| To direct inpu | ut to th | his VM  | 1, move the m                        | nouse pointe                                                                                                    | r inside o | or press Ctrl+G         |            |             |            |                   |         |          | • 🔒 🖬 🗖 🕅             |

c. Renuevo la IP del equipo Windows 7 con ipconfig /renew.

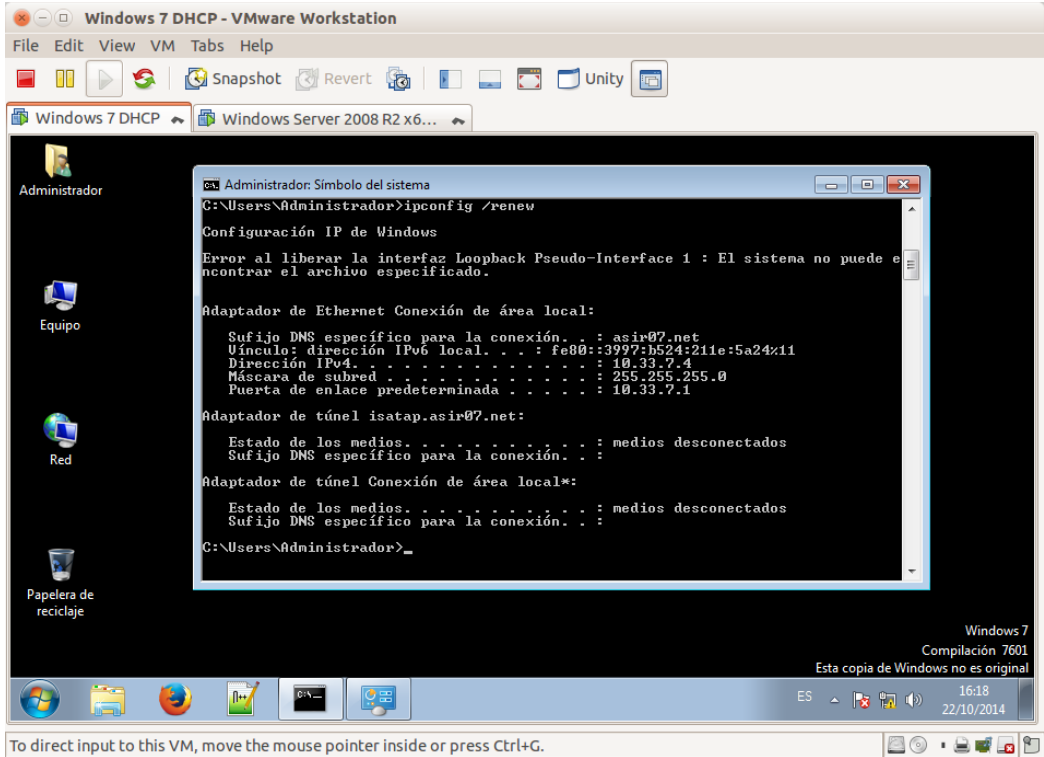

## d. Captura de paquetes DHCP con Wireshark.

| 😣 🗆 💷 Windows Server 2008 R2 x64 DF            | ICP - VMware Workstatio            | ion                                                     |                         |
|------------------------------------------------|------------------------------------|---------------------------------------------------------|-------------------------|
| File Edit View VM Tabs Help                    |                                    |                                                         |                         |
| 🔲 🚺 💽 🧐 🔀 Snapshot 🕑                           | Revert 🔯 📘 🔜                       | 🗂 Unity 💼                                               |                         |
| 🕼 Windows 7 DHCP 😞 🕼 Windows Serve             | er 2008 R2 x6 🔺                    |                                                         |                         |
| TT                                             |                                    |                                                         |                         |
| *Conexión de área local [Wireshark 1.12.1 (v1) | .12.1-0-g01b65bf from master-      | r-1.12)]                                                | -   <b>-</b>   <b>×</b> |
| File Edit View Go Capture Analyze Statistics   | Telephony Tools Internals H        | Help                                                    |                         |
| Die ger den go oppiere Grante Grante           | Telephon <u>y</u> Toop Europe      |                                                         |                         |
|                                                | ጲ Ҿ ଈ ⊉                            |                                                         |                         |
| Filter:                                        | ▼ Exp                              | xpression Clear Apply Save                              |                         |
| No. Time Source                                | Destination Pro                    | rotocol 🔺 Length 🛛 Info                                 |                         |
| 274 68.9524210 10.33.7.4                       | 10.33.7.255 BF                     | BROWSEF 217 Request Announcement W707                   |                         |
| 275 68.9529310 10.33.7.4                       | 10.33.7.255 BF                     | BROWSEF 247 Domain/Workgroup Announcement VIRT          | UAL, NT 🕻               |
| 56 33.1260240 10.33.7.4                        | 255.255.255.255 DI                 | DHCP 342 DHCP Inform - Transaction ID 0x5               | b5eb060                 |
| 57 33.1262380 10.33.7.5                        | 255.255.255.255 Di                 | DHCP 342 DHCP ACK - Transaction ID 0x5                  | b5eb060                 |
| 76 41.0906380 10.33.7.4                        | 10.33.7.5 Di                       | DHCP 342 DHCP Release - Transaction ID 0x8              | 62a59bd 🔤               |
| 114 46.5303000 0.0.0.0                         | 255.255.255.255 Di                 | DHCP 342 DHCP Discover - Transaction ID Oxf             | 4568841                 |
| 115 46.5305530 10.33.7.5                       | 255.255.255.255 DF                 | DHCP 342 DHCP Offer - Transaction ID Oxf                | 4568841                 |
| 116 46.5309100 0.0.0.0                         | 255.255.255.255 DF                 | DHCP 346 DHCP Request - Transaction ID Oxf              | 4568841                 |
| 117 46.5312520 10.33.7.5                       | 255.255.255.255 DF                 | DHCP 346 DHCP ACK - Transaction ID Oxf                  | 4568841                 |
| 200 53.2246620 10.33.7.4                       | 255.255.255.255 DI                 | DHCP 342 DHCP Inform - Transaction ID 0x8               | 1da23f0                 |
| 201 53.2248730 10.33.7.5                       | 255.255.255.255 DI                 | DHCP 342 DHCP ACK - Transaction ID 0x8                  | 1da23f0                 |
| 272 68.8981550 fe80::9969:75d9:ec              | 5ff02::1:2 DF                      | DHCPV6 149 Solicit XID: 0xe03901 CID: 0001000           | 11bb339f1               |
| 278 69.9068250 fe80::9969:75d9:ec              | 5ff02::1:2 DF                      | DHCPv6 149 Solicit XID: 0xe03901 CID: 0001000           | 11bb339f1               |
| 287 71 9360670 fe80++9969+75d9+ec              | 5ff02··1·2 ni                      | DHCPV6 149 Solicit XID: 0xe03901 CID: 0001000           | 11hh339f                |
| Ready to load or capture                       | Packets: 293 · Displayed: 293 (100 | 00.0%) · Marked: 1 (0.3%) · Dropped: 0 Profile: Default |                         |
|                                                |                                    |                                                         |                         |
| 🎢 Inicio 🐰 🖉 📜                                 |                                    | × 🕞 🙀 🕼                                                 | 16:22<br>22/10/2014     |
| To direct input to this VM, move the mouse     | pointer inside or press Ctrl       | rl+G.                                                   | • 🚊 🛒 🗖 🛍               |

```
14. Agente de Retransmisión DHCP. (copiar capturas tema 1 para router
y del tema 2 para DHCP)
La practica la realizaré sobre dos redes virtuales.
10.33.7.0/24
20.33.7.0/24
El Servidor Windows 2008 que realizará las funciones de Servidor DHCP tendrá la
siguiente configuración:
Interfaz eth0
IP: 10.33.7.1
Mascara: 255.255.255.0
Gateway: 10.33.7.100
DNS: 8.8.8.8
Configuración DHCP
Ámbito Red1: 10.33.7.10 - 10.33.7.20
     Enrutador: 10.33.7.100
     DNS: 8.8.8.8
Ámbito Red2: 20.33.7.10 - 20.33.7.20
     Enrutador: 20.33.7.100
     DNS: 8.8.8.8
El Servidor Windows 2008 que realizará funciones de Enrutador y Agente de
Retransmisión tendrá la siguiente configuración:
```

Interfaz eth0 IP: 10.33.7.100 Mascara: 255.255.255.0 Interfaz eth1 IP: 20.33.7.100 Mascara: 255.255.255.0

a. Configurando la interfaz eth0 del servidor DHCP.

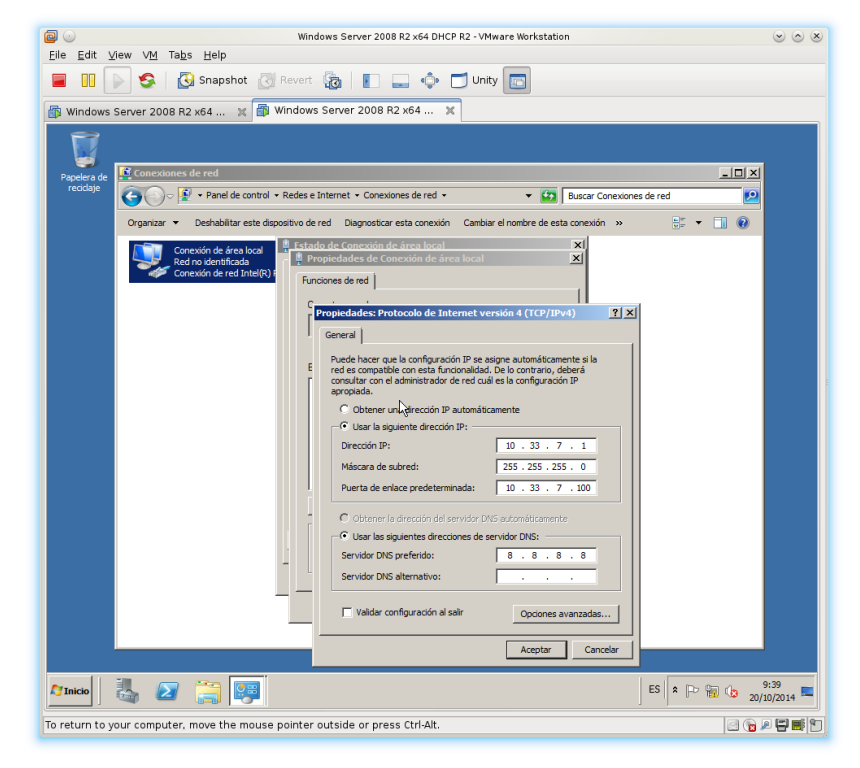

b. Configurando el ámbito de la red 10.33.7.0/24

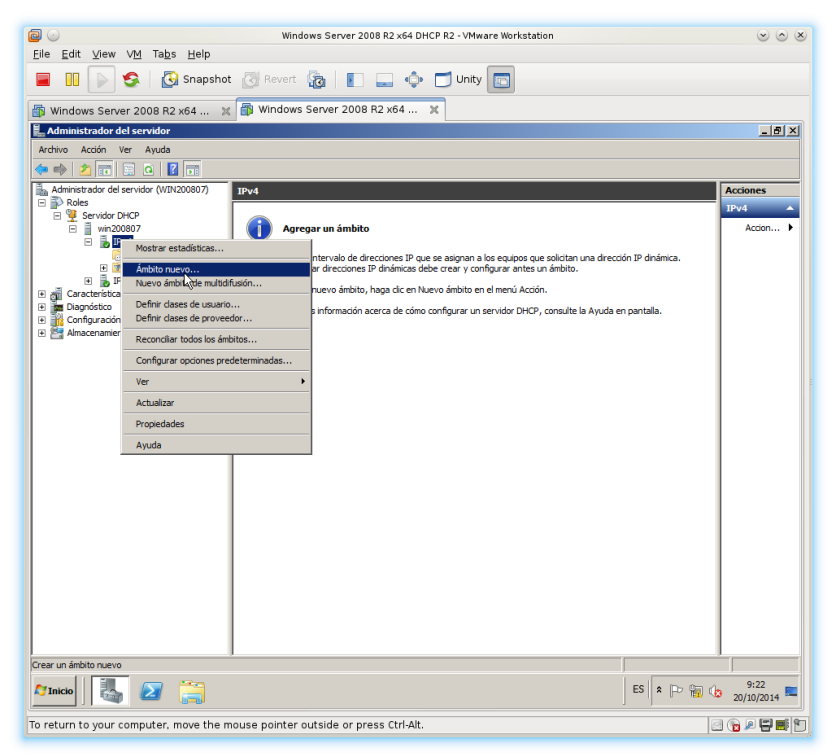

c. Asistente para el ámbito nuevo.

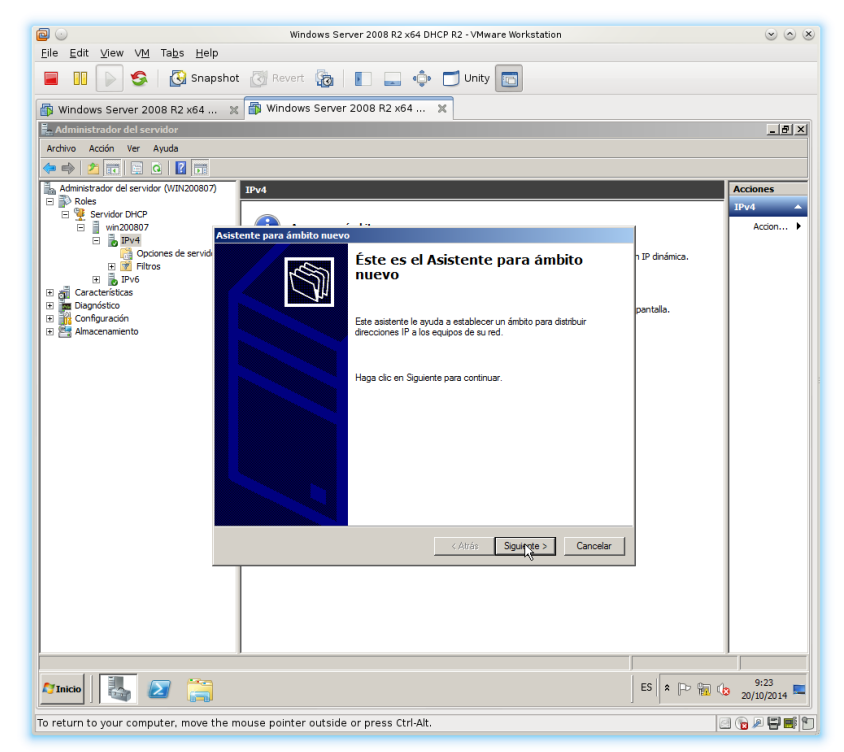

d. Dando nombre el ámbito.

| 2                                                                         | Windows Server 2008 R2 x64 DHCP R2 - VMware Workstation                                 | $\odot$ $\odot$ |
|---------------------------------------------------------------------------|-----------------------------------------------------------------------------------------|-----------------|
| <u>Eile E</u> dit ⊻iew VM Ta <u>b</u> s <u>H</u> el                       |                                                                                         |                 |
| 🔲 🕕 🕞 🧐 Snap                                                              | ishot 👩 Revert 🧓 📔 🛄 💠 🗂 Unity 💼                                                        |                 |
| 💮 Windows Server 2008 R2 x64                                              | . 🗶 🞒 Windows Server 2008 R2 x64 🗶                                                      |                 |
| Administrador del servidor                                                |                                                                                         | B_X             |
| Archivo Acción Ver Ayuda                                                  |                                                                                         |                 |
|                                                                           |                                                                                         |                 |
| <ul> <li>Administrador del servidor (WIN200807)</li> <li>Roles</li> </ul> | IPv4                                                                                    | Acciones        |
| E Servidor DHCP                                                           | A 1. 1.1.                                                                               | Action          |
| <ul> <li>Pv4</li> </ul>                                                   | Asistente para ámbito nuevo                                                             |                 |
| Opciones de servid                                                        | Nombre de ámbito                                                                        | xica.           |
| IPv6                                                                      | una descripción.                                                                        |                 |
| Caracteristicas     Diagnóstico                                           | Feedba un nembre u deserie ción anna este ómbile. Este información la su da a D3012/la. |                 |
| Configuración     Macenamiento                                            | identificar rápidamente como se usa el ámbito y su red.                                 |                 |
|                                                                           | P-41 / (10.22 7 10, 10.22 7 20). T                                                      |                 |
|                                                                           | Nombre: [Hed 1 (10.33.7.10 - 10.33.7.20) ]                                              |                 |
|                                                                           | Descripción: Red virtual 1                                                              |                 |
|                                                                           |                                                                                         |                 |
|                                                                           |                                                                                         |                 |
|                                                                           |                                                                                         |                 |
|                                                                           |                                                                                         |                 |
|                                                                           |                                                                                         |                 |
|                                                                           |                                                                                         |                 |
|                                                                           |                                                                                         |                 |
|                                                                           | < Atrás Siguiente > Cancelar                                                            |                 |
|                                                                           |                                                                                         |                 |
|                                                                           |                                                                                         |                 |
|                                                                           |                                                                                         |                 |
|                                                                           |                                                                                         |                 |
|                                                                           | 7                                                                                       |                 |
|                                                                           | ES                                                                                      | P 🖗 🏚 9:24 💻    |
| To return to your computer, move t                                        | he mouse pointer outside or press Ctrl-Alt.                                             |                 |
|                                                                           |                                                                                         |                 |

e. Intervalo de direcciones.

| File Edit Year Year   Yindows Service 2008 R2 x64 x   Windows Service de service VUNC00007 Service de service VUNC00007 Service Dick Service Dick Service Dick Pris Service Dick Pris Service Dick Pris Service Dick Pris Service Dick Pris Service Dick Service Dick Servic                                                                                                    | 20                                                                                                    | Windows Server 2008 R2 x64 DHCP R2 - VMware Workstation                                                                                                    |             |
|----------------------------------------------------------------------------------------------------|----------------------------------------------------------------------------------------------------|----------------------------------------------------------------------------------------------------|-------------|
| <ul> <li>Image: Source of the second of the second of</li></ul> | <u>F</u> ile <u>E</u> dit <u>V</u> iew V <u>M</u> Ta <u>b</u> s <u>H</u> el                                                                                                    | 0                                                                                                    |             |
| Windows Server 2008 R2 x64 x       Image: Construction of the service results of the service results of the service reservice results of the service reservice res                                                  | 📕 🔢 🕞 🧐 🔀 Snap                                                                                                    | oshot 🐼 Revert 🔞 📗 🔜 💠 🗂 Unity 💼                                                                                                    |             |
| Archivo Accón Ve Aydo  Archivo Accón Ve Aydo       | Windows Server 2008 R2 x64                                                                                                    | . 🗙 🗃 Windows Server 2008 R2 x64 🗶                                                                                                    |             |
| Image: Action ver Audual         Image: Action ver Audual         Image: Action version version ver                                                                                                    | Administrador del servidor                                                                                                    |                                                                                                    | _ 8 ×       |
| Adverte de la envior de la envior de la envior de la envior de la envior de la envior de la envior de la envior de la envior de la envior de la envior de la envior de la envior de la envior de la envior de la envior de la envior de la envior de la envior de la envior DHCP      Percende de la envior de la envior DHCP      Decode de la envior DHCP      Decode de la envior DHCP      Logitud      de la envior DHCP      Logitud      de la envior      de la envior DHCP      de la en           | Archivo Acción Ver Ayuda                                                                                                    |                                                                                                    |             |
|                                                                                                    | 🗢 🔿 📶 📰 🖾 🚺 📷                                                                                                    |                                                                                                    |             |
| Para definer el tennolo de decociones de debido dele derificar un conjunto de     Conscientificas     Para definer el tennolo de decociones de debido dele derificar un conjunto de     Conscientificas     Configuración     Configuración     C           | Administrador del servidor (WIN200807  Roles  Vin200807  Vin200807 Vin200807 Vin200807 Vin20080 Vin200807 Vin200807 Vi | Asistence para ámbito nuevo                                                                                                    | Acciones    |
| Image: Second Links Water       Opciones de configuración del servidor DHCP       pantala.         Image: Second Principuración       Image: Second Principuración que distribuye el ámbito.       Image: Second Principuración que se propagnia el clerte DHCP       Image: Second Principuración que se propagnia el clerte DHCP       Image: Second Principuración que second Principuración que se propagnia el clerte DHCP       Image: Second Principuración que second Principuración que second Principura                                                                                                    | E 📝 Filtros                                                                                                    | Para definir el intervalo de direcciones del ámbito debe identificar un conjunto de<br>direcciones IP consecutivas.                                                                                                    | nca.        |
| Image: Image:                       | te an Lefacteratos<br>te policitado<br>te policitado<br>te policitado<br>te policitado<br>te policitado<br>Almacenamiento                                                                                                    | Opciones de configuración del servidor DHCP     pentalas.       Escoba el retevalo de direcciones que distribuye el ámbto.     Dirección IP Inciai:       Dirección IP Inciai:     10 . 33 . 7 . 10       Dirección IP Inciai:     10 . 33 . 7 . 20       Opciones de configuración que se propagan el cliente DHCP     Longitud:       Longitud:     8       255 . 255 . 255 . 255     8 |             |
| To return to your computer, move the mouse pointer outside or press (tri-Alt                                                                                                    | 17 Inicio                                                                                                    | ES a                                                                                                    | P m (b 9:24 |
|                                                                                                    | To return to your computer, moved                                                                                                    | he mouse pointer outside or press Ctrl-Alt                                                                                                    |             |

f. En este caso no agregamos exclusiones.

| Windows Server 2008 R2 x64 DHCP R2 - VMware Workstation                                                                                                    |                    |
|----------------------------------------------------------------------------------------------------|--------------------|
| <u>E</u> ile <u>E</u> dit <u>V</u> iew VM Tabs Help                                                                                                    |                    |
| 📕 💷 🕟 🤹 🔂 Snapshot 🕃 Revert 👼 📳 🛄 💠 🗂 Unity 🔤                                                                                                    |                    |
| 🕼 Windows Server 2008 R2 x64 🕱 🗿 Windows Server 2008 R2 x64 🕱                                                                                                    |                    |
| 🛼 Administrador del servidor                                                                                                    | _ 8 ×              |
| Archivo Acción Ver Ayuda                                                                                                    |                    |
|                                                                                                    |                    |
| Administrador del servidor (WIN200807) IPv4                                                                                                    | Acciones           |
| Servidor DHCP                                                                                                    | IPv4               |
| □ wn20007<br>□ J. IPv4 Asistente para ámbito nuevo                                                                                                    | Accon •            |
| Compare de servide     Compare de servide     Compare de servide     Compare de servide     Compare de la tempo que retrasará el servidor la transmisión de un menage     DHCPOFFER.     Compare de la tempo que retrasará el servidor la transmisión de un menage |                    |
| Diagnóstico     Escriba el intervalo de la dirección IP que quiere excluir. Si quiere excluir una sola     dirección, escriba sólo una dirección en Dirección IP inicial.                                                                                          |                    |
| Amademamento     Dirección IP Inicial:     Dirección IP final:     Arrepar                                                                                                    |                    |
| Excluir el intervalo de la dirección:                                                                                                    |                    |
| Quitar                                                                                                    |                    |
| 14<br>14                                                                                                    |                    |
| Retraso de subred en mileegundos:                                                                                                    |                    |
|                                                                                                    |                    |
|                                                                                                    |                    |
|                                                                                                    |                    |
| < Atria Siguiente > Cancelar                                                                                                    |                    |
|                                                                                                    |                    |
|                                                                                                    | 1                  |
| 🕅 🐻 🖉 📜 ES 🛚 🕞                                                                                                    | 9:25<br>20/10/2014 |
| To return to your computer, move the mouse pointer outside or press Ctrl-Alt.                                                                                                    |                    |

g. Duración de la concesión.

|                                                           | Windows Server 2008 R2 x64 DHCP R2 - VMware Workstation                                                                           | $\odot$    |
|-----------------------------------------------------------|----------------------------------------------------------------------------------------------------|------------|
| ile <u>E</u> dit ⊻iew V <u>M</u> Ta <u>b</u> s <u>H</u> e |                                                                                                    |            |
| 🔳 🔢 🍃 🧐 Sna                                               | apshot 👩 Revert 🔞 📳 🔜 💠 🗂 Unity 🔤                                                                                                 |            |
| Windows Server 2008 R2 x64                                | 🕱 🗿 Windows Server 2008 R2 x64 🕱                                                                                                  |            |
| Administrador del servidor                                |                                                                                                    | _ 8 >      |
| Archivo Acción Ver Ayuda                                  |                                                                                                    |            |
| Þ 🔿 🗾 📰 🖾 🛛 🖬                                             |                                                                                                    |            |
| Administrador del servidor (WIN20080                      | 7) 1Pv4                                                                                                    | Acciones   |
| P Roles     E      Servidor DHCP                          |                                                                                                    | IPv4       |
| win200807                                                 | Asistente para ámbito nuevo                                                                                                    | Accion     |
| 🗋 Opciones de servi                                       | Duración de la concesión P dinámica.                                                                                              |            |
| E 📝 Filtros                                               | La duración de la concesión especifica durante cuánto tiempo puede utilizar un<br>cliente una dirección IP de este ámbito.        |            |
| Características                                           |                                                                                                    |            |
| E ma Diagnostico                                          | La duración de las concesiones debería ser típicamente igual al promedio de tiempo en pantalla.                                   |            |
| E 🚰 Almacenamiento                                        | principalmente de equipos portátiles o clientes de acceso telefónico, las concesiones<br>de duración mán conta nuedan par útiles. |            |
|                                                           | De otro modo, para una red estable que consiste principalmente de equipos de                                                      |            |
|                                                           | escritorio en ubicaciones fijas, las concesiones de duración más largas son más<br>apropiadas.                                    |            |
|                                                           | Establecer la duración para la concesión de ámbitos cuando sean distribuidas por este<br>servidor                                 |            |
|                                                           | Umitada a:                                                                                                    |            |
|                                                           |                                                                                                    |            |
|                                                           |                                                                                                    |            |
|                                                           |                                                                                                    |            |
|                                                           |                                                                                                    |            |
|                                                           |                                                                                                    |            |
|                                                           |                                                                                                    |            |
|                                                           | < Atrás Siguiente > Cancelar                                                                                                    |            |
|                                                           |                                                                                                    |            |
|                                                           |                                                                                                    |            |
|                                                           |                                                                                                    |            |
|                                                           |                                                                                                    |            |
|                                                           |                                                                                                    |            |
|                                                           |                                                                                                    |            |
| 🕅 Inicio 🛛 🛼 🔊 📁                                          | ES 🕿 🕞 😭                                                                                                    | 9:25       |
|                                                           |                                                                                                    | 20/10/2014 |
h. Configuración opciones DHCP.

| <b>@</b> •                                                                  | Windows Server 2008 R2 x64 DHCP R2 - VMware Workstation                                                                                                    |                | <ul> <li>S</li> </ul> |
|-----------------------------------------------------------------------------|----------------------------------------------------------------------------------------------------|----------------|-----------------------|
| <u>F</u> ile <u>E</u> dit <u>V</u> iew V <u>M</u> Ta <u>b</u> s <u>H</u> el | p                                                                                                    |                |                       |
| 📕 🔢 🕟 🧐 Sna                                                                 | pshot 🛃 Revert 🔯 📳 🔜 💠 🗂 Unity 🛅                                                                                                    |                |                       |
| 🚯 Windows Server 2008 R2 x64 .                                              | 💥 👘 Windows Server 2008 R2 x64 💥                                                                                                    |                |                       |
| 🛼 Administrador del servidor                                                |                                                                                                    |                | _8×                   |
| Archivo Acción Ver Ayuda                                                    |                                                                                                    |                |                       |
|                                                                             |                                                                                                    |                |                       |
| Administrador del servidor (WIN20080)                                       | 7) IPv4                                                                                                    |                | Acciones              |
| 🖻 🏆 Servidor DHCP                                                           |                                                                                                    |                | IPv4                  |
| <ul> <li>Wh200807</li> <li>IPv4</li> </ul>                                  | Asistente para ámbito nuevo                                                                                                    |                | Accon                 |
| Opciones de servid                                                          | Configurar opciones DHCP                                                                                                    | h IP dinámica. |                       |
| IPv6                                                                        | rara que os cientes puedan utilizar el amoito debe configurar las opciones DHCP<br>más habituales.                                                                           |                |                       |
| Características     Diagnóstico                                             |                                                                                                    | oportalla.     |                       |
| Configuración                                                               | Cuando los citerites obtienen una dirección, se les da opciones DHLP tales como las<br>direcciones IP de los enrutadores (puertas de enlace predeterminadas), servidores DNS | partaia.       |                       |
| Amacenamento                                                                | y configuración WINS para ese ambito.                                                                                                    |                |                       |
|                                                                             | configuración de la carpeta Opciones de servidor para este ambito y sobreschoe la<br>configuración de la carpeta Opciones de servidor para este servidor.                    |                |                       |
|                                                                             | ¿Desea configurar ahora las opciones DHCP para este avitoto?                                                                                                    |                |                       |
|                                                                             | Configurar estas opciones ahora                                                                                                    |                |                       |
|                                                                             | C Configuraré estas opciones más tarde                                                                                                    |                |                       |
|                                                                             |                                                                                                    |                |                       |
|                                                                             |                                                                                                    |                |                       |
|                                                                             |                                                                                                    |                |                       |
|                                                                             |                                                                                                    |                |                       |
|                                                                             |                                                                                                    |                |                       |
|                                                                             | < Atrás Siguiente > Cancelar                                                                                                    |                |                       |
|                                                                             |                                                                                                    | 1              |                       |
|                                                                             |                                                                                                    |                |                       |
|                                                                             |                                                                                                    |                |                       |
|                                                                             |                                                                                                    |                |                       |
|                                                                             | 3                                                                                                    |                | 1                     |
|                                                                             |                                                                                                    | ES & Dr Con    | 9:25                  |
|                                                                             |                                                                                                    |                | 20/10/2014 -          |
| To return to your computer, move                                            | the mouse pointer outside or press Ctrl-Alt.                                                                                                    |                | 2 🔓 🖉 🛱 🕤             |

i. Puerta de enlace predeterminada.

|                                                                     | Windows Server 2008 R2 x64 DHCP R2 - VMware Workstation                                                      |          |
|---------------------------------------------------------------------|----------------------------------------------------------------------------------------------------|----------|
| ile <u>E</u> dit <u>V</u> iew V <u>M</u> Ta <u>b</u> s <u>H</u> elp |                                                                                                    |          |
| 🔳 🔲 🍃 🧐 Snapsł                                                      | not 🕢 Revert 🙀 📗 🔔 💠 🗂 Unity 📰                                                                               |          |
| Windows Server 2008 B2 v64                                          | * 🗃 Windows Server 2008 B2 x64 🗶                                                                             |          |
| Administrador del servidor                                          |                                                                                                    | _ 18     |
| Archivo Acción Ver Ayuda                                            |                                                                                                    |          |
| 🗧 🔿 🗾 📰 📰 🗖                                                         |                                                                                                    |          |
| Administrador del servidor (WIN200807)                              | IPv4                                                                                                    | Acciones |
| Foles     Servidor DHCP                                             |                                                                                                    | IPv4     |
| E win200807                                                         | istente para ámbito nuevo                                                                                    | Accion   |
| Opciones de servid                                                  | Enrutador (puerta de enlace predeterminada)                                                                  |          |
| H 📝 Filtros                                                         | Puede especificar los enrutadores, o puertas de enlace predeterminadas, que se<br>distribuirán en el ámbito. |          |
| Características                                                     |                                                                                                    |          |
| E Configuración                                                     | Para agregar una dirección IP para un enrutador usado por clientes, escriba la dirección. Pantalla.          |          |
| Almacenamiento                                                      | Dirección IP:                                                                                                |          |
|                                                                     |                                                                                                    |          |
|                                                                     | Uutar                                                                                                    |          |
|                                                                     | Amba                                                                                                    |          |
|                                                                     | Abajo                                                                                                    |          |
|                                                                     |                                                                                                    |          |
|                                                                     |                                                                                                    |          |
|                                                                     |                                                                                                    |          |
|                                                                     |                                                                                                    |          |
|                                                                     | Atrie Similarte Canolar                                                                                      |          |
|                                                                     |                                                                                                    |          |
|                                                                     |                                                                                                    |          |
|                                                                     |                                                                                                    |          |
|                                                                     |                                                                                                    |          |
|                                                                     |                                                                                                    |          |
|                                                                     |                                                                                                    |          |
| Tinicio 🖳 🔊 🚞                                                       | ES 🗴 🕞 🤅                                                                                                    | 9:26     |

j. Nombre de dominio y servidor DNS.

| ie Edit View VM Tabs Heli                                | Windows Server 2008 R2 x64 DHCP R2 - VMware Workstation                                                                                                    |                |                      |
|----------------------------------------------------------|----------------------------------------------------------------------------------------------------|----------------|----------------------|
| 📕 💷 🕞 🧐 Snar                                             | ishot 🐼 Revert 🔞 📳 🔜 💠 🗂 Unity 🔯                                                                                                    |                |                      |
| Windows Server 2008 R2 x64                               | . 🗶 🗃 Windows Server 2008 R2 x64 🗶                                                                                                    |                | _8×                  |
| Archivo Acción Ver Ayuda                                 |                                                                                                    |                |                      |
| Administrador del servidor (WIN200807                    | IPv4                                                                                                    | ]              | Acciones             |
| P Roles     Servidor DHCP                                |                                                                                                    |                | IPv4                 |
|                                                          | Asistente para ámbito nuevo Nontire de dominio y servidores DNS B Sitema de nortese de dominio (DNS) asigna y traduce los nontires de dominio que utilizan los ciertes de la red. | n IP dinámica. | Accon F              |
| <ul> <li>E Diagnóstico</li> <li>Configuración</li> </ul> | Puede especificar el dominio primario que desee que los equipos clientes de su red usen para la<br>resolución de nombres DNS.                                                     | pantalla.      |                      |
|                                                          | Dominio primario:                                                                                                    |                |                      |
|                                                          | Para configurar clientes de ámbito para usar servidores DNS en su red, escriba las direcciones<br>IP para estos servidores.                                                       |                |                      |
|                                                          | Dirección IP: Nombre de servidor:                                                                                                    |                |                      |
|                                                          | 8.8.8 Quitar Resolver                                                                                                    |                |                      |
|                                                          | Ambe                                                                                                    |                |                      |
|                                                          | Abay                                                                                                    |                |                      |
|                                                          |                                                                                                    |                |                      |
|                                                          | < Atrās Siguiente > Cancelar                                                                                                    |                |                      |
|                                                          |                                                                                                    |                |                      |
|                                                          |                                                                                                    |                |                      |
|                                                          |                                                                                                    | ES 客 🕞 📆 🕼     | 9:26<br>20/10/2014 📼 |
| To return to your computer, move t                       | he mouse pointer outside or press Ctrl-Alt.                                                                                                    | 9              |                      |

k. Servidor WINS.

| p<br>ile <u>E</u> dit <u>∨</u> iew V <u>M</u> Ta <u>b</u> s <u>H</u> elp | windows Server 2008 K2 x64 DHCP K2 - VMware Workstation                                                                                                    |                |            |
|--------------------------------------------------------------------------|----------------------------------------------------------------------------------------------------|----------------|------------|
| 🔳 🕕 🕟 🧐 🚱 Snaps                                                          | hot 🔀 Revert 🔞 🛐 🛶 💠 🗂 Unity 💼                                                                                                    |                |            |
| Windows Server 2008 R2 x64                                               | 💥 🞒 Windows Server 2008 R2 x64 🗶                                                                                                    |                |            |
| Administrador del servidor                                               |                                                                                                    |                | _ 8        |
| Archivo Acción Ver Ayuda                                                 |                                                                                                    |                |            |
| 🗢 🔿 🖄 📰 🖾 🚨 🔛 📷                                                          |                                                                                                    |                |            |
| Administrador del servidor (WIN200807)                                   | IPv4                                                                                                    |                | Acciones   |
| 🖃 🏆 Servidor DHCP                                                        |                                                                                                    |                | IPv4       |
| win200807                                                                | sistente para ámbito nuevo                                                                                                    |                | Accion     |
| Opciones de servid     Filtros     IP 10                                 | Servidores WINS<br>Los sistemas en los que se ejecuta Windows pueden utilizar los servidores WINS para<br>converter en direcciones IP los nombres de equipos NetBIOS.   | n IP dinámica. |            |
| Características     Diagnóstico     Monteción                            | Cuando se escriben direcciones IP aquí, se habitan los cilentes de Windows para<br>consultar WINS antes de que usen difusión para registrar y resolver nombres NetBIOS. | pantalla.      |            |
| Almacenamiento                                                           | Nombre de servidor: Dirección IP:                                                                                                    |                |            |
|                                                                          | Agrepar                                                                                                    |                |            |
|                                                                          | Resolver Quitar                                                                                                    |                |            |
|                                                                          | Arriba                                                                                                    |                |            |
|                                                                          | ábria                                                                                                    |                |            |
|                                                                          | - And A                                                                                                    |                |            |
|                                                                          | Para cambiar este comportamiento en los clientes de Windows DHCP modifique la opción<br>046, Tipo de nodo WINS/NBT, en Opciones de ámbito.                              |                |            |
|                                                                          |                                                                                                    |                |            |
|                                                                          |                                                                                                    |                |            |
|                                                                          |                                                                                                    |                |            |
|                                                                          | < Atrás Siguiente > Cancelar                                                                                                    |                |            |
|                                                                          |                                                                                                    |                |            |
|                                                                          |                                                                                                    |                |            |
|                                                                          |                                                                                                    |                |            |
|                                                                          |                                                                                                    |                |            |
|                                                                          | ]                                                                                                    |                |            |
|                                                                          |                                                                                                    |                | 9.26       |
| 🕽 Inicio 🛛 🏭 🛃 🚞                                                         |                                                                                                    | ES 客 🖻 📆 🕼     | 20/10/2014 |

## 1. Activar el ámbito.

| 20                                                         | Windows Server 2008 R2 x64 DHCP R2 - VMware Workstation |                | • • *                                 |
|------------------------------------------------------------|---------------------------------------------------------|----------------|---------------------------------------|
| <u>File E</u> dit ⊻iew V <u>M</u> Ta <u>b</u> s <u>H</u> e | q                                                       |                |                                       |
| 📕 🕕 🕞 🧐 Sna                                                | pshot 🕜 Revert 🔯 📳 🛄 💠 🗂 Unity 🛅                        |                |                                       |
| Windows Server 2008 R2 x64 .                               | 🗶 👘 Windows Server 2008 R2 x64 🗶                        |                |                                       |
| La Administrador del servidor                              |                                                         |                | _ 8 ×                                 |
| Archivo Acción Ver Ayuda                                   |                                                         |                |                                       |
|                                                            |                                                         |                |                                       |
| Administrador del servidor (WIN20080)                      | 7) IPv4                                                 |                | Acciones                              |
| 🖻 🏆 Servidor DHCP                                          |                                                         |                | 1PV4                                  |
| <ul> <li>Win200807</li> <li>IPv4</li> </ul>                | Asistente para ámbito nuevo                             |                | Accont P                              |
| Copciones de servid                                        | Activar ámbito                                          | h IP dinámica. |                                       |
| IPv6                                                       | activado.                                               |                |                                       |
| Características     Diagnóstico                            |                                                         | -              |                                       |
| Configuración                                              | ¿Liesea activar este amorto anora /                     |                |                                       |
| Ainacenamento                                              | ( Schur eta imbiti abora                                |                |                                       |
|                                                            |                                                         |                |                                       |
|                                                            | <ul> <li>Method eace among mas target.</li> </ul>       |                |                                       |
|                                                            |                                                         |                |                                       |
|                                                            |                                                         |                |                                       |
|                                                            |                                                         |                |                                       |
|                                                            |                                                         |                |                                       |
|                                                            |                                                         |                |                                       |
|                                                            |                                                         |                |                                       |
|                                                            |                                                         | -              |                                       |
|                                                            | < Atrás Siguiente > Cancelar                            |                |                                       |
|                                                            |                                                         |                |                                       |
|                                                            |                                                         |                |                                       |
|                                                            |                                                         |                |                                       |
|                                                            |                                                         |                |                                       |
|                                                            | 1                                                       |                |                                       |
| 🎝 Inicio 🛛 🛃 💽 🚞                                           |                                                         | ES 🗴 🕞 📆 🕼     | 9:26                                  |
|                                                            |                                                         |                |                                       |
| To return to your computer, move                           | the mouse pointer outside or press Ctrl-Alt.            | 2              | 1 1 1 1 1 1 1 1 1 1 1 1 1 1 1 1 1 1 1 |

m. Finalización del asistente.

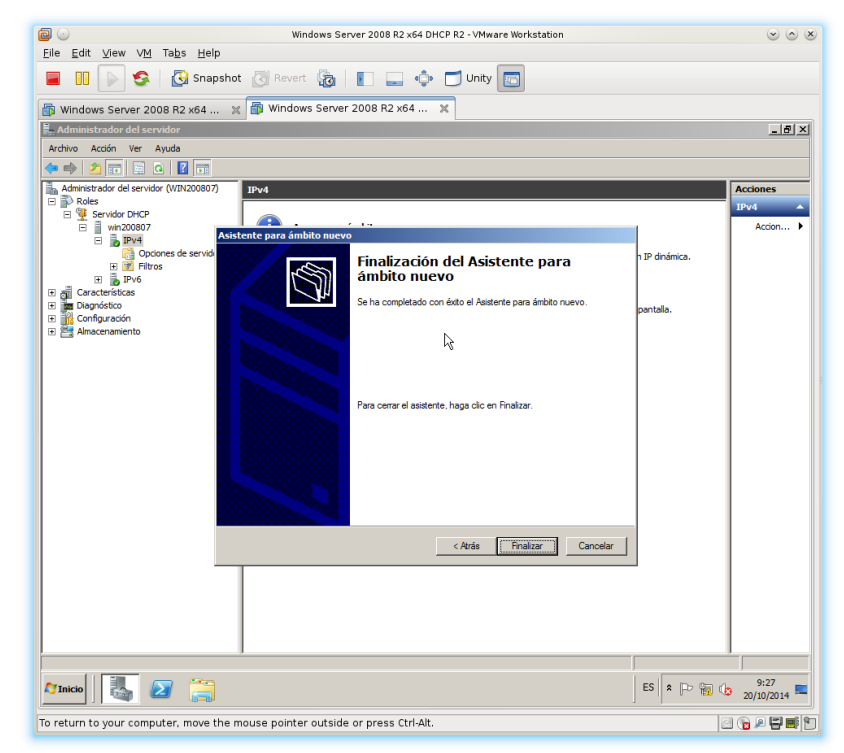

n. Creación del ámbito de la subred 20.33.7.0/24.

| ۵ 💿                            | Windows Ser                                             | ver 2008 R2 x64 DHCP R2 - VMware Workstation       |                   | $\odot \odot \otimes$ |
|--------------------------------|---------------------------------------------------------|----------------------------------------------------|-------------------|-----------------------|
| <u>F</u> ile <u>E</u> dit ⊻iew | V <u>M</u> Ta <u>b</u> s <u>H</u> elp                   |                                                    |                   |                       |
|                                | Snapshot 🕢 Revert 🔞                                     | 🛐 🔔 💠 🗂 Unity 📷                                    |                   |                       |
| 👘 Windows Serve                | r 2008 R2 x64 🐹 🎒 Windows Server                        | 2008 R2 x64 🕱                                      |                   |                       |
| 📙 Administrador de             | el servidor                                             |                                                    |                   | _ & ×                 |
| Archivo Acción V               | er Ayuda                                                |                                                    |                   |                       |
| 🗇 🔿 🔁 📷 🛙                      | 🗉 🕰 🛃 🖬                                                 |                                                    |                   |                       |
| 🚡 Administrador del s          | ervidor (WIN200807)                                     | IPv4                                               |                   | Acciones              |
| Roles                          | 100                                                     | Contenido del servidor DHCP Estado                 | Descripciór       | IPv4 🔺                |
| E win200                       | 9CP<br>807                                              | Ámbito [10.33.7.0] Red 1 (10.33.7.10 - 10 ** Activ | ro ** Red virtual | Accion >              |
| 🛛 🖬 🐌 📭                        | Maataa aata distaa                                      | Opciones de servidor                               |                   |                       |
| 8 📫                            | 7.20)                                                   | 2 Filtros                                          |                   |                       |
|                                | Ambito nuevo                                            |                                                    |                   |                       |
| Œ                              | Nuevo ámbito de multidifusión                           |                                                    |                   |                       |
|                                | Defets deservate                                        |                                                    |                   |                       |
| H 🙀                            | Definir clases de usuano<br>Definir clases de proveedor |                                                    |                   |                       |
| • • • •                        | Reconcilar todos los ámbitos                            |                                                    |                   |                       |
| Característica     Diagnóstico | Configurar encience produtorminadas                     |                                                    |                   |                       |
| 🗉 🊹 Configuración              |                                                         |                                                    |                   |                       |
| E 📑 Almacenamier               | ver 🗸                                                   |                                                    |                   |                       |
|                                | Actualizar<br>Exportar lista                            |                                                    |                   |                       |
|                                | Propiedades                                             |                                                    |                   |                       |
|                                | Ayuda                                                   |                                                    |                   |                       |
|                                |                                                         |                                                    |                   |                       |
|                                |                                                         |                                                    |                   |                       |
|                                |                                                         |                                                    |                   |                       |
|                                |                                                         |                                                    |                   |                       |
|                                |                                                         |                                                    |                   |                       |
|                                |                                                         |                                                    |                   |                       |
|                                |                                                         |                                                    |                   |                       |
|                                |                                                         |                                                    |                   |                       |
|                                |                                                         |                                                    |                   |                       |
|                                |                                                         | •                                                  | <u> </u>          |                       |
| Crear un ámbito nuevo          |                                                         |                                                    |                   |                       |
| 🍂 Inicio                       |                                                         |                                                    | ES 客 🏱 🏪 🕼        | 9:28<br>20/10/2014    |
| To return to your c            | omputer, move the mouse pointer outside                 | or press Ctrl-Alt.                                 | Ø                 | 1 🕞 🖉 🗳 🕤             |

ñ. Dando nombre al ámbito.

| 20                                                    | Windows Ser                                                              | rver 2008 R2 x64 DHCP R2 - VMware Workstat                           | on           |             |          |
|-------------------------------------------------------|--------------------------------------------------------------------------|----------------------------------------------------------------------|--------------|-------------|----------|
| <u>E</u> ile <u>E</u> dit ⊻iew V <u>M</u> Ta <u>b</u> | 2s <u>H</u> elp                                                          |                                                                      |              |             |          |
| <b>-</b> III 🕞 🧐 🕻                                    | Snapshot 🛃 Revert 🔯                                                      | 🚺 🔜 💠 🗂 Unity 🛅                                                      |              |             |          |
| 🚯 Windows Server 2008 R                               | 2 x64 🗶 👘 Windows Server                                                 | 2008 R2 x64 🗶                                                        |              |             |          |
| Administrador del servidor                            |                                                                          |                                                                      |              |             | - 8      |
| Archivo Acción Ver Ayuda                              | 1                                                                        |                                                                      |              |             |          |
| (= =) 🖄 📆 📄 🧔                                         | 2 🖬                                                                      |                                                                      |              |             |          |
| Administrador del servidor (Wi                        | IN200807)                                                                | IPv4                                                                 |              |             | Acciones |
| E Noles                                               |                                                                          | Contenido del servidor DHCP                                          | Estado       | Descripción | IPv4     |
| Servidor DHCP                                         |                                                                          | Åmbito [10.33.7.0] Red 1 (10.33.7.10 - 10                            | ** Activo ** | Red virtual | Accion   |
| E IPv4                                                |                                                                          | Contractiones de servidor                                            |              |             | Account  |
| 🖻 🧮 Ámbito [10                                        | 0.33.7.0] Red 1 (10.33.7.10 - 10.33.7.20)                                | 2 Filtros                                                            |              |             |          |
| 📑 Conjur                                              | nto de direcciones                                                       |                                                                      |              |             |          |
| Conce                                                 | siones de direcciones                                                    |                                                                      |              |             |          |
| Resen                                                 | Asistente para ámbito nuevo                                              |                                                                      |              |             |          |
| Copciones of                                          | Nombre de ámbito                                                         |                                                                      | ~            |             |          |
| 🗄 📝 Filtros                                           | Debe escribir un nombre identificat                                      | tivo para el ámbito. También puede proporcionar                      | <u>(</u>     |             |          |
| E 🐻 IPv6                                              | una descripción.                                                         |                                                                      |              |             |          |
| Características                                       |                                                                          |                                                                      |              |             |          |
| E 🙀 Configuración                                     | Escriba un nombre y deschoción pa<br>identificar rápidamente corta se us | ara este ámbito. Esta información le ayuda a<br>a el ámbito y su red |              |             |          |
| 🗉 🧮 Almacenamiento                                    |                                                                          | a ci anolo y ca rea.                                                 |              |             |          |
|                                                       | Nombra: Bed 2 (20.33)                                                    | 7 10 - 20 33 7 20)                                                   |              |             |          |
|                                                       | Nonibie.                                                                 |                                                                      |              |             |          |
|                                                       | Descripción: Red virtual 2                                               |                                                                      |              |             |          |
|                                                       |                                                                          |                                                                      |              |             |          |
|                                                       |                                                                          |                                                                      |              |             |          |
|                                                       |                                                                          |                                                                      |              |             |          |
|                                                       |                                                                          |                                                                      |              |             |          |
|                                                       |                                                                          |                                                                      |              |             |          |
|                                                       |                                                                          |                                                                      |              |             |          |
|                                                       |                                                                          |                                                                      |              |             |          |
|                                                       |                                                                          |                                                                      |              |             |          |
|                                                       |                                                                          |                                                                      |              |             |          |
|                                                       |                                                                          | < Atrás Siguiente > Ci                                               | ancelar      |             |          |
|                                                       |                                                                          |                                                                      |              |             |          |
|                                                       |                                                                          |                                                                      |              |             |          |
|                                                       |                                                                          |                                                                      |              |             |          |
|                                                       | -                                                                        |                                                                      |              |             |          |
| 🏹 Inicio                                              |                                                                          |                                                                      |              | ES 客 🖻 🖥 🕼  | 9:28     |
|                                                       | many the manage painter autoide                                          | on proces Chal Alk                                                   |              | 6           |          |

o. Intervalo de direcciones del ámbito.

| Windows Server 2008 R2 x64 DHCP R2 - VMware Workstation                                                                                                    |                    |
|----------------------------------------------------------------------------------------------------|--------------------|
| <u>Eile E</u> dit <u>V</u> iew V <u>M</u> Ta <u>b</u> s <u>H</u> elp                                                                                                    |                    |
| 😑 🔟 🕞 🥸   🚱 Snapshot 🧭 Revert 🚡   💽 🛶 💠 🗂 Unity 💽                                                                                                    |                    |
| Windows Server 2008 R2 x64 X III Windows Server 2008 R2 x64 X                                                                                                    |                    |
| 🚰 Administrador del servidor                                                                                                    |                    |
|                                                                                                    |                    |
| Administrador del servidor (WIN200807)                                                                                                    | Acciones           |
| Poles     Contenido del servidor DHCP     Estado     Descripciór                                                                                                    | IPv4               |
| Servidor DHCP     Servidor DHCP     Servidor DHCP     Servidor DHCP     Servidor DHCP     Servidor DHCP     Servidor     Servidor  | Accion 🕨           |
| Resen Asistente para ámbito nuevo                                                                                                    |                    |
| Process     Process     Process     Processes     Processes     Pro |                    |
| Mascars de subreel:         255.255.255.35                                                                                                    | 9:29<br>20/10/2014 |
| To return to your computer, move the mouse pointer outside or press Ctrl-Alt.                                                                                                    | ) 🍗 🖉 🐺 🗂          |

p. Configuración de la puerta de enlace.

| a 💿                                                             | Windows Ser                                                           | ver 2008 R2 x64 DHCP R2 - VMware Workstatic                | in           |                | 00         |
|-----------------------------------------------------------------|-----------------------------------------------------------------------|------------------------------------------------------------|--------------|----------------|------------|
| <u>F</u> ile <u>E</u> dit <u>V</u> iew V <u>M</u> Ta <u>b</u> s | Help                                                                  |                                                            |              |                |            |
| 🔳 🕕 🕑 🧐 🖾                                                       | Snapshot 👩 Revert 🔞                                                   | 💽 🔜 💠 🗂 Unity 🛅                                            |              |                |            |
| 🚯 Windows Server 2008 R2 x6                                     | 54 😠 👘 Windows Server                                                 | 2008 R2 x64 🗶                                              |              |                |            |
| 🖡 Administrador del servidor                                    |                                                                       |                                                            |              |                | _ 8 ×      |
| Archivo Acción Ver Ayuda                                        |                                                                       |                                                            |              |                |            |
| 🗢 🔿 🖄 📆 🔚 🖬 🐟 🛛                                                 | ? 💼                                                                   |                                                            |              |                |            |
| Administrador del servidor (WIN20                               | 0807)                                                                 | IPv4                                                       |              |                | Acciones   |
| Roles     Servidor DHCP                                         |                                                                       | Contenido del servidor DHCP                                | Estado       | Descripciór    | IPv4 🔺     |
| E win200807                                                     |                                                                       | Ambito [10.33.7.0] Red 1 (10.33.7.10 - 10                  | ** Activo ** | Red virtual    | Accion 🕨   |
| E DV4                                                           |                                                                       | Dpciones de servidor                                       |              |                |            |
| Ambito [10.33.                                                  | 7.0] Red 1 (10.33.7.10 - 10.33.7.20)                                  | - THOUS                                                    |              |                |            |
| Concesione                                                      | es de direcciones                                                     |                                                            |              |                |            |
| E 📓 Reser                                                       | stente para ámbito nuevo                                              |                                                            |              |                |            |
| Opcior Continues of                                             |                                                                       |                                                            |              |                |            |
| E Filtros                                                       | Enrutador (puerta de enlace pred<br>Puede especificar los ensitadores | eterminada)<br>o nuertas de enlace predeterminadas, que se | 5            |                |            |
| IPv6                                                            | distribuirán en el ámbito.                                            | o puertas de enlace predecentinitadas, que se              | Shh ∣        |                |            |
| Características                                                 |                                                                       |                                                            |              |                |            |
| E Configuración                                                 | Para agregar una dirección IP para                                    | un enrutador usado por clientes, escriba la dirección.     |              |                |            |
| E 📑 Almacenamiento                                              | Dirección IP:                                                         |                                                            |              |                |            |
|                                                                 | 20 . 33 . 7 . 100 Agr                                                 | egar                                                       |              |                |            |
|                                                                 |                                                                       | 0 m                                                        |              |                |            |
|                                                                 |                                                                       | 41.01                                                      |              |                |            |
|                                                                 | A                                                                     | ribe                                                       |              |                |            |
|                                                                 | (1)                                                                   | neire                                                      |              |                |            |
|                                                                 |                                                                       | 330                                                        |              |                |            |
|                                                                 |                                                                       |                                                            |              |                |            |
|                                                                 |                                                                       |                                                            |              |                |            |
|                                                                 |                                                                       |                                                            |              |                |            |
|                                                                 |                                                                       |                                                            |              |                |            |
|                                                                 |                                                                       |                                                            |              |                |            |
|                                                                 |                                                                       |                                                            |              |                |            |
|                                                                 |                                                                       | < Atrás Siguiente > Car                                    | ncelar       |                |            |
|                                                                 |                                                                       |                                                            |              |                |            |
|                                                                 |                                                                       | •                                                          |              |                |            |
|                                                                 |                                                                       |                                                            |              | ,              |            |
|                                                                 | ×                                                                     |                                                            | 1            |                | 9:30       |
| Tinicio                                                         | <b>_</b>                                                              |                                                            | E            | s   x   -> 🜆 🕼 | 20/10/2014 |
|                                                                 |                                                                       |                                                            |              | 100            |            |
| return to your computer, mo                                     | ove the mouse pointer outside                                         | or press Ctrl-Alt.                                         |              | e              | ) 🔞 🖉 💾 📑  |

q. Activando el ámbito.

| Ele Edit View Vie Tabs Help<br>Windows Server 2008 R2 k64 x Windows Server 2008 R2 k64 x<br>Windows Server 2008 R2 k64 x Windows Server 2008 R2 k64 x<br>Windows Server 2008 R2 k64 x Windows Server 2008 R2 k64 x<br>Korisonestador del ervidor Viel (2010)<br>Servidor Dick Viel (2010)<br>Servidor Dick Viel (2                                                                                                    |                                                              | Windows Server 2008 R2 x64 DHCP R2 - VMware Workste                   | ition                   | $\sim$ $\sim$ $\times$     |
|----------------------------------------------------------------------------------------------------|--------------------------------------------------------------|-----------------------------------------------------------------------|-------------------------|----------------------------|
| Image: Source Content of a grade of the content of a grade of the content of the content of a grade of the content of a grade of the content of a grade of the content of a grade of the content of the content of                                                                                                    | <u>F</u> ile <u>E</u> dit ⊻iew VM Ta <u>b</u> s <u>H</u> elp |                                                                       |                         |                            |
| Windows Server 2008 R2 x64 x Windows Server 2008 R2 x64 x<br>Windows Server 2008 R2 x64 x Mindows Server 2008 R2 x64 x<br>Windows Server 2008 R2 x64 x Mindows Server 2008 R2 x64 x<br>Windows Server 2008 R2 x64 x Mindows Server 2008 R2 x64 x<br>Windows Server 2008 R2 x64 x Mindows Server 2008 R2 x64 x<br>Windows Server 2008 R2 x64 x Mindows Server 2008 R2 x64 x<br>Windows Server 2008 R2 x64 x<br>Windows Server 2008 R2 x64 .                                                                                                    | 📕 🔝 🕟 🧐 🚱 Snapshot                                           | 🐼 Revert 🔯 📔 💶 💠 🗂 Unity 🔯                                            |                         |                            |
|                                                                                                    | 🚯 Windows Server 2008 R2 x64 🗶                               | 🗊 Windows Server 2008 R2 x64 🗶                                        |                         |                            |
| Archine Accin       VE Audus         Administration de service (VR/DX00007)       FV4         Administration de service (VR/DX00007)       FV4         Contentende diservice (DH2)       Estade       Descroter         Opciones de service       FV4       Acciones         Filter       Profestiones       Contentende diservice (DH2)       Estade       Descroter         Opciones de service       Filters       Profestiones       Contentende diservice (DH2)       Estade       Profestiones         Opciones de service       Filters       Contentende diservice (DH2)       Estade       Profestiones         Opciones de service       Filters       Filters       Red visual       Red visual         Opciones de service       Filters       Contentende diservice (DH2)       Contentende diservice (DH2)       Contentende diservice (DH2)       Contentende diservice (DH2)         Opciones de service       Filters       Contentende diservice (DH2)       Contentende diservice (DH2)       Contentende diservice (DH2)         Opciones de service       Filters       Contentende diservice (DH2)       Contentende diservice (DH2)       Contentende diservice (DH2)         Opciones de service       Contentende diservice (DH2)       Contentende diservice (DH2)       Contende diservice (DH2)       Contentendiservice (DH2)                                                                                                    | Administrador del servidor                                   |                                                                       |                         | _8×                        |
| Administrator del servidor (VIV/20007)       Fired         Administrator del servidor (VIV/20007)       Fired         Descridor Dic?       Contensio del servidor (DHC?)         Estado       Descridor Dic?         Anthon (10.33.7.0) Red 1 (10.33.7.0) - 10.33.7.00       Performante de directores         Concessiones de directores       Concessiones adores adore                                                                                                    | Archivo Acción Ver Ayuda                                     |                                                                       |                         |                            |
|                                                                                                    | 🗢 🔿 📶 📰 🖬 🔂 📷                                                |                                                                       |                         |                            |
| Contentinó del acrodor DHO"       Estado       Descripción         Marine Contentinó del acrodor DHO"       Estado       Descripción         Marine Contentinó del acrodor DHO"       Estado       Red vitual         Marine Contentinó del acrodor DHO"       Estado       Red vitual         Marine Contentinó del acrodor DHO"       Petros       Red vitual         Marine Contentinó del acrodor DHO"       Petros       Red vitual         Marine Contentinó del acrodor DHO"       Petros       Red vitual         Marine Contentinó del acrodor DHO"       Petros       Red vitual         Marine Contentinó del acrodor DHO"       Petros       Red vitual         Marine Contentinó del acrodor DHO"       Petros       Red vitual         Marine Contentinó del acrodor DHO"       Petros       Red vitual         Marine Contentinó del acrodor DHO"       Petros       Red vitual         Marine Contentinó del acrodor DHO"       Red vitual       Red vitual         Marine Contentinó del acrodor DHO"       Red vitual       Red vitual         Marine Contentinó del acrodor DHO"       Red vitual       Red vitual         Marine Contentinó del acrodor DHO"       Red vitual       Red vitual         Marine Contentinó del acrodor DHO"       Red vitual       Red vitual         Marine Cont                                                                                                    | Administrador del servidor (WIN200807)                       | IPv4                                                                  |                         | Acciones                   |
| Action (10.33.7,10) red 1 (10.33.7,10 - 10.33.7,10 - 10.33.7,10 - 10 * Active * Red virtual Accon       Antito (10.33.7,0) red 1 (10.33.7,10 - 10.33.7,10 - 10 * Active * Red virtual Accon       Pros     Concretines de directores     Concetines de directores     Concetines canditation nuevo     Concetines canditation nuevo     Concetines candi                                                                                                    | Servidor DHCP                                                | Contenido del servidor DHCP                                           | Estado Descripció       | r IPv4 🔺                   |
| Image: Section of the section of the section of th                                                                                                    | 📄 📋 win200807                                                | Ambito [10.33.7.0] Red 1 (10.33.7.10 - 10                             | ** Activo ** Red virtui | al Accion 🕨                |
| Image: Solution de directories         Image: Solution de directories                                                                                                    | Pv4 Ámbita [10,22,7,0] Red 1 (1)                             | 10 22 7 10 - 10 22 7 20)                                              |                         |                            |
| Conceisores de directores<br>Rest<br>Conceisores de directores de directores sólo si el ámbto está<br>Pro-<br>Conceisores totas<br>Pro-<br>Conceisores de directores sólo si el ámbto está<br>Conceisores<br>Conceisores | Conjunto de direcciones                                      | 1                                                                     |                         |                            |
| Image: Construction of the second second                                                                                                    | Concesiones de direccio                                      | nes                                                                   |                         |                            |
| Carlor and analysis         Carlor and analysis         Carlor analysis         Carlor analysis         Carlor analysis         Carlor analysis         Carlor analysis         Carlor analysis         Carlor analysis         Carlor analysis         Carlor analysis         Carlor analysis         Carlor analysis         Carlor analysis         Carlor analysis         Carlor analysis                                                                                                    | Opcior     Asistente para                                    | a ámbito nuevo                                                        |                         |                            |
| Los clertes pueden obtener concesiones dia decosines súlo si el ámbito etá<br>Configuración<br>Configuración<br>Anxiecemiento<br>Anxiecemiento<br>Actuar este ámbito abros<br>Actuar este ámbito abros<br>Actuar este ámbito más tarde<br>Actuar este ámbito más tarde<br>Actuar este ámbito do consecutor actuar este ámbito do consecutor actuar este á                                                                                                    | Opciones C Activar ám                                        | bito                                                                  | -550                    |                            |
| Constructions Constructions Configuration Configuration C                                                                                                    | FILTOS Los clier                                             | ntes pueden obtener concesiones de direcciones sólo si el ámbito está |                         |                            |
|                                                                                                    | E 📲 Características                                          |                                                                       |                         |                            |
|                                                                                                    | E Diagnóstico ¿Desea                                         | activar este ámbito ahora?                                            |                         |                            |
| C fecturer este ámbito añora C fecturer este ámbito añora C fecturer este ámbito más tarde  C fecturer este ámbito más tarde  C fecturer este ámbito más tarde  C fecturer este ámbito más tarde  S fecture este fecture este fec                                                                                                    | Set Almacenamiento                                           |                                                                       |                         |                            |
|                                                                                                    |                                                              | ctivar este ámbito abora                                              |                         |                            |
| Cancelar       Cancelar                                                                                                    | C.4                                                          | lativar asta fimbita mfa tarda                                        |                         |                            |
| < Aris                                                                                                    |                                                              |                                                                       |                         |                            |
| <                                                                                                    |                                                              |                                                                       |                         |                            |
| Cencelar       < Acta                                                                                                    |                                                              |                                                                       |                         |                            |
| < Arás                                                                                                    |                                                              |                                                                       |                         |                            |
| Cancelar       < Artis                                                                                                    |                                                              |                                                                       |                         |                            |
| Cencelar        Cencelar                                                                                                    |                                                              |                                                                       |                         |                            |
| < Ariss                                                                                                    |                                                              |                                                                       |                         |                            |
| Cancelar                                                                                                    |                                                              |                                                                       |                         |                            |
| < Ards                                                                                                    |                                                              |                                                                       |                         |                            |
| Image     Image                                                                                                    |                                                              | < Atrás Siguiente >                                                   | Cancelar                |                            |
| Three Start to your computer, more the mouse pointer outside or press Ctri-Alt.                                                                                                    |                                                              | 41                                                                    |                         |                            |
| Image: The second second se                                                                                                    |                                                              |                                                                       |                         | J)                         |
| To return to your computer, move the mouse pointer outside or press Ctrl-Alt.                                                                                                    |                                                              |                                                                       | ES 🖈 🕞 🍿                | 9:30<br>20/10/2014 <b></b> |
|                                                                                                    | To return to your computer, move the mo                      | ouse pointer outside or press Ctrl-Alt.                               |                         |                            |

r. Conjunto de direcciones de la red 10.33.7.0/24.

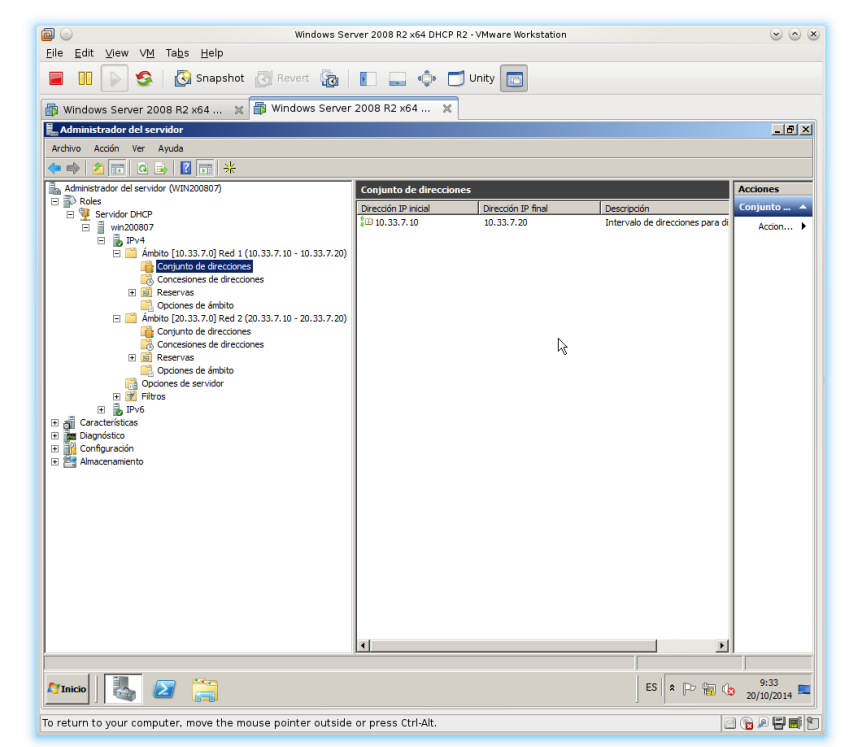

s. Opciones del ámbito 10.33.7.0/24.

| 🙆 💿 Windows Ser                                            | ver 2008 R2 x64 DHCP R2 - VMw | are Workstation |             |                    |
|------------------------------------------------------------|-------------------------------|-----------------|-------------|--------------------|
| <u>File Edit View VM</u> Ta <u>b</u> s <u>H</u> elp        |                               |                 |             |                    |
| 📕 🔢 🕟 🧐 🔀 Snapshot 🛃 Revert 🔞                              | 📔 🔜 💠 🗂 Unity                 |                 |             |                    |
| 🕼 Windows Server 2008 R2 x64 💥 🞒 Windows Server            | 2008 R2 x64 🗶                 |                 |             |                    |
| 📕 Administrador del servidor                               |                               |                 |             | _ 8 ×              |
| Archivo Acción Ver Ayuda                                   |                               |                 |             |                    |
| 🗢 🔿 📶 🤉 🖕 🔽 📷 🦑                                            |                               |                 |             |                    |
| Administrador del servidor (WIN200807)                     | Opciones de ámbito            |                 |             | Acciones           |
| E Roles                                                    | Nombre de opción              | Proveedor       | Valor       | Opciones 🔺         |
|                                                            | E 003 Enrutador               | Estándar        | 10.33.7.100 | Accion >           |
| 🗆 🚡 IPv4                                                   | E 006 Servidores DNS          | Estándar        | 8.8.8.8     |                    |
| Ambito [10.33.7.0] Red 1 (10.33.7.10 - 10.33.7.20)         | 015 Nombre de dominio DNS     | Estandar        | asru7.net   |                    |
| Concesiones de direcciones                                 |                               |                 |             |                    |
| E 📓 Reservas                                               |                               |                 |             |                    |
| Opciones de ámbito                                         |                               |                 |             |                    |
| Conjunto de direcciones                                    |                               |                 |             |                    |
| Concesiones de direcciones                                 |                               | 13              |             |                    |
| Reservas                                                   |                               |                 |             |                    |
| Deciones de servidor                                       |                               |                 |             |                    |
| 🕀 📝 Filtros                                                |                               |                 |             |                    |
| E B IPv6                                                   |                               |                 |             |                    |
| E g Caracteristicas                                        |                               |                 |             |                    |
| 🕑 🉀 Configuración                                          |                               |                 |             |                    |
| 🛅 Almacenamiento                                           |                               |                 |             |                    |
|                                                            |                               |                 |             |                    |
|                                                            |                               |                 |             |                    |
|                                                            |                               |                 |             |                    |
|                                                            |                               |                 |             |                    |
|                                                            |                               |                 |             |                    |
|                                                            |                               |                 |             |                    |
|                                                            |                               |                 |             |                    |
|                                                            |                               |                 |             |                    |
|                                                            |                               |                 |             |                    |
|                                                            |                               |                 |             |                    |
| P                                                          |                               |                 |             |                    |
| 🏹 Inicio 🛛 🛃 🔀 📜                                           |                               |                 | ES 客 🖻 📆    | 9:34<br>20/10/2014 |
| To return to your computer, move the mouse pointer outside | or press Ctrl-Alt.            |                 |             |                    |

t. conjunto de direcciones de la red 20.33.7.0/24

| 🕽 💿 🤍 Windows Ser                                                                                                    | ver 2008 R2 x64 DHCP R2 · | VMware Workstation |                                 |            |
|----------------------------------------------------------------------------------------------------|---------------------------|--------------------|---------------------------------|------------|
| ile <u>E</u> dit <u>V</u> iew V <u>M</u> Ta <u>b</u> s <u>H</u> elp                                                                                                    |                           |                    |                                 |            |
| 📕 🔢 🖒 🧐 🥵 🚺 Snapshot 👩 Revert 👸                                                                                                    | 🖪 🔜 💠 🗂 🗉                 | Jnity 🛅            |                                 |            |
| Windows Server 2008 R2 x64 💥 👘 Windows Server                                                                                                    | 2008 R2 x64 🗙             |                    |                                 |            |
| Administrador del servidor                                                                                                    |                           |                    |                                 | _ 8 ×      |
| Archivo Acción Ver Ayuda                                                                                                    |                           |                    |                                 |            |
| * 🔿 📶 🙆 😼 🔢 📷 🔸                                                                                                    |                           |                    |                                 |            |
| Administrador del servidor (WIN200807)                                                                                                    | Conjunto de direcciones   |                    |                                 | Acciones   |
| P Roles     Servidor DHCP                                                                                                    | Dirección IP inicial      | Dirección IP final | Descripción                     | Conjunto 🔺 |
| Win200807     Win200807     Win200807 | ; ± 20.33.7.10            | 20.33.7.20         | Intervalo de direcciones para d | Accon >    |
| Strucko 🔣 🔊 🚞                                                                                                    | <u>   </u>                |                    | ES * P % ()                     | 9:34       |
|                                                                                                    |                           |                    | ]                               | 20/10/2014 |
| return to your computer, move the mouse pointer outside                                                                                                    | or press Ctrl-Alt.        |                    | 6                               | ] 🕞 🖉 🚰 🎫  |

u. Opciones del ámbito 20.33.7.0/24.

| 🙆 💿 Windows Se                                                               | rver 2008 R2 x64 DHCP R2 - VMv | are Workstation |             | $\odot$ $\odot$ $\otimes$ |  |  |
|------------------------------------------------------------------------------|--------------------------------|-----------------|-------------|---------------------------|--|--|
| <u>F</u> ile <u>E</u> dit <u>V</u> iew V <u>M</u> Ta <u>b</u> s <u>H</u> elp |                                |                 |             |                           |  |  |
| 😑 🔢 🕞 🧐 🔀 Snapshot 🕃 Revert 🔚 📗 🛶 💠 🗂 Unity 🔤                                |                                |                 |             |                           |  |  |
| 🕼 Windows Server 2008 R2 x64 🕱 🕼 Windows Server 2008 R2 x64 🕱                |                                |                 |             |                           |  |  |
| 🛃 Administrador del servidor                                                 |                                |                 |             | _8×                       |  |  |
| Archivo Acción Ver Ayuda                                                     |                                |                 |             |                           |  |  |
| 🧇 🔿 📶 💁 🔒 🖬 📷 🦑                                                              |                                |                 |             |                           |  |  |
| Administrador del servidor (WIN200807)                                       | Opciones de ámbito             |                 |             | Acciones                  |  |  |
| E Servidor DHCP                                                              | Nombre de opción               | Proveedor       | Valor       | Opciones 🔺                |  |  |
| 🗆 📄 win200807                                                                | E 003 Enrutador                | Estándar        | 20.33.7.100 | Accion >                  |  |  |
| 🗆 🐻 IPv4                                                                     | E 006 Servidores DNS           | Estándar        | 8.8.8.8     |                           |  |  |
| Ambito [10.33.7.0] Red 1 (10.33.7.10 - 10.33.7.20)                           | I 015 Nombre de dominio DNS    | Estariuar       | asrumet     |                           |  |  |
| Concesiones de direcciones                                                   |                                |                 |             |                           |  |  |
| E Reservas                                                                   |                                |                 |             |                           |  |  |
| Copciones de ámbito                                                          |                                |                 |             |                           |  |  |
| E Ambito [20.33.7.0] Red 2 (20.33.7.10 - 20.33.7.20)                         | 1                              |                 |             |                           |  |  |
| Concesiones de direcciones                                                   |                                | N               |             |                           |  |  |
| Reservas                                                                     | 1                              | 48              |             |                           |  |  |
| Opciones de ámbito                                                           |                                |                 |             |                           |  |  |
| El Filtros                                                                   |                                |                 |             |                           |  |  |
| IPv6                                                                         |                                |                 |             |                           |  |  |
|                                                                              | 1                              |                 |             |                           |  |  |
| Diagnóstico     Sel Confermatión                                             | 1                              |                 |             |                           |  |  |
| E St Almacenamiento                                                          | 1                              |                 |             |                           |  |  |
|                                                                              |                                |                 |             |                           |  |  |
|                                                                              |                                |                 |             |                           |  |  |
|                                                                              | 1                              |                 |             |                           |  |  |
|                                                                              | 1                              |                 |             |                           |  |  |
|                                                                              |                                |                 |             |                           |  |  |
|                                                                              |                                |                 |             |                           |  |  |
|                                                                              |                                |                 |             |                           |  |  |
|                                                                              | 1                              |                 |             |                           |  |  |
|                                                                              | 1                              |                 |             |                           |  |  |
|                                                                              | 1                              |                 |             |                           |  |  |
|                                                                              | 54                             |                 |             |                           |  |  |
|                                                                              |                                |                 |             |                           |  |  |
|                                                                              |                                |                 |             |                           |  |  |
|                                                                              |                                |                 | ES 🛠 🕞      | 9:34<br>20/10/2014 =      |  |  |
| To return to your computer, move the mouse pointer outside                   | e or press Ctrl-Alt.           |                 |             | 2 🕞 🖉 🖉 🔂                 |  |  |
|                                                                              |                                |                 |             |                           |  |  |

w. Asignando nombre al Servidor que hará las funciones de Router.

| Windde | ows Server 2008 R2 x64 x W Windows Serve<br>P3<br>P3<br>P4<br>Panel de control + Sistema y seguridad + Sistema<br>ropiedades del sistema<br>Nombre de equipo   Hardware   Opciones avanzadas   Access<br>Windows usa la siguierte información para identifica<br>an red.<br>Descripción del equipo:<br>P6r ejemplo: "Servidor de producció<br>"Servidor de curtaria".<br>Nombre completo de WIN-DUQOBM59BLE<br>Grupo de trabajo: WORKGROUP<br>Para cambiar el nombre de este equipo o cambiar el<br>dominio o grupo de trabajo, haga cic en Cambiar. | Process and a set of the set of the set of |
|--------|----------------------------------------------------------------------------------------------------|----------------------------------------------------------------------------------------------------|
|        | Aceptar Cancelar                                                                                                    | Aplicar                                                                                                    |

| e <u>E</u> dit ⊻iew V <u>M</u> Ta <u>b</u> s <u>H</u> elp | windows Server 2008 x2 x64 Kouter R1 - VMware Worl                                                                                                    | istation                     |           |
|-----------------------------------------------------------|----------------------------------------------------------------------------------------------------|------------------------------|-----------|
| 🛯 🔲 🍃 🧐 Snapsł                                            | not 🛃 Revert 🔞 📗 🔔 💠 🗂 Unity 💼                                                                                                    |                              |           |
| Windows Server 2008 R2 x64                                | 🗶 👘 Windows Server 2008 R2 x64 🕱                                                                                                    |                              |           |
| Administrador del servidor                                |                                                                                                    |                              | _ 8       |
| rchivo Acción Ver Ayuda                                   |                                                                                                    |                              |           |
| • 🔿 📶 🚺 🚺                                                 | nexiones de red                                                                                                    |                              |           |
| Administrador del servidor (WIN20                         |                                                                                                    |                              |           |
| 🖃 🦄 Servicios de acceso y direc                           |                                                                                                    |                              |           |
| Enrutamiento y acceso     Corr                            | Propiedades: Protocolo de Internet versión 4 (TCP/IPv4) X ambiar el nombre                                                                                                    | de esta conexión » 🗄 🔻 🛄 😥 . |           |
| 🔄 Directivas y registr                                    | General 12                                                                                                    |                              |           |
| ⊕ IPv4     ⊕ IPv6                                         | Puede hacer que la configuración IP se asigne automáticamente si la R) PRO/1000                                                                                                    | esumen de roles              |           |
| Garacterísticas                                           | consultar con el administrador de red cuál es la configuración IP                                                                                                    |                              |           |
| Diagnóstico                                               | apropiada.                                                                                                    | 85                           |           |
| Almacenamiento                                            | Usar la siguiente dirección IP:                                                                                                    |                              |           |
|                                                           | Directión IP: 10 . 33 . 7 . 100                                                                                                    |                              |           |
|                                                           | Másrara de subred: 255 255 255 0                                                                                                    | PAS                          |           |
|                                                           | Durate de achere modeleminade                                                                                                    |                              |           |
|                                                           | Puerta de enace predeterminada:                                                                                                    | s de asseso y direct         | in an     |
|                                                           | C Obtener la dirección del servidor DNS automáticamente                                                                                                    | o de acceso y directo        | ivas      |
|                                                           | Usar las siguientes direcciones de servidor DNS:                                                                                                    |                              |           |
|                                                           | Servidor DNS preferido:                                                                                                    |                              |           |
|                                                           | Servidor DNS alternativo:                                                                                                    |                              |           |
|                                                           |                                                                                                    |                              |           |
|                                                           | Validar configuración al salir Opciones avanzadas                                                                                                    | vicios de rol                |           |
|                                                           |                                                                                                    | dos de roi                   |           |
|                                                           | Aceptar Cancelar                                                                                                    |                              |           |
|                                                           | Aceptar Cancelar                                                                                                    |                              |           |
|                                                           |                                                                                                    |                              |           |
|                                                           |                                                                                                    |                              |           |
|                                                           | THE R. LINKS AND ADDRESS OF A DESCRIPTION OF A DESCRIPTION OF A DESCRIPTIO |                              |           |
|                                                           | C Conigura                                                                                                    | scoalización                 |           |
|                                                           | 4 -                                                                                                    |                              | 9-44      |
| Inicio 🔂 🛃                                                |                                                                                                    | ES 🔹 🖻 🐻 🗤 20                | 0/10/2014 |

x. configurando la interfaz eth0 del Router.

y. Configurando la interfaz eth1 del Router.

| 🗐 🕤                                                   | Windows Server 2008 R2 x64 Router R                                                                                                    | 1 - VMware Workstation                     | <ul> <li>&gt; </li> </ul> |
|-------------------------------------------------------|----------------------------------------------------------------------------------------------------|--------------------------------------------|---------------------------|
|                                                       | pshot 🕅 Revert 🚓 📭 📖 🔹 🗂 Unity 📻                                                                                                    |                                            |                           |
| Windows Server 2008 B2 x64                            |                                                                                                    |                                            |                           |
| Administrador del servidor                            | windows server 2008 hz x04 A                                                                                                    |                                            | X                         |
| Archivo Acción Ver Ayuda                              |                                                                                                    |                                            |                           |
|                                                       | Conexiones de red                                                                                                    |                                            | _ [] ×                    |
| Administrador del servidor (WIN20                     | y 🖓 🔹 Panel de control 🔹 Redes e Internet 🔹 Conexiones de red 🔹                                                                            | ✓ G Buscar Conexiones de red               |                           |
| Servicios de acceso y direc     Enrutamiento y acceso | Propietar - Dechabilitar este dispositivo de red. Disposetirar esta congoión (                                                             | Cambiar el nombre de esta conexión 🔹 😨 👻 🗍 |                           |
| Directivas y registr                                  | Funciones de red   Use compartide   área loca                                                                                              | 12                                         |                           |
| ⊞ <u>₽</u> IPv4<br>⊞ <u>₽</u> IPv6                    | red Intel                                                                                                    | (R) PRO/1000                               | esumen de roles           |
| Características     Diagnóstico                       | Propiedades: Protocolo de Internet versión 4 (TCP/IPv4)                                                                                    | ×                                          | es                        |
| E 👖 Configuración                                     | General                                                                                                    | 1                                          |                           |
| Amacenamiento                                         | Puede hacer que la configuración IP se asigne automáticamente si la<br>E red es compatible con esta funcionalidad. De la contrario, deberá |                                            |                           |
|                                                       | consultar con el administrador de red cuál es la configuración IP<br>anroniada                                                             |                                            | DAC                       |
|                                                       | C Obtener una dirección IP automáticamente                                                                                                 |                                            |                           |
|                                                       | C Usar la siguiente dirección IP:                                                                                                    |                                            |                           |
|                                                       | Dirección IP: 20 . 33 . 7 . 100                                                                                                    |                                            | is de acceso y directivas |
|                                                       | Máscara de subred: 255 . 255 . 0                                                                                                    |                                            |                           |
|                                                       | Puerta de enlace predeterminada: J                                                                                                    |                                            |                           |
|                                                       | C Obtener la dirección del servidor DNS automáticamente                                                                                    |                                            |                           |
|                                                       | - • Usar las siguientes direcciones de servidor DNS:                                                                                       |                                            | ivicios de rol            |
|                                                       | Servidor DNS preferido:                                                                                                    |                                            | cios de rol               |
|                                                       | Servidor DNS alternativo:                                                                                                    |                                            |                           |
|                                                       | Validar configuración al salir Occiones supportes                                                                                          |                                            |                           |
|                                                       |                                                                                                    |                                            |                           |
|                                                       | Aceptar Cancelar                                                                                                    |                                            |                           |
|                                                       | Ultima actualización: Hoy a la(s)                                                                                                    | 9:44 Configurar actualización              |                           |
|                                                       |                                                                                                    |                                            |                           |
| 灯 Inicio                                              | ) 🚄 🐺                                                                                                    |                                            | ES 客 🏳 🙀 🕼 9:45           |
| To return to your computer, move                      | the mouse pointer outside or press Ctrl-Alt.                                                                                               |                                            |                           |

z. Instalar el rol de Servicios de acceso y directivas de red para hacer las funciones de Router.

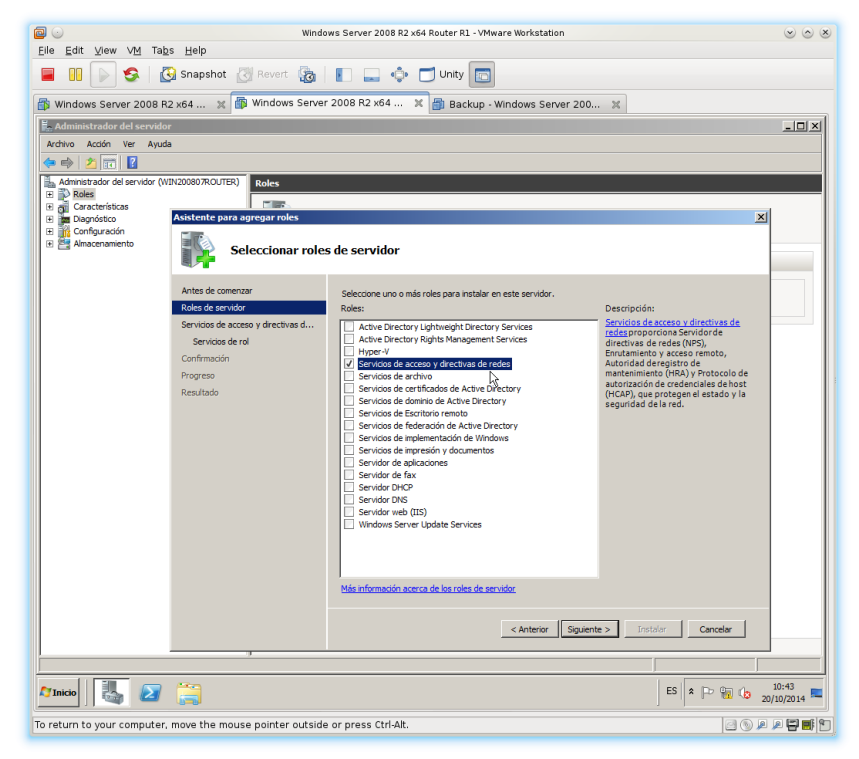

aa. Seleccionando los servicios del Rol.

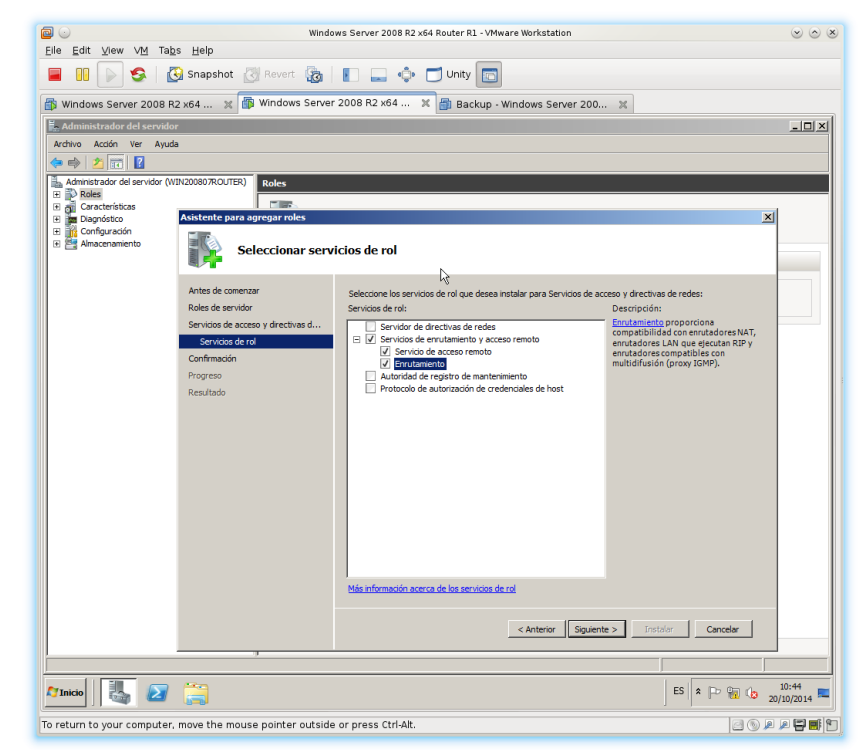

ab. Finalización de la instalación.

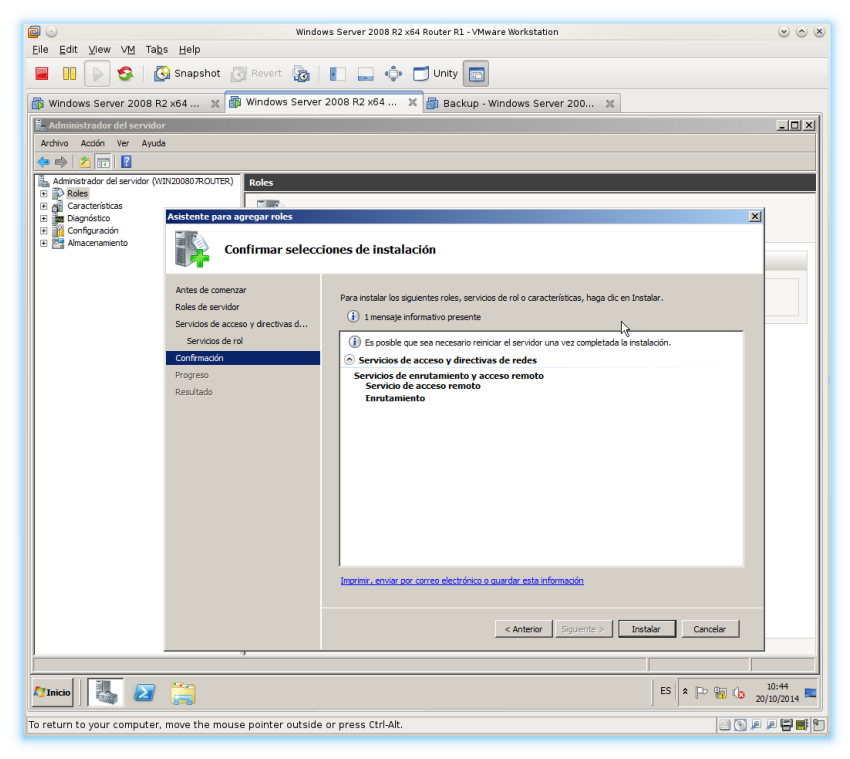

ac. configuración del enrutador.

| 20                              | Windows Server 2008 R2 x64 Router                                           | R1 - VMware Workstation                                                                                       |               |
|---------------------------------|-----------------------------------------------------------------------------|----------------------------------------------------------------------------------------------------|---------------|
| Eile Edit ⊻iew VM Tab           | s <u>H</u> elp                                                              |                                                                                                    |               |
|                                 | 🖸 Snapshot 🔣 Revert 🔯 📗 🔜 💠 🗂 Unit                                          | У 🛅                                                                                                    |               |
| 🚳 Windows Server 2008 P         | 2 x64 💥 🎒 Windows Server 2008 R2 x64 🗶                                      |                                                                                                    |               |
| 📕 Administrador del servido     | ,                                                                           |                                                                                                    | -OX           |
| Archivo Acción Ver Ayud         |                                                                             |                                                                                                    |               |
| Administrador del consider M    |                                                                             |                                                                                                    | . Antimus     |
| ⊟ P Roles                       | Enrutamiento y acceso remoto                                                |                                                                                                    | Enrutamie A   |
| Enrutamiento y a                | drectivas de redes Configurar el Servidor de enruta                         | miento y acceso remoto                                                                                        | Accion >      |
| Características     Diagnóstico | Deshabiltar Englander o y acceso remoto ento y el acceso<br>ento y por últi | remoto, en el menú Acción, haga clic en Configurar,<br>mo en acceso remoto.                                   |               |
| Configuración     Amacenamiento | Actualización automática acerca de la<br>y la solución                      | configuración de Enrutamiento y acceso remoto, los<br>de problemas, vea <u>Enrutamiento y acceso remoto</u> . |               |
|                                 | Todae lae tareae                                                            |                                                                                                    |               |
|                                 | Ver                                                                         |                                                                                                    |               |
|                                 | Elminar                                                                     |                                                                                                    |               |
|                                 | Actualizar                                                                  |                                                                                                    |               |
|                                 | Propiedades                                                                 |                                                                                                    |               |
|                                 | Ayuda                                                                       |                                                                                                    |               |
|                                 |                                                                             |                                                                                                    |               |
|                                 |                                                                             |                                                                                                    |               |
|                                 |                                                                             |                                                                                                    |               |
|                                 |                                                                             |                                                                                                    |               |
|                                 |                                                                             |                                                                                                    |               |
|                                 |                                                                             |                                                                                                    |               |
|                                 |                                                                             |                                                                                                    |               |
|                                 |                                                                             |                                                                                                    |               |
|                                 |                                                                             |                                                                                                    |               |
|                                 |                                                                             |                                                                                                    |               |
|                                 |                                                                             |                                                                                                    | -             |
| Configura Enrutamiento y acceso | emoto para el servidor seleccionado                                         |                                                                                                    |               |
| 🎝 Inicio 🛛 🏭 🛃                  |                                                                             | ES                                                                                                    | * P 🔞 🕼 10:58 |
| o return to your computer       | move the mouse pointer outside or press Ctrl-Alt.                           |                                                                                                    |               |

ad. Seleccionar configuración personalizada.

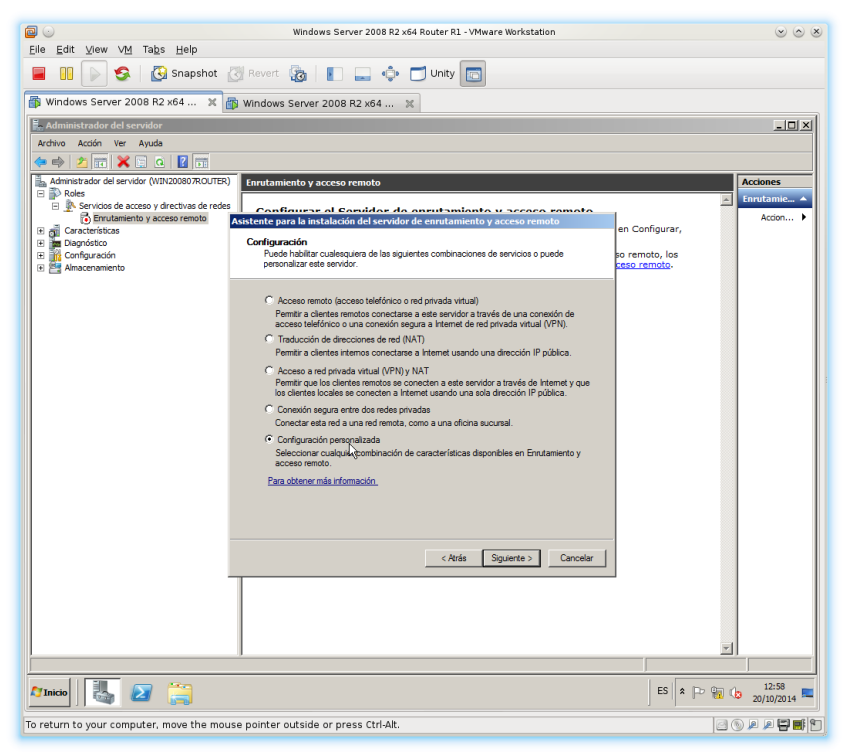

ae. Seleccionar enrutamiento LAN.

|                                                                                                    | Windows Server 2008 R2 x64 Router R1 - VMware Workstation                                                                            |                                |
|----------------------------------------------------------------------------------------------------|----------------------------------------------------------------------------------------------------|--------------------------------|
| Eile Edit ⊻iew VM Tabs Help                                                                          |                                                                                                    |                                |
| 📕 🕕 👂 🚱 Snapshot                                                                                     | 🕐 Revert 🙀 📔 🔔 💠 🗂 Unity 🛅                                                                                                    |                                |
| 🍈 Windows Server 2008 R2 x64 🕱                                                                       | 🗊 Windows Server 2008 R2 x64 🐹                                                                                                    |                                |
| Administrador del servidor                                                                           |                                                                                                    | _ <b>_</b> ×                   |
| Archivo Acción Ver Ayuda                                                                             |                                                                                                    |                                |
|                                                                                                    |                                                                                                    |                                |
| Administrador del servidor (WIN20080/ROUTER     B Roles                                              | Enrutamiento y acceso remoto                                                                                                    | Acciones                       |
| <ul> <li>P Servicios de acceso y directivas de rede</li> <li>Enrutamiento y acceso remoto</li> </ul> | Configurar al Convidor do anrutamiento y acceso remoto<br>Asistente para la instalación del servidor de enrutamiento y acceso remoto | Accion >                       |
| Características     Diagnóstico                                                                      | Configuración personalizada                                                                                                    | en Configurar,                 |
| Configuración     Almacenamiento                                                                     | Cuando se cierre este asistente, puede configurar los servicios seleccionados en<br>la consola Enrutamiento y acceso remoto.         | so remoto, los<br>ceso remoto. |
|                                                                                                    | · · · · · · · · · · · · · · · · · · ·                                                                                                |                                |
|                                                                                                    | Seleccione los servicios que desea habilitar en este servidor.                                                                       |                                |
|                                                                                                    | C Acceso telefónico                                                                                                    |                                |
|                                                                                                    | Conexiones de marcado a petición (utilizadas para enrutamiento de oficinas sucursales)                                               |                                |
|                                                                                                    | □ NAT                                                                                                    |                                |
|                                                                                                    | Finitagiento LAN                                                                                                    |                                |
|                                                                                                    | U.                                                                                                    |                                |
|                                                                                                    |                                                                                                    |                                |
|                                                                                                    |                                                                                                    |                                |
|                                                                                                    | Para obtener mas información                                                                                                    |                                |
|                                                                                                    |                                                                                                    |                                |
|                                                                                                    |                                                                                                    |                                |
|                                                                                                    | Atrie Simiante Cancelar                                                                                                    |                                |
|                                                                                                    |                                                                                                    |                                |
|                                                                                                    |                                                                                                    |                                |
|                                                                                                    |                                                                                                    |                                |
|                                                                                                    |                                                                                                    | -                              |
|                                                                                                    | 1                                                                                                    |                                |
| 🏹 Inicio 🛛 🛃 🔝                                                                                       |                                                                                                    | ES 🕿 🗁 😭 👍 12:58               |
| o return to your computer, move the mo                                                               | ise pointer outside or press Ctrl-Alt.                                                                                               |                                |

Windows Server 2008 R2 x64 Router R1 - VMware Workstation Windows Server 2008 K2 xxx kouler k1 - vmwt Ele Edit View VM Tabs Help B Sapshot Revert 🔞 🗈 🛶 💠 🗂 Unity 📷 Windows Server 2008 R2 xx4 ... x 🖡 Administrador del servido -OX Archivo Acción Ver Ayuda Roles
 Servicios de acceso y direct
 Servicios de acceso y direct
 Servicios de acceso y direct Características
 Diagnóstico
 Macacenamient alización del Asistente para ins rvidor de enrutamiento y acces remoto, los Ha completado con éxito el Asistente para Servidor de enrutamiento y acceso remoto ón de umen de las sei \* E S -Iniciar servicio Car < Atrás Finalizar Cancelar Minicio 🔠 🛃 🚞 ES 🖈 🕞 🏭 🎲 13:02 0 0 0 0 0 0 0 0 To return to your computer, move the mouse pointer outside or press Ctrl-Alt.

af. Finalización del asistente e inicio del servicio.

ag. Añadiendo protocolo de enrutamiento nuevo.

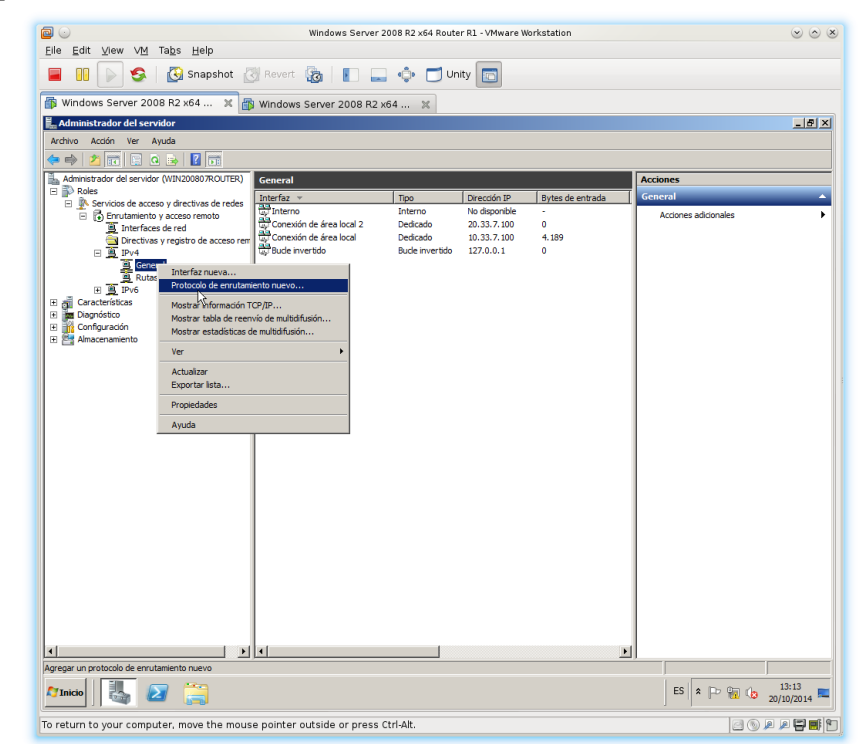

| The Care Tien and Labs Telb                                                    |                            |                     |                     |                  |                      |       |
|--------------------------------------------------------------------------------|----------------------------|---------------------|---------------------|------------------|----------------------|-------|
| 📕 🕕 🕞 🧐 Snapshot 👔                                                             | 🗿 Revert 🙀 📘 드             | 🔹 🗂 Ur              | ity 🛅               |                  |                      |       |
| 🔋 Windows Server 2008 R2 x64 🕱 🛔                                               | 🔋 Windows Server 2008 R2 x | 54 🕱                |                     |                  |                      |       |
| Administrador del servidor                                                     |                            |                     |                     |                  |                      | _ 5   |
| Archivo Acción Ver Ayuda                                                       |                            |                     |                     |                  |                      |       |
| 🗢 🔿 🔰 📰 🖾 💁 📓 🛅                                                                |                            |                     |                     |                  |                      |       |
| Administrador del servidor (WIN200807ROUTER)                                   | General                    |                     |                     |                  | Acciones             |       |
| <ul> <li>P Roles</li> <li>Servicios de acceso y directivas de redes</li> </ul> | Interfaz 👻                 | Tipo                | Dirección IP        | Bytes de entrada | General              | _     |
| 😑 🔂 Enrutamiento y acceso remoto                                               | Interno                    | Interno             | No disponible       | -                | Acciones adicionales |       |
| Interfaces de red                                                              | Conexión de área local 2   | Dedicado            | 20.33.7.100         | 4,189            |                      |       |
| Directivas y registro de acceso rei<br>El III IPv4                             | Bude invertido             | Bude invertido      | 127.0.0.1           | 0                |                      |       |
| 🚊 General                                                                      |                            |                     |                     |                  |                      |       |
| Rutas estáticas                                                                |                            |                     |                     |                  |                      |       |
| 비 및 IPV6<br>Fl 쉐 Características                                               | Nuevo protocolo d          | e enrutamiento      |                     | ×                |                      |       |
| E Diagnóstico                                                                  | Haga clic en el prote      | ocolo de enrutamier | nto que desea agrej | gary             |                      |       |
| 🗄 🌃 Configuración                                                              | después en Acepta          | 5. (C)              |                     |                  |                      |       |
| Almacenamiento                                                                 | Protocolos de esset        | amianto:            |                     |                  |                      |       |
|                                                                                | Protocolos de enirul       | amiento.            |                     |                  |                      |       |
|                                                                                | Agente de retra            | Insmision DHCP      |                     |                  |                      |       |
|                                                                                | 3 NAT                      | Ay 1911             |                     |                  |                      |       |
|                                                                                | TRIP versión 2 p           | ara el protocolo de | Internet            |                  |                      |       |
|                                                                                |                            |                     |                     |                  |                      |       |
|                                                                                |                            |                     |                     |                  |                      |       |
|                                                                                |                            |                     |                     |                  |                      |       |
|                                                                                |                            | _                   |                     |                  |                      |       |
|                                                                                |                            | A                   | ceptar Can          | celar            |                      |       |
|                                                                                |                            |                     |                     |                  |                      |       |
|                                                                                |                            |                     |                     |                  |                      |       |
|                                                                                |                            |                     |                     |                  |                      |       |
|                                                                                |                            |                     |                     |                  |                      |       |
|                                                                                |                            |                     |                     |                  |                      |       |
|                                                                                |                            |                     |                     |                  |                      |       |
|                                                                                |                            |                     |                     |                  |                      |       |
|                                                                                |                            |                     |                     |                  |                      |       |
|                                                                                |                            |                     |                     |                  |                      |       |
| 4                                                                              | 1 • I                      |                     |                     | Þ                |                      |       |
|                                                                                |                            |                     |                     |                  |                      |       |
| ····                                                                           |                            |                     |                     |                  | ES A Do Port         | 13:13 |
|                                                                                |                            |                     |                     |                  | ES IS LD VII IN      |       |

ah. Selección del protocolo de retransmisión DHCP.

ai. Configurar el agente de retransmisión DHCP.

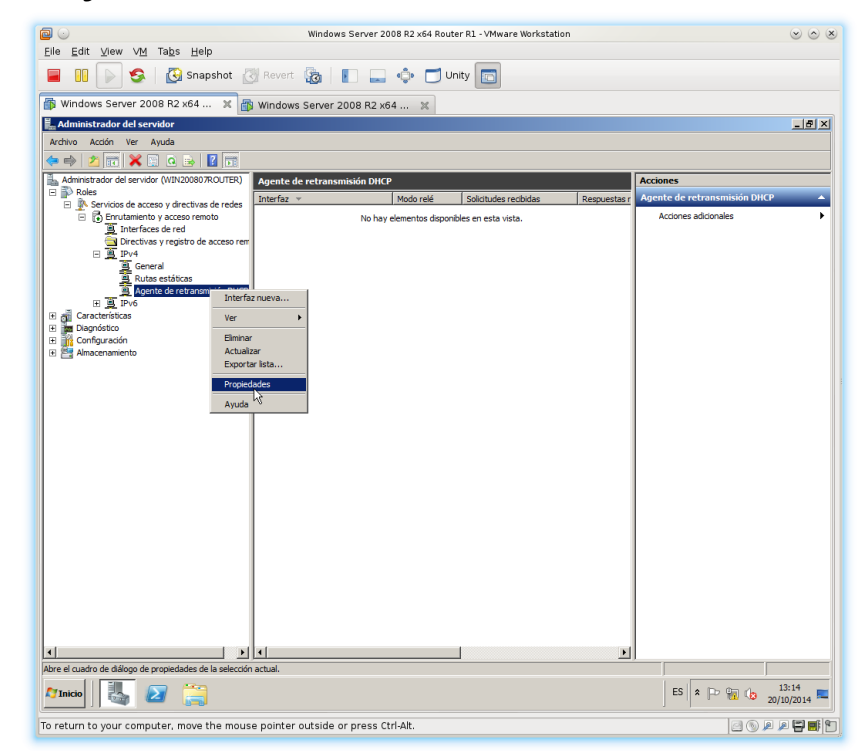

aj. Indicar IP del Servidor DHCP.

|                                                                                                    | Windows Server 2008 R2 x64 Router R1 - VMware Workstation                                                                                                    | × ^ ×                          |
|----------------------------------------------------------------------------------------------------|----------------------------------------------------------------------------------------------------|--------------------------------|
| Elle Edit View VM lags Help                                                                                                    | N Revert 🚱 🔲 🗀 🐽 🥅 Unity 🕅                                                                                                    |                                |
| Windows Server 2008 B2 x64 X                                                                                                    |                                                                                                    |                                |
| Administrador del servidor                                                                                                    | WINDOWS SERVER 2000 N2 X04                                                                                                    | _ <del>.</del> .               |
| Archivo Acción Ver Ayuda                                                                                                    |                                                                                                    |                                |
| Administrador del servidor (WIN2008078/CI ITER)                                                                                                    | Annata da esterarminida DUCD                                                                                                    | Accionar                       |
| E Roles                                                                                                    | Interfaz v Modo relé Solicitudes recibidas Respuestas r                                                                                                    | Agente de retransmisión DHCP 🔺 |
| <ul> <li>B Services de acceso y orrectivas de reces</li> <li>B Enrutamiento y acceso remoto</li> <li>B Interfaces de red</li> <li>Directivas y registro de acceso rem</li> <li>□ El IPV4</li> </ul> | No hay elementos disponibles en esta vista.                                                                                                    | Acciones adicionales           |
| General     General     Agente de retransmisión DHCP     E    EIPr6                                                                                                    | Propiedades: Agente de retransmisión DHCP [2] X<br>General                                                                                                    |                                |
| III Di Depublica<br>III Depublica<br>III Depublica<br>III Di Anacemento                                                                                                    | Protocolo de configuración dinárica de host (DHCP) global Biografe de instrumensión DICP enviral mensajes a las direcciones de censión que avector a configuración. To |                                |
|                                                                                                    |                                                                                                    |                                |
|                                                                                                    |                                                                                                    | 20/10/2014                     |
| To return to your computer, move the mous                                                                                                    | e pointer outside or press Ctrl-Alt.                                                                                                    |                                |

ak. Seleccionar interfáz nueva.

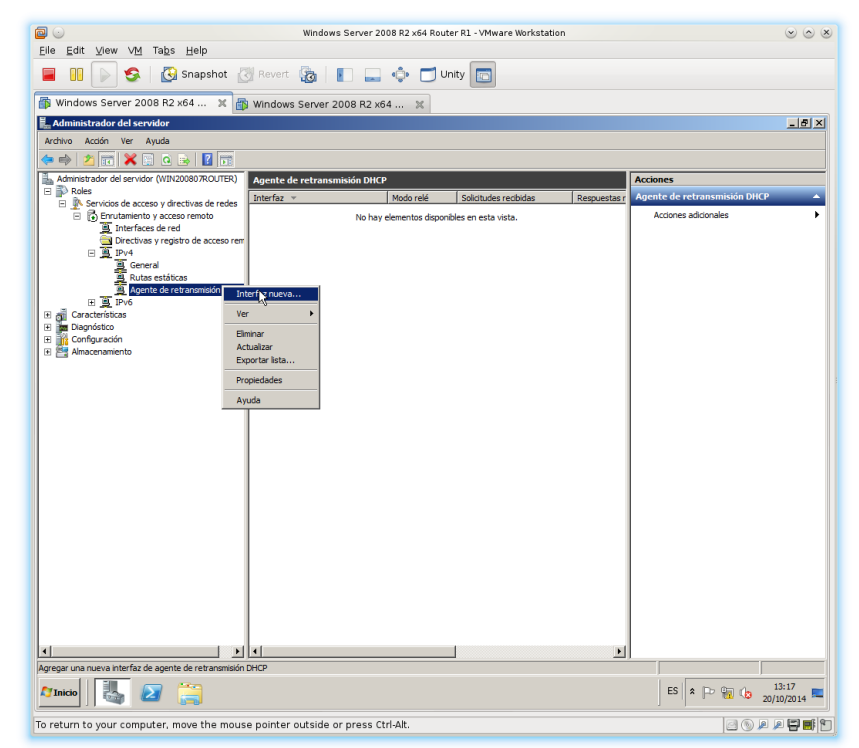

al. Seleccionar la interfaz de red correspondiente al segmento que no tiene Servidor DHCP.

|                                                              | Windows Server 2008 R2 x64 Router R1 - VMware Workstation      |                                  |
|--------------------------------------------------------------|----------------------------------------------------------------|----------------------------------|
| <u>Eile E</u> dit ⊻iew V <u>M</u> Ta <u>b</u> s <u>H</u> elp |                                                                |                                  |
| 📕 🕕 🕟 🧐 🔀 Snapshot 🖉                                         | 🖁 Revert 🔯 📗 🔜 💠 🗂 Unity 💼                                     |                                  |
| 🕼 Windows Server 2008 R2 x64 🗙 👸                             | Windows Server 2008 R2 x64 🐹                                   |                                  |
| 📕 Administrador del servidor                                 |                                                                | X                                |
| Archivo Acción Ver Ayuda                                     |                                                                |                                  |
| 🗢 🔿 🙍 🐹 🞇 🖬 💁 📓 📷                                            |                                                                |                                  |
| Administrador del servidor (WIN200807ROUTER)                 | Agente de retransmisión DHCP                                   | Acciones                         |
| E Servicios de acceso y directivas de redes                  | Interfaz v Modo relé Solicitudes recibidas Respuestas          | r Agente de retransmisión DHCP 🔺 |
| Enrutamiento y acceso remoto     Interfaces de red           | No hay elementos disponibles en esta vista.                    | Acciones adicionales             |
| Directivas y registro de acceso rem                          |                                                                |                                  |
| E B IPv4                                                     |                                                                |                                  |
| Rutas estáticas                                              |                                                                |                                  |
| Agente de retransmisión DHCP                                 | Nueva interfaz para Agente de retransmisión DHCP               |                                  |
| E of Características                                         | Este protocolo de enrutamiento se ejecutará en la interfaz que |                                  |
| E Configuración                                              | selectione a contribución.                                     |                                  |
| 🗈 📴 Almacenamiento                                           | Interfaces:                                                    |                                  |
|                                                              | Conexión de área local                                         |                                  |
|                                                              | A conexionage area local 2                                     |                                  |
|                                                              |                                                                |                                  |
|                                                              |                                                                |                                  |
|                                                              |                                                                |                                  |
|                                                              |                                                                |                                  |
|                                                              | Aceptar Cancelar                                               |                                  |
|                                                              |                                                                |                                  |
|                                                              |                                                                |                                  |
|                                                              |                                                                |                                  |
|                                                              |                                                                |                                  |
|                                                              |                                                                |                                  |
|                                                              |                                                                |                                  |
|                                                              |                                                                |                                  |
|                                                              |                                                                |                                  |
|                                                              |                                                                | J]                               |
| 🎢 Inicio 🛛 🏭 🗾 🚞                                             |                                                                | ES 🛠 🕞 😭 🕼 13:18                 |
| To return to your computer, move the mous                    | e pointer outside or press Ctrl-Alt.                           |                                  |
| pater, more the mode                                         |                                                                |                                  |

**15. Probando la efectividad del Protocolo de Retransmisión DHCP.** Usaré dos clientes Windows 7. Ambos configurarán por DHCP su configuración de red.

a. Liberar la IP del cliente Windows de la red 20.33.7.0/24 (ipconfig /release)

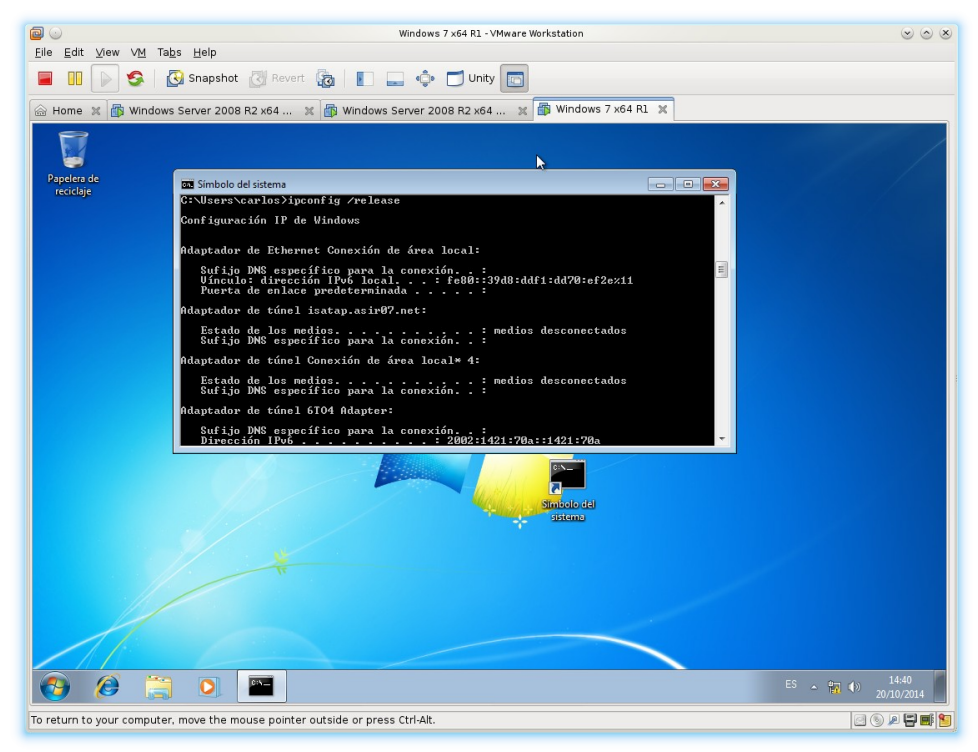

b. Renovar la IP del cliente Windows de la red 20.33.7.0/24 (ipconfig /renew).

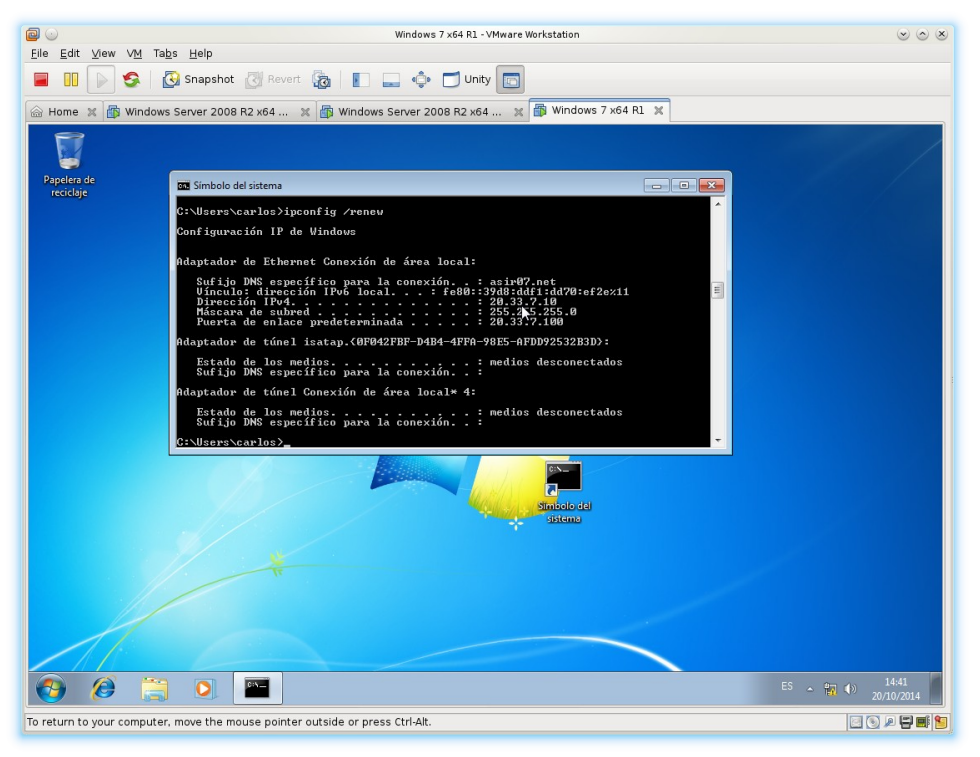

c. Comprobación en el servidor DHCP que le ha concedido una IP correspondiente al ámbito de la red 20.33.7.0/24

|                                                                 | Windows Server 2008 R2 x64 DHCP R2 | - VMware Workstation  |                    |              |
|-----------------------------------------------------------------|------------------------------------|-----------------------|--------------------|--------------|
| Eile Edit View VM Tabs Help                                     |                                    |                       |                    |              |
| 📕 🛄 🕞 🧐 🚱 Snapshot 🖉 Rev                                        | rert 🔯 📗 🔜 😳 🗂 Unity 🛅             |                       |                    |              |
| 🗟 Home 🕱 🎒 Windows Server 2008 R2 x64                           | . 🗙 🎒 Windows Server 2008 R2 x64 🗙 | 🚯 Windows 7 x64 R1 🗶  |                    |              |
| Administrador del servidor                                      |                                    |                       |                    | _ 5 ×        |
| Archivo Acción Ver Ayuda                                        |                                    |                       |                    |              |
| Administrator del servidor (WIN200807)                          | Concesiones de divessiones         |                       |                    | Acciones     |
| Roles                                                           | Dirección IP del cliente Nombre    | Expiración de cesión  | Tipo Id. exclusivo | Concesion A  |
| Servidor DHCP                                                   | 💭 20.33.7.10 w7-07.asir07.ne       | t 28/10/2014 14:38:19 | DHCP 0050562fce13  | Accion >     |
| 🗄 🖥 IPv4                                                        | h\$                                |                       |                    | 20 33 7 10   |
| Conjunto de direcciones                                         | - 10.55.7.20)                      |                       |                    | Action       |
| Concesiones de direcciones                                      |                                    |                       |                    |              |
| Opciones de ámbito                                              |                                    |                       |                    |              |
| Ambito [20.33.7.0] Red 2 (20.33.7.10<br>Conjunto de direcciones | - 20.33.7.20)                      |                       |                    |              |
| Concesiones de direcciones                                      |                                    |                       |                    |              |
| Copciones de ámbito                                             |                                    |                       |                    |              |
| Opciones de servidor     In      Intros                         |                                    |                       |                    |              |
| II Dv6                                                          |                                    |                       |                    |              |
| Caracteristicas     Diagnóstico                                 |                                    |                       |                    |              |
| 🗉 📊 Configuración                                               |                                    |                       |                    |              |
| Aimacenamiento                                                  |                                    |                       |                    |              |
|                                                                 |                                    |                       |                    |              |
|                                                                 |                                    |                       |                    |              |
|                                                                 |                                    |                       |                    |              |
|                                                                 |                                    |                       |                    |              |
|                                                                 |                                    |                       |                    |              |
|                                                                 |                                    |                       |                    |              |
|                                                                 |                                    |                       |                    |              |
|                                                                 |                                    |                       | <u>•</u>           |              |
|                                                                 |                                    |                       | ES 客 🕞 🌇 🤇         | 14:41        |
|                                                                 |                                    |                       | 1                  |              |
| to return to your computer, move the mouse poir                 | iter outside or press utri-Alt.    |                       |                    | S) 🔞 🗶 🚽 🔡 🕻 |

d. Liberar la IP del cliente Windows de la red 10.33.7.0/24 (ipconfig /release)

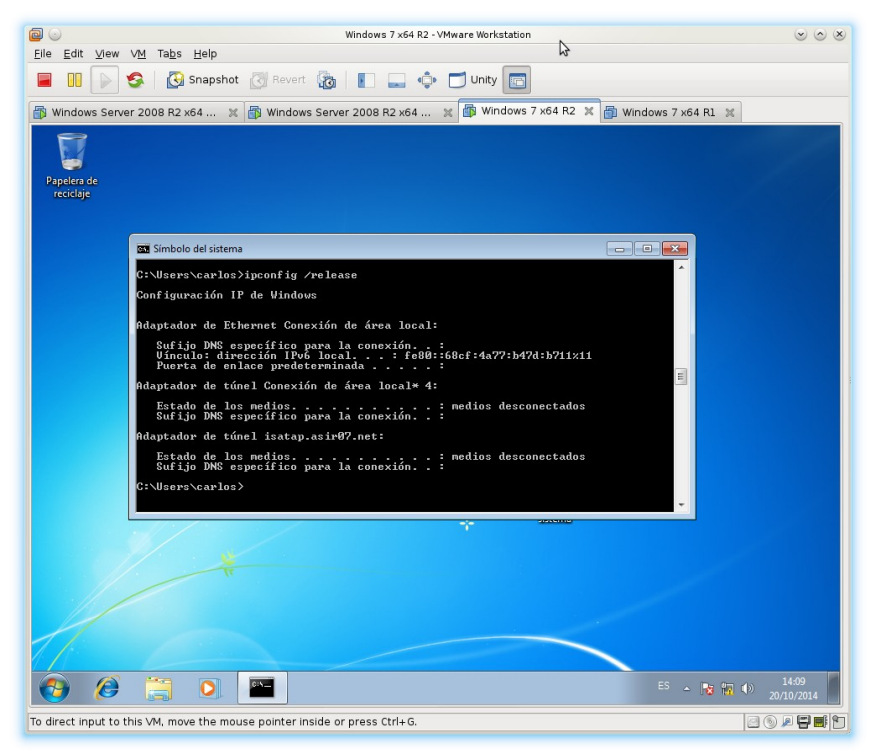

e. Renovar la IP del cliente Windows de la red 10.33.7.0/24 (ipconfig /renew).

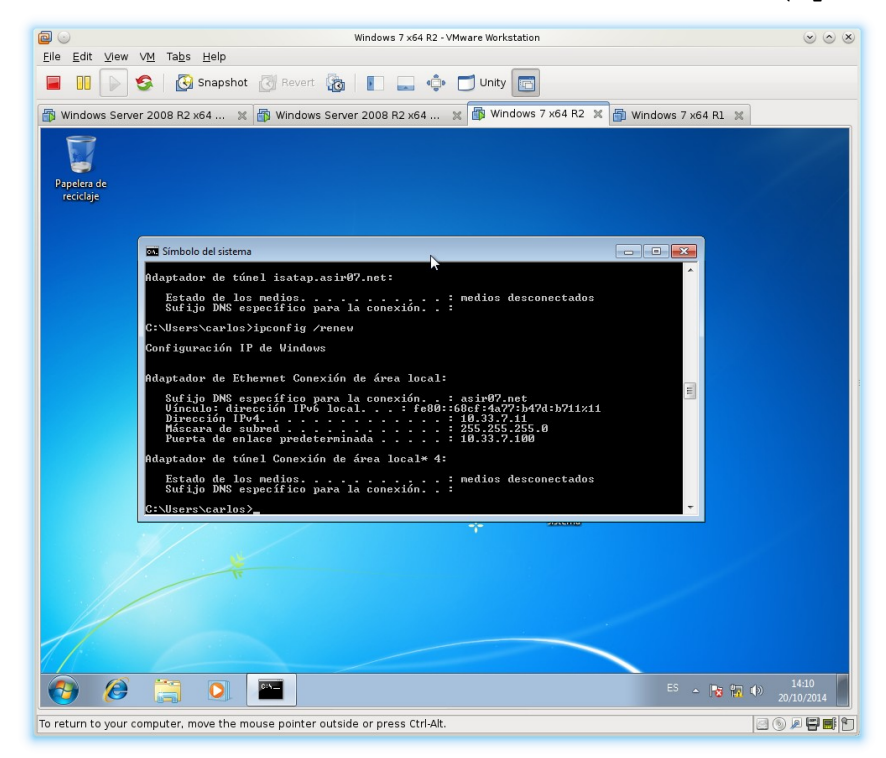

f. Comprobación en el servidor DHCP que le ha concedido una IP correspondiente al ámbito de la red 10.33.7.0/24

|                                                                              | Windows Server 2008 R2 x64    | DHCP R2 - VMware Wo | rkstation              |        |              |                     |
|------------------------------------------------------------------------------|-------------------------------|---------------------|------------------------|--------|--------------|---------------------|
| <u>F</u> ile <u>E</u> dit <u>V</u> iew V <u>M</u> Ta <u>b</u> s <u>H</u> elp |                               |                     |                        |        |              |                     |
| 📕 💷 🕞 🧐 🖾 Snapshot 🔯 Revert 🚡                                                | 📔 🔜 💠 🗂 Uni                   | ty 🔲                |                        |        |              |                     |
| 🕼 Windows Server 2008 R2 x64 💥 🗿 Windows Server                              | 2008 R2 x64 💥 🍈 w             | /indows 7 x64 R2 🛛  | 🕼 Windows 7 x64 R1 🛛 🕱 |        |              |                     |
| Administrador del servidor                                                   |                               |                     |                        |        |              | _ 5 ×               |
| Archivo Acción Ver Ayuda                                                     |                               |                     |                        |        |              |                     |
| 🗢 🔿 🗾 🗰 💥 🍳 😹 📓 🖬                                                            |                               |                     |                        |        |              |                     |
| Administrador del servidor (WIN200807)                                       | Concesiones de direcciones    |                     |                        |        |              | Acciones            |
| E P Roles                                                                    | Dirección IP del cliente Nomb | re Expira           | ación de cesión        | Tipo I | ld. exdusivo | Concesion 🔺         |
| E ■ win200807                                                                | 🔝 10.33.7.11 w7-07            | -2.asir07.net 28/10 | /2014 14:07:30         | DHCP   | 005056206163 | Accion >            |
| 🖃 👼 IPv4                                                                     | 4                             |                     |                        |        |              |                     |
| Ambito [10.33.7.0] Red 1 (10.33.7.10 - 10.33.7.20)                           |                               |                     |                        |        |              | 10.33.7.11          |
| Concesiones de direcciones                                                   |                               |                     |                        |        |              | Accion >            |
| Reservas                                                                     |                               |                     |                        |        |              |                     |
| Opciones de ámbito                                                           |                               |                     |                        |        |              |                     |
| Conjunto de direcciones                                                      |                               |                     |                        |        |              |                     |
| Concesiones de direcciones                                                   |                               |                     |                        |        |              |                     |
| Reservas     Oncionas do Servito                                             |                               |                     |                        |        |              |                     |
| Opciones de servidor                                                         |                               |                     |                        |        |              |                     |
| 🗉 📝 Filtros                                                                  |                               |                     |                        |        |              |                     |
| II DV6                                                                       |                               |                     |                        |        |              |                     |
| Caracteristicas     Emplanostico                                             |                               |                     |                        |        |              |                     |
| E Configuración                                                              |                               |                     |                        |        |              |                     |
| Almacenamiento                                                               |                               |                     |                        |        |              |                     |
|                                                                              |                               |                     |                        |        |              |                     |
|                                                                              |                               |                     |                        |        |              |                     |
|                                                                              |                               |                     |                        |        |              |                     |
|                                                                              |                               |                     |                        |        |              |                     |
|                                                                              |                               |                     |                        |        |              |                     |
|                                                                              |                               |                     |                        |        |              |                     |
|                                                                              |                               |                     |                        |        |              |                     |
|                                                                              |                               |                     |                        |        |              |                     |
|                                                                              |                               |                     |                        |        |              |                     |
|                                                                              |                               |                     |                        |        | <u> </u>     |                     |
|                                                                              |                               |                     |                        | ES     | * 🖻 🖬 🕼      | 14:08<br>20/10/2014 |
| To return to your computer, move the mouse pointer outside                   | or press Ctrl-Alt.            |                     |                        |        |              |                     |